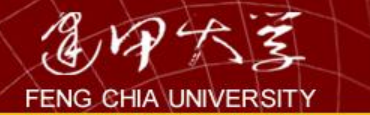

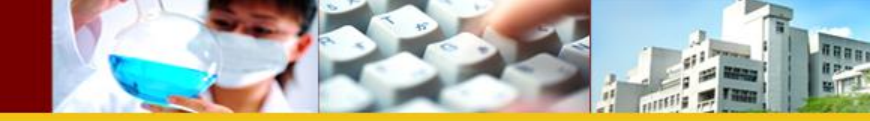

## 商學議題分析:SPSS的應用

# 主講人:吳朝欽 逢甲大學財稅系副教授 分機:4305

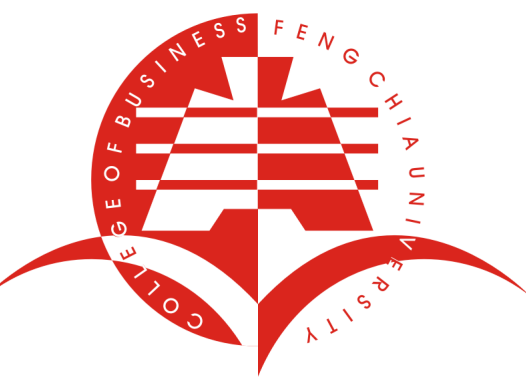

此份資料僅作教學用,勿作營利用

2017/04/26

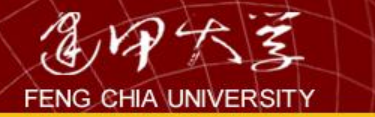

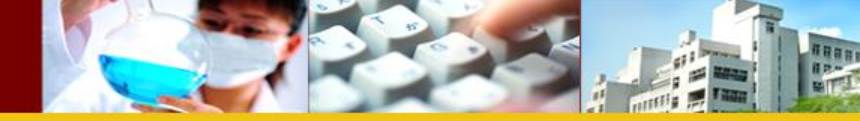

- 此份資料取材自:
- 1.俞洪亮等人(2012),商管研究資料分析的 應用
- 2.馬秀蘭,吳德邦(2004),統計學以SPSS for
- Windows 為例
- 3. 感謝學校提供的SPSS軟體

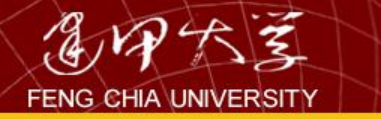

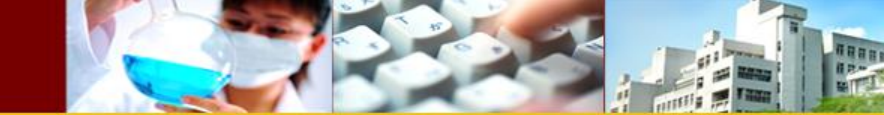

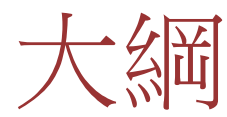

- 1.了解資料型態
- 2.如何建構資料
- 3.資料統計概論
- 4.假說檢定
- 5.多變量分析
- 6.複選題分析

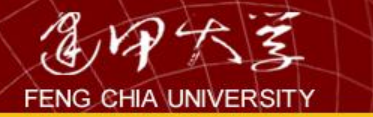

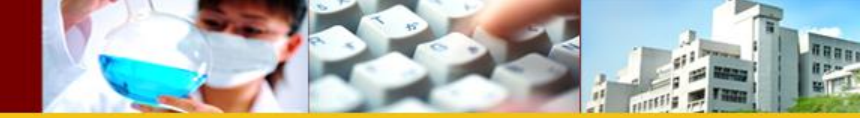

了解資料型態

- (1)時間數列(1990-2007)
- (2)橫斷面資料(不同人、公司、國家的資料)
- (3)追蹤資料(不同的人、公司、國家有連續 期間的資料)

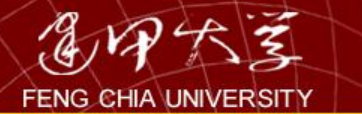

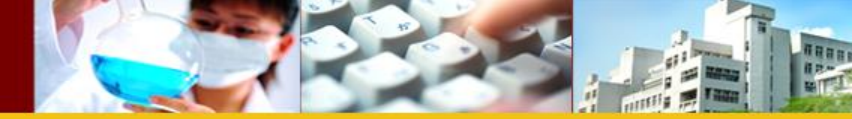

### (1) time-series

| A    | В                           | С            | D                         | E                          | F               |
|------|-----------------------------|--------------|---------------------------|----------------------------|-----------------|
| Year | 美國對中國貿<br>易差額(逆差)<br>成長率(%) | 人民幣兌美元<br>匯率 | 美中人均收入<br>差額(取自然對<br>數ln) | 美中通貨膨脹<br>率(%)差額,消<br>費者價格 | 美中實際利率<br>(%)差額 |
| 1980 | 138.69                      | 1.498399999  | 9.487214246               | 7.521370329                | 4.527578234     |
| 1981 | -36.68                      | 1.704533333  | 9.5595878                 | 7.932533981                | 6.035951793     |
| 1982 | -63.26                      | 1.892541666  | 9.547526639               | 4.232616062                | 0.681035254     |
| 1983 | -111.3                      | 1.975674999  | 9.572897979               | 1.712435233                | 0.449031909     |
| 1984 | -14.79                      | 2.320041666  | 9.679093219               | 1.489269076                | 6.044494429     |
| 1985 | -90.08                      | 2.936658333  | 9.75440733                | -5.738883542               | 8.599000721     |
| 1986 | 27645                       | 3.452791667  | 9.844268193               | -4.641263941               | 3.162884435     |
| 1987 | 67.98                       | 3.7221       | 9.958922259               | -3.47910988                | 2.883768923     |
| 1988 | 24.78                       | 3.7221       | 10.05406041               | -14.7273385                | 8.367261234     |
| 1989 | 78.67                       | 3.765108333  | 10.06645638               | -13.50604097               | 4.116170559     |
| 1990 | 67.32                       | 4.783208333  | 10.07828084               | 2.339645768                | 2.75685392      |
| 1991 | 21.67                       | 5.323391667  | 10.0866421                | 0.691388665                | 3.295994541     |
| 1992 | 9.89                        | 5.514591667  | 10.14211067               | -3.311525204               | 3.510802835     |
| 1993 | 24.4                        | 5.761958333  | 10.16854051               | -11.63160903               | 7.133286203     |
| 1994 | 29.54                       | 8.618742667  | 10.21427561               | -21.62964643               | 12.88754883     |
| 1995 | 14.52                       | 8.351416667  | 10.26186105               | -14.09164429               | 8.079193136     |
| 1996 | 16.96                       | 8.314175     | 10.29991192               | -5.392810861               | 2.904623008     |
| 1997 | 25.75                       | 8.289816667  | 10.33006162               | -0.469153248               | -0.403396051    |
| 1998 | 14.55                       | 8.278958333  | 10.35328847               | 2.396905258                | -0.119902684    |
| 1999 | 20.64                       | 8.27825      | 10.40304998               | 3.595918727                | -0.721472675    |
| 2000 | 22.07                       | 8.278504167  | 10.46766435               | 3.121552494                | 3.095226032     |
| 2001 | -0.88                       | 8.277068333  | 10.48681987               | 2.103268611                | 0.806088775     |
| 2002 | 24.03                       | 8.2769575    | 10.50122455               | 2.351980913                | -1.607500112    |
| 2003 | 20.38                       | 8.277036667  | 10.56307795               | 1.114185262                | -0.54727903     |
| 2004 | 30.78                       | 8.276800833  | 10.6501755                | -1.206945932               | 2.802748129     |
| 2005 | 24.67                       | 8.194316667  | 10.70571333               | 1.571099089                | 1.301256257     |

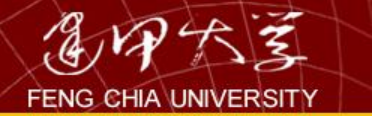

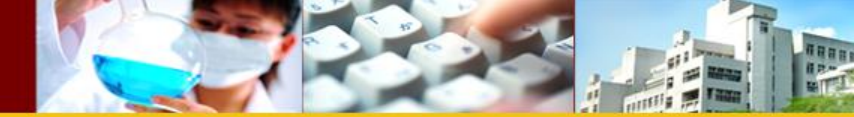

## (2) cross-sectional

|    | 時間戳記  | @1.請問您目前在<br>公<br>司的職稱 | <ul> <li>@2.請問貴企業目前</li> <li>前</li> <li>委託的稅務代理人</li> </ul> | @3.請問貴企業截<br>至<br>現在已委託上述稅 | @41.1.學歷較高且<br>為稅務相關科系畢<br>業 | @41.2.有專業證照<br>會計師、記帳士 | @41.3.執業年資較<br>長 |
|----|-------|------------------------|-------------------------------------------------------------|----------------------------|------------------------------|------------------------|------------------|
| 1  | 41696 | 1                      | 3                                                           | 1                          | 5                            | 5                      | 4                |
| 2  | 41697 | 1                      | 3                                                           | 2                          | 4                            | 5                      | 4                |
| 3  | 41697 | 1                      | 3                                                           | 3                          | 4                            | 5                      | 5                |
| 4  | 41697 | 4                      | 1                                                           | 3                          | 3                            | 4                      | 5                |
| 5  | 41697 | 1                      | 3                                                           | 2                          | 4                            | 4                      | 4                |
| 6  | 41697 | 2                      | 3                                                           | 2                          | 4                            | 4                      | 5                |
| 7  | 41697 | 1                      | 3                                                           | 3                          | 5                            | 5                      | 5                |
| 8  | 41697 | 3                      | 3                                                           | 3                          | 3                            | 5                      | 4                |
| 9  | 41697 | 4                      | 3                                                           | 2                          | 5                            | 5                      | 5                |
| 10 | 41697 | 1                      | 3                                                           | 1                          | 4                            | 4                      | 4                |
| 11 | 41697 | 3                      | 1                                                           | 4                          | 4                            | 5                      | 4                |
| 12 | 41697 | 1                      | 3                                                           | 3                          | 4                            | 4                      | 4                |
| 13 | 41697 | 1                      | 3                                                           | 3                          | 4                            | 4                      | 4                |
| 14 | 41698 | 1                      | 2                                                           | 2                          | 5                            | 5                      | 5                |
| 15 | 41698 | 1                      | 2                                                           | 2                          | 5                            | 5                      | 5                |

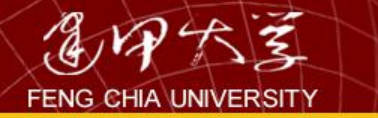

樣 本

Α

樣 本

В

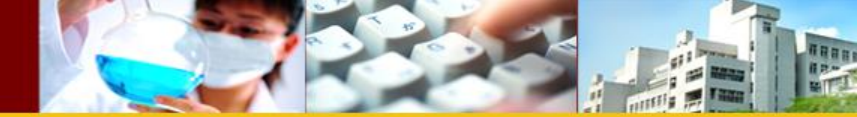

### (3) panel data

| 1  | A         | P     | C                    | D             |
|----|-----------|-------|----------------------|---------------|
| 1  | Country   | years | IFPOPR               | $\rightarrow$ |
| 2- | Australia | 1998  | 0.488257739          |               |
| В  | Australia | 1999  | 0.522278333          | 變數由左全         |
| 4  | Australia | 2000  | <u>长</u> 0.563077408 |               |
| 5  | Australia | 2001  | 永 0.663434501        | 「白ツリ          |
| 5  | Australia | 2002  | <b>0.610823288</b>   |               |
| 7  | Australia | 2003  | 0.625784697          |               |
| В  | Australia | 2004  | A 0.734666132        |               |
| P  | Australia | 2005  | <u> </u>             |               |
| 10 | Australia | 2006  | 0.86159601           |               |
| 11 | Australia | 2007  | 日主 0.909784905       |               |
| 12 | Australia | 2008  | 0.95945221           |               |
| 13 | Australia | 2009  | 日 1.026055689        |               |
| 14 | Australia | 2010  | 0.938244372          |               |
| 15 | Australia | 2011  | 0.943169203          |               |
| .6 | Belgium   | 1998  | 0.496843579          |               |
| .7 | Belgium   | 1999  | 0.565046223          |               |
| .8 | Belgium   | 2000  | 0.55890745           |               |
| .9 | Belgium   | 2001  | 0.641360531          |               |
| 20 | Belgium   | 2002  | 0.679681557          |               |
| 21 | Belgium   | 2003  | 0.663060312          |               |
| 22 | Belgium   | 2004  | 0 695183061          |               |

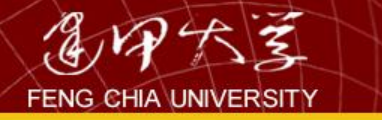

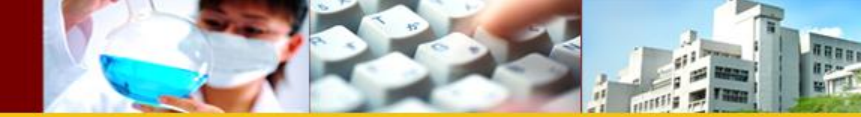

# SPSS 扮演的角色

- 依不同資料型態選擇不同的統計軟體
- 橫斷面資料:SPSS
- 時間序列:Eviews
- 追蹤資料:stata

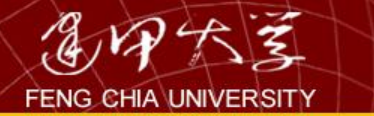

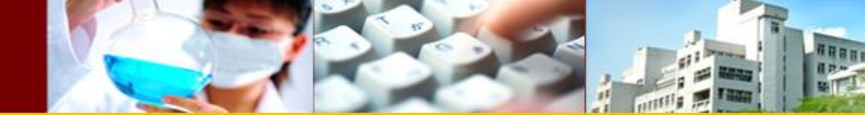

2.如何建構資料

表 1-7 為 50 位員工的性向測驗分數,試以組距 10 為例找出其次數分配。

| 60 | 70 | 72 | 62 | 78 |
|----|----|----|----|----|
| 72 | 85 | 72 | 73 | 91 |
| 71 | 61 | 85 | 82 | 82 |
| 82 | 81 | 74 | 79 | 90 |
| 66 | 88 | 82 | 86 | 83 |
| 89 | 94 | 86 | 76 | 75 |
| 81 | 79 | 93 | 76 | 80 |
| 68 | 81 | 64 | 87 | 80 |
| 95 | 75 | 84 | 90 | 92 |
| 88 | 97 | 86 | 68 | 67 |

表 1-7

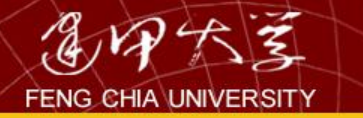

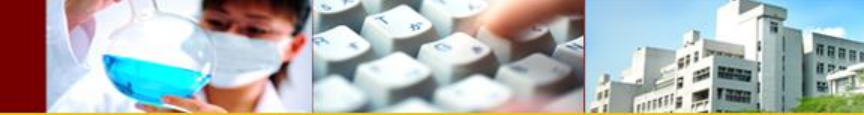

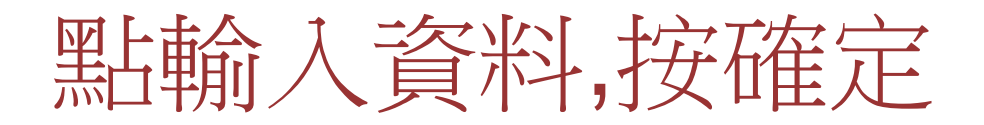

#### IBM. **IBM SPSS Statistics** 您想執行什麼工作? ШΣ 開啟既有的資料來源(O) ○ 執行輔導简介(U) 更多檔案… I:\CH 01\1-07.sav D:\E\research\director\學生論文\學生論文\102\惠萍 4 執行現有的查詢(R) ultΣ 開啟其它資料類型(A) 更多檔案... ◎ 使用 [資料庫精靈] 建立新查詢(Q)

📄 以後不要再顯示這個訊息(D)

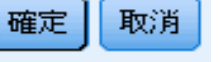

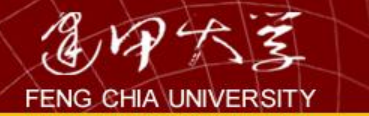

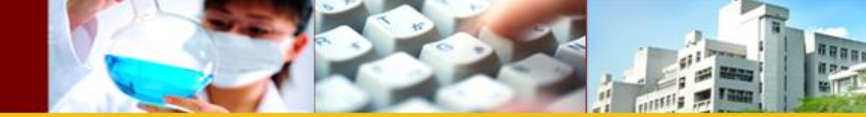

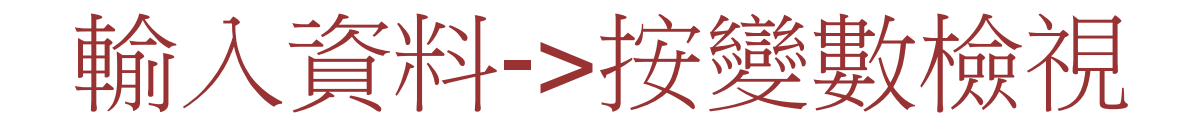

| 檔案(F)      | 糸扁車員 | (E) 檢 | ?視 <u>(V)</u> | 資料(D) | 轉換(1) | 分析(A) | 直效行銷 | (M) 統計圖(   |
|------------|------|-------|---------------|-------|-------|-------|------|------------|
|            |      |       |               |       |       |       | ▙ ■  | <b>8</b> 2 |
| 3 : VAR000 | 001  |       |               |       |       |       |      |            |
|            |      | VAR00 | 0001          | var   | Va    | ar    | var  | var        |
| 1          |      |       | 60.00         |       |       |       |      |            |
| 2          |      |       | 72.00         |       |       |       |      |            |
| 3          |      |       |               |       |       |       |      |            |
| 4          |      |       |               |       |       |       |      |            |
| 5          |      |       |               |       |       |       |      |            |
| 6          |      |       |               |       |       |       |      |            |
| 7          |      |       |               |       |       |       |      |            |
| 8          |      |       |               |       |       |       |      |            |
| 9          |      |       |               |       |       |       |      |            |
| 10         |      |       |               |       |       |       |      |            |
| 11         |      |       |               |       |       |       |      |            |
| 12         |      |       |               |       |       |       |      |            |
| 13         |      |       |               |       |       |       |      |            |
| 14         |      |       |               |       |       |       |      |            |
| 15         |      |       |               |       |       |       |      |            |
| 16         |      |       |               |       |       |       |      |            |
| 17         |      |       |               |       |       |       |      |            |
| 18         |      |       |               |       |       |       |      |            |
| 19         |      |       |               |       |       |       |      |            |
| 20         |      | 4     |               |       |       |       |      |            |
|            |      |       |               |       |       |       |      |            |
| 資料檢視       | L 39 | 鑁數檢視  |               |       |       |       |      |            |

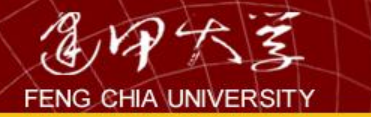

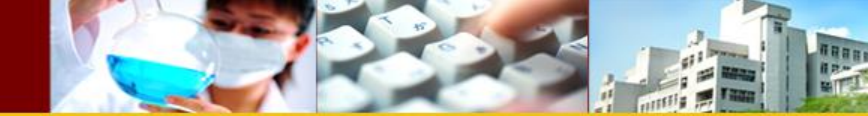

12

## 將VAR00001改成score

| 檔案(E) | 約扁車 | <b>岸(E)</b> | 檢視──  | 資料          | 박 <b>(D)</b> | 轉換( | D | 分析(各 | 9 - C | 直效  | (行動) |
|-------|-----|-------------|-------|-------------|--------------|-----|---|------|-------|-----|------|
|       |     |             |       | Ļ           |              |     |   |      |       |     |      |
|       |     |             | 名稱    |             | 類型           |     |   | 寬度   |       | 기가통 | 數    |
| 1     |     | VAR         | 00001 | <b>婁</b> 牧与 | 产白勺          |     | 8 |      | 2     |     |      |
| 2     |     |             |       |             |              |     |   |      |       |     |      |
| 3     |     |             |       |             |              |     |   |      |       |     |      |
| 4     |     |             |       |             |              |     |   |      |       |     |      |
| 5     |     |             |       |             |              |     |   |      |       |     |      |
| 6     |     |             |       |             |              |     |   |      |       |     |      |
| 7     |     |             |       |             |              |     |   |      |       |     |      |
| 8     |     |             |       |             |              |     |   |      |       |     |      |
| 9     |     |             |       |             |              |     |   |      |       |     |      |
| 10    |     |             |       |             |              |     |   |      |       |     |      |
| 11    |     |             |       |             |              |     |   |      |       |     |      |
| 12    |     |             |       |             |              |     |   |      |       |     |      |
| 13    |     |             |       |             |              |     |   |      |       |     |      |
| 14    |     |             |       |             |              |     |   |      |       |     |      |
| 15    |     |             |       |             |              |     |   |      |       |     |      |
| 16    |     |             |       | _           |              |     |   |      |       |     |      |
| 17    |     |             |       |             |              |     |   |      | _     |     |      |
| 18    |     |             |       |             |              |     |   |      |       |     |      |
| 19    |     |             |       |             |              |     |   |      | _     |     |      |
| 20    |     |             |       |             |              |     |   |      | _     |     |      |
| 21    |     |             |       |             |              |     |   |      |       |     |      |
|       |     |             |       |             |              |     |   |      |       |     |      |
| 資料檢視  | 見   | 退费大利会       | 視     |             |              |     |   |      |       |     |      |

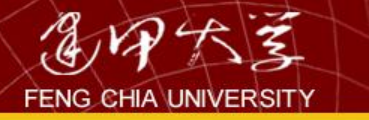

| ROOM | 225 |  |
|------|-----|--|
|      |     |  |

| 檔案(E) | 編輯  | <mark>€(E)</mark> 檢 | .祝(⊻) | 資料(D) | 轉換( | D 分析 | (A) 直 | 效行銷( <u>M</u> ) | ) 統計圖(     | <u>G</u> ) 公 |
|-------|-----|---------------------|-------|-------|-----|------|-------|-----------------|------------|--------------|
|       |     |                     |       |       |     |      | 1     |                 | <u>2</u> 2 | *            |
|       |     | 名和                  | 爯     | 類型    |     | 寬度   | 1     | い豊好             | 標記         |              |
| 1     |     | score               |       | 數字的   | 1   | 8    | 2     |                 |            |              |
| 2     |     |                     |       |       |     |      |       |                 |            |              |
| 3     |     |                     |       |       |     |      |       |                 |            |              |
| 4     |     |                     |       |       |     |      |       |                 |            |              |
| 5     |     |                     |       |       |     |      |       |                 |            |              |
| 6     |     |                     |       |       |     |      |       |                 |            |              |
| 7     |     |                     |       |       |     |      |       |                 |            |              |
| 8     |     |                     |       |       |     |      |       |                 |            |              |
| 9     |     |                     |       |       |     |      |       |                 |            |              |
| 10    |     |                     |       |       |     |      |       |                 |            |              |
| 11    |     |                     |       |       |     |      |       |                 |            |              |
| 12    |     |                     |       |       |     |      |       |                 |            |              |
| 13    |     |                     |       |       |     |      |       |                 |            |              |
| 14    |     |                     |       |       |     |      |       |                 |            |              |
| 15    |     |                     |       |       |     |      |       |                 |            |              |
| 16    |     |                     |       |       |     |      |       |                 |            |              |
| 17    |     |                     |       |       |     |      |       |                 |            |              |
| 18    |     |                     |       |       |     |      |       |                 |            |              |
| 19    |     |                     |       |       |     |      |       |                 |            |              |
| 20    |     |                     |       |       |     |      |       |                 |            |              |
| 21    |     |                     |       |       |     |      |       |                 |            |              |
|       | _   | 4                   |       |       |     |      |       |                 |            |              |
| 資料檢視  | 1 1 | 數檢視                 |       |       |     |      |       |                 |            |              |

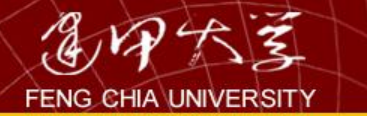

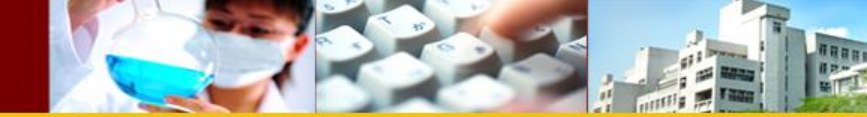

### 輸入後全部的資料與新的變數

| 檔案(F) 創 | <b>畠申貴(<u>E</u>)</b> | 檢視(₩) | 資料(D) | 轉換(T) | 分析( |
|---------|----------------------|-------|-------|-------|-----|
|         |                      |       |       |       | · Ē |
|         |                      |       |       |       |     |
|         | 5                    | score | var   | ~     | ar  |
| 1       |                      | 60    |       |       |     |
| 2       |                      | 72    |       |       |     |
| 3       |                      | 71    |       |       |     |
| 4       |                      | 82    |       |       |     |
| 5       |                      | 66    |       |       |     |
| 6       |                      | 89    |       |       |     |
| 7       |                      | 81    |       |       |     |
| 8       |                      | 68    |       |       |     |
| 9       |                      | 95    |       |       |     |
| 10      |                      | 88    |       |       |     |
| 11      |                      | 70    |       |       |     |
| 12      |                      | 85    |       |       |     |
| 13      |                      | 61    |       |       |     |
| 14      |                      | 81    |       |       |     |
| 15      |                      | 88    |       |       |     |
| 16      |                      | 94    |       |       |     |
| 17      |                      | 79    |       |       |     |
| 18      |                      | 81    |       |       |     |
| 19      |                      | 75    |       |       |     |
| 20      |                      | 97    |       |       |     |
|         |                      |       |       |       |     |
| 資料檢視    | 變數檢                  | (視    |       |       |     |

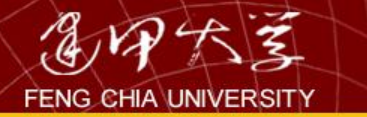

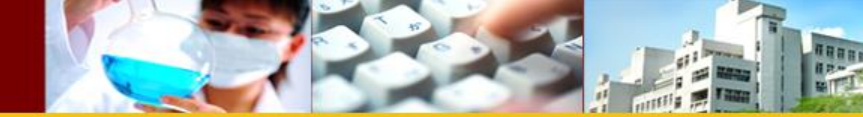

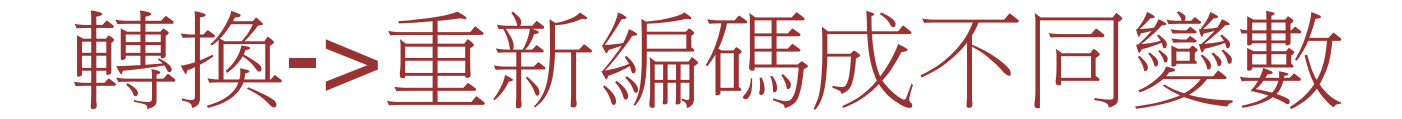

| 懾 重新編碼成不同變數 |                                                                                                    | ×                                 |
|-------------|----------------------------------------------------------------------------------------------------|-----------------------------------|
| 永子教 [score] | 輸入變數(火) -> 輸出變數:   ▲ 4   ▲ 6   ● 4   ● 4   ● 4   ● 4    ● 4    ● 4    ● 4    ● 4     ● 4    ● 4    ● 4     ● 4     ● 4    ● 4     ● 4    ● 4    ● 4     ● 4    ● 4    ● 4    ● 4    ● 4     ● 4    ● 4    ● 4    ● 4    ● 4    ● 4    ● 4    ● 4    ● 4    ● 4    ● 4    ● 4    ● 4    ● 4    ● 4    ● 4    ● 4    ● 4    ● 4    ● 4    ● 4    ● 4    ● 4    ● 4    ● 4     ● 4    ● 4     ● 4    ● 4    ● 4    ● 4     ● 4     ● 4    ● 4    ● 4    ● 4     ● 4    ● 4    ● 4    ● 4    ● 4    ● 4     ● 4     ● 4    ● 4     ● 4     ● 4    ● 4    ● 4    ● 4    ● 4    ● 4     ● 4    ● 4    ● 4    ● 4    ● 4    ● 4    ● 4    ● 4    ● 4    ● 4    ● 4    ● 4    ● 4    ● 4    ● 4    ● 4    ● 4    ● 4    ● 4    ● 4    ● 4    ● 4    ● 4    ● 4    ● 4    ● 4    ● 4    ● 4    ● 4    ● 4    ● 4    ● 4    ● 4 | 出之新變數<br>.稱(N):<br>註(L):<br>變更(H) |
|             | 若(1) (可省略觀察值選擇條件)                                                                                                    |                                   |
| 確定          | 點上之後(P) 重設(R) 取消 輔助                                                                                                    | 說明                                |

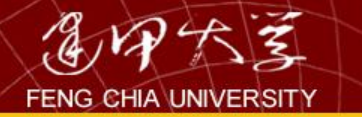

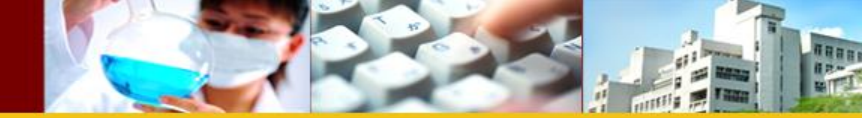

#### 將輸出之新變數之名稱改為score1->按變更

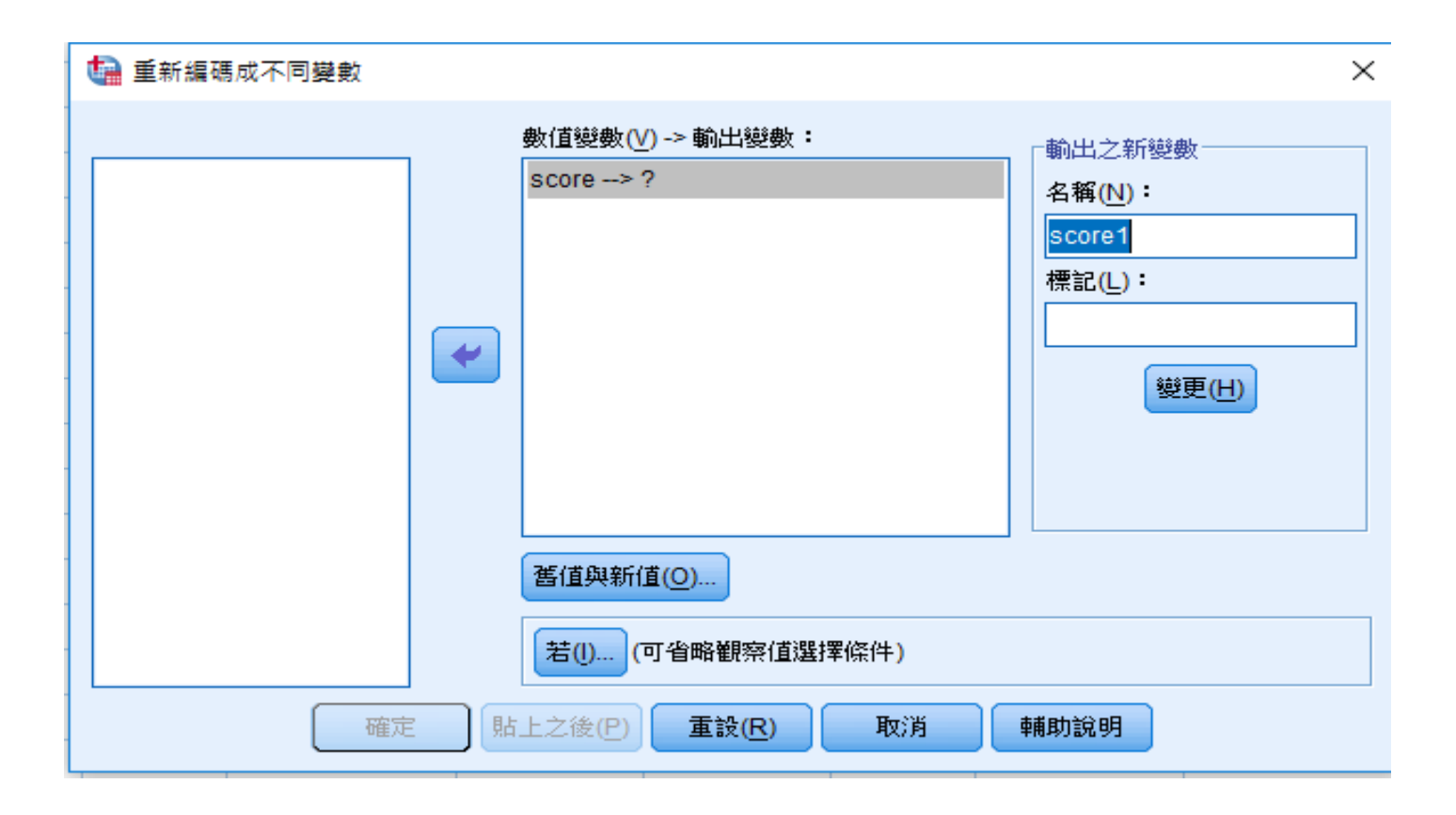

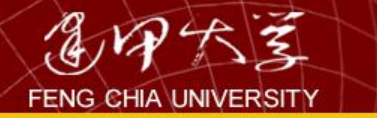

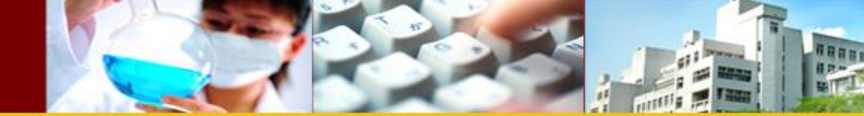

選取舊值與新值

|                                                                             | $\times$ |
|-----------------------------------------------------------------------------|----------|
| 数値變数(Y) -> 輸出變数:   \$ \$ \$ \$ \$ \$ \$ \$ \$ \$ \$ \$ \$ \$ \$ \$ \$ \$ \$ |          |
|                                                                             |          |

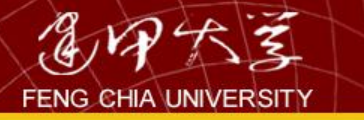

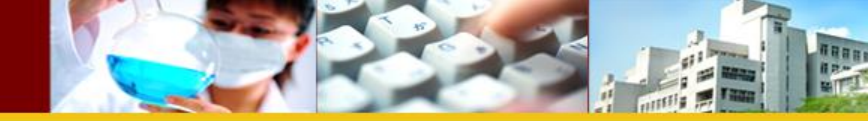

| 懾 重新編碼成不同變數: 酱值與新值          | ×                        |
|-----------------------------|--------------------------|
| ┌舊值─────                    | □ 「新值為」                  |
| ◎ 數值(⊻):                    | ◎ 數值(A):                 |
|                             | ◎ 条統遺漏值(Y)               |
| ◎ 条統遺漏值( <u>S</u> )         | ◎ 複製舊值( <u>P</u> )       |
| ○ 糸統或使用者遺漏值(U) ● 新園(N):     | 舊值> 新值( <u>D</u> ):      |
|                             | 51 thru 60> 1            |
| 到( <u>T</u> )               | 新增( <u>A</u> )           |
|                             | 變更( <u>C</u> )           |
| ◎ 範圍,LOWEST 到值( <u>G</u> ): | 移除( <u>R</u> )           |
| ◎ 節團,值到 HIGHEST(E):         |                          |
|                             | ■ 輸出變數為字串(B) 寬度(W): 8    |
| ◎ 全部其他值( <u>O</u> )         | ■ 將數值字串轉換為數字 ('5'->5)(M) |
| 機讀                          | 取消 輔助說明                  |

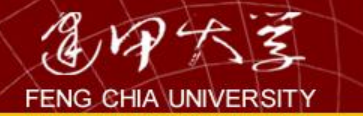

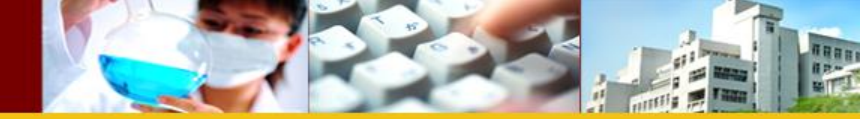

### 重複前一張簡報的步驟->繼續

| 🏰 重新編碼成不同變數: 酱值與新值                                                                                                    | ×                                                                                                    |
|----------------------------------------------------------------------------------------------------|----------------------------------------------------------------------------------------------------|
| <ul> <li>舊值</li> <li>數值(V):</li> <li>条統遺漏值(S)</li> <li>条統或使用者遺漏值(U)</li> <li>範圍(N):</li> <li>到(T)</li> <li>範圍,LOWEST 到值(G):</li> <li>範圍,值到 HIGHEST(E):</li> </ul> | <ul> <li>新道為</li> <li>● 數值(A):</li> <li>● 熟統遺漏值(Y)</li> <li>● 複製舊值(P)</li> <li></li></ul>                  |
| ◎ 全部其他值( <u>0</u> )                                                                                                    | <ul> <li>■ 輸出變數為字串(B) 寬度(W): 8</li> <li>■ 將數值字串轉換為數字 ('5'-&gt;5)(M)</li> <li>取消</li> <li>■ 輔助說明</li> </ul> |

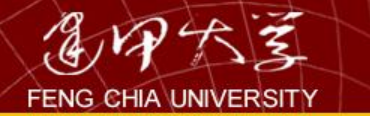

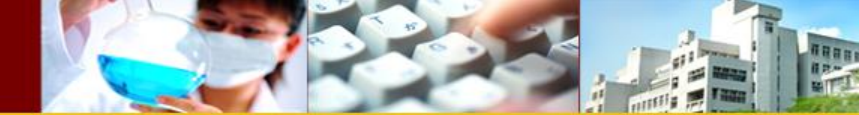

按確定

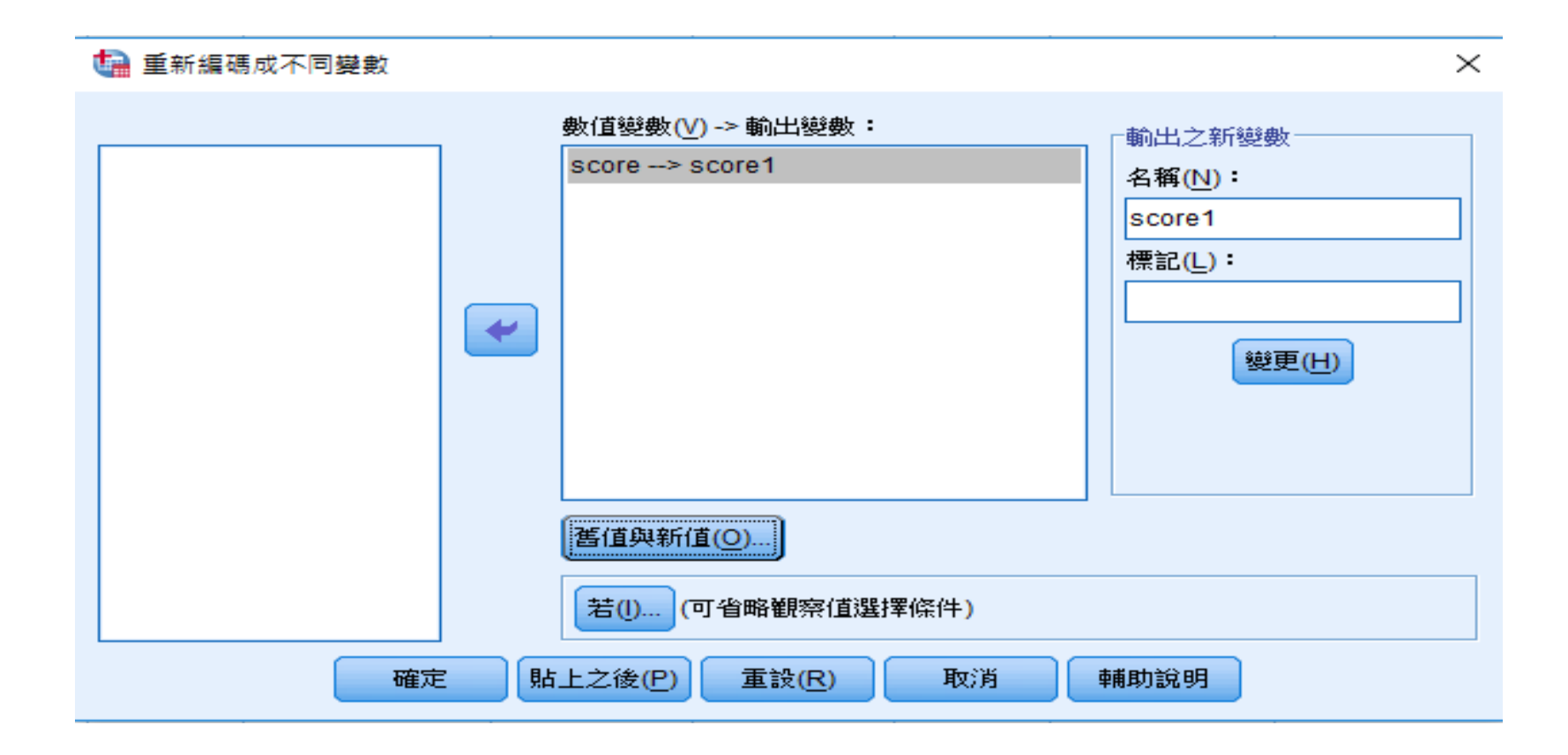

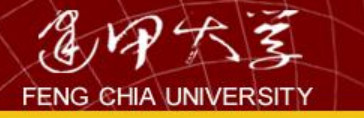

|      |      | (祝(⊻) 译 | ₹ <b>⊼</b> 4( <u>D</u> ) | 聘担( <u></u> ) | 27 MT (A) | Ŀ |
|------|------|---------|--------------------------|---------------|-----------|---|
|      |      |         |                          |               |           | - |
|      |      |         |                          |               |           |   |
|      | sco  | re      | score                    | :1            | var       |   |
| 1    |      | 60      |                          | 1.00          |           |   |
| 2    |      | 72      |                          | 3.00          |           |   |
| 3    |      | 71      |                          | 3.00          |           |   |
| 4    |      | 82      |                          | 4.00          |           |   |
| 5    |      | 66      |                          | 2.00          |           | Т |
| 6    |      | 89      |                          | 4.00          |           | Т |
| 7    |      | 81      |                          | 4.00          |           |   |
| 8    |      | 68      |                          | 2.00          |           |   |
| 9    |      | 95      |                          | 5.00          |           |   |
| 10   |      | 88      |                          | 4.00          |           |   |
| 11   |      | 70      |                          | 2.00          |           |   |
| 12   |      | 85      |                          | 4.00          |           |   |
| 13   |      | 61      |                          | 2.00          |           |   |
| 14   |      | 81      |                          | 4.00          |           |   |
| 15   |      | 88      |                          | 4.00          |           |   |
| 16   |      | 94      |                          | 5.00          |           |   |
| 17   |      | 79      |                          | 3.00          |           |   |
| 18   |      | 81      |                          | 4.00          |           |   |
| 19   |      | 75      |                          | 3.00          |           |   |
| 20   |      | 97      |                          | 5.00          |           |   |
|      |      |         |                          |               |           |   |
| 資料檢視 | 變數檢視 |         |                          |               |           |   |

21

ABBBB

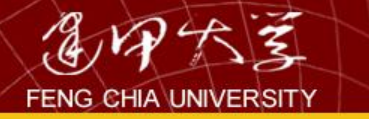

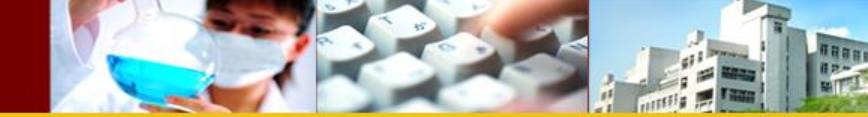

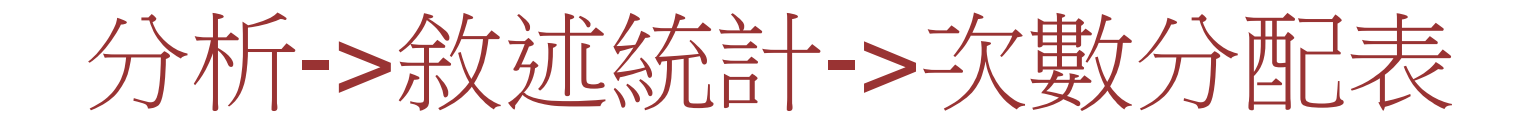

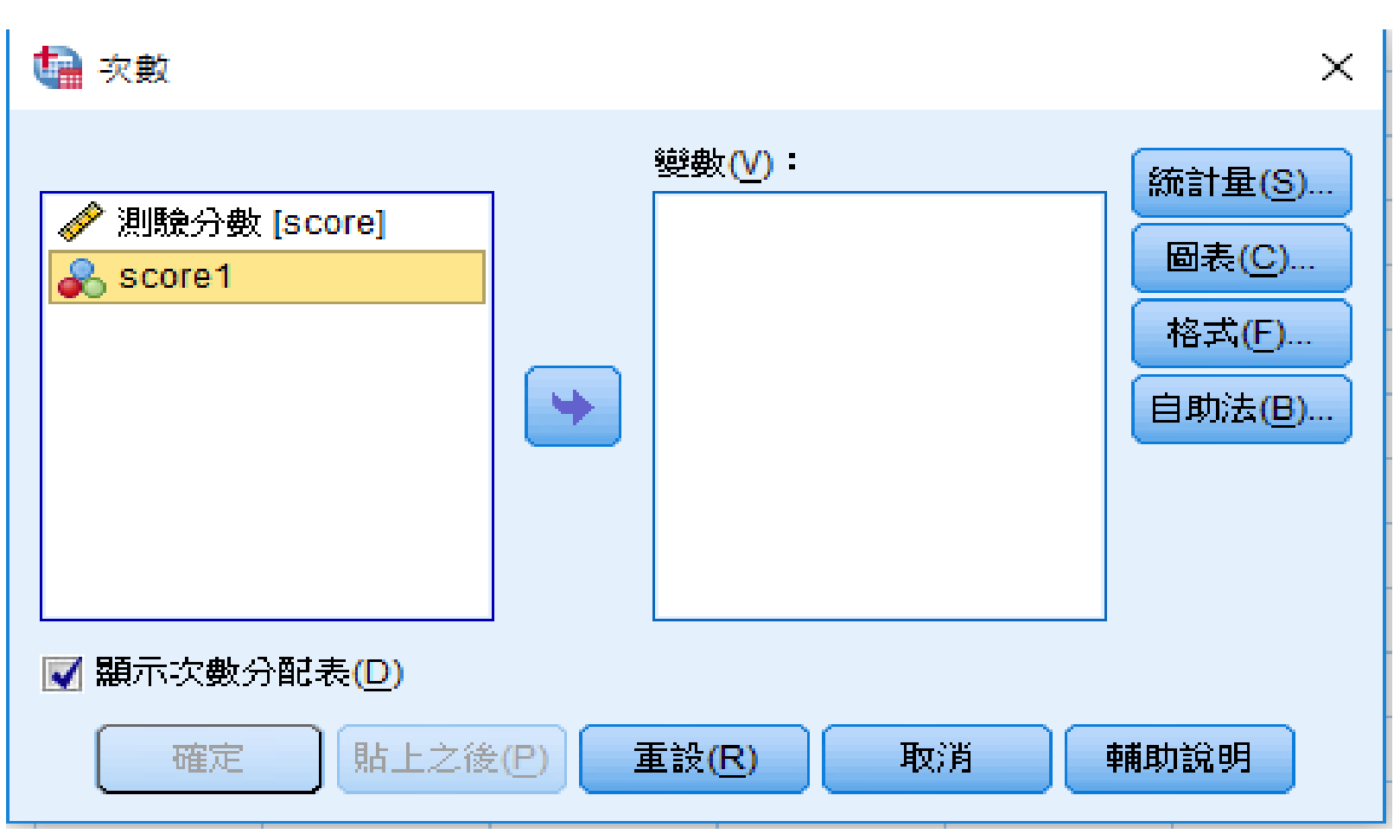

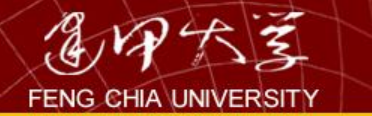

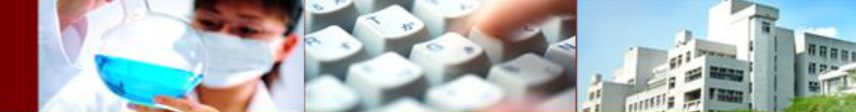

按確定

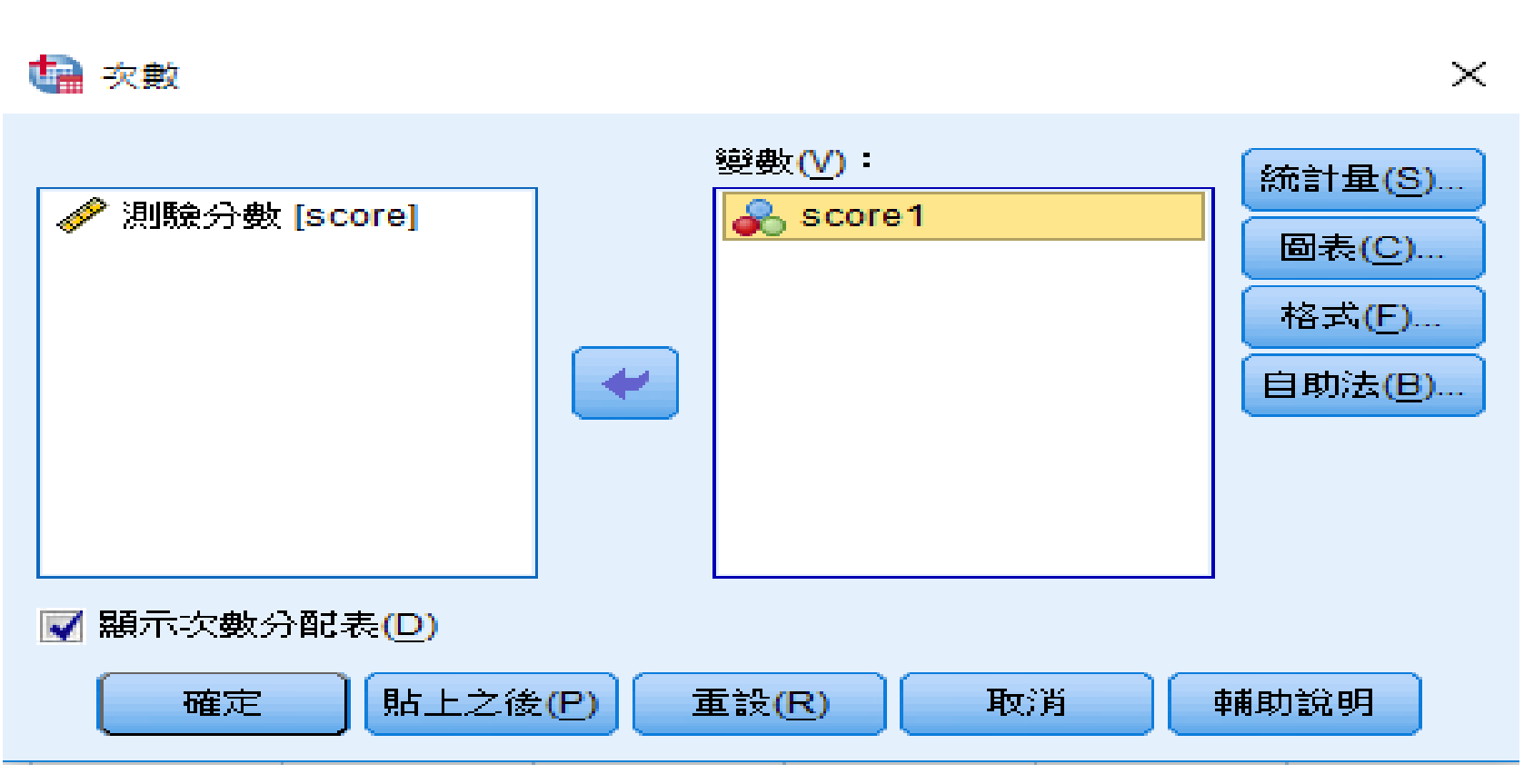

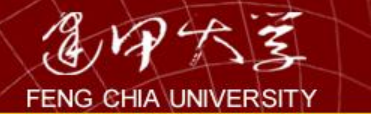

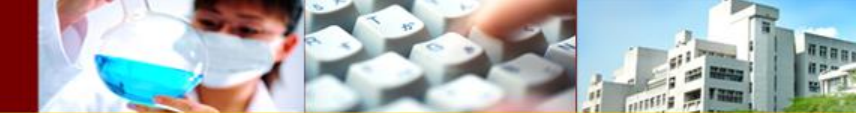

### 輸出結果

#### → 次數分配表

[資料集1] I:\CH\_01\1-07.sav

#### 統計量

score1

| 個數 | 有效的 | 50 |
|----|-----|----|
|    | 遺漏値 | 0  |

score1

|     |              | 次數 | 百分比   | 有效百分比 | 累積百分比 |
|-----|--------------|----|-------|-------|-------|
| 有效的 | 1.00         | 1  | 2.0   | 2.0   | 2.0   |
|     | 2.00         | 8  | 16.0  | 16.0  | 18.0  |
|     | 3.00         | 15 | 30.0  | 30.0  | 48.0  |
|     | 4.00         | 20 | 40.0  | 40.0  | 88.0  |
|     | 5.00         | 6  | 12.0  | 12.0  | 100.0 |
|     | <b>給密</b> 和日 | 50 | 100.0 | 100.0 |       |

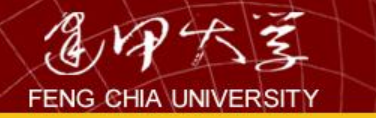

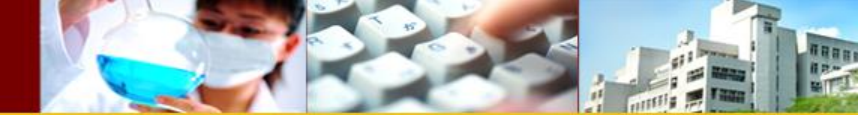

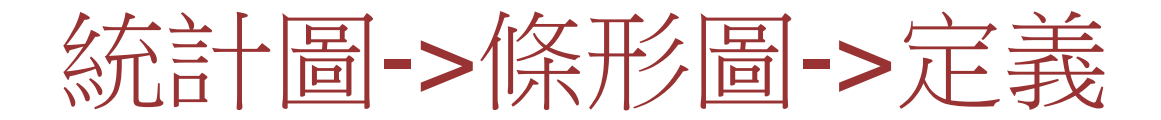

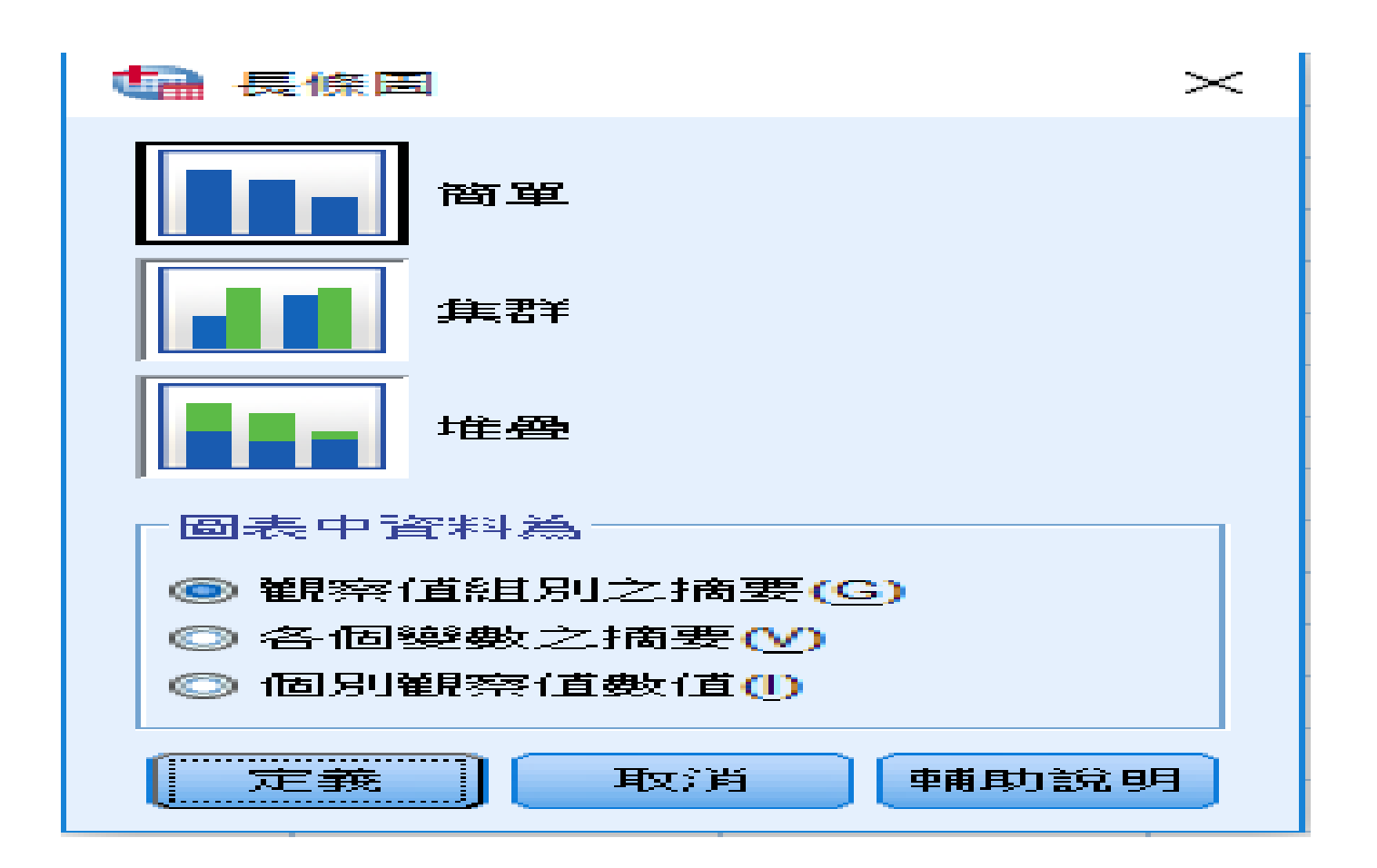

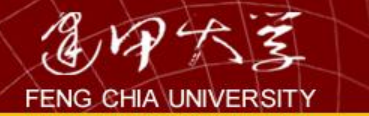

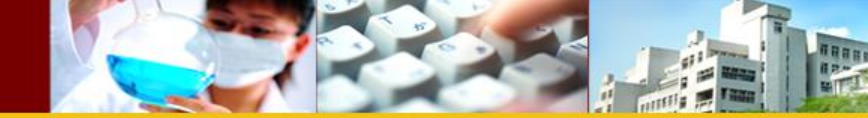

#### 归 定義簡單條形圖: 採觀窯值組別之摘要

|                    | _條形圖表示                  |            |  |
|--------------------|-------------------------|------------|--|
|                    | ◎ 観察値個数(N)              |            |  |
| <sub> score1</sub> | ◎ 累計數目(C)               | ○ 累計(M) %  |  |
|                    |                         |            |  |
|                    |                         |            |  |
|                    | 變數(⊻):                  |            |  |
|                    |                         |            |  |
|                    | 848                     | 再经会计具 (11) |  |
|                    |                         | 更統訂重(日)    |  |
|                    |                         |            |  |
|                    |                         |            |  |
|                    |                         |            |  |
|                    |                         |            |  |
|                    | <u>مَارَ (w</u> ) :     |            |  |
|                    |                         |            |  |
|                    |                         |            |  |
|                    | 144 U-4-0880-404- 7.000 | 対応会をい      |  |
|                    |                         |            |  |
|                    | 199(_) -                |            |  |
|                    |                         |            |  |
|                    |                         |            |  |
|                    |                         | [空白行]      |  |
| 1                  | DICIN SESC (A           |            |  |

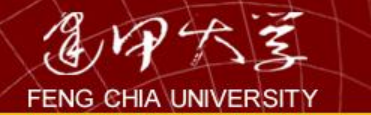

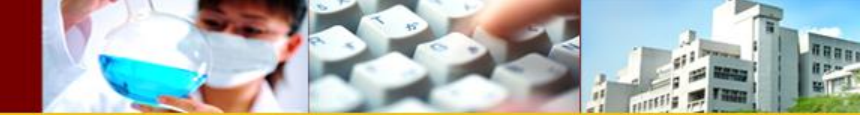

按確定

#### 归 定義簡單條形圖: 採觀察值組別之摘要

|                | ┌條形圖表示────                                                                       |                                                     |
|----------------|----------------------------------------------------------------------------------|-----------------------------------------------------|
| ∲ 測驗分數 [score] | <ul> <li>● 觀察值個數(№)</li> <li>○ 累計數目(<u>C</u>)</li> <li>○ 其他統計量 (例如平均)</li> </ul> | ◎ 觀察值的 %(A)<br>◎ 累計( <u>M</u> ) %<br>數)( <u>S</u> ) |
|                | 變數(V):<br>▶<br>變更                                                                | ē統計量( <u>H</u> )                                    |
|                | 類別軸(⊻):<br>← Score1<br>面板依據<br>列(W):                                             |                                                     |
|                | ▶ ■ 単状變数 (無語                                                                     | 空白列)                                                |
|                | ₩(L):                                                                            | 空白行)                                                |

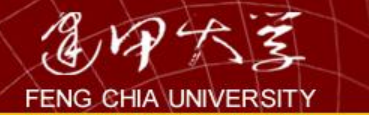

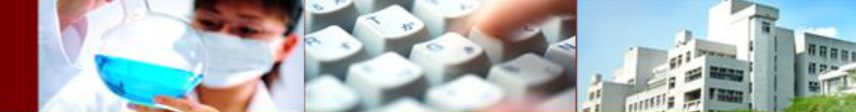

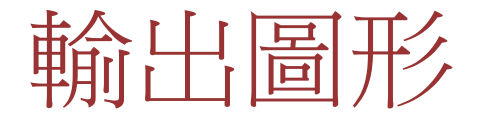

#### ➡ 圖形

#### [資料集1] I:\CH\_01\1-07.sav

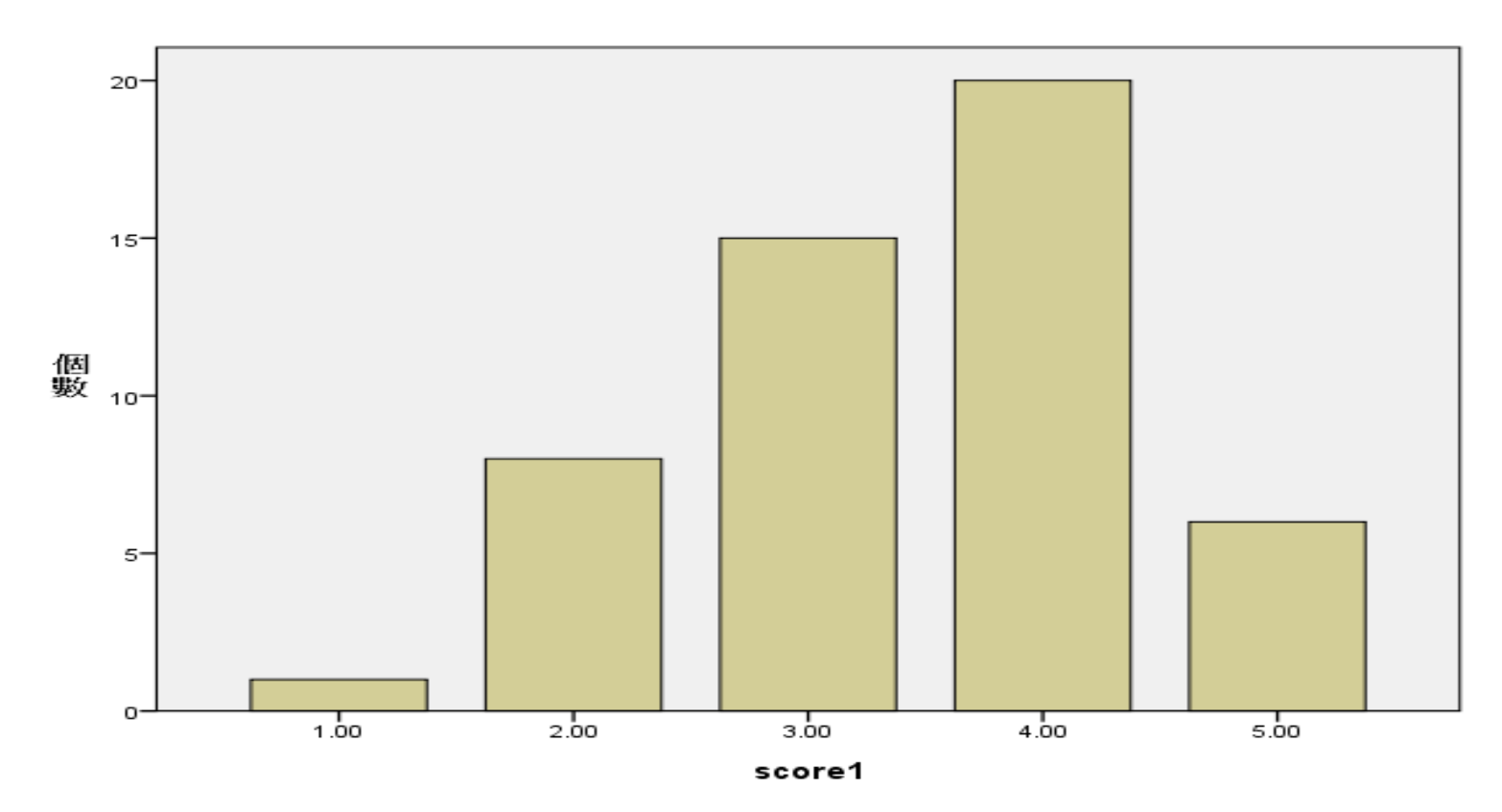

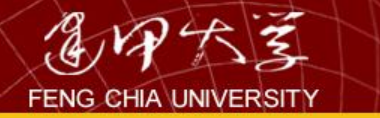

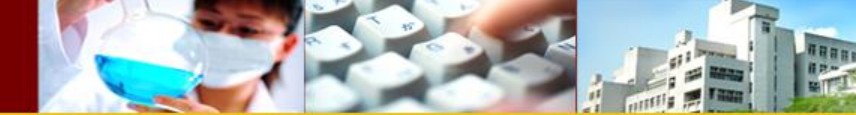

### 3.資料統計概論

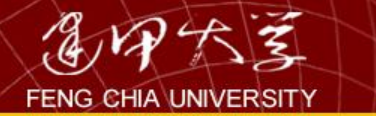

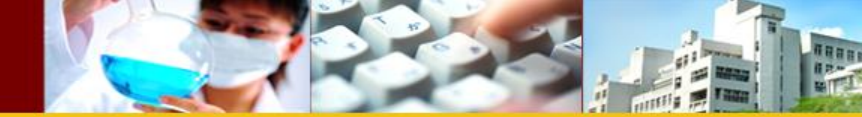

基本名詞介紹

• 母體與樣本

-母體(population):欲研究之全部對象所成之集 合,其範圍視研究對象而定,以本例而言,母 體係指大台北地區全部行動手機使用者。

- 樣本(sample): 母體之部分集合,以本例而言, 樣本係指接受調查訪問之行動手機使用者。

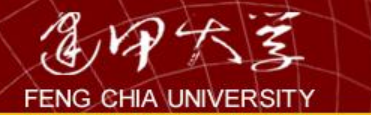

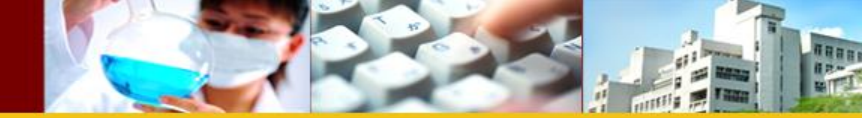

基本名詞介紹

- 母數(參數)(parameter):用來描述母體之特 徵,如母體平均值、母體標準差等,以本例而 言,包含大台北地區全部行動手機使用者之平 均所得、平均年齡、平均月通話費、平均購買 預算等。
- 統計量(statistics):用來描述樣本之特徵,例如
   受訪對象之平均所得、平均年齡、平均月通話
   費、平均購買預算等樣本平均值。

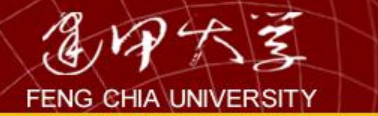

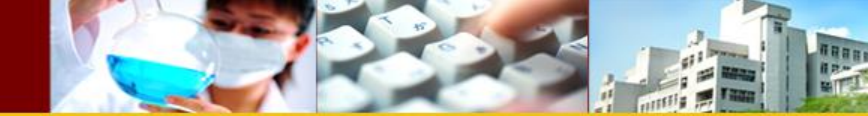

基本名詞介紹

- 敘述統計與統計推論
  - 敘述統計(descriptive statistics):僅就統計資 料本身特性加以描述,未將其意義擴大至更大 範圍。例如將上述手機問卷資料,整理分析受 訪對象之平均所得、平均年齡、平均月通話費、 平均購買預算等,加以整理成表格與圖形,此 即為敘述統計之範疇。

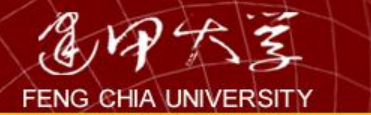

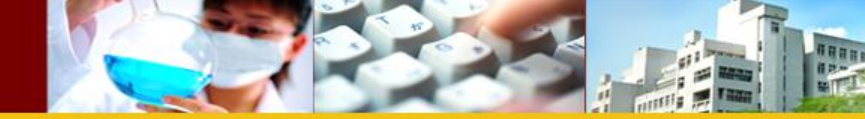

基本名詞介紹

 統計推論(inferential statistics):根據部分資料 (通常為樣本)之分析結果,對更大範圍(通 常為母體)之特性進行合理之推論。例如根據 上述問卷資料,整理分析受訪對象之平均月通 話費,並進一步推論大台北地區全部行動手機 使用者(母體)之平均月通話費,此即為統計 推論之範疇。

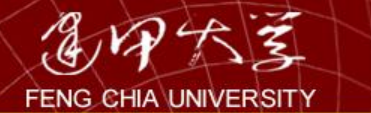

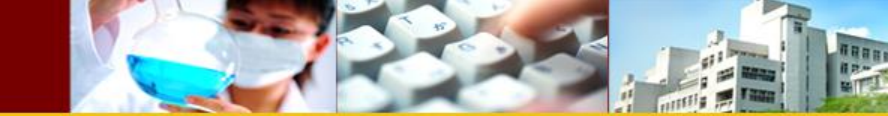

關係圖

#### 上述母體、樣本、樣本統計量、母體參數之 關係如下圖。亦即針對母體抽樣而得統計 量(敘述統計),再根據該統計量推論而 得母體參數(統計推論)。

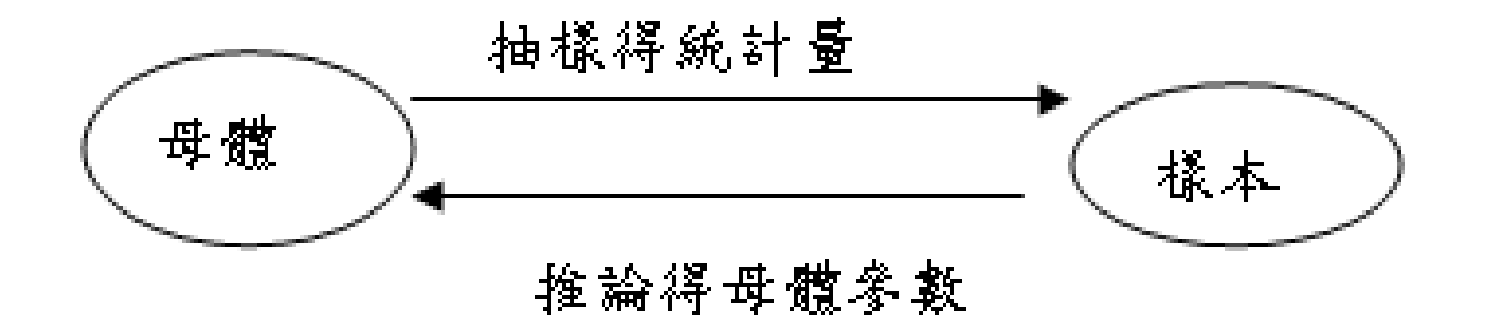

34

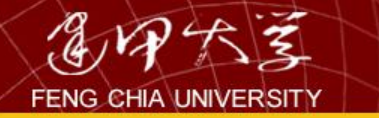

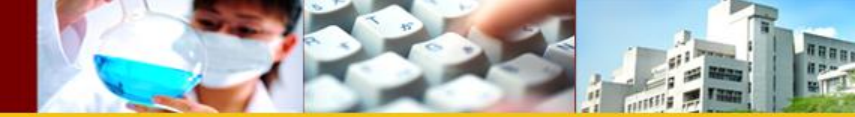

統計方法之考量因素

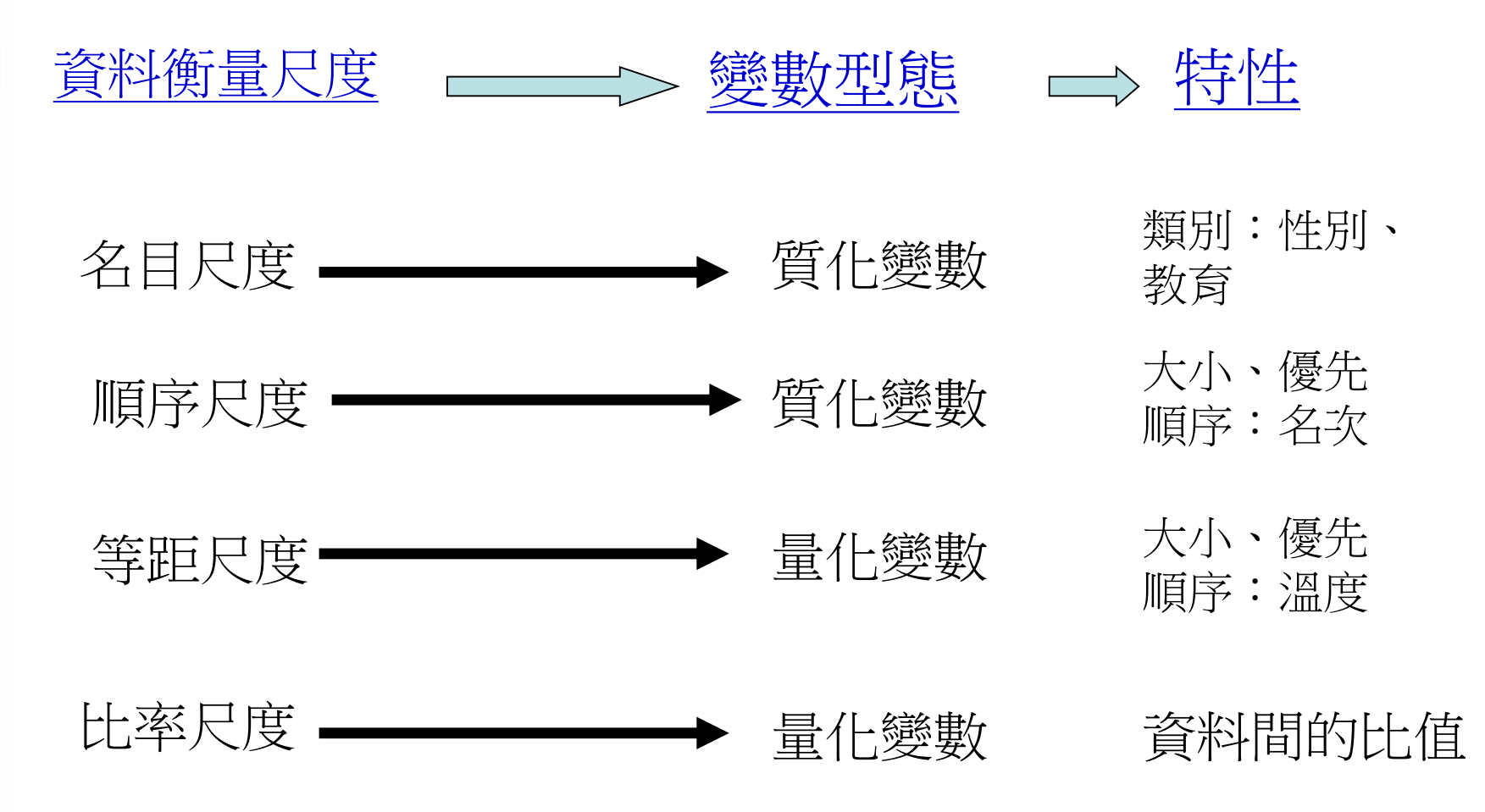

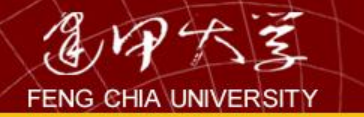

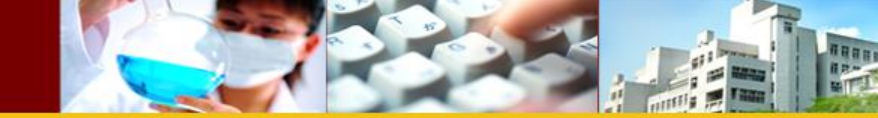

### 銀行客戶資料之變數特性與衡量尺度

| 變數名稱     | 變數值                             | 衡量尺度 | 變數屬性    |
|----------|---------------------------------|------|---------|
| 性別       | 1:男生;0:女生                       | 名目尺度 | 質化變數    |
|          |                                 |      |         |
| 年齡       | 年齡值                             | 比率尺度 | 量化變數    |
| 居住區域     | 東區:1;西區:2;中區:3                  | 名目尺度 | 質化變數    |
| 信用等級     | 最佳:1;中等:2;不良:3                  | 順序尺度 | 質化變數    |
| 職業       | 農:1;勞:2;公教:3;工<br>商:4;自由:5;其他:6 | 名目尺度 | 質化變數    |
| 所得       | 年所得值(萬元)                        | 比率尺度 | 量化變數    |
| 存款       | 存款值(萬元)                         | 比率尺度 | 量化變數    |
| 貸款       | 貸款值(萬元)                         | 比率尺度 | 量化變數    |
| 是否曾經逾期繳款 | 有:1;無:0                         | 名目尺度 | 質化變數 36 |
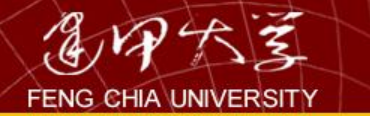

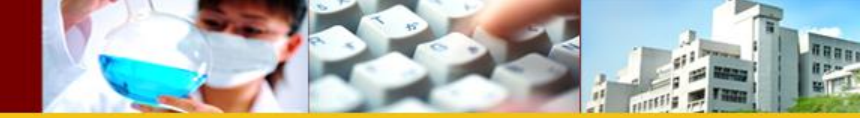

# 資料型態與統計方法

表 1-4 常用統計方法與資料型態之關係

|     | 彩響變数X    | 受影  | 響變數Y | 統計方法      |
|-----|----------|-----|------|-----------|
| (\$ | 變數或獨立變數) | (11 | 火變數) |           |
| 質化  | 性別、教育程度  | 量化  | 購買預算 | 變異數分析或T檢定 |
| 質化  | 手機用途     | 質化  | 手機品牌 | 卡方檢定      |
| 量化  | 年齡       | 量化  | 再購意願 | 相關分析或迴歸分析 |
| 量化  | 所得       | 質化  | 品牌   | 區別分析      |

### IBM SPSS Statistics 21

### **IBM SPSS Statistics**

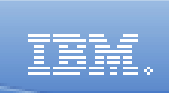

Х

### 您想執行什麼工作?

ľ

|        | ● 開設既有的資料來源(0)          |          |                                   |
|--------|-------------------------|----------|-----------------------------------|
|        |                         |          | 〇 執行輔導簡介(U)                       |
|        | U:\regression-cons.xlsx |          | ◎ 輸入資料(丁)                         |
| ĺΣ     | ◎ 開設其它資料類型( <u>A</u> )  |          | 〇 執行現有的査詢( <u>R</u> )             |
|        | 更多檔案                    | <b>Š</b> | 〇 使用 [資料庫精靈]<br>建立新査詢( <u>Q</u> ) |
|        |                         |          |                                   |
| ] 以後不要 | E再顯示這個訊息(D)             |          | 確定取消                              |
| 亲      | 新資料之建立:按「輸入             | 資料」      | 38                                |

檔案 (E) 編輯 (E) 檢視 (V) 資料 (D) 轉換 (T) 分析 (A) 統計圖 (G) 公用程式 (U) 視窗 (W) 輔助說明 (H)

-

•

04:26

|       | 名稱       | 類型            | 寬度    | 小數   | 標記                | 數值        |           | 欄            | 對齊  | 測量         |          |
|-------|----------|---------------|-------|------|-------------------|-----------|-----------|--------------|-----|------------|----------|
| 1     | 客戶編號     | 數字的           | 11    | 0    |                   | 無         | 無         | 8            | 右   | 尺度         |          |
| 2     | 性別       | 數字的           | 11    | 0    |                   | {0,女}     | 無         | 8            | 右   | 次序的        |          |
| 3     | 年齡       | 數字的           | 11    | 0    |                   | 無         | 無         | 8            | 右   | 尺度         |          |
| 4     | 居住區域     | 數字的           | 11    | 0    |                   | {1,北區}    | 無         | 8            | 右   | 次序的        |          |
| 5     | 信用等級     | 數字的           | 14    | 0    |                   | 無         | 無         | 8            | 右   | 次序的        |          |
| 6     | 職業       | 數字的           | 11    | 0    |                   | 無         | 無         | 8            | 右   | 次序的        |          |
| 7     | 所得       | 數字的           | 9     | 2    |                   | 無         | 無         | 8            | 右   | 尺度         |          |
| 8     | 存款       | 數字的           | 9     | 2    |                   | 無         | 無         | 8            | 右   | 尺度         |          |
| 9     | 貸款       | 數字的           | 9     | 2    |                   | 無         | 無         | 8            | 右   | 尺度         |          |
| 10    | 是否曾逾     | 數字的           | 11    | 0    | 是否曾逾期繳息           | 無         | 無         | 8            | 右   | 次序的        |          |
| 11    |          |               |       |      |                   |           |           |              |     |            |          |
| 12    |          |               |       |      |                   |           |           |              |     |            |          |
| 13    |          |               |       |      |                   |           |           |              |     |            |          |
| 14    |          |               |       |      |                   |           |           |              |     |            |          |
| 15    |          |               |       | オオ   | 人主义               | 《里石七      | 会 十日      |              |     |            |          |
| 16    |          |               |       | 17   |                   | 学生人上      | ም ጥም      |              |     |            |          |
| 17    |          |               |       | く    |                   |           |           | -            |     |            |          |
| 18    |          |               |       |      |                   |           |           |              |     |            |          |
| 19    |          |               |       |      |                   |           |           |              |     |            |          |
| 20    |          |               |       |      |                   |           |           |              |     |            |          |
| 21    |          |               |       |      |                   |           |           |              |     |            |          |
| 22    |          |               |       |      |                   |           |           |              |     |            |          |
| 23    |          |               |       |      |                   |           |           |              |     |            |          |
| 24    |          |               |       |      |                   |           |           |              |     |            |          |
| 25    |          |               |       |      |                   |           |           |              |     |            |          |
| 26    |          |               |       |      |                   |           |           |              |     |            |          |
| 27    |          |               |       |      |                   |           |           |              |     |            |          |
| 28    |          |               |       |      |                   |           |           |              |     |            |          |
| 29    |          |               |       |      |                   |           |           |              |     |            |          |
| 30    |          |               |       |      |                   |           |           |              |     |            |          |
| 31    |          |               |       |      |                   |           |           |              |     |            |          |
| 32    | 半江会話目へる話 | 助捡进 /         |       |      |                   |           |           |              |     |            |          |
| 頁/[1] | 小加水水     | \$7.100.404 / |       |      |                   | •         | abaa      | (6:39,22) 하  | ×عد |            |          |
|       |          | ×             |       |      | 1                 | 100       | ا مورو    | 864王石石 LDAA: | 89  |            |          |
| 🛃 開始  | 🗧 🔰 🗁 SP | SS data       | 📄 商管研 | 究資料… | 🛛 🗿 Microsoft Pov | ver 🔤 文件1 | - Microso | 1.1.銀行客      | 戶   | СН 🖮 🛛 🖞 🤇 | <u> </u> |

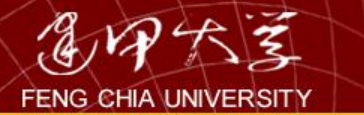

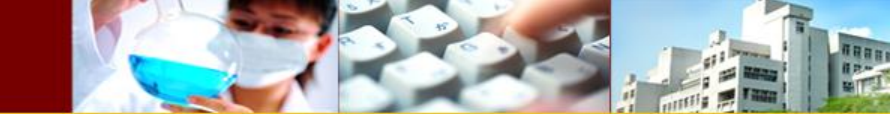

解釋

名稱:

輸入變數名稱,但須注意SPSS之變數名稱僅可輸入八個字元,亦即八個半型字(英文字母或數字) 或四個全型字(中文字),若輸入中文名稱則僅能 輸入四個字。

• 類型:

一般採SPSS預設之數值型式(numeric),使用者亦可依需要選取其他資料型式。

寛度:

欄位寬度,依據資料實際位數選取適當之欄位 寬度。

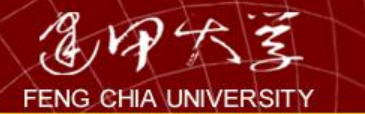

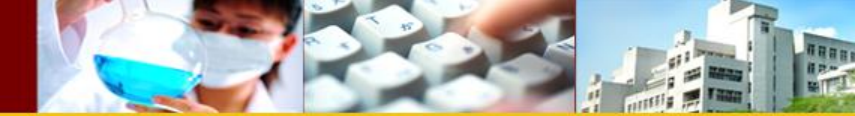

解釋-1

小數:

小數點位數,此功能係設定資料呈現之小數點位數。 SPSS預設值為2,故每筆數字皆會有兩位數之小數 點。

•標記:

變數之備註說明,針對變數(欄位名稱)加以說明。 由於SPSS之變數名稱僅可輸入八個英文字母或四 個中文字,若使用者無法從變數名稱判斷該變數之 真正意義,則可在此欄位中輸入較多之備註說明。 例如「是否曾經逾期繳款」之變數,由於字數限制, 僅能在"Name"之欄位輸入「逾期繳款」四個字, 為強化該變數之說明。

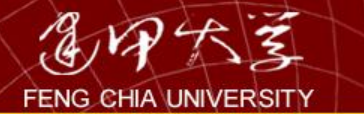

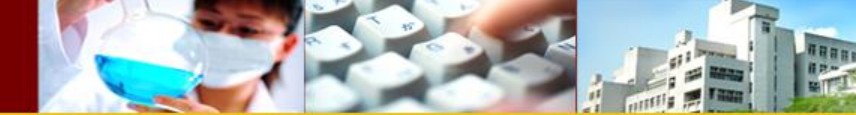

解釋-2

### 數值:

變數之數值說明。此欄位可輸入變數值所代表之意 義,例如性別變數。

遺漏:

此欄位係提供定義資料遺漏值(Missing values)之 用。此功能可用以輔助使用者篩選資料之用。例如 銀行客戶之職業種類有六種,而加以編碼(亦即農 漁畜牧業為1;勞工為2;軍公教為3;工商服務業 為4;自由業為5;其他為6),若使用者認為農漁 畜牧業(編號1)與其他業(編號6)所佔顧客比例 較低,擬不列入分析對象,但又想加以保留而不刪 除,此時即可將該值定義為遺漏值。

### 乎 編輯④ 檢視──) 資料──) 轉換(T) 分析(A) 統計圖(G) 公用程式(U) 視窗(W) 輔助説明(H)

| 戶編號                  | 編號 1          |              |    |      |      |        |        |                 |                |      |     |     |  |
|----------------------|---------------|--------------|----|------|------|--------|--------|-----------------|----------------|------|-----|-----|--|
| 1                    | 客戶編號          | 性別           | 年齡 | 居住區域 | 信用等級 | 職業     | 所得     | 存款              | 貸款             | 是否曾逾 | Var | Var |  |
| 1                    | 1             | 0            | 20 | 2    | 1    | 3      | 118.33 | 286.88          | 253.02         | 1    |     |     |  |
| 2                    | 2             | 0            | 24 | 2    | 2    | 3      | 189.68 | 408.26          | 391.07         | 0    |     |     |  |
| 3                    | 3             | 1            | 21 | 2    | 2    | 3      | 208.58 | 353.11          | 495.71         | 1    |     |     |  |
| 4                    | 4             | 0            | 20 | 1    | 2    | 3      | 185.66 | 370.38          | 398.96         | 0    |     |     |  |
| 5                    | 5             | 1            | 56 | 1    | 1    | 5      | 319.57 | 608.65          | 727.29         | 1    |     |     |  |
| 6                    | 6             | 1            | 35 | 1    | 3    | 5      | 319.78 | 588.73          | 754.38         | 1    |     |     |  |
| - 7                  | 7             | 1            | 50 | 1    | 2    | 3      | 204.95 | 412.27          | 426.18         | 0    |     |     |  |
| 8                    | 8             | 1            | 48 | 3    | 1    | 3      | 98.95  | 206.92          | 177.94         | 0    |     |     |  |
| 9                    | 9             | 1            | 64 | 2    | 2    | 3      | 200.36 | 396.01          | 416.54         | 0    |     |     |  |
| 10                   | 10            | 0            | 55 | 2    | 2    | 3      | 185.98 | 419.72          | 318.87         | 0    |     |     |  |
| 11                   | 11            | 0            | 20 | 2    | 2    | 3      | 187.28 | 394.54          | 409.03         | 1    |     |     |  |
| 12                   | 12            | 1            | 29 | 2    | 3    | 5      | 318.43 | 562.52          | 756.93         | 1    |     |     |  |
| 13                   | 13            | 0            | 20 | 3    | 3    | 4      | 253.05 | 530.57          | 598.91         | 1    |     |     |  |
| 14                   | 14            | 1            | 21 | 3    | 2    | 3      | 201.90 | 334.51          | 473.89         | 1    |     |     |  |
| 15                   | 15            | 0            | 50 | 2    | 2    | 3      | 184.36 | 422.58          | 327.03         | 0    |     |     |  |
| 16                   | 16            | 1            | 52 | 3    | 3    | 4      | 278.47 | 485.03          | 634.30         | 1    |     |     |  |
| 17                   | 17            | 1            | 35 | 2    | 2    | 3      | 202.03 | 370.05          | 477.13         | 1    |     |     |  |
| 18                   | 18            | 0            | 28 | 3    | 2    | 4      | 229.28 | 504.73          | 489.57         | 0    |     |     |  |
| 19                   | 19            | 1            | 21 | 1    | 3    | 5      | 313.97 | 576.40          | 775.77         | 1    |     |     |  |
| 20                   | 20            | 0            | 57 | 2    | 2    | 3      | 180.37 | 417 <i>.6</i> 9 | 312.48         | 0    |     |     |  |
| 21                   | 21            | 0            | 47 | 1    | 2    | 3      | 189.79 | 400.73          | 381.77         | 0    |     |     |  |
| 22                   | 22            | 0            | 21 | 1    | 2    | 4      | 224.51 | 447 <i>.6</i> 0 | 497.69         | 1    |     |     |  |
| 23                   | 23            | 0            | 53 | 3    | 2    | 4      | 223.72 | 512.86          | 406.11         | 0    |     |     |  |
| 24                   | 24            | 0            | 20 | 3    | 3    | 4      | 252.71 | 533.41          | 565.11         | 0    |     |     |  |
| 25                   | 25            | 1            | 59 |      |      | INI IN | 248.30 | 488.82          | 532.32         | 1    |     |     |  |
| 26                   | 26            | 1            | 21 |      |      |        |        | 224.03          | 322.85         | 1    |     |     |  |
| 27                   | 27            | 0            | 20 | 3    |      | 1712   | く ノノレチ | 614.42          | <i>6</i> 81.30 | 1    |     |     |  |
| 28                   | 28            | 0            | 20 | 2    | 3    | 5      | 290.86 | 577.76          | 668.63         | 1    |     |     |  |
| 29                   | 29            | 0            | 46 | 1    | 2    | 4      | 229.88 | 480.43          | 459.65         | 0    |     |     |  |
| - 30                 | 30            | 0            | 20 | 1    | 1    | 2      | 117.97 | 255.04          | 247.67         | 0    |     |     |  |
| 31]<br>]\ <b>否</b> 박 | 31            | 数检测 /        | 40 | 1    | 3    | 4      | 27915  | 51916           | 670.62         | 1    |     |     |  |
| (貞)                  | 11103/106 人交到 | εχηχείμας /  |    |      |      |        | 9      | · 도 표표 5242     | 沈緒             |      |     |     |  |
| _                    |               | SPSS 處理器 已就緒 |    |      |      |        |        |                 |                |      |     |     |  |

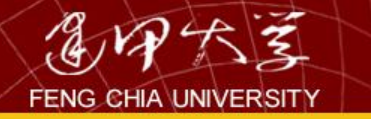

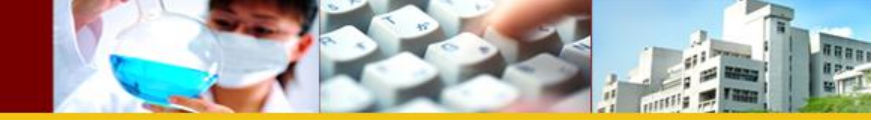

# 由Excel輸入資料再轉檔

| ♣未命名標題1 [資料集0] - IBM SPSS              | Statistics Data Editor                  |              |                  |                |     |     |         | _ 🗆 ×    |
|----------------------------------------|-----------------------------------------|--------------|------------------|----------------|-----|-----|---------|----------|
| <mark>檔案(F)</mark> 編輯(E) 檢視(V) 資料(D) i | 轉換(T) 分析( <u>A</u> ) 統計區                | 圈(G) 公用程式(U) | 視窗( <u>₩</u> ) ă | 說明( <u>H</u> ) |     |     |         |          |
| 開啟新檔(N) ▶                              |                                         | - = 📰 📰 k    | 14               |                |     | א 🎹 |         | 6        |
| 開設                                     | 🛅 資料( <u>A</u> )                        |              |                  |                |     |     | 1 🛛 🔍   |          |
| 開設資料庫(目) ▶                             | (B) 語法(S)                               |              |                  |                |     |     | 顯示:0個變調 | 数(共有0個)  |
| 🗊 讀取文字資料(0)                            | □ ■ ■ ■ ■ ■ ■ ■ ■ ■ ■ ■ ■ ■ ■ ■ ■ ■ ■ ■ | var          | var              | var            | var | var | var     | var      |
| 🕜 讀取 Cognos 資料                         | → 程式檔(C)                                |              |                  |                |     |     |         | <u>~</u> |
|                                        |                                         |              |                  |                |     |     |         |          |
| a 儲存(S) Ctrl+S                         |                                         |              |                  |                |     |     |         |          |
| 另存新檔(A)                                |                                         |              |                  |                |     |     |         |          |
| 📲 儲存所有資料(L)                            |                                         |              |                  |                |     |     |         |          |
| <b>正</b> 田至資料庫(T)                      |                                         |              |                  |                |     |     |         |          |
| 將檔案標示為唯讀(K)                            |                                         |              |                  |                |     |     |         |          |
| 就命名資料集(∭)                              |                                         |              |                  |                |     |     |         |          |
| 顯示資料檔資訊(!) ▶                           |                                         |              |                  |                |     |     |         |          |
| <u>100</u> 快取資料(出)                     |                                         |              |                  |                |     |     |         |          |
| 停止處理器(E) Ctrl+Period                   |                                         |              |                  |                |     |     |         |          |
| 쨲 切換伺服器( <u>W</u> )                    |                                         |              |                  |                |     |     |         | ×        |

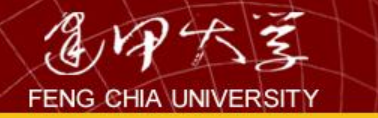

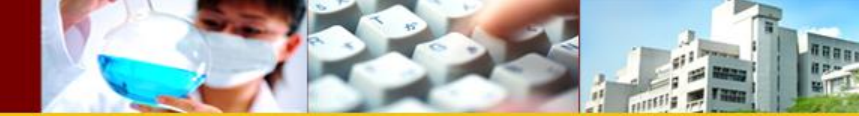

# Excel的資料

| Ca      |                 | n - (   | • • •              | -    |      |   | -            |    | Воо | k1 [相容     | [模式] | - Microsoft                 | t Excel |
|---------|-----------------|---------|--------------------|------|------|---|--------------|----|-----|------------|------|-----------------------------|---------|
|         | 常月              | ŧ       | 插入                 | 版    | 面配置  | 公 | 式 資料         | 校閱 |     | 檢視         |      |                             |         |
| 「<br>貼」 | ■ &<br>■<br>E Ø | 新細<br>B | 明體<br>1/世          | -)[= | • 12 | A | ĂĂ<br>Ţ<br>Ţ |    |     | ≫-<br>F fF |      | 通用格式<br>\$ → %<br>*.00 →.00 | •       |
| 剪貼      | 晦 🔍             |         |                    | 5    | 字型   |   | G            | Ŧ  | 擠方  | 式          | - Fe | 數值                          | G.      |
|         |                 | C1      |                    |      | 💿    |   | fx X         | :3 |     |            |      |                             |         |
|         | А               | 名稱      | <del>汸塊</del><br>B |      | С    |   | D            | E  |     | F          |      | G                           | ŀ       |
| 1       | x1              |         | x2                 |      | x3   |   |              |    |     |            |      |                             |         |
| 2       |                 | 2       |                    | 0    |      | 9 |              |    |     |            |      |                             |         |
| 3       |                 | 3       |                    | 0    |      | 8 |              |    |     |            |      |                             |         |
| 4       |                 | 4       |                    | 1    |      | 7 |              |    |     |            |      |                             |         |
| 5       |                 | 5       |                    | 1    |      | 6 |              |    |     |            |      |                             |         |
| 6       |                 | 6       |                    | 1    |      | 5 |              |    |     |            |      |                             |         |
| 7       |                 |         |                    |      |      |   |              |    |     |            |      |                             |         |

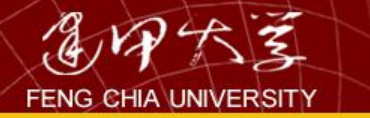

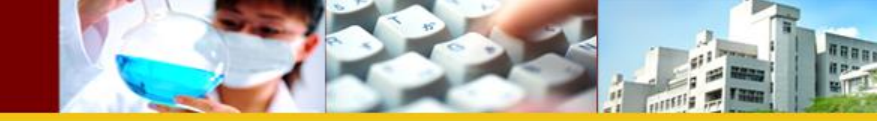

| <b>轠開設資料</b>                                                                     |                                                                                                    | ×                                                                                      |
|----------------------------------------------------------------------------------|----------------------------------------------------------------------------------------------------|----------------------------------------------------------------------------------------|
| 搜尋: 🚍 D\$ (\\Client) (U:)                                                        | 🔽 🚳 🔯 🔢 🖃                                                                                                    |                                                                                        |
| SHDownload<br>SystemFiles<br>WindowsImageBackup<br>人事室<br>國科會計畫<br>投稿研討會<br>新資料夾 | <ul> <li>87B.xls</li> <li>Book1.xls</li> <li>excel.xls</li> <li>F87new.xls</li> <li>hw2.1.xls</li> <li>regression-cons.xlsx</li> <li>result.xls</li> </ul> | <ul> <li>■ 新增Microsoft Excel :</li> <li>■ 新聘老師行程安排.xk</li> <li>■ 財稅一乙成績.xls</li> </ul> |
| 4                                                                                |                                                                                                    | •                                                                                      |
| 檔案名稱: Book1.xls                                                                  |                                                                                                    | 開設(0)                                                                                  |
| 檔案類型: Excel (*.xls, *.xls)                                                       | k, *.xlsm)                                                                                                    | ▼ 貼上之後(₽)                                                                              |
| 結碼(E):                                                                           |                                                                                                    | <b>取消</b><br>說明(H)                                                                     |
| 從儲存                                                                              | 器擷取檔案(R)                                                                                                    |                                                                                        |

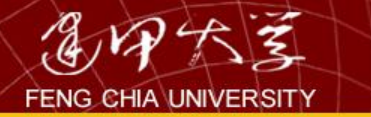

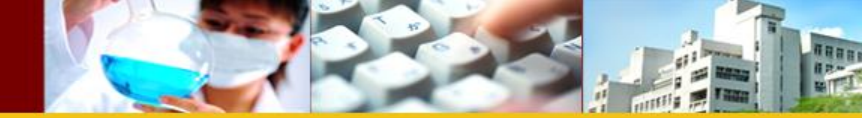

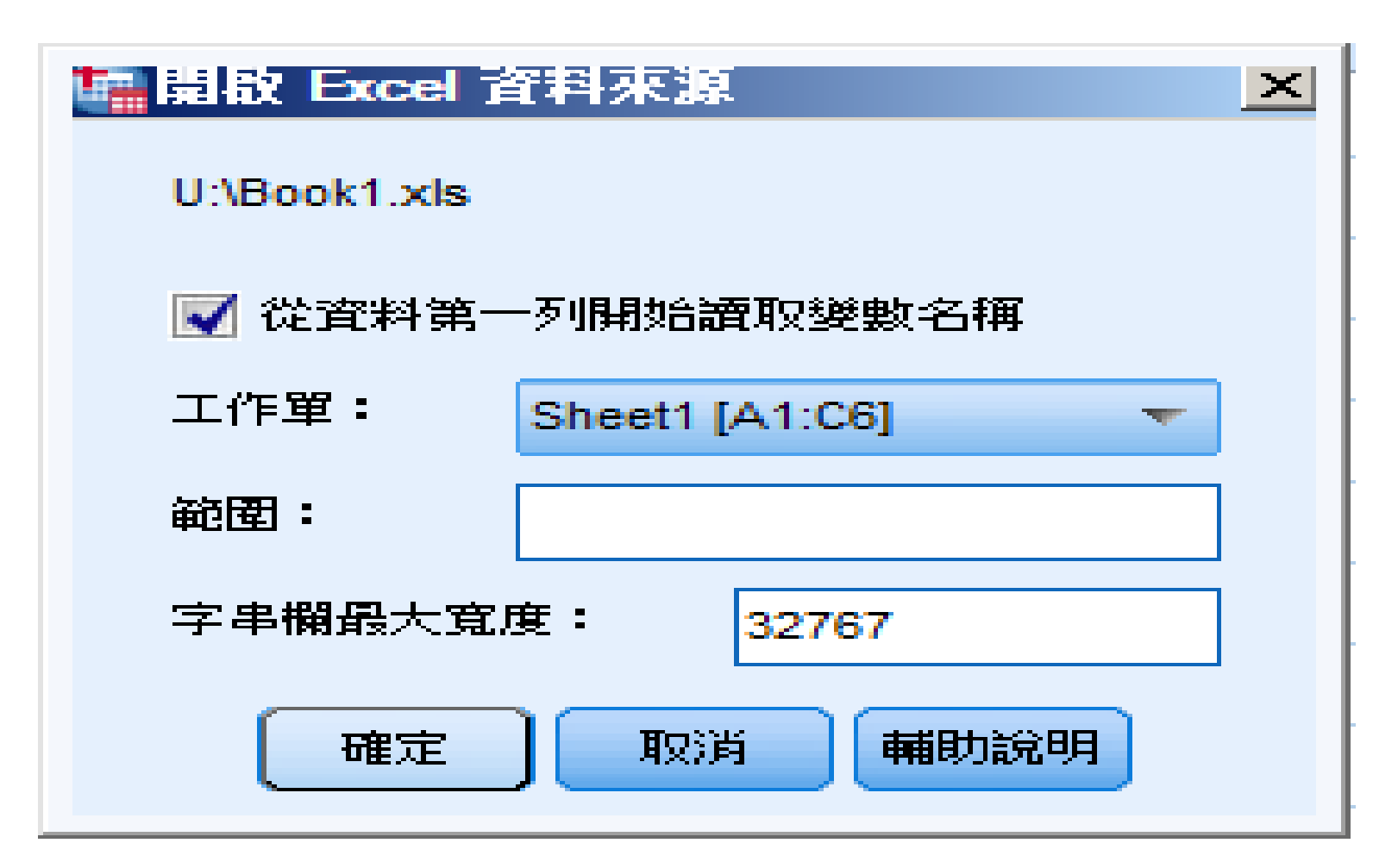

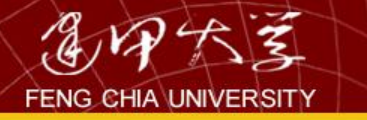

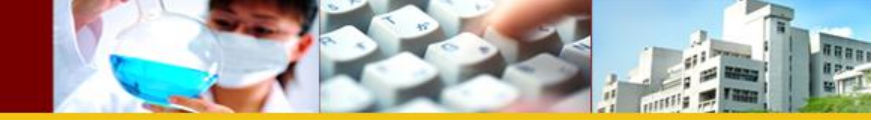

| •未命                  | 名標題 | 團2 [資料集1] - II             | BM SPS               | 6S Statisti         | cs Da             | ta Eo      | litor               |                    |                 |    |               |                     |            |
|----------------------|-----|----------------------------|----------------------|---------------------|-------------------|------------|---------------------|--------------------|-----------------|----|---------------|---------------------|------------|
| 檔案 <mark>(F</mark> ) | 編輯  | ( <u>E)</u> 檢視( <u>V</u> ) | ₹料 <mark>(D</mark> ) | <b>榑換(<u>T</u>)</b> | 分析 <mark>(</mark> | <u>A</u> ) | 統計圖( <mark>G</mark> | <mark>3)</mark> 公月 | 用程式( <u>U</u> ) | 視習 | ≝( <u>W</u> ) | 說明 <mark>(</mark> ) | <u>1</u> ) |
|                      |     |                            |                      |                     |                   | Ĩ          | <b> </b>            |                    | R               | ł  |               | ×                   |            |
|                      |     |                            |                      |                     |                   |            |                     |                    |                 |    |               |                     |            |
|                      |     | x1                         |                      | x2                  |                   |            | <b>x</b> 3          |                    | var             |    | ,             | var                 | Vi         |
| 1                    |     |                            | 2                    |                     | 0                 |            |                     | 9                  |                 |    |               |                     |            |
| 2                    |     |                            | 3                    |                     | 0                 |            |                     | 8                  |                 |    |               |                     |            |
| 3                    |     |                            | 4                    |                     | 1                 |            |                     | 7                  |                 |    |               |                     |            |
| 4                    |     |                            | 5                    |                     | 1                 |            |                     | 6                  |                 |    |               |                     |            |
| 5                    |     |                            | 6                    |                     | 1                 |            |                     | 5                  |                 |    |               |                     |            |
| 6                    |     |                            |                      |                     |                   |            |                     |                    |                 |    |               |                     |            |
| 7                    |     |                            |                      |                     |                   |            |                     |                    |                 |    |               |                     |            |

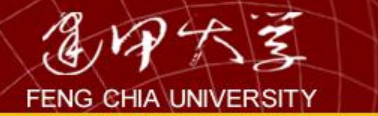

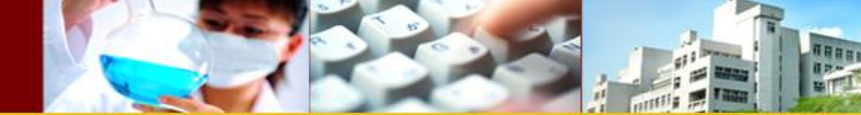

基本操作

• 選取資料

## 若使用者僅針對部分資料進行統計分析, 此時即可利用本功能。茲分別舉例說明如 下:

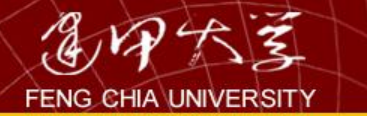

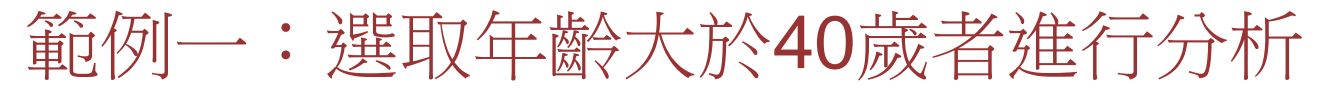

#### ■1.1.銀行客戶 - SPSS 資料編輯程式 檔案(E) 編輯(E) 資料(D) 轉換(T) 分析(A) 檢視(V) 統計圖(G) 公用利 2 🖬 🎒 🔍 🗠 定義變數性質(⊻)… al 🔚 🗗 複製資料性質(C)... 1: 客戶編號 定義日期(E)... 性別 等級 職業 客戶編號 插入新變數(V) 插入觀察値(I) 直接跳到某觀察値(S)... **觀察値排序(Q)...** 轉置(N)... 重新架構(R)... 合倂檔案(G) 整合(A)... 識別重複觀察値(U)... 正交設計(H) 分割檔案(E)... 選擇觀察値(C)... 觀察値加權(W)...

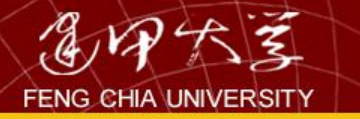

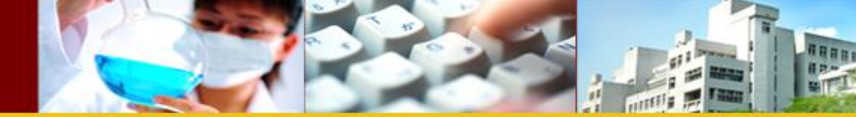

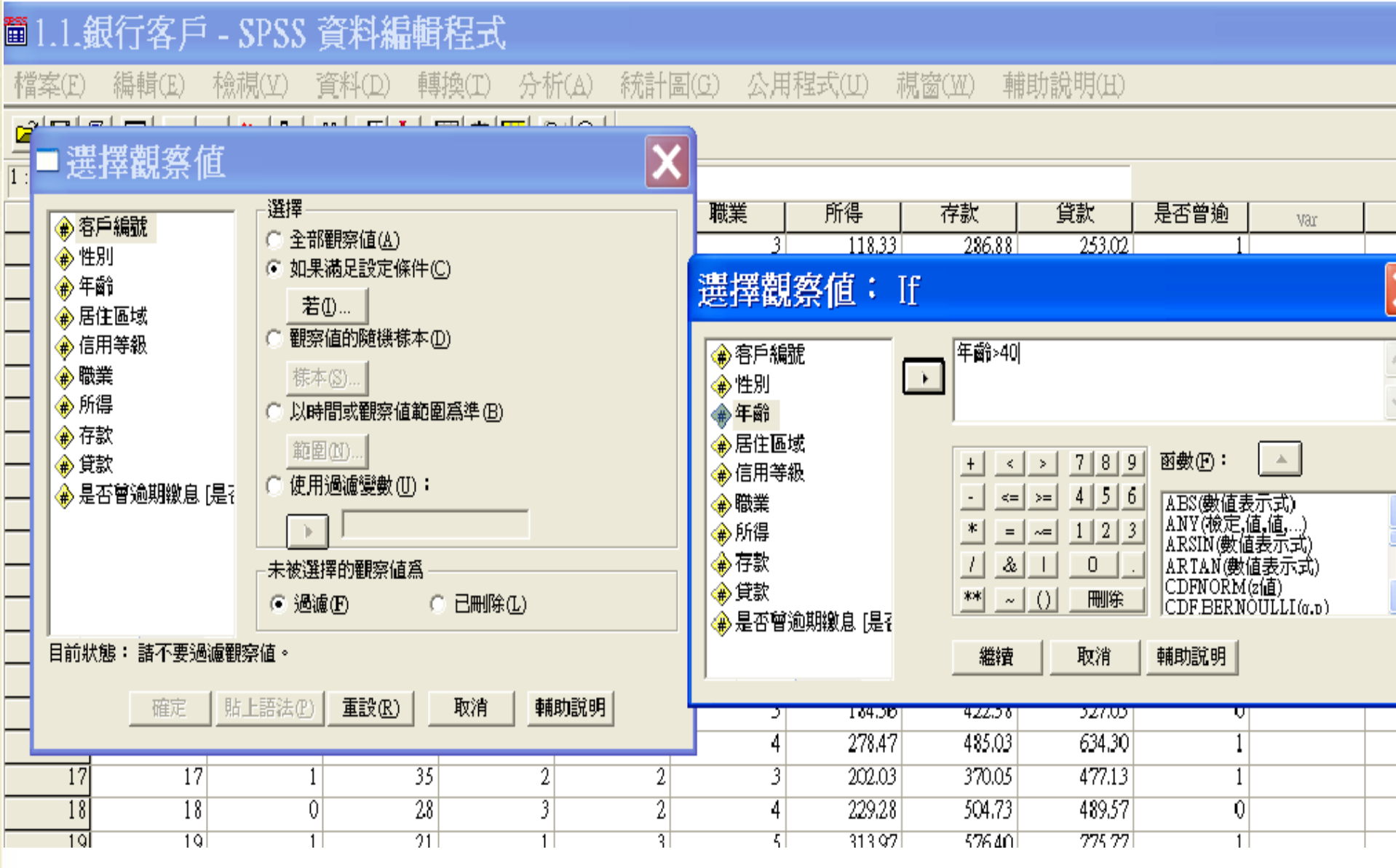

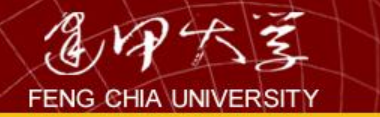

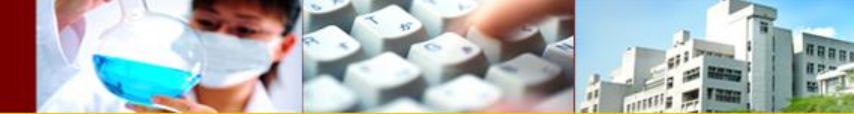

其他注意事項

# 以 & 代表 and 以 | 代表 Or

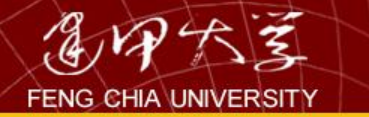

Ω

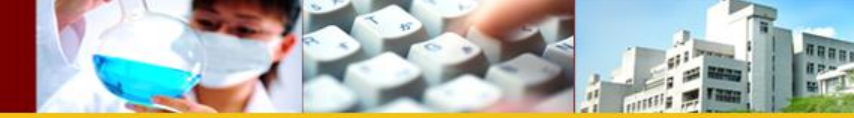

### 資料轉換:存放比率

#### ■1.1.銀行客戶 - SPSS 資料編輯程式 轉換(I) 檔案(E) 編輯(E) 檢視(Y) 資料(D) /分析(A) 統計圖(<u>G</u>) 公用程 計算(C)... 网目前 🖆 🔚 🎒 🔍 🗠 🐂 👔 重新編碼(R) 1: 客戶編號 Visual Bander(B)... 性別 年齡 職業 客戶編號 計數(Q)... $\overline{2}$ 等級觀察値(K)... 自動重新編碼(A)... 建立時間數列(M)... 置換遺漏値(⊻)… 亂數種子(<u>S</u>)… 執行擱置的轉換(I)

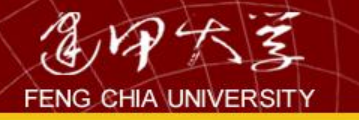

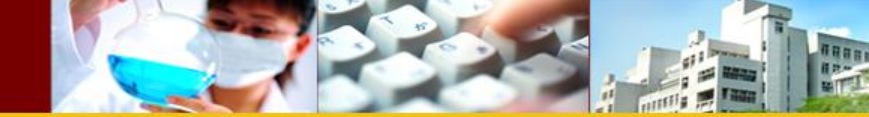

| ■1.1.銀行客                                                                                                    | 戶 - SP              | SS 資料編                                               | 輯程式                                                  |                                                                                                    |                          |                                |                                                         |
|----------------------------------------------------------------------------------------------------|---------------------|------------------------------------------------------|------------------------------------------------------|----------------------------------------------------------------------------------------------------|--------------------------|--------------------------------|---------------------------------------------------------|
| 檔案(E) 編輯(E)                                                                                                    | ) 檢視()              | ) 資料(D)                                              | 轉換(I)                                                | 分析(∆)                                                                                                    | 統計圖(G)                   | 公用程式                           | t(U) 視智                                                 |
| ■計算變數                                                                                                    |                     |                                                      |                                                      |                                                                                                    |                          | ×                              |                                                         |
| 目標變數( <u>T</u> ):<br>存放比率<br>類型 & 註解( <u>L</u> )                                                                   |                     | t値運算式(E):<br>字款 / 貸款                                 |                                                      |                                                                                                    |                          | ~                              | 所得<br>118.33<br>189.68                                  |
| <ul> <li>◆ 客戶編號</li> <li>◆ 性別</li> <li>◆ 年齡</li> <li>◆ 居住區域</li> <li>◆ 信用等級</li> <li>◆ 職業</li> <li>◆ 所得</li> </ul> |                     | + < > 7<br>- <= >= 4<br>* = ~= 1<br>/ & 1<br>** ~ () | 89函数<br>56ABS<br>23ANS<br>ARS<br>0.ARS<br>ARS<br>CDF | E:[<br>(數值表示式)<br>(檢定,值,值,<br>(1N(數值表示<br>(1N)(數值表示<br>(1N)(數值表示<br>(1N)(2位)<br>(1.1)(11)(11)(11)(11)(11)(11)(11)(11)(11 | )<br>(1)<br>元)<br>(4.12) | <ul> <li></li> <li></li> </ul> | 208.58<br>185.66<br>319.57<br>319.78<br>204.95<br>98.95 |
| <ul> <li>◆ 存款</li> <li>◆ 貸款</li> <li>◆ 是否曾逾期繳息</li> </ul>                                                          | <ul><li>■</li></ul> | 若①…<br>確定 貼                                          | L語法(P)                                               | 重設(R)                                                                                                    | 取消 輔調                    | 助說明                            | 200.36<br>185.98<br>187.28                              |
|                                                                                                    | 10                  | -                                                    | 27                                                   | 2                                                                                                    | -                        | -                              | 318.43                                                  |
| 13                                                                                                    | 13                  | 0                                                    | 20                                                   | 3                                                                                                    | 3                        | 4                              | 253.05                                                  |
| 14                                                                                                    | 14                  | 0                                                    | 50                                                   | 2                                                                                                    | 2                        | 3                              | 184.36                                                  |

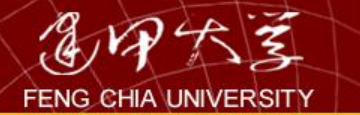

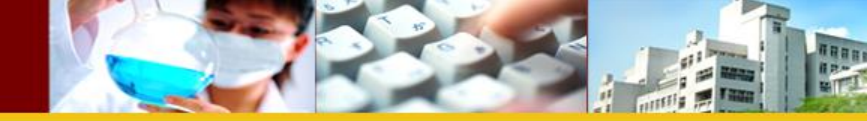

## 重新編碼

| 🗎 1.1. | 银行客户  | - SPSS | 資料編   | 輯程:        | đ.            |               |         |                 |         |
|--------|-------|--------|-------|------------|---------------|---------------|---------|-----------------|---------|
| 檔案(E)  | 編輯(E) | 檢視(⊻)  | 資料(D) | 轉換(T       | ) 分析(A        | A) 統計日        | 副(G) 公用 | 程式(U) :         | 視窗(W) 輔 |
| 🖻 🖬 🖨  | 3 🔍 🖂 | a 🔚 🗗  | 桷 相首  | 計算         | .( <u>C</u> ) |               |         |                 | _       |
| 1:客戶編  |       | 1      |       | 重新         | 編碼(R)         | ×             | 成同一参    | 變數(잀            |         |
| ľ      | 客戶編號  | 性別     | 年齡    | Visua      | al Bander()   | <u>B</u> )    | 成不同變    | 變數(D)           | 存款      |
| 1      | 1     | 0      |       | 計數         | t(Q)          |               | 3       | 118.33          | 286.88  |
| 2      | 2     | 0      |       | 等級         | 観察値(K         | )             | 3       | 189.68          | 408.26  |
| 3      | 3     | 1      |       | 白針         | 青新編碼          | ~<br>(A)      | 3       | 208.58          | 353.11  |
| 4      | 4     | 0      |       |            | 里和中間的         | ,             | 3       | 185 <i>.6</i> 6 | 370.38  |
| 5      | 5     | 1      |       | 建立         | 時間數列          | [( <u>M</u> ) | 5       | 319.57          | 608.65  |
| 6      | 6     | 1      |       | 置场         | 清湯値(V         | n i           | 5       | 319.78          | 588.73  |
| 7      | 7     | 1      |       | (中)<br>(中) |               |               | 3       | 204.95          | 412.27  |
| 8      | 8     | 1      |       | 创要》        | (唯丁心)…        |               | 3       | 98.95           | 206.92  |
| 9      | 9     | 1      |       | 執行         | 遐苦的鹹          | [趀(T)         | 3       | 200.36          | 396.01  |
| 10     | 10    | 0      |       | 77419      |               | -176(LL)<br>- | 3       | 185.98          | 419.72  |
| 11     | 11    | 0      |       | 20         | 2             | 2             | 3       | 187.28          | 394.54  |
| 12     | 12    | 1      |       | 29         | 2             | 3             | 5       | 318.43          | 562.52  |
| 13     | 13    | 0      |       | 20         | 3             | 3             | 4       | 253.05          | 530.57  |
| 14     | 14    | 1      |       | 21         | 3             | 2             | 3       | 201.90          | 334.51  |
| 1.1    | 4.5   |        |       | FAL.       |               |               |         | 104.20          | 100 50  |

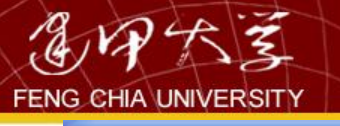

| 1.1.銀行客戶 - SPSS 資料編輯程式                                                                                                    |                                         |
|----------------------------------------------------------------------------------------------------|-----------------------------------------|
| 檔案(E) 編輯(E) 檢視(Y) 資料(D) 轉換(T) 分析(A) 統計                                                                                                    | ·圖(G) 公用程式(U) 視窗(W) 輔助說                 |
| <b>6 1 1 1 1 1 1 1 1 1 1 1 1 1 1 1 1 1 1 1</b>                                                                                                    |                                         |
|                                                                                                    |                                         |
|                                                                                                    | (1) (1) (1) (1) (1) (1) (1) (1) (1) (1) |
| 1 里初編碼成个问愛數                                                                                                    | 86.88                                   |
|                                                                                                    | - 輸出之新戀數                                |
| 3 ● 性別 職業> 職業重組                                                                                                    | 名稱(N): 53.11                            |
| 4 (金年齢                                                                                                    | 職業重組 70.38                              |
| 5 💮 居住區域                                                                                                    | 註解①: 28.63                              |
|                                                                                                    | 88.73                                   |
|                                                                                                    | 變更(C) 12.27                             |
|                                                                                                    | 26.01                                   |
|                                                                                                    | 19.72                                   |
|                                                                                                    | 94.54                                   |
| 12 若①…                                                                                                    | 52.52                                   |
| 13                                                                                                    | 30.57                                   |
| 14 確定 貼上語法(E)                                                                                                    | 重設(R) 取消 輔助説明 34.51                     |
| 15                                                                                                    | 22.58                                   |
| 16 <sup>16</sup> 重新編碼成不同變數: 舊值與新                                                                                                    | 佰 485.03                                |
|                                                                                                    | 370.05                                  |
|                                                                                                    | 504.73                                  |
| 1919 (● 数値(型) · 2 (● 数値(型) · 11 (● 数値(型) · 11 (● 数 (● 数値(型) · 11 (● 数 (● 11 (● 11 ( | () 576.40                               |
|                                                                                                    | (17,69)<br>(ā→> 新信①): 417,69            |
| 21 21 0 元和34%Ch197%Ch5度While(0) 目1<br>22 29 0 節圍(N): 新婚(A) 1-                                                                                                    | ->1 447.50                              |
|                                                                                                    | 512.86                                  |
| 24 24 C 範圍(G): 型更(C)                                                                                                    | 533.41                                  |
| 25 25 従最低值                                                                                                    | 488.82                                  |
| 26 26 C 範圍(E): 「輸出變數為                                                                                                    | 字串B) 寬度(W): 8 224.03                    |
| 27 27 到最高值 厂 將數值字串                                                                                                    | 轉換爲數字 (5->5) (M) 614.42                 |
| 28 28 ○ 全部其他值(2) 繼續                                                                                                    | 取消 輔助説明 577.76                          |
| 29 29                                                                                                    | 480.43                                  |
| 201 20 0 20 1 1                                                                                                    | 0 117.07 055.0A                         |

× 15

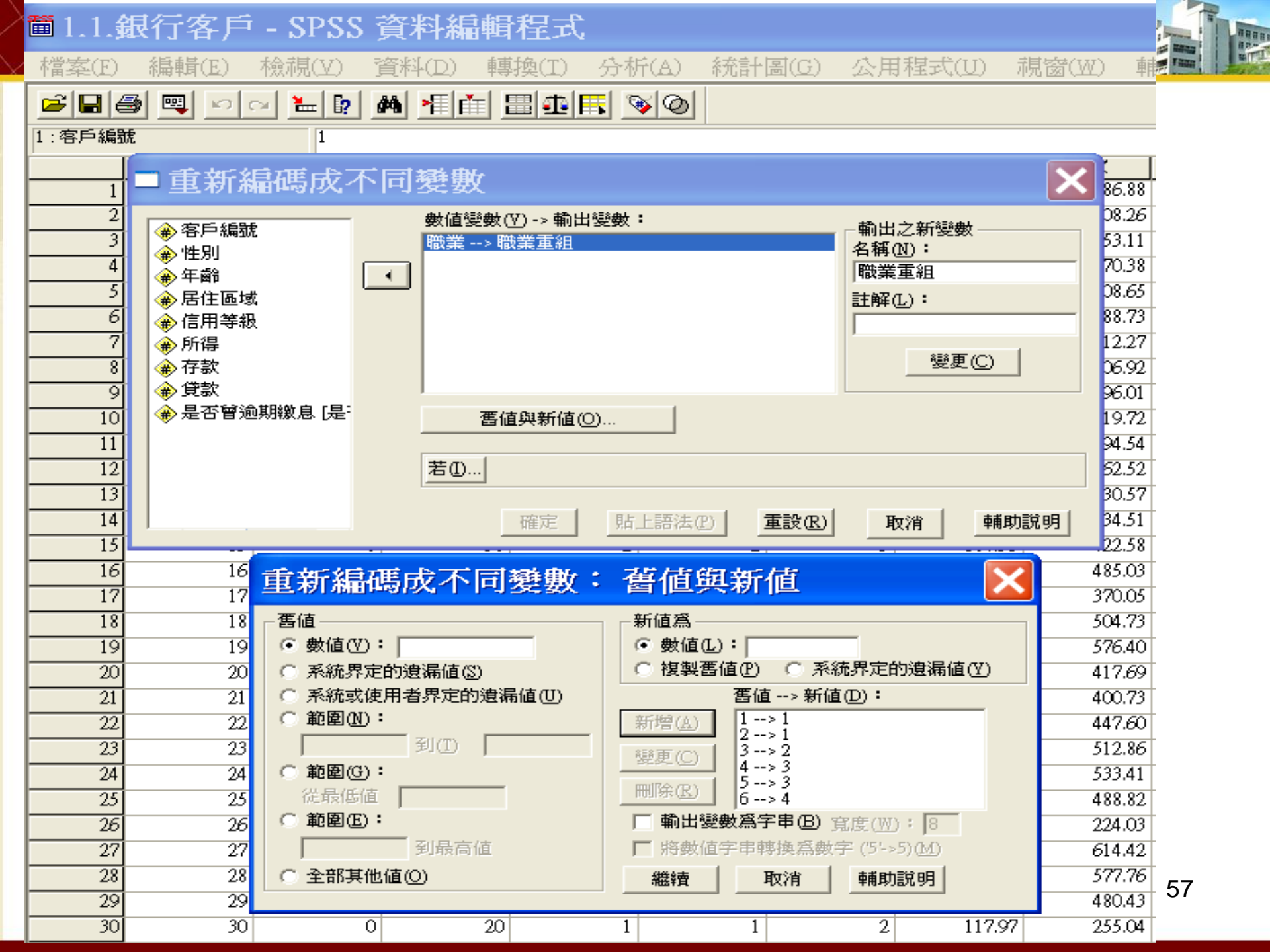

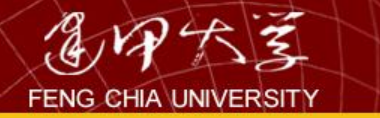

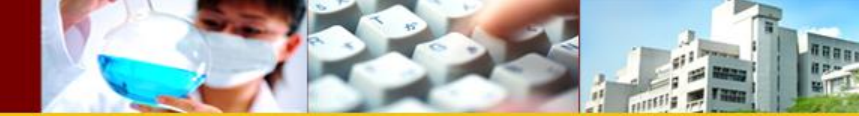

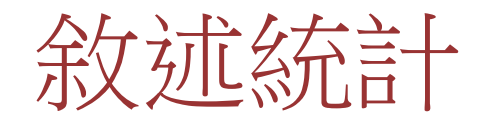

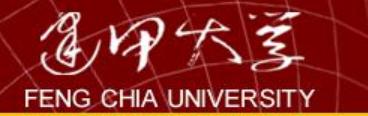

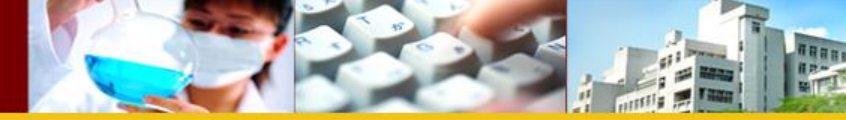

## 次數分配表

| <b>ॉॉ</b> 1.1. <b>‡</b> | ■1.1.銀行客戶 - SPSS 資料編輯程式 |                |                |      |                                                                         |                                         |       |    |         |                     |                |  |
|-------------------------|-------------------------|----------------|----------------|------|-------------------------------------------------------------------------|-----------------------------------------|-------|----|---------|---------------------|----------------|--|
| 檔案(F)                   | 編輯(E)                   | 檢視(Y) 了        | 資料(D) 轉        | 換(I) | 分析(A)                                                                   | 統計圖                                     | (G) 🤮 | 公用 | 程式(U)   | <b>視窗(₩)</b> ∃      | 輔助說明(          |  |
|                         | s 💷 🖂                   | ~ <b>1 1 1</b> | <b>M F F F</b> |      | 報表(I                                                                    | 2)                                      | •     |    |         |                     |                |  |
| 1:客戶編號                  |                         | 1              |                |      | 敘述約                                                                     | 充計(E)                                   | •     |    | 次數分配表   | €(E)                |                |  |
|                         | 客戶編號                    | 性別             | 年齡             | 居住區  | 表格()                                                                    | E)                                      | •     |    | 描述性統詞   | ┼量(D)               | 貸款             |  |
| 1                       | 1                       | 0              | 20             |      | 比較平                                                                     | ≤均數法(]                                  | M) 🕨  |    | 預檢資料()  | <u>E</u> )          | 25:            |  |
| 2                       | 2                       | 0              | 24             |      | 一般。                                                                     | 齂恈模式((                                  | G) 🕨  |    | 交叉表(C). |                     | 39:            |  |
| 3                       | 3                       | 1              | 21             |      | 混合和                                                                     | (X)<br>夏式(X)                            | _` ►  |    |         |                     | 49:            |  |
| 4                       | 4                       | 0              | 20             |      | 456 山 13<br>大田限駅/(                                                      | ~~~~~~~~~~~~~~~~~~~~~~~~~~~~~~~~~~~~~~~ | •     |    |         |                     | 39:            |  |
| 5                       | 5                       | 1              | 56             |      | 以你的中午。                                                                  | <u>⊷/</u><br>⊷/                         | , ,   | 5  | 319.57  | 608.6               | 5 72'          |  |
| 6                       | 6                       | 1              | 35             |      | 迴歸人                                                                     | ナ/法(K)                                  |       | 5  | 319.78  | 588.7.              | 3 750          |  |
| 7                       | 7                       | 1              | 50             |      | 對數約                                                                     | ︎課性(Q)                                  | •     | 3  | 204.95  | 412.2               | / 42£          |  |
| 8                       | 8                       | 1              | 48             |      | ∽類()                                                                    | Z)                                      | •     | 3  | 98.95   | 206.9               | 2 17           |  |
| 9                       | 9                       | 1              | 64             |      | 資料約                                                                     | <b>討</b> 減(D)                           | •     | 3  | 200.36  | 396.0               | 416            |  |
| 10                      | 10                      | 0              | 55             |      | 民度の                                                                     | 4W-1<br>4)                              | •     | 3  | 185.98  | 419.7               | 2 31;          |  |
| 11                      | 11                      | 0              | 20             |      | /、/文(4                                                                  | ⊥/<br>&f&⇔∕an                           |       | 3  | 187.28  | 394.54              | 4 40:<br>2 77. |  |
| 12                      | 12                      | 1              | 29             |      | 無好要                                                                     | 双照正(11)                                 |       | 5  | 318.43  | 562.5               | 2 756          |  |
| 13                      | 13                      | 0              | 20             |      | 時間婁                                                                     | 效列(I)                                   | •     | 4  | 253.05  | 530.5               | 7 596          |  |
| 14                      | 14                      | 1              | 21             |      | 存活分                                                                     | ĥ析(ฏ)                                   | •     | 3  | 201.90  | 334.5.              | l 47.          |  |
| 15                      | 15                      | 0              | 50             |      | 鶆糶!                                                                     | ₫分析(U)                                  | •     | 3  | 184.36  | 422.5               | 8 32           |  |
| 16                      | 16                      | 1              | 52             |      | きにな                                                                     | ≜/t⊑/ιn<br>≜/t⊑/ιn                      |       | 4  | 278.47  | 485.0               | 5 634          |  |
| 17                      | 17                      | 1              | 35             |      | 」<br>□ 」<br>□ 」<br>□ 」<br>□ 」<br>□ 」<br>□ 」<br>□ 」<br>□ 」<br>□ □<br>□ □ | ݠ⁄┯╹╢╓╵┰╵╸<br>╤╌┎┙╼╶                    | ·· 、  | 3  | 202.03  | 370.0               | 5 47           |  |
| 18                      | 18                      | 0              | 28             |      | 複合科                                                                     | 表本(L)                                   | •     | 4  | 229.28  | 504.7.              | 3 489          |  |
| 19                      | 19                      | 1              | 21             |      | 1                                                                       | 3                                       |       | 5  | 313.97  | 576.40              | ) <u>77</u> :  |  |
| 20                      | 20                      | 0              | 57             |      | 2                                                                       | 2                                       |       | 3  | 180.37  | 7   417 <i>.6</i> . | 9 31:          |  |

### ■1.1.銀行客戶 - SPSS 資料編輯程式

檔案(E) 編輯(E)

檢視(⊻) 資料(D)

轉換(I) 分析(A)

統計圖(G)

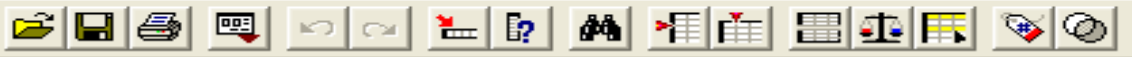

| 1:客戶編號 |           | 1        |              |             |                                         |               |    |
|--------|-----------|----------|--------------|-------------|-----------------------------------------|---------------|----|
|        | 客戶編號      |          | 年齡           | │ 居住區域      | 信用等級                                    | 職業            | 所得 |
| 1      | 1         | 0        | 2            | 2 2         | 1                                       | 3             | 1  |
| 2      | 2.        | 0        | 2,           | 1 2         | . 2.                                    | 3             | 1  |
| 3      | 一大小       | 分配表      |              |             |                                         | 3             | 2  |
| 4      | - / 2/    |          |              |             |                                         | 3             | 1  |
| 5      |           | 扁號       | 9 <u>5</u> 8 | 數(Ÿ):       |                                         | 確定 5          | 3  |
| 6      | 金年齡       |          |              | と作別         |                                         | ·::西::土/(D) 5 | 3  |
| 7      | 🔒 🏟 所得    |          |              | > 居住過域      |                                         | 3             | 2  |
| 8      | - ● 存款    |          |              | >1合用寺教      | 重                                       | 設(R) 3        |    |
| 9      | ●貸款       |          | ♥            | 982.54      | 1                                       | 取消 3          | 2  |
| 10     | - ● → 是否旨 | 曾逾期繳息[是? |              |             |                                         | 助歌明 3         | 1  |
| 11     |           |          |              |             |                                         | 3             | 1  |
| 12     |           |          |              |             |                                         | 5             | 3  |
| 13     | _ ▼ 額小み   | (数分配衣(型) |              |             |                                         | 4             | 2  |
| 14     |           | 統計量      | ŧ(S)   圖表    | ·C) 格式Œ     | D                                       | 3             | 2  |
| 15     |           |          |              |             |                                         | 3             | 1  |
| 16     | 16        |          | 次數分開         | 記表: 廣       | 表 🗙                                     | 4             | 2  |
| 17     | 17        |          | ABA/JE       |             |                                         | 3             | 2  |
| 18     | 18        |          | □●表類型−       |             | 繼續                                      | 4             | 2  |
| 19     | 19        |          | () 無()       |             | 11011                                   | 5             | 3  |
| 20     | 20        |          | ● 長條圖(       | B)          | +###################################### | 3             | 1  |
| 21     | 21        |          |              | Ð           | 19月1日1月1日                               | 3             | 1  |
| 22     | 22        |          | ○ 直方圖(       | <u>H</u> ): |                                         | 4             | 2  |
| 23     | 23        |          | □ 附上         | 常態曲線(₩)     |                                         | 4             | 2  |
| 24     | 24        |          |              |             |                                         | 4             | 2  |
| 25     | 25        |          | □ 圖表値        |             |                                         | 4             | 2  |
| 26     | 26        |          | ● 次數分離       | 表 € ○ 百     | 分比C)                                    | 3             | 1  |
| 27     | 27        |          |              |             |                                         | 5             | 2  |
| 28     | 28        | 0        | 2            | 2 2         | . 3                                     | 5             | 2  |
| 29     | 29        | 0        | 40           | 5 1         | 2                                       | 4             | 2  |
| 30     | 30        | 0        | 2            | 0 1         | 1                                       | 2             | 1  |
| 04     | ~ ~ ~     |          |              | A           |                                         |               |    |

60

公用程式(L

#### ■輸出1 - SPSS 瀏覽器

檔案(E) 編輯(E) 檢視(Y) 資料(D) 轉換(I) 插入(I) 格式(Q) 分析(A) 統計圖(G) 公用程式(U) 視窗(W) 輔助說明(H)

🛎 🖬 🙆 💟 🖳 🗠 📖 🐱 🖉 💆 📃

.  $\pm$ -۰.

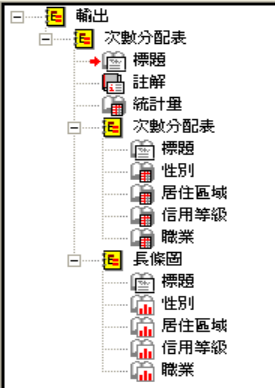

🛃 開始

🚞 spss

### → 次數分配表

| 統計量 |     |     |      |      |     |  |  |  |
|-----|-----|-----|------|------|-----|--|--|--|
|     |     | 性別  | 居住區域 | 信用等級 | 職業  |  |  |  |
| 個數  | 有效的 | 199 | 199  | 199  | 199 |  |  |  |
|     | 遺漏値 | 0   | 0    | 0    | 0   |  |  |  |

#### 次數分配表

🗢 卸除式磁碟 (...

|       |    | 次數  | 百分比   | 有效百分比 | 累積百分比 |  |  |
|-------|----|-----|-------|-------|-------|--|--|
| 有效    | 女  | 106 | 53.3  | 53.3  | 53.3  |  |  |
| HJ HJ | 男  | 93  | 46.7  | 46.7  | 100.0 |  |  |
|       | 總和 | 199 | 100.0 | 100.0 |       |  |  |

#### 居住區域

|    |    | 次數  | 百分比   | 有效百分比 | 累積百分比 |
|----|----|-----|-------|-------|-------|
| 有效 | 北區 | 64  | 32.2  | 32.2  | 32.2  |
| нл | 中區 | 83  | 41.7  | 41.7  | 73.9  |
|    | 南區 | 52  | 26.1  | 26.1  | 100.0 |
|    | 總和 | 199 | 100.0 | 100.0 |       |

#### 信用等級

|    |    | 次數  | 百分比   | 有效百分比 | 累積百分比 |
|----|----|-----|-------|-------|-------|
| 有效 | 1  | 41  | 20.6  | 20.6  | 20.6  |
| цл | 2  | 113 | 56.8  | 56.8  | 77.4  |
|    | 3  | 45  | 22.6  | 22.6  | 100.0 |
|    | 總和 | 199 | 100.0 | 100.0 |       |

数業

#### 百分比 | 有效百分比 | 累積百分比 | 次數

🚇 981020ch\_1

🔊 SPSS操作方法

窗1.1.銀行客戶...

🔃 🧷 🐺 😰 🔅 📍 SPSS 處理器 已就緒 葿 輸出1 - SPSS ...

nero

🔁 • 🔇 下午 09:08

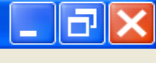

~

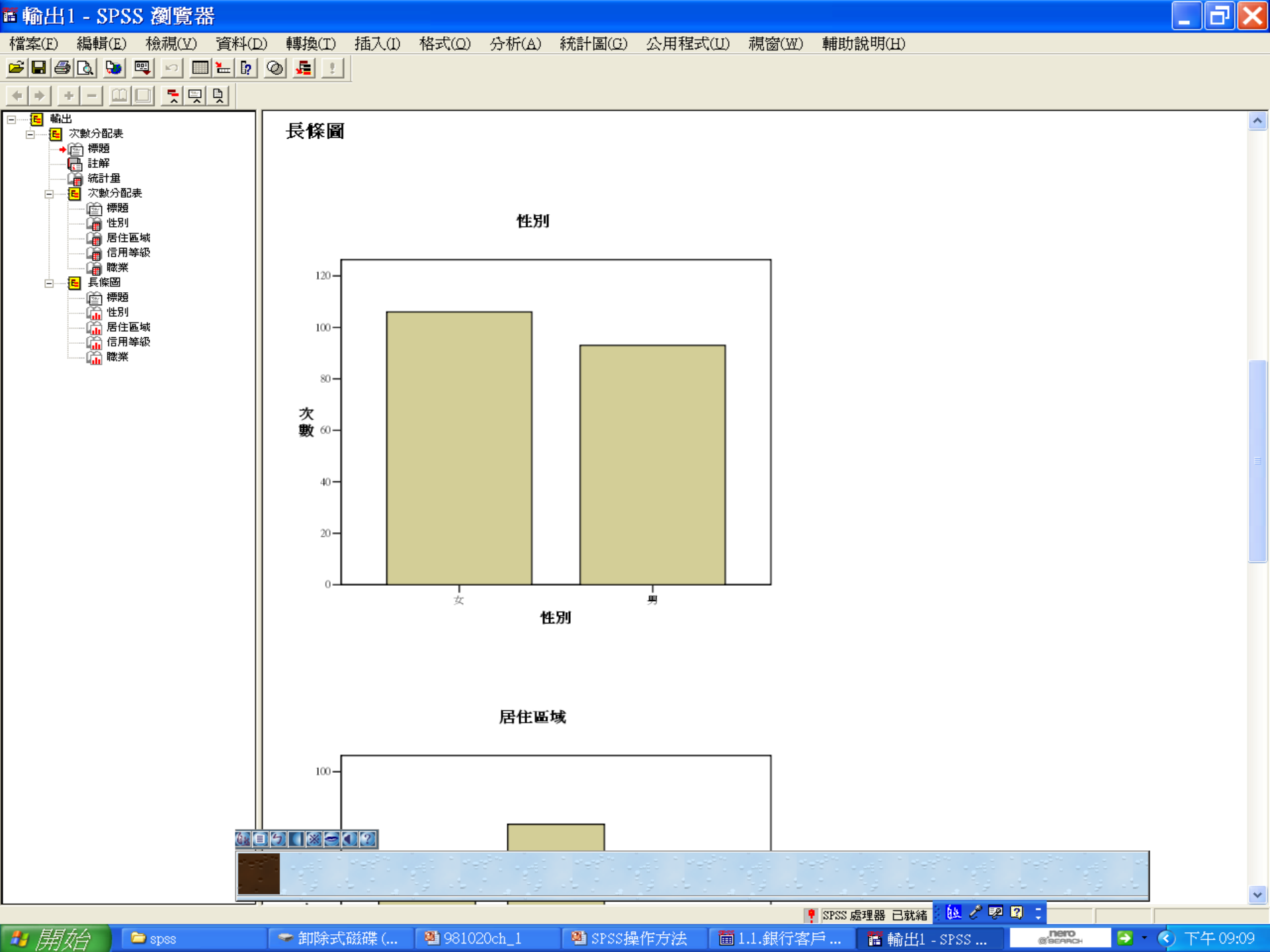

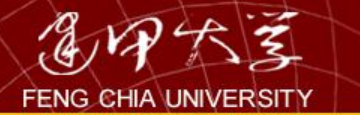

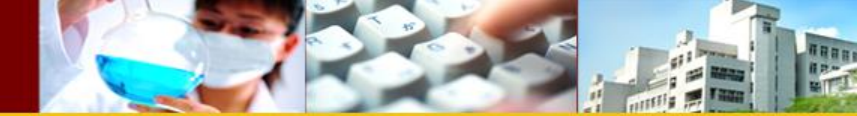

集中趨勢

| ■1.1.銀行客戶 - SPSS 資料編輯程式 |       |         |         |       |                            |                         |    |          |                      |            |
|-------------------------|-------|---------|---------|-------|----------------------------|-------------------------|----|----------|----------------------|------------|
| 檔案(E)                   | 編輯(E) | 檢視(Y) ] | 資料(D) 🕴 | 專換(I) | 分析(A)                      | 統計圖( <u>G</u> )         | 公  | ,用程式(U)  | 親窗(W) 朝              | 輔助說明       |
|                         | s 💷 🖂 | a 🔚 🗗   | M - T   |       | 報表(P                       | )                       | ▶  |          |                      | _          |
| 1:客戶編號                  | <br>! | 1       |         |       | 敘述統                        | 薃十(E)                   |    | 次數分配     | 表(E)                 |            |
|                         | 客戶編號  | 性別      | 年齡      | 居住[   | 表格(I                       | )                       |    | 描述性統     | 計量(D)                | 貸款         |
| 1                       | 1     | 0       | 20      | 0     | 比較平                        | 均數法(M)                  |    | 預檢資料     | (E)                  | :          |
| 2                       | 2     | 0       | 24      | 1     | 一般線                        | ︎]性模式(₢)                |    | 交叉表([]   | )                    |            |
| 3                       | 3     | 1       | 21      |       | 混合模                        | (X)                     | •  | 比率(R)    |                      |            |
| 4                       | 4     | 0       | 20      | 5     | 相關(0                       | )                       | ►Ŧ | 5 2104   | 7 600 64             |            |
| 6                       | 6     | 1       | 34      | 5     | 10.65                      | ~<br>成 <del>法</del> (R) | •  | 5 3192   | 78 588.73            | '<br>} ·   |
| 7                       | 7     | 1       | 50      |       | ≥f\$\$\$\$\$\$\$\$\$\$\$\$ | ₩4(∩)                   | •  | 3 204.9  | 6 412.27             | 7          |
| 8                       | 8     | 1       | 48      | 8     | まり安米中が<br>広米西(へ)           | く(エレビノ<br>へ)            | •  | 3 98.9   | 5 206.92             | 2          |
| 9                       | 9     | 1       | 64      | 1     | 刀突口                        | -/<br>約4年/下//           |    | 3 200.3  | 396.01               | . •        |
| 10                      | 10    | 0       | 55      | 5     | 貝科術                        | 1)%(L2)<br>``           |    | 3 185.9  | 98 419.72            | 2 .        |
| 11                      | 11    | 0       | 20      |       | 尺度(名                       |                         |    | 3 187.2  | 28 394.54            |            |
| 12                      | 12    | 1       | 29      | 2     | 無母數                        | t檢定(N)                  |    | 5 318.4  | 3 562.52             |            |
| 13                      | 13    | 0       | 21      | )     | 時間數                        | 迓I(I)                   |    | 4 253.0  | 15 530.5%<br>234.51  | ·          |
| 14                      | 14    | 1       | 50      |       | 存活分                        | r析(S)                   |    | 3 1943   | N 554.51<br>K 102.59 | 2          |
| 16                      | 15    | 1       | 50      | 2     | 複選題                        | [分析(U)                  |    | 4 2.78.4 | 7 485.03             | , .<br>} . |
| 17                      | 17    | 1       | 34      | 5     | 遺漏値                        | і分析(⊻)…                 |    | 3 202.0  | 370.05               | ; · ·      |
| 18                      | 18    | 0       | 28      | 8     | 複合槍                        | [本(L)                   |    | 4 229.2  | 28 504.73            | 3          |
| 19                      | 19    | 1       | 21      | L I   | 1                          | 3                       |    | 5 313.9  | 77 576.40            |            |
| 20                      | 20    | 0       | 57,     | 7     | 2                          | 2                       |    | 3 180.3  | 417.69               |            |
| 211                     | 21    | 0       | 4'.     | 7     | 1                          | 2                       |    | 3 1892   | AUD 73               | }          |

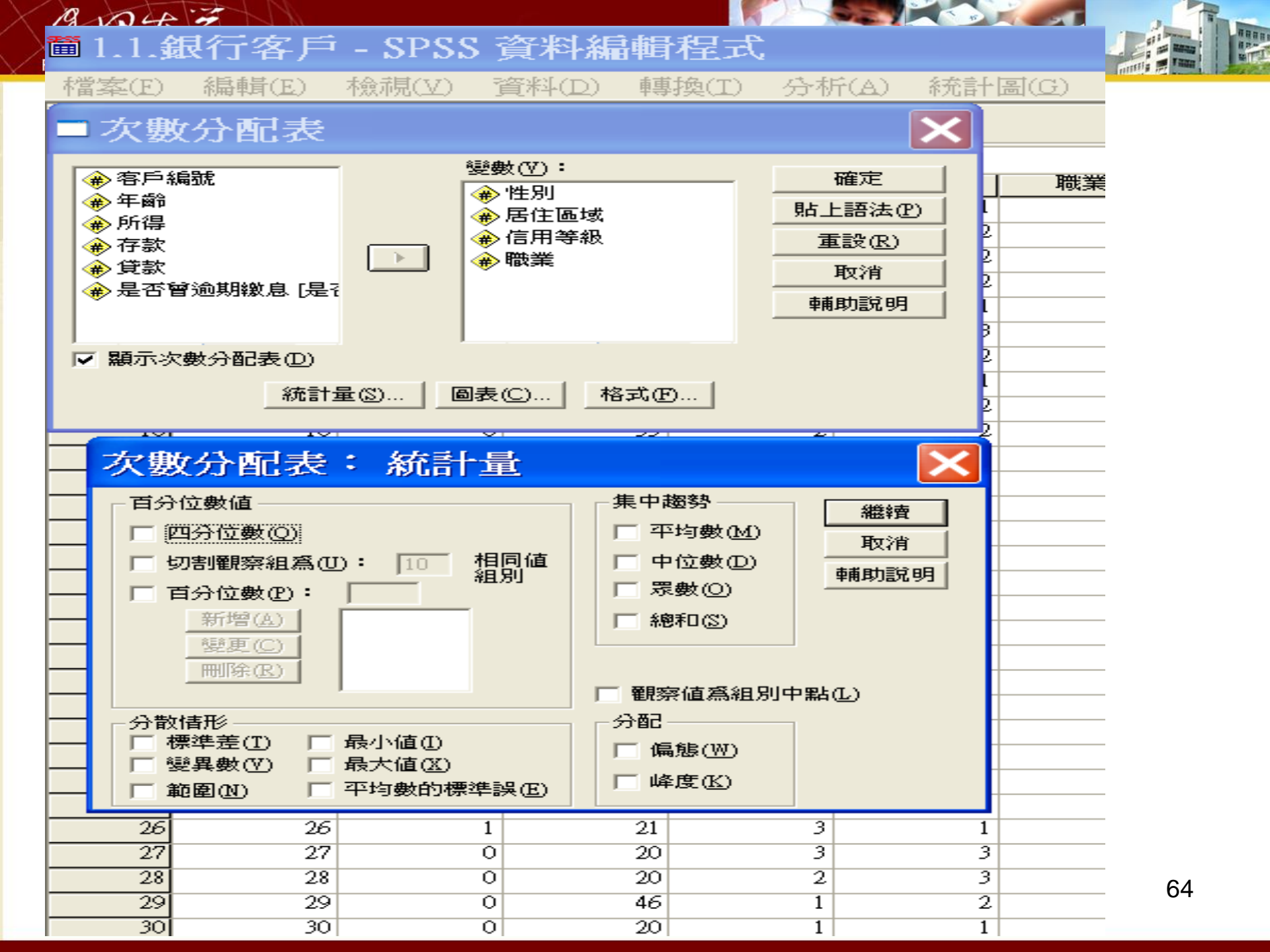

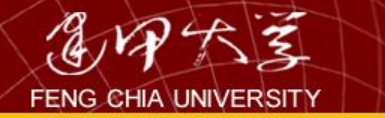

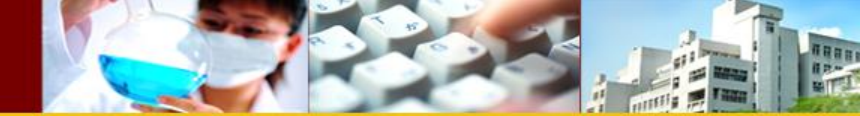

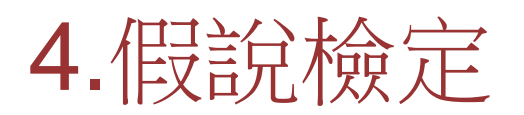

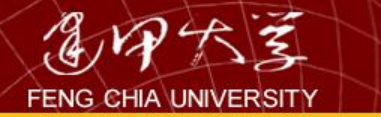

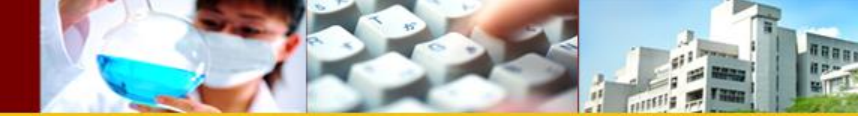

# <u>假設檢定與P值</u>

- 檢定假設(hypothesis testing)
- 它是一個「步驟」,把用來推翻假設的 信心水準,予以 量化 的步驟
- 分成兩個假設:
- 虛無假設(null hypothesis, H0)
- 對立假設(alternative hypothesis, H1)
- 當虛無假設「被推翻」時,「對立假設就會成立」。其中,對立假設 是我們真正想證實的論點。例如 以 glucose 與 sucrose兩種碳源進行 培養,所得到的菌體量那種較高。其中的 對立假設 就是「glucose 與 sucrose兩種碳源,所得到的菌體量是不同的」我們要推翻「兩種碳 源是一樣的」這個虛無假設對立假設,正是我們要的結果

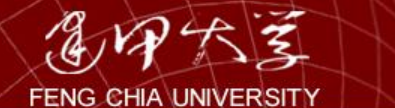

- 再來, P 值 跟檢定假設的關係:
- P值代表著是「機率」,也就是虛無假設為「真」時,從樣本資料來作檢定會得到的機率,P值越小,則「反對」虛無假設的證據越充分。我們最常見的,就是P值小於或大於0.05。傳統上,我們認為P值小於0.05時,已足以推翻虛無假設,在雙尾機率的機率分佈圖,可看到P<0.05時,單尾的機率僅有P/2 = 0.025,我們可以說,「在5%的水平之下,足以推翻虛無假設」。P值大於 0.05,我們認為,沒有足夠的證據推翻虛無假設」。P值大於 0.05,我們認為,沒有足夠的證據來推翻虛無假設」。但這並不意味說「虛無假設為真」,「只能說我們的證據不足以讓我們推翻虛無假設」</li>
  5%純粹是人定出來的,表示我們犯錯的機率(做出錯誤的判讀),該機率指的是,在「虛無假設」為真的狀況時,可能有 5%的機會
  - ,我們「錯誤」地 推翻 虛無假設。但,實際上是「真」的,這 5% 的機率,就是被 錯誤判讀 是 假 的機率,越小的P 值,意味著「錯 誤」的 機率 越小。所以,會看到 P<0.01 (1%),甚至P<0.001 (0.1%)

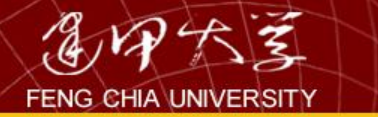

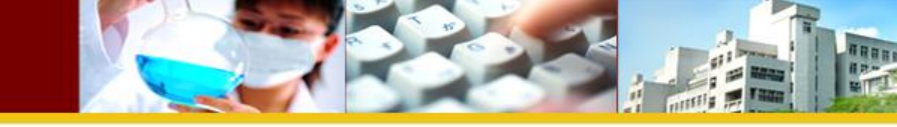

 P值也可稱該檢定方法的「顯著水準」(significance level)建議把分析結果的P值寫出來,如P<0.01跟 P<0.05兩個分析結果,若分別寫出P值,我們就能,判 斷P<0.01的差異性分析,犯錯的機會只有1%,這個分 析的可信度是較高的

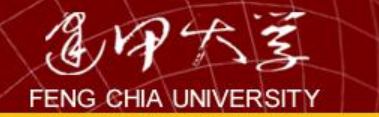

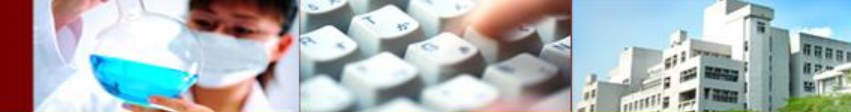

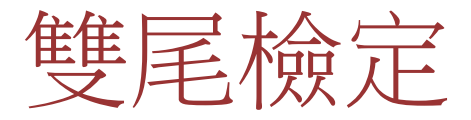

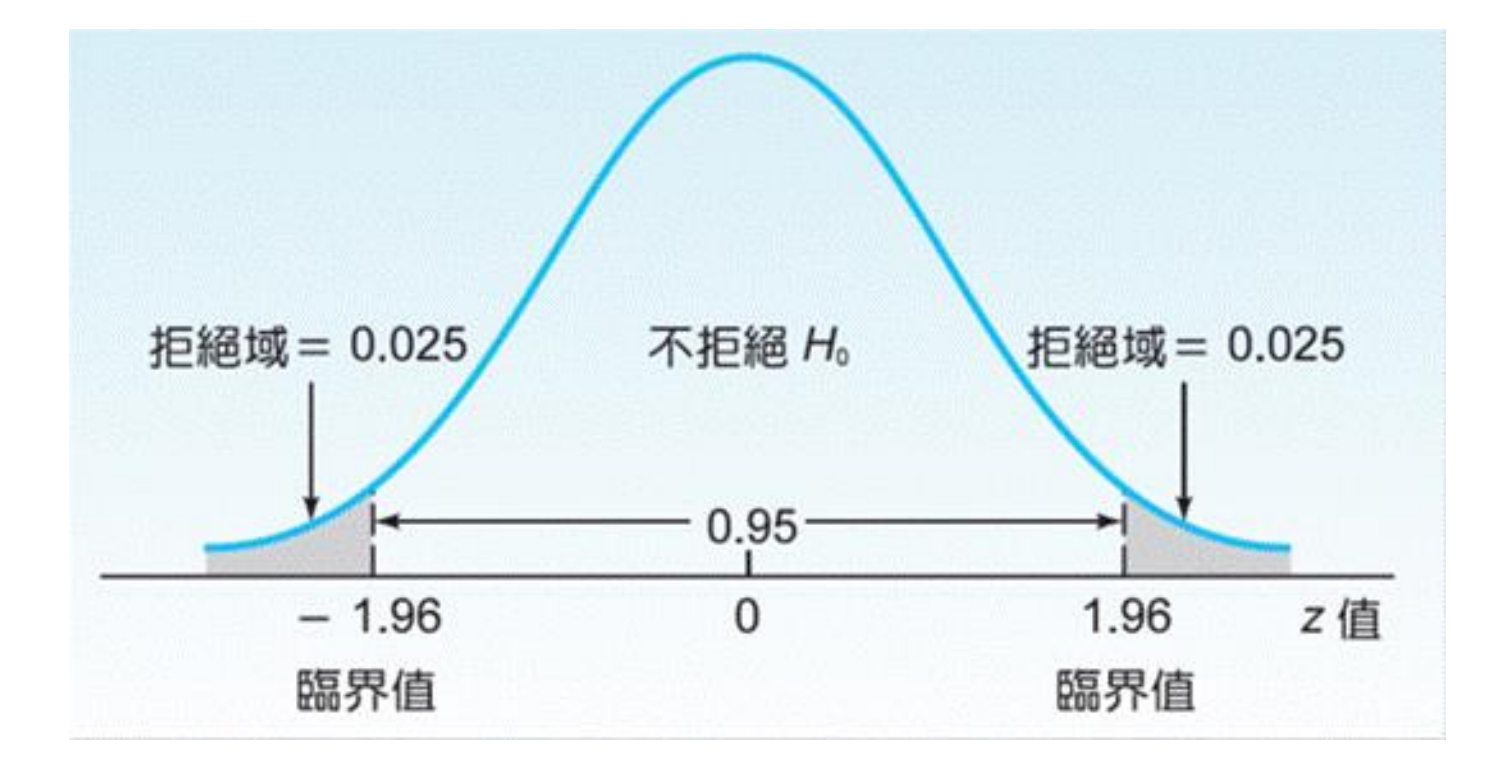

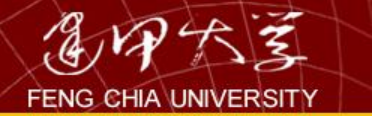

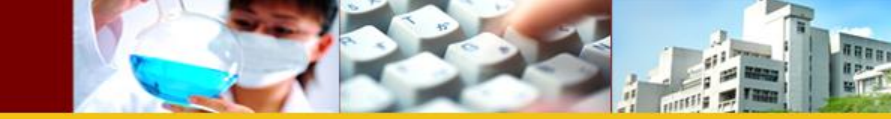

## 在 0.05 顯著水準與右尾檢定下的 z 統計量

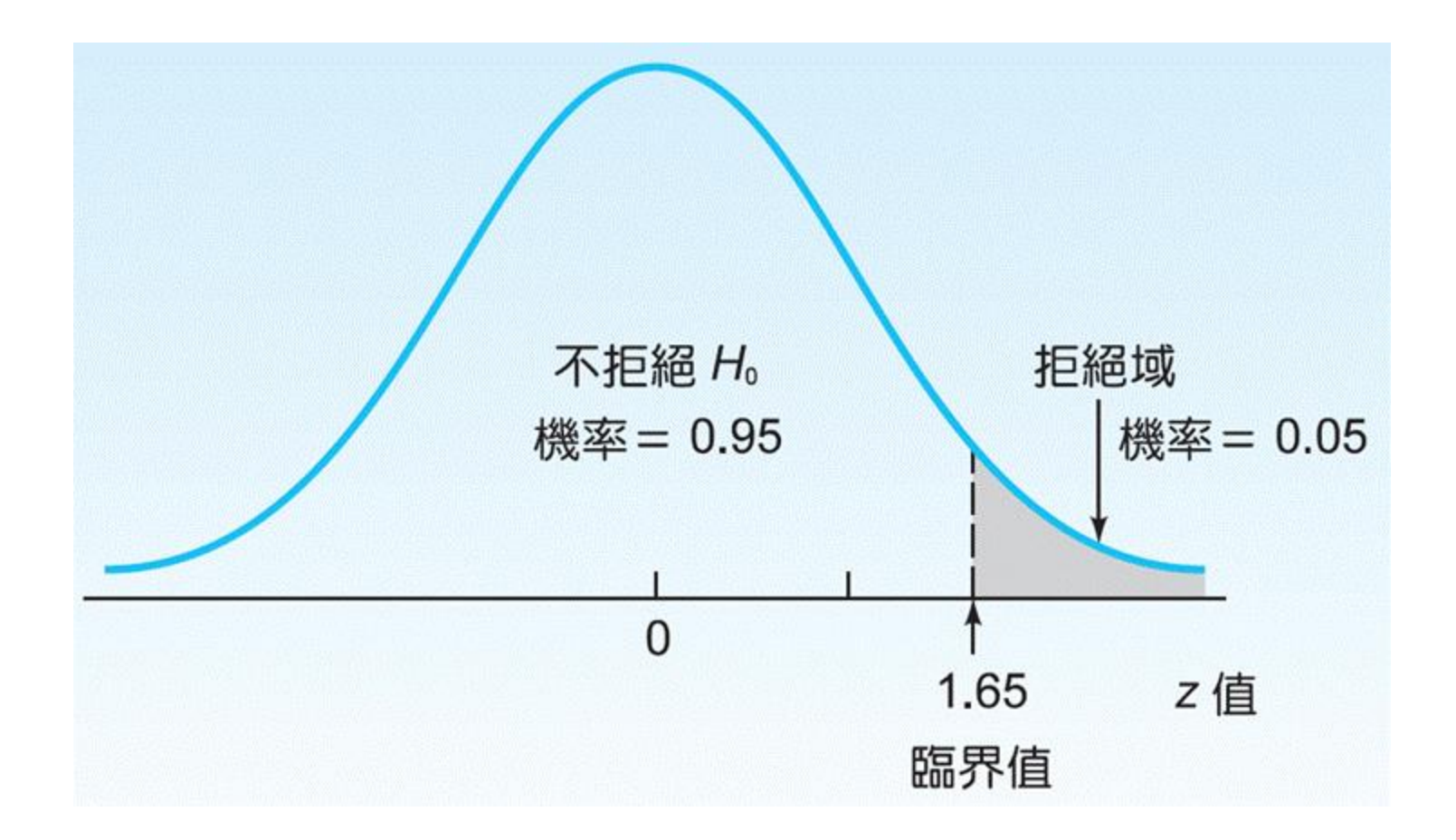

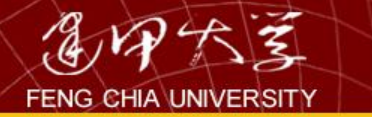

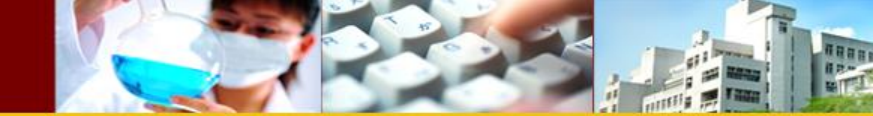

## 在 0.01 顯著水準與左尾檢定下的 t 統計量

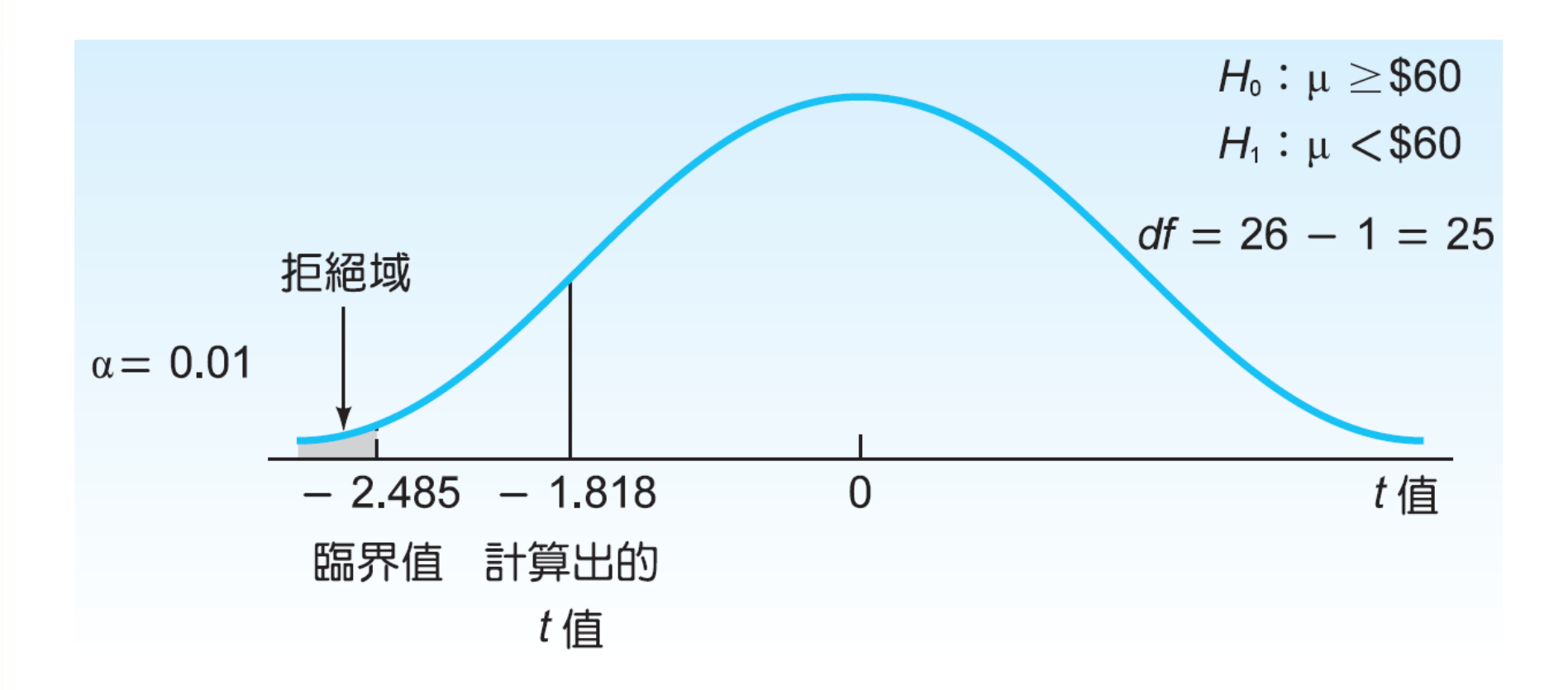

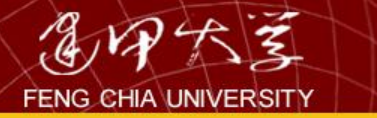

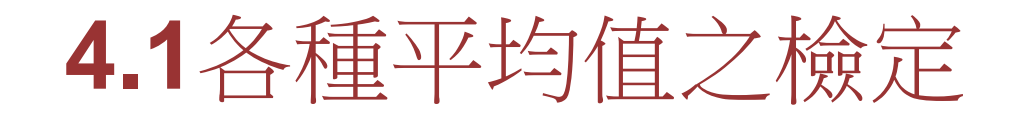

在比較各族群之平均值是否有顯著差異之 前,可能須先詢問要如何分群?各族群各 項變數之平均值為何?然後再進行平均值 之差異性檢定。資料的分群是以某些變數 之值(如:性別)為分群的準則,用以分 群的變數稱為獨立變數(independent variables),而所欲計算平均值的變數稱為 依變數(dependent variables)。
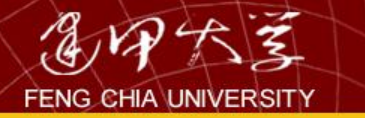

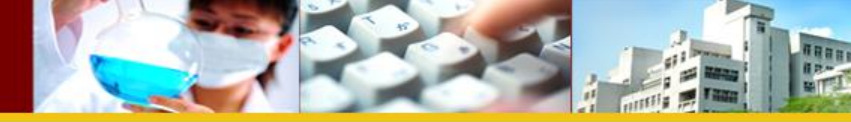

73

平均數

| 🛱 1.1.§ | 银行客户  | - SPSS j | 資料編輯    | 程式             |                   |                     |               |    |                    |                                  |                  |
|---------|-------|----------|---------|----------------|-------------------|---------------------|---------------|----|--------------------|----------------------------------|------------------|
| 檔案(E)   | 編輯(E) | 檢視(Y) 了  | 資料(D) 轉 | 與(I)           | 分析(A)             | 統計開                 | 퇿( <u>G</u> ) | 公  | 用程式(U)             | 親窗(₩) I                          | 輔助說明(H)          |
| 🖻 🖬 🖉   | s 🔍 🖂 | ~ 🔚 🗗 🕯  | M = 1   | ≣I <b>⊈</b> II | 報表(P              | )                   |               | •  |                    |                                  |                  |
| 1:客戶編號  |       | 1        |         |                | 敘述約               | 秸秆(E)               |               |    |                    |                                  |                  |
|         | 客戶編號  | 性別       | 年齡      | 居住區            | 表格(1              | Э С                 |               | ▶  | 所得                 | 存款                               | 貸款               |
| 1       | 1     | 0        | 20      |                | 比較平               | 均數法                 | ₹(M)          |    | 平均數(M              | )                                | 253.02           |
| 2       | 2     | 0        | 24      |                | 一般網               | 融模式                 | ζ( <u>G</u> ) | •  | 單一樣本               | T 檢定(S)                          | 391.07           |
| 3       | 3     | 1        | 21      |                | 混合模               | 記(X)                |               |    | 獨立様本               | T 檢定(T)                          | 495.71           |
| 4       | 4     | 0        | 20      |                | 相關((              | 5                   |               | •  | ₩ 世际               | T 檢定(P)                          | 398.96           |
| 5       | 5     | 1        | 20      |                | 河 歸 定<br>河 歸 走    | -⁄<br>€)⊄(₽)        |               | •  | 留田子編組              | - Millian<br>専動合析(M)             | 727.29           |
| 7       | 7     | 1        | 50      |                | ↓□↓□□/↓<br>洪手垂所刻的 | 144年/<br>副師(中(の)    |               |    | 3 204.9            | Feggy J3 171 (⊆27)<br>5   412.23 | 426.18           |
| 8       |       | 1        | 48      |                | 手) 安X 税<br>パ 半番/3 | REQUER<br>N         |               |    | 3 98.9             | 5 206.92                         | 177.94           |
| 9       | 9     | 1        | 64      |                | 分別し               |                     |               |    | 3 200,3            | 6 396.01                         | 416.54           |
| 10      | 10    | 0        | 55      |                | 資料稱               | \$例(□)              |               |    | 3 185.9            | 8 419.72                         | 2 318.87         |
| 11      | 11    | 0        | 20      |                | 尺度(4              | Ŋ                   |               |    | 3 187.2            | 8 394.54                         | 409.03           |
| 12      | 12    | 1        | 29      |                | 無母數               | 救檢定(1               | Ð             |    | 5 318.4            | 3 562.52                         | 2 756.93         |
| 13      | 13    | 0        | 20      |                | 時間數               | <b>梦</b> ①          |               |    | 4 253.0            | 5 530.57                         | 7 598.91         |
| 14      | 14    | 1        | 21      |                | 存活分               | r析(S)               |               |    | 3 201.9            | 0 334.51                         | 473.89           |
| 15      | 15    | 0        | 50      |                | 複選題               | 負分析(L               | J)            |    | 3 184.3            | 6 422.58<br>7 495.03             | 3 327.03         |
| 10      | 10    | 1        | 35      |                | 清漏偏               | ≸分析(\               | ň             | -  | 4 270.4<br>3 202.0 | 7 485.03                         | 004.00<br>077.13 |
| 17      | 17    | 1<br>0   | 28      |                | <u>減合</u> ね       | =,,,,,,,,,<br>€太(I) |               | ▶├ | 4 229.2            | 8 504.73                         | 477.15           |
| 19      | 19    | 1        | 20      |                | 192 ET 193        | κ~∓~\⊒∠)<br>3⊺      |               |    | 5 313.9            | 7 576.40                         | 775.77           |
| 20      | 20    | 0        | 57      |                | 2                 | 2                   |               |    | 3 180.3            | 7 417.69                         | 312.48           |
| 21      | 21    | 0        | 47      |                | 1                 | 2                   |               |    | 3 189.7            | 9 400.73                         | 381.77           |

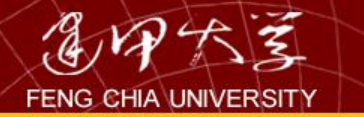

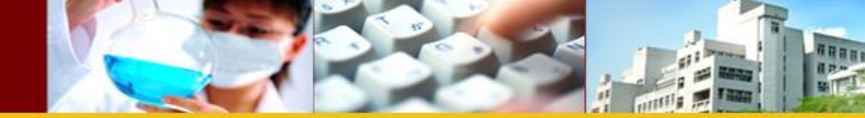

| 🗰 1.1. | 银行客户 - SP | SS 資          | 料編輯    | 程式         |          |         |       |
|--------|-----------|---------------|--------|------------|----------|---------|-------|
| 檔案(E)  | 編輯(E) 檢視( | V) 資料         | 4(D) 轉 | 換(I) 分析    | ᡤ(A) 統計日 | 副(G) 公用 | 程式(U) |
| 🖻 🖬 é  | n 🖳 🖂 🔚   | [? # <b>4</b> |        | - <b>1</b> | Ø        |         |       |
| 1:客戶編號 | £         | 1             |        |            |          |         |       |
|        | 客戶編號 性    | 引             | 年齡     | 居住區域       | 信用等級     | 職業      | 所得    |
| 1      | 1         | 0             | 20     | 2          | 1        | 3       | 118.3 |
| 2      | 一工均數      |               |        |            |          |         | 189.6 |
| 3      | J 30X     |               |        |            |          |         | 208.5 |
| 4      | - 🕜 客戶編號  |               | 包      | 这變數清單(D):  |          | 確定      | 210.4 |
| 6      | — 🖗 年齡    |               |        |            | ^        | 貼上語法(P) | 3105  |
|        | 余居住區域     |               |        | ₩ 仔款       | *        | 素設の     | 204 9 |
|        |           | - 6           | 圖層 1/1 |            |          |         | 98.5  |
| 9      |           | Ē             | 前一個(型) | г          |          | 取消      | 200.3 |
| 10     |           | 3. 促在         | É      | —<br>      |          | 輔助説明    | 185.5 |
| 11     | - T       |               |        |            |          |         | 187.2 |
| 12     |           |               |        | # HEAD     |          | (野西/O)  | 318.4 |
| 13     |           |               |        | · · · · ·  |          | 进復(1)   | 253.0 |
| 14     |           | -             |        | -          |          | - 1     | 201.5 |
| 15     | 15        | 0             | 50     | 2          | 2        | 3       | 184.3 |
| 16     | 16        | 1             | 52     | 3          | 3        | 4       | 278.4 |
| 17     | 17        | 1             | 35     | 2          | 2        | 3       | 202.0 |
| 18     | 18        | 0             | 28     | 3          | 2        | 4       | 229.2 |

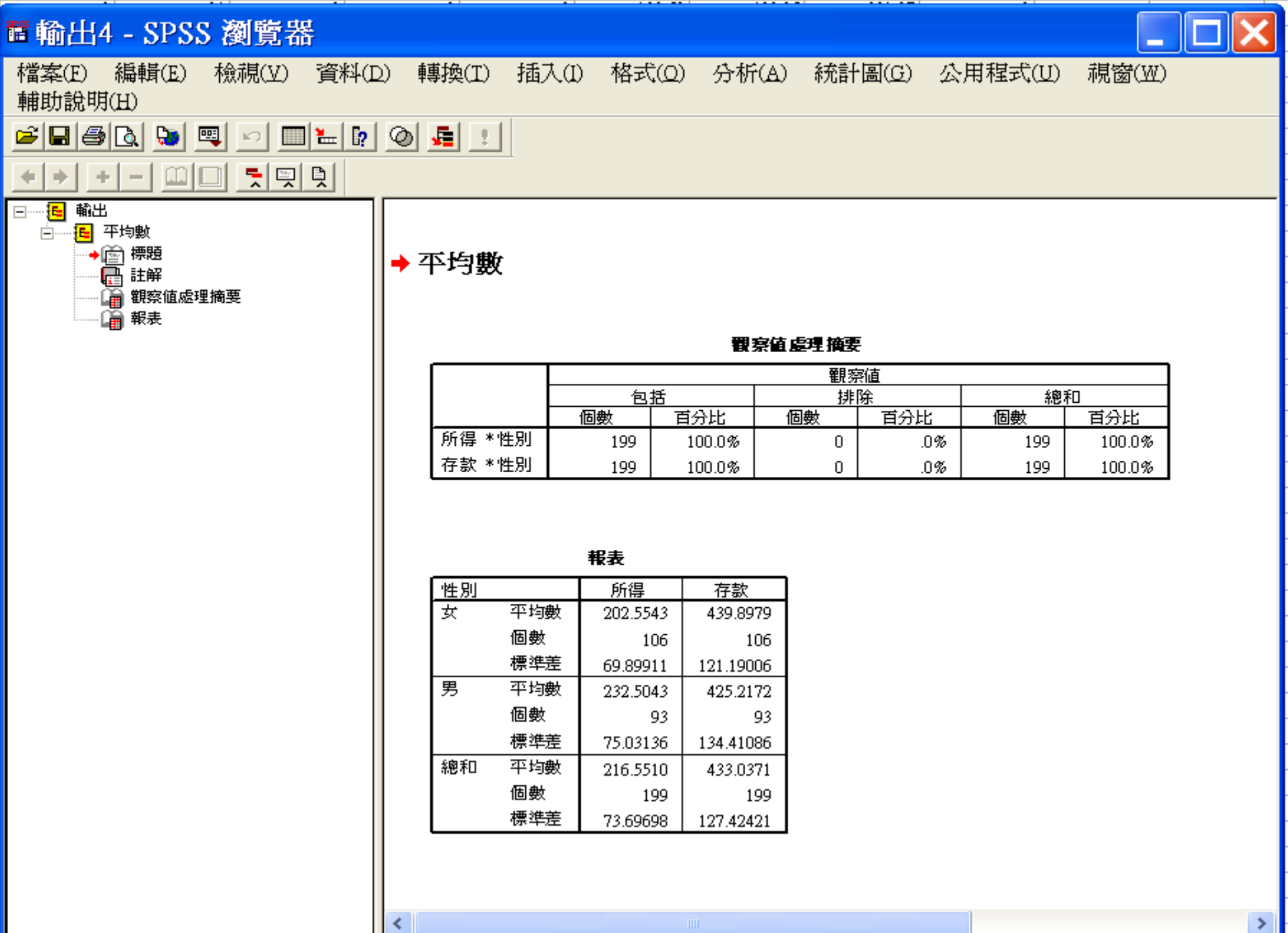

| 転用 2000 ●

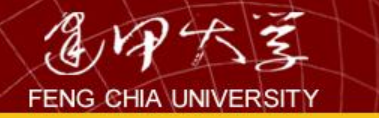

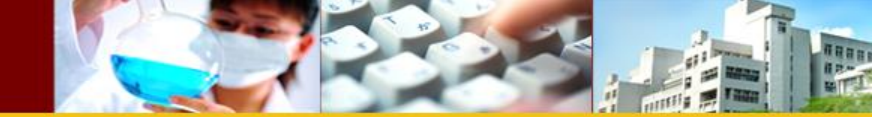

單一樣本 t 檢定

若銀行客戶之樣本資料存款平均值為433萬元,該 銀行欲宣稱其客戶平均存款大於400萬元,試 列出虛無與對立假說,並說明檢定結果(α=0.05) (資料檔:銀行客戶.sav)。

H<sub>0</sub>:客戶平均存款未大於400萬元(µ≦400) H<sub>1</sub>:客戶平均存款大於400萬元(µ>400)

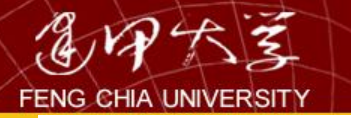

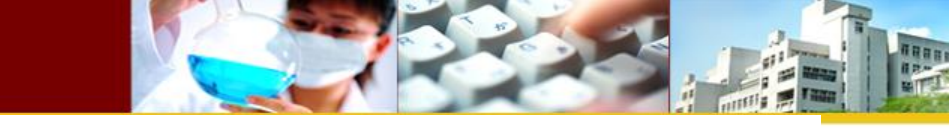

|        | 1.1.銀行客戶 - SPSS 資料編輯程式 |         |          |               |                      |                                                                                             |    |                    |                        |                      |  |
|--------|------------------------|---------|----------|---------------|----------------------|---------------------------------------------------------------------------------------------|----|--------------------|------------------------|----------------------|--|
| 檔案(E)  | 編輯(E)                  | 檢視(Y) 貧 | 鄧科(D) 轉  | 換(I)          | 分析(A)                | 統計圖( <u>G</u> )                                                                             | 公, | 用程式(U)             | 視窗(W)                  | 輔助說明(H)              |  |
|        | s 🔍 🖂                  | ~ 🔚 🗗 🕯 | 4 7 1    | ∎ <b>⊡</b> II | 報表(P                 | )                                                                                           | •  |                    |                        |                      |  |
| 1:客戶編號 |                        | 1       |          |               | 敘述統                  | 洁十( <u>E</u> )                                                                              |    |                    |                        |                      |  |
| ,<br>  | 客戶編號                   | 性別      | 年齡       | 居住區           | 表格(1                 | )(                                                                                          | ▶⊨ | 所得                 | 存款                     | 貸款                   |  |
| 1      | 1                      | 0       | 20       |               | 比較平                  | - 拘數法(M)                                                                                    | •  | 平均數(M)             | )                      | 253.02               |  |
| 2      | 2                      | 0       | 24       |               | 一般類                  | ]<br>]<br>]<br>]<br>]<br>]<br>]<br>]<br>]<br>]<br>]<br>]<br>]<br>]<br>]<br>]<br>]<br>]<br>] |    | 單一樣本               | T 檢定( <u>S)</u>        | 391.07               |  |
| 3      | 3                      | 1       | 21       |               | 混合積                  | i五(X)                                                                                       | •  | 獨立様本               | T 檢定(T)                | 495.71               |  |
| 4      | 4                      | 0       | 20       |               | (26 山 19<br>太田限駅/C   | ~~~~~~~~~~~~~~~~~~~~~~~~~~~~~~~~~~~~~~                                                      |    | いまた                | · 灬之(ヱ/…<br>T 榀宝(D)    | 398.96               |  |
| 5      | 5                      | 1       | 56       |               | 型/均约 中心<br>一一一一一一一   | √<br>÷V≠tron                                                                                |    | 成割你や               | Ⅰ 1歳だし(丘)…<br>目曲にたまだいつ | 727.29               |  |
| 6      | 6                      | 1       | 35       |               | 迴歸万                  | 7法(民)                                                                                       |    | ■四十變               | 再數分析(Q                 | ) 754.38             |  |
| 7      | 7                      | 1       | 50       |               | 對數線                  | ₹性(Q)                                                                                       |    | 3 204.9.           | 5 412.2                | 426.18               |  |
| 8      | 8                      | 1       | 48       |               | 分類()                 | C)                                                                                          |    | 3 98.9.<br>3 98.9. | 206.9                  | 177.94               |  |
|        | 9                      | 1       | 04<br>22 |               | 資料維                  | 諸減(D)                                                                                       | ▶⊨ | 200.3              | 0 396.U<br>0 4107      | n 410.54             |  |
| 10     | 10                     | 0       | 20       |               | 尺度(A                 | 3                                                                                           |    | 3 107.9            | 0 419.7<br>9 304.4     | Z 210.07<br>M 400.02 |  |
| 11     | 11                     | 1       | 20       |               | 「気気を                 | ~<br>好橘宝(NI)                                                                                |    | 5 3197             | 0 594.5<br>3 560 6     | 74 409.00<br>7756 02 |  |
| 12     | 12                     | 1       | 29       |               | 1111年1月1日日<br>1111日日 | くて滅人亡くユン<br>5 云道/15                                                                         | H  | 4 2530             | 5 530 4                | 7 502 01             |  |
| 14     | 14                     | 1       | 20       |               | 時間數                  | (91)(U)                                                                                     |    | 3 201.9            | 0 334.4                | 1 473.89             |  |
| 15     | 15                     | 0       | 50       |               | 存活分                  | r析(S)                                                                                       | ┣  | 3 184.3            | 5 422.4                | 327.03               |  |
| 16     | 16                     | 1       | 52       |               | 複選題                  | ∯分析(∐)                                                                                      |    | 4 278.4            | 7 485.0                | 634.30               |  |
| 17     | 17                     | 1       | 35       |               | 遺漏値                  | 堕分析(⊻)…                                                                                     |    | 3 202.0            | 3 370.0                | 477.13               |  |
| 18     | 18                     | 0       | 28       |               | 複合槍                  | ŧ本(L)                                                                                       |    | 4 229.2            | 8 504.7                | 3 489.57             |  |
| 19     | 19                     | 1       | 21       |               | 1                    | 3                                                                                           |    | 5 313.9            | 7 576.4                | 0 775.77             |  |
| 20     | 20                     | 0       | 57       |               | 2                    | 2                                                                                           |    | 3 180.3            | 7 417.6                | 9 312.48             |  |
| 21     | 21                     | 0       | 47       |               | 1                    | 2                                                                                           |    | 3 189.7            | 9 400.7                | 3 381.77             |  |
| 22     | 22                     | 0       | 21       |               | 1                    | 2                                                                                           |    | 4 224.5            | 1 447.6                | 0 497.69             |  |

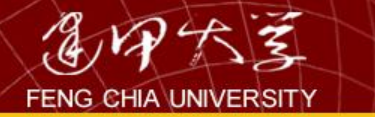

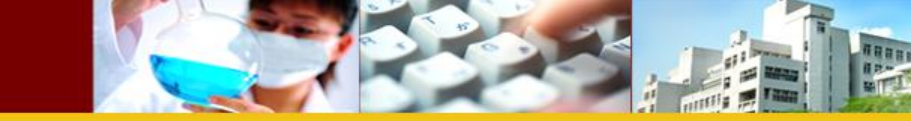

| 🛅 1.1. | 银行客户                                                                                                    | - SPSS 5 | 資料編輯                   | 程式      |                                                                                  |               |
|--------|----------------------------------------------------------------------------------------------------|----------|------------------------|---------|----------------------------------------------------------------------------------|---------------|
| 檔案(E)  | 編輯(E)                                                                                                    | 檢視(Y) ]  | 資料(D) 轉                | 換(I) 分析 | ₩(A) 統計日                                                                         | 퇿( <u>G</u> ) |
| 🖻 🖬 é  | S 🖳 🗖                                                                                                    | a 🏪 🗗 e  | <b>M <u>*</u> ii i</b> | 1015    | <u>v</u>                                                                         |               |
| 1:客戶編  | 諕                                                                                                    | 1        |                        |         |                                                                                  |               |
|        |                                                                                                    |          | 宇松「                    | 早在同振    | 信用望奶                                                                             | 職業            |
|        | ■単一様                                                                                                    | 本工檢知     | Ĕ                      |         |                                                                                  |               |
|        | <ul> <li>◆ 客戶編號</li> <li>◆ 性別</li> <li>◆ 年齡</li> <li>◆ 居住區域</li> <li>◆ 信用等級</li> <li>◆ 職業</li> <li>◆ 所得</li> </ul> |          | 檢定變數(I):<br>● 存款       |         | <ul> <li>確定</li> <li>貼上語法(P)</li> <li>重設(R)</li> <li>取消</li> <li>輔助説明</li> </ul> |               |
| 1      | <ul> <li>♣ 貸款</li> <li>▲ 旦乙營給削</li> </ul>                                                                          | 8291 🛱 🔽 | 檢定値(♡): 400            | )       | 選項(0)                                                                            |               |
| 1      | 10                                                                                                    |          |                        | 0       |                                                                                  | 1             |
| 12     | 12                                                                                                    | 1        | 29                     | 2       | 3                                                                                |               |
| 13     | 13                                                                                                    | 0        | 20                     | ز<br>د  | 3                                                                                |               |
| 14     | 14                                                                                                    | 0        | 50                     | 2.      | 2.                                                                               |               |

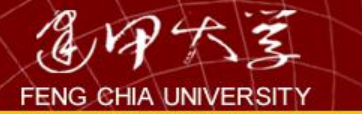

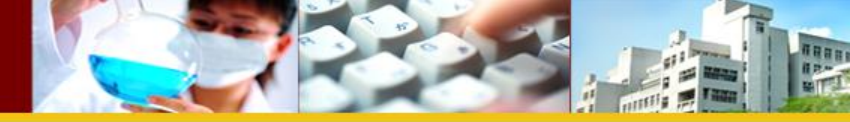

→ T 檢定

<

軍一樣本統計量

|    | 個數  | 平均數      | 標準差       | 平均數的<br>標準誤 |
|----|-----|----------|-----------|-------------|
| 存款 | 199 | 433.0371 | 127.42421 | 9.03286     |

📍 SPSS 處理器 已就緒

軍一様本檢定

|    |       | 檢定値 = 400 |         |          |              |         |  |  |  |  |  |  |
|----|-------|-----------|---------|----------|--------------|---------|--|--|--|--|--|--|
|    |       |           |         |          | 差異的 95% 信賴區間 |         |  |  |  |  |  |  |
|    | t     | 自由度       | 顯著性(雙尾) | 平均差異     | 下界           | 上界      |  |  |  |  |  |  |
| 存款 | 3.657 | 198       | .000    | 33.03706 | 15.2241      | 50.8500 |  |  |  |  |  |  |

>

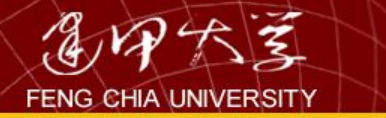

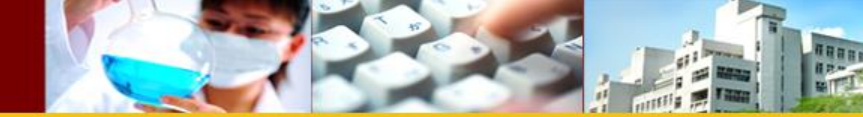

獨立樣本 T 檢定

- 比較銀行客戶之平均存款是否因性別而有 所不同。
  - -H<sub>0</sub>:男性客戶平均存款與女性客戶平均存款無 差異
    - (µ0-µ1=0或µ0=µ1)
  - -H<sub>1</sub>:男性客戶平均存款與女性客戶平均存款有 差異

(µ0-µ1≠0或µ0≠µ1)

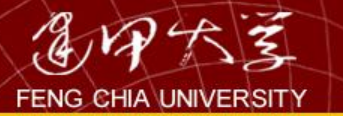

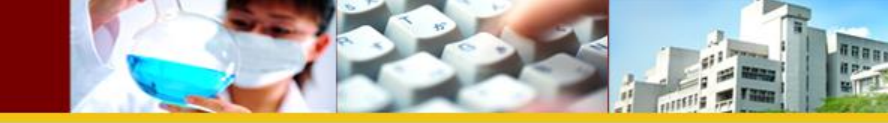

| 🛱 1.1.🕯 | 银行客户  | - SPSS j | 資料編輯    | 程式      |                                         |                 |   |           |                  |             |           |        |
|---------|-------|----------|---------|---------|-----------------------------------------|-----------------|---|-----------|------------------|-------------|-----------|--------|
| 檔案(E)   | 編輯(E) | 檢視(⊻) ថ្ | 資料(D) 轉 | )換(I) 🥠 | ϡ析(Δ)                                   | 統計圖( <u>G</u> ) | Ź | 〉用程式(     | <u>U</u> ) 市     | 涀窗(Ⅶ)       | 輔助        | 1說明(H) |
| 🖻 🖬 é   | s 💷 🖂 | > 🔚 📴 d  | M 📲 📺 🖁 | B 📭 I   | 報表(P)                                   |                 | ۲ |           |                  |             |           |        |
| 1: 客戶編號 | <br>₹ | 1        |         |         | 敘述統                                     | 計(E)            | • |           |                  |             |           |        |
| Ĺ       | 客戶編號  | 性別       | 年齡      | 居住區     | 表格(I)                                   |                 |   | I 所       | 得一               | 存款          |           | 貸款     |
| 1       | 1     | 0        | 20      |         | 比較平;                                    | 均數法(M)          | • | 平均        | 數(M)             |             |           | 253.02 |
| 2       | 2     | 0        | 24      |         | 一般線                                     | 性模式( <u>G</u> ) | ► | 單一相       | 漾本 T             | 檢定(S)       |           | 391.07 |
| 3       | 3     | 1        | 21      |         | 混合模                                     | ±               | • | 獨立相       | 恙木 T             | 检定(T)       |           | 495.71 |
| 4       | 4     | 0        | 20      |         | 相關(で)                                   |                 | • | C:C:S:F:A | <del>≆ к</del> т | ₩/₩/₩/₩/₩/₩ |           | 398.96 |
| 5       | 5     | 1        | 56      |         | 가다 (4월 (도))<br>이터 6월 국도(                | +(n)            |   |           | укич⊾⊥<br>⇒к≘к⊨≓ |             |           | 727.29 |
| 6       | 6     | 1        | 35      |         | 迴歸力。                                    | (K)             |   | - 単四-     | <u> </u>         | 數分析(Q       | 9         | 754.38 |
| 7       | 7     | 1        | 50      |         | 對數線                                     | 性(Q)            |   | 3         | 204.95           | 412.3       | 27        | 426.18 |
| 8       | 8     | 1        | 48      |         | 分類(Y)                                   | l               | • | 3         | 98.95            | 206.5       | 92        | 177.94 |
| 9       | 9     | 1        | 64      |         | 資料縮                                     | 椷(D)            | ► | 3         | 200,36           | 396.0       | 71<br>72  | 416.54 |
| 10      | 10    | 0        | 20      |         | 尺度(A)                                   |                 | ► | 2         | 107.90           | 419.        | [2]<br>EA | 400.02 |
| 11      | 11    | 1        | 20      |         | (1) (1) (1) (1) (1) (1) (1) (1) (1) (1) | 協学AD            | • | 5         | 2107.20          | 294.3       | 24<br>50  | 756.02 |
| 12      | 12    | 1        | 29      |         | サキョヨ 中田                                 |                 | Ś | 1         | 253.05           | 530 -       | 57        | 508.01 |
| 14      | 10    | 1        | 20      |         | 時間數                                     | 7IJ(L)          | ľ | 3         | 200,00           | 334 -       | 51        | 473.89 |
| 15      | 15    |          | 50      |         | 存活分                                     | 祈(S)            |   | 3         | 184.36           | 422.1       | 58        | 327.03 |
| 16      | 16    |          | 52      |         | 複選題:                                    | 分析(U)           | • | 4         | 278.47           | 485.0       | 03        | 634.30 |
| 17      | 17    | 1        | 35      |         | 遺漏値                                     | 分析(⊻)…          |   | 3         | 202.03           | 370.0       | 05        | 477.13 |
| 18      | 18    | 0        | 28      |         | 複合様:                                    | 本(L)            | ► | 4         | 229.28           | 504.1       | 73        | 489.57 |
| 19      | 19    | 1        | 21      |         | 1                                       | 3               |   | 5         | 313.97           | 576.4       | 40        | 775.77 |
| 20      | 20    | 0        | 57      |         | 2                                       | 2               |   | 3         | 180.37           | 417.6       | 59        | 312.48 |
| 21      | 21    | 0        | 47      |         | 1                                       | 2               |   | 3         | 189.79           | 400.1       | 73        | 381.77 |
| 22      | 22    | 0        | 21      |         | 1                                       | 2               |   | 4         | 224.51           | 447.6       | 50        | 497.69 |
| 12      | 10    | 0        | 50      |         | 2                                       | 1               |   | 4         | 112 71           | 510         | 0.0       | 406.11 |

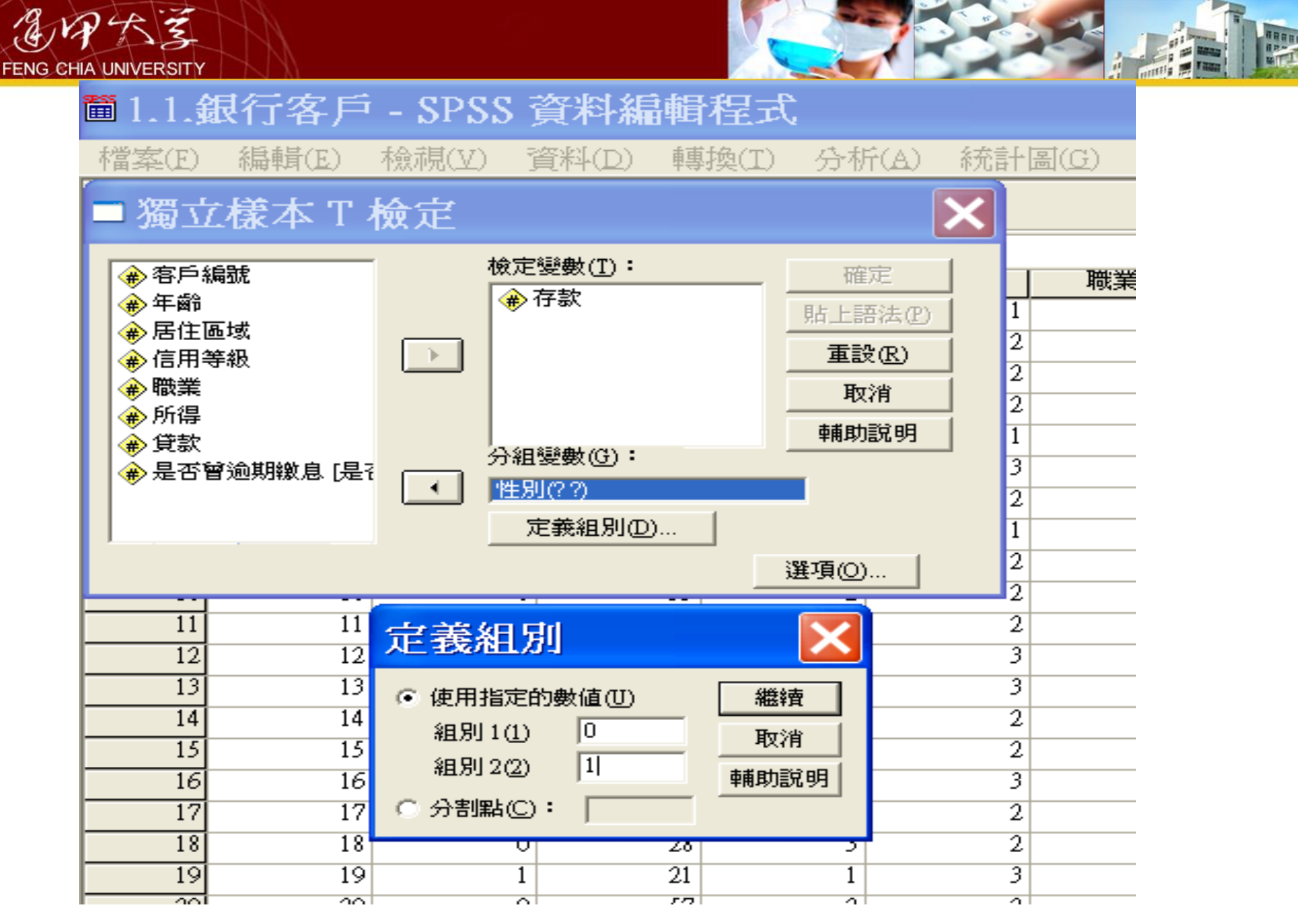

T 檢定

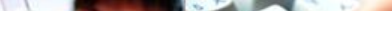

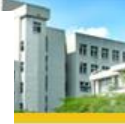

軍一樣本統計量

|    | 個數  | 平均數      | 標準差       | 平均數的<br>標準誤 |
|----|-----|----------|-----------|-------------|
| 存款 | 199 | 433.0371 | 127.42421 | 9.03286     |

#### 軍一様本檢定

| Γ |    |       | 檢定值 = 400 |  |          |              |         |  |  |  |  |  |  |
|---|----|-------|-----------|--|----------|--------------|---------|--|--|--|--|--|--|
|   |    |       |           |  |          | 差異的 95% 信賴區間 |         |  |  |  |  |  |  |
|   |    | t     | t 自由度 顯著性 |  | 平均差異     | 下界           | 上界      |  |  |  |  |  |  |
| 7 | 存款 | 3.657 | 57 198    |  | 33.03706 | 15.2241      | 50.8500 |  |  |  |  |  |  |

## →T檢定

#### 組別統計量

|    | 性別 | 個數  | 平均數      | 標準差       | 平均數的<br>標準誤 |
|----|----|-----|----------|-----------|-------------|
| 存款 | 女  | 106 | 439.8979 | 121.19006 | 11.77102    |
|    | 男  | 93  | 425.2172 | 134.41086 | 13.93776    |

獨立様本檢定

|    |          | 變異數相等的<br>定 | 的Levene 檢<br>E |           | 平均數相等的t 檢定 |         |          |          |           |          |  |  |  |
|----|----------|-------------|----------------|-----------|------------|---------|----------|----------|-----------|----------|--|--|--|
|    |          |             |                | 差異的 95% 係 |            |         |          |          |           | 16 信賴區間  |  |  |  |
|    |          | F檢定         | 顯著性            | t         | 自由度        | 顯著性(雙尾) | 平均差異     | 標準誤差異    | 下界        | <u> </u> |  |  |  |
| 存款 | 假設變異數相等  | 1.419       | .235           | .810      | 197        | .419    | 14.68066 | 18.12013 | -21.05366 | 50.41499 |  |  |  |
|    | 不假設變異數相等 |             |                | .805      | 186.784    | .422    | 14.68066 | 18.24330 | -21.30873 | 50.67006 |  |  |  |

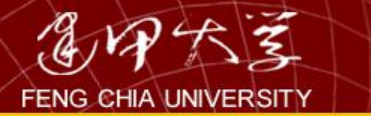

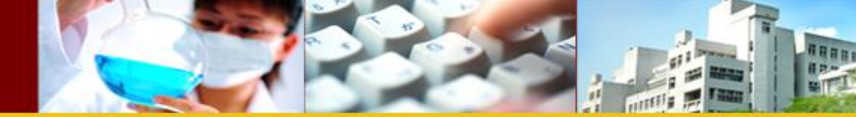

配對樣本T檢定

某汽車保養行為了解某汽車省油器之功效,其選取八 部車輛並安裝省油器,並記錄其裝設前與裝設後之耗 油紀錄如下表(每100公里需加侖數)若車輛耗油為常 態分配,試檢定該省油器是否可節省汽油。

- H₀: 裝設省油器前後之耗油差異平均值未大於 0(Δμ≦0)
- H<sub>1</sub>: 裝設省油器前後之耗油差異平均值大於 0(Δμ>0)

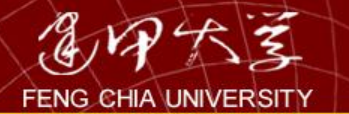

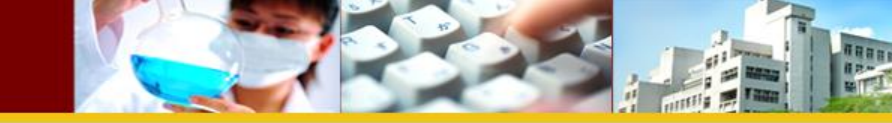

| <b>⊞</b> 4.1.4 | 省油器 - | SPSS 資 | 料編輯和          | 呈式    |                  |                               |               |             |        |               |     |       |
|----------------|-------|--------|---------------|-------|------------------|-------------------------------|---------------|-------------|--------|---------------|-----|-------|
| 檔案(E)          | 編輯(E) | 檢視(⊻)  | 資料(D) !       | 轉換(I) | 分析(A)            | 統計                            | 副( <u>G</u> ) | 公           | 用程式(U) | <b>視窗(₩</b> ) | 輔助說 | ;明(H) |
| 🖻 🖬 🔮          | s 🖳 🖂 | a 🔚 🗗  | M <u>*</u> ii |       | 報表(P)            |                               |               |             |        |               |     |       |
| 1:様本編號         | ŧ     | 1      |               |       |                  |                               |               |             |        |               |     |       |
|                | 様本編號  |        | 裝設後           | Va    | 表格()             | D                             |               |             | Var    | 1/2m          | 1   | far   |
| 1              | 1     | 3.2    | 2             | .9    | 比較平              | ジ均數治                          | £(M)          |             | 平均數(№  | D             |     |       |
| 2              | 2     | 4.6    | 4             | .7    | 一般約              | ≵性模式                          | €( <u>G</u> ) |             | 單一樣本   | :T 檢定(S).     |     |       |
| 3              | 3     | 3.6    | 3             | .2    | 混合构              | [式(X)                         |               |             | 獨立樣本   | :T 檢定(I)      |     |       |
| 4              | 4     | 5.3    | 5             | .0    | 相關((             | 3                             |               | •           | 成對樣本   | T 檢定(P)       |     |       |
| 5              | 5     | 3.2    |               | 3     | 11月11日<br>11月11日 | -~<br>╤シ⊈(₽)                  |               | •           | 留因子戀   | -<br>専動 今析((  | ))  |       |
| 7              | 7     | 3.6    | 3             | .4    | 》(中中54)<br>法于重新新 | 1441年(つ)                      |               | ▶└          |        | .74577717174  | -/  |       |
| 8              |       | 4.5    | 4             |       | 美生要X和<br>15 生素/5 | 利田(12)                        |               |             |        |               |     |       |
| 9              |       |        |               |       | 分親し              | ()<br>#3-12/ \                |               |             |        |               |     |       |
| 10             |       |        |               |       | 資料科              | 配(D)                          |               | <b>*</b>  - |        |               |     |       |
| 11             |       |        |               |       | 尺度(1             | <i>E</i> )                    |               |             |        |               |     |       |
| 12             |       |        |               |       | 無母婁              | 如檢定(1                         | T)            |             |        |               |     |       |
| 13             |       |        |               |       | 時間婁              | 奴列(I)                         |               |             |        |               |     |       |
| 14             |       |        |               |       | 存活分              | ┣析(ฏ)                         |               | ▶           |        |               |     |       |
| 15             |       |        |               |       | <b>複</b> :巽斟     | ₫分析(ĭ                         | J)            | ▶│          |        |               |     |       |
| 10             |       |        |               |       | 1~~~             | 青谷 析()                        | ñ             | -           |        |               |     |       |
| 17             |       |        |               |       | 运动和<br>指合和       | =/√ ///↓<br>€★/1 \            | L/            | ▶├          |        |               |     |       |
| 10             |       |        |               |       | 1920119          | к- <del>4</del> -( <u>Б</u> ) |               |             |        |               |     |       |
| 20             |       |        |               |       |                  |                               |               |             |        |               |     |       |

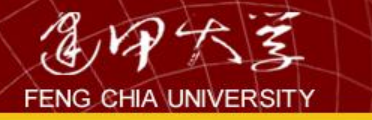

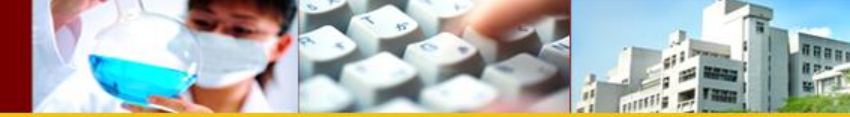

| <b>4</b> .1.1 | 省油器 - | SPSS 資料 | 料編輯程         | ]] [] [] [] [] [] [] [] [] [] [] [] [] [ |         |        |        |              |                          |   |
|---------------|-------|---------|--------------|------------------------------------------|---------|--------|--------|--------------|--------------------------|---|
| 檔案(E)         | 編輯(E) | 檢視(Y) ] | 資料(D) 轉      | • 操(I) 分析(                               | (A) 統計圖 | (G) 公月 | 目程式(∐) | <b>萙窗(₩)</b> | 輔助說明(H)                  |   |
| 🛎 日 (é        | 3 🔍 🖂 | a 🔚 🕅   | M 📲 📺 🗄      | = 4 <b>F</b> 📎                           | 0       |        |        |              |                          |   |
|               | <br>虎 | 1       |              |                                          |         |        |        |              |                          |   |
|               | 様本編號  | 裝設前     | 裝設後          | Var                                      | Var     | Var    | Var    | Var          | Var                      | 1 |
| 1             | 1     | 3.2     | 2.9          |                                          |         |        |        |              |                          |   |
| 2             | 2     | 4.6     | 4.7          |                                          |         |        |        |              |                          |   |
| 3             | 3     | 3.6     | 3.2          |                                          |         |        |        |              |                          |   |
| 4             | 4     | 5.3     | 5.0          |                                          |         |        |        |              |                          |   |
| 5             | 5     | 6.2     | 5.7          |                                          |         |        |        |              |                          |   |
| 6             | 6     | 3.2     | 3.3          |                                          |         |        |        |              |                          |   |
| 7             | 7     | 3.6     | 3.4          |                                          |         |        |        |              |                          |   |
| 8             | 8     | 4.5     | 4.3          |                                          |         |        |        |              |                          |   |
| 9             |       |         | 匠            | ₹<br>對様本 T                               | ' 檢定    |        |        |              | X                        |   |
| 10            |       |         |              |                                          | para -  |        |        |              |                          | - |
| 10            |       |         | <b>(</b>     | <b>羕本編號</b>                              | _       | 配對變要   | ¢(V):  |              | 確定                       |   |
| 12            |       |         | <b>(</b> )   | 麦設前                                      |         | 安設則 -  | 一致設体   |              | 貼上語法(P)                  |   |
| 15            |       |         | <b>(#)</b> ₫ | 麦設後                                      |         |        |        |              | (市設の)                    | - |
| 14            |       |         |              |                                          |         |        |        |              |                          |   |
| 15            |       |         |              |                                          |         |        |        |              |                          |   |
| 10            |       |         |              |                                          |         |        |        |              | 輔助說明                     |   |
| 17            |       |         |              | 金齿彩路北寨                                   |         |        |        |              |                          |   |
| 10            |       |         | 一日月          | 1110)进行学<br>女 1 :                        |         |        |        |              |                          |   |
| 20            |       |         |              | 女2:                                      |         |        |        | 3            | 弊項の                      |   |
| 20            |       |         |              |                                          |         |        |        | ,            | ±- <u>q</u> ( <u>∪</u> ) |   |
| 21            |       |         |              |                                          |         |        | 1      |              |                          |   |
| 22            |       |         |              |                                          |         |        |        |              |                          |   |

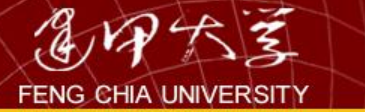

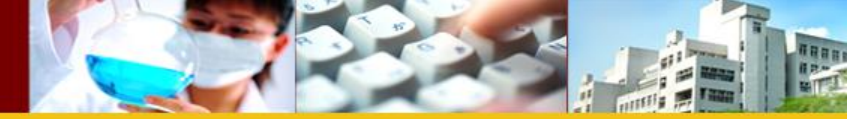

## ♦ T 檢定

#### 成對樣本統計量

|    |     | 平均數   | 個數 | 標準差    | 平均數的<br>標準誤 |
|----|-----|-------|----|--------|-------------|
| 戱. | 裝設前 | 4.275 | 8  | 1.0780 | .3811       |
| 到上 | 裝設後 | 4.063 | 8  | 1.0099 | .3570       |

#### 成對樣本相關

|             | 個數 | 相關   | 顯著性  |
|-------------|----|------|------|
| 成對1 裝設前和裝設後 | 8  | .981 | .000 |

成對樣本檢定

|     |           |       | 成對變數差異 |             |                       |              |       |     |         |
|-----|-----------|-------|--------|-------------|-----------------------|--------------|-------|-----|---------|
|     |           | 平均數   | 標準差    | 平均數的<br>標準誤 | <u>差異的 95 %</u><br>下界 | ő 信頼區間<br>上界 | t     | 自由度 | 顯著性(雙尾) |
| 成對1 | 裝設前 - 裝設後 | .2125 | .2167  | .0766       | .0313                 | .3937        | 2.773 | 7   | .028    |

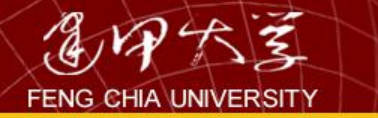

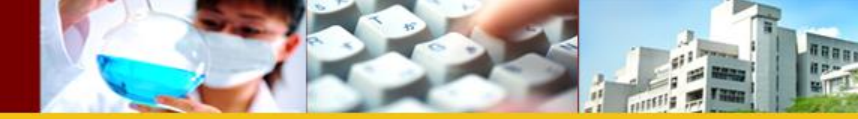

# 4.2單變量變異數分析

# 檢定三個以上的獨立母體之平均值是否相等時,可採用變異數分析(Analysis of Variance; ANOVA)。變異數分析種類繁多,如下表:

| 依變數個數      | 自變數個數 | 名稱       |
|------------|-------|----------|
| 1          | 1     | 單因子變異數分析 |
| (單變量變異數分析) | 2(以上) | 多因子變異數分析 |
| 2(以上)      | 1     | 單因子多變量分析 |
| (多變量變異數分析) | 2(以上) | 多因子多變量分析 |

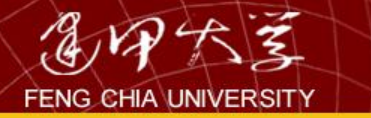

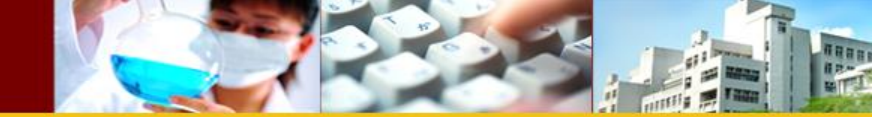

範例:單因子變異數分析

- 以全校學生成績為例,探討不同科系之 平均數學成績是否有差異。
- 操作:
  - 1.點選Analyze/Compare Means/One-Way ANOVA
  - -2.假說:
    - H0: 各科系數學平均分數皆相等(µ1=µ2=µ3)
    - H1: 各科系數學平均分數不全相等

#### ■1.2.全校成績 - SPSS 資料編輯程式

#### 檔案(E) 編輯(E) 檢視(Y) 資料(D) 轉換(T) 分析(A) 統計圖(G) 公用程式(U) 視窗(W) 輔助說明(H)

# 

| 48x.       9x.       1000       7x.0       9x.0x.0       9x.0x.0x.0       9x.0x.0 | 1:字玑   |          | 924898  |        |          |              |         |      |        |      |          |          |           |                  |       |          |   |
|----------------------------------------------------------------------------------------------------|--------|----------|---------|--------|----------|--------------|---------|------|--------|------|----------|----------|-----------|------------------|-------|----------|---|
| 1       28737       4       2       10       64       4       2       64       64       45       45         2       6253       5       1       10       107       61       4       2       47       10       33       33       1       1         3       6253       5       1       10       107       61       4       2       44       1       3       33       1       1       1       1       1       1       1       1       1       1       1       1       1       1       1       1       1       1       1       1       1       1       1       1       1       1       1       1       1       1       1       1       1       1       1       1       1       1       1       1       1       1       1       1       1       1       1       1       1       1       1       1       1       1       1       1       1       1       1       1       1       1       1       1       1       1       1       1       1       1       1       1       1       1       1                                                                                                    |        | 學號       | 科系      | 性別     | 年齡       | 身高           | 體重      | 居住區域 | 入學方式   | 智力測驗 | ┃ 數學能力 ┃ | 英文1      | 英文2       | Var              | Var   | Var      | - |
| 2       9233       5       1       30       175       6       2       17       10       5       37         4       92705       4       1       18       12       0       4       2       40       40       3       39         5       92705       1       1       18       12       0       4       2       40       40       41       44       41         9       9310       1       1       18       17       4       2       40       40       41       44       41         9       9346       1       2       30       166       47       4       2       40       40       41       41       41       41       41       41       41       41       41       41       41       41       41       41       41       41       41       41       41       41       41       41       41       41       41       41       41       41       41       41       41       41       41       41       41       41       41       41       41       41       41       41       41       41       41       41                                                                                                    | 1      | 924898   | 4       | 2      | 21       | 168          | 64      | 4    | 2      | 65   | 68       | 43       | 45        |                  |       |          |   |
| 3       99050       4       2       18       107       6       4       2       40       47       38       38         3       90050       1       1       30       17       6       4       2       50       57       38       38         3       90070       1       1       30       112       84       4       2       70       88       44       44       44       44       44       44       44       44       44       44       44       44       45       44       44       45       44       44       45       44       44       45       44       44       45       44       45       44       45       45       44       45       45       44       45       45       44       45       45       45       45       45       45       45       45       45       45       45       45       45       45       45       45       45       45       45       45       45       45       45       45       45       45       45       45       45       45       45       45       45       45       45       45       4                                                                                                    | 2      | 925224   | 5       | 1      | 20       | 179          | 75      | 4    | 2      | 17   | 10       | 54       | 37        |                  |       |          |   |
| ●       9.9279       4       1       18       175       70       4       2       29       50       52       39         6       9.92141       1       2       18       172       57       2       2       44       64       51       45         7       9.92141       1       2       18       172       57       2       2       44       64       51       45         8       9.92777       5       1       21       183       99       3       2       47       48       53       64         9       9.9244       1       2       30       166       47       4       2       66       68       64       47         10       92739       4       2       30       166       47       4       2       66       68       66       64       47         10       92739       4       1       30       166       77       3       2       30       66       65       59       2       76       66       53       33       17       17       12       16       16       16       16       16       16                                                                                                    | 3      | 920550   | 4       | 2      | 18       | 167          | 61      | 4    | 2      | 43   | 47       | 38       | 38        |                  |       |          |   |
| 3       92275       1       1       20       12       44       2       29       48       44       42       43       44       44       44       44       44       44       44       44       44       44       44       44       44       44       44       44       44       44       44       44       44       44       44       44       44       44       44       44       44       44       44       44       44       44       44       44       44       44       44       44       44       44       44       44       44       44       44       44       44       44       44       44       44       44       44       44       44       44       44       44       44       44       44       44       44       44       44       44       44       44       44       44       44       44       44       44       44       44       44       44       44       44       44       44       44       44       44       44       44       44       44       44       44       44       44       44       44       44       44 <t< th=""><th>4</th><th>923749</th><th>4</th><th>1</th><th>18</th><th>175</th><th>70</th><th>4</th><th>2</th><th>59</th><th>50</th><th>52</th><th>39</th><th></th><th></th><th></th><th></th></t<>                     | 4      | 923749   | 4       | 1      | 18       | 175          | 70      | 4    | 2      | 59   | 50       | 52       | 39        |                  |       |          |   |
| 6       920141       1       2       18       17       9210       1       1       20       185       81       4       2       47       45       51       45       45       45       45       45       45       45       45       45       45       45       45       45       45       45       45       45       45       45       45       45       45       45       45       45       45       45       45       45       45       45       45       45       45       45       45       45       45       45       45       45       45       45       45       45       45       45       45       45       45       45       45       45       45       45       45       45       45       45       45       45       45       45       45       45       45       45       45       45       45       45       45       45       45       45       45       45       45       45       45       45       45       45       45       45       45       45       45       45       45       45       45       45       45       45       <                                                                                                    | 5      | 922795   | 1       | 1      | 20       | 172          | 84      | 4    | 2      | 79   | 88       | 44       | 42        |                  |       |          |   |
| 7       99210       1       1       20       18       58       4       2       67       82       51       43                                                                                                    | 6      | 923141   | 1       | 2      | 18       | 172          | 57      | 2    | 2      | 43   | 61       | 58       | 43        |                  |       |          |   |
| 8       92777       5       1       21       18       99       3       2       47       40       33       45       1         19       92436       1       2       00       166       47       4       2       65       60       46       47       1       1       11       92111       3       2       10       15       92799       4       2       00       187       75       3       2       66       64       46       47       1       1       18       10       187       3       2       18       86       69       50       50       1       19       18       10       1       3       2       30       14       45       50       1       19       18       106       3       2       30       14       44       50       1       19       18       106       3       2       9       0       47       51       13       1       1       18       18       18       18       18       13       13       1       1       11       11       18       18       16       13       13       1       18       18                                                                                                    | 7      | 928210   | 1       | 1      | 20       | 185          | 81      | 4    | 2      | 67   | 82       | 51       | 43        |                  |       |          |   |
| 9 9 95466 1 2 2 20 166 47 4 2 2 6 8 00 46 1 4 1 1 1 1 1 1 1 1 1 1 1 1 1 1 1 1                                                                                                    | 8      | 927877   | 5       | 1      | 21       | 183          | 99      | 3    | 2      | 47   | 43       | 53       | 45        |                  |       |          |   |
| 10       927.99       4       2       20       147       75       3       2       76       61       45       47         11       921141       3       1       13       109       67       2       2       66       45       49       1         13       92036       3       2       14       2       66       64       50       50       1         14       92139       2       1       14       166       71       3       2       33       50       45       50       1       15       92842       4       1       166       3       2       9       0       47       51       1       19       185       106       3       2       9       0       47       51       1       19       185       106       3       2       16       10       51       53       1       1       18       18       12       2       14       2       14       14       1       14       14       1       14       14       1       14       14       1       11       15       92842       1       11       17       17       14                                                                                                    | 9      | 926486   | 1       | 2      | 20       | 166          | 47      | 4    | 2      | 62   | 56       | 60       | 46        |                  |       |          |   |
| 11       91111       3       2       19       199       67       2       2       60       89       53       49         13       902016       3       2       11       18       160       87       3       2       88       66       50       50       50       50       50       50       50       50       50       50       50       50       50       50       50       50       50       50       50       50       50       50       50       50       50       50       50       50       50       50       50       50       50       50       50       50       50       50       50       50       50       50       50       50       50       50       50       50       50       50       50       50       50       50       50       50       50       50       50       50       50       50       50       50       50       50       50       50       50       50       50       50       50       50       50       50       50       50       50       50       50       50       50       50       50       50                                                                                                    | 10     | 927199   | 4       | 2      | 20       | 187          | 75      | 3    | 2      | 76   | 61       | 46       | 47        |                  |       |          |   |
| 13       90174       1       1       18       109       87       3       2       81       88       67       50         14       91393       2       1       21       109       71       3       2       33       50       45       50         15       92489       4       1       109       18       76       3       2       33       50       45       50         16       92489       4       1       109       18       106       3       2       33       50       45       50         17       92174       4       1       18       18       166       3       2       2       16       10       51       53       1       109       18       107       1       2       16       10       51       53       1       109       18       107       2       2       16       103       15       109       101       101       107       2       2       16       103       103       103       103       103       103       103       103       103       103       103       103       103       103       103                                                                                                    | 11     | 921111   | 3       | 2      | 19       | 159          | 67      | 2    | 2      | 69   | 89       | 55       | 49        |                  |       |          |   |
| 11       90016       3       2       21       142       92       96       96       90       90       90         15       92399       2       1       12       12       13       13       23       35       44       50         16       92399       4       1       10       13       16       3       2       30       14       44       50         17       92174       4       1       15       16       5       2       74       66       51       53       51         18       92637       4       2       20       10       85       2       2       16       10       51       53       53       53         19       92637       4       2       20       177       2       2       66       53       53       53       53         21       92631       2       18       17       7       2       2       66       67       54       55         21       92631       1       1       21       16       66       2       77       79       67       56       67       67       55                                                                                                    | 12     | 921374   | 1       | 1      | 18       | 1 <i>6</i> 9 | 87      | 3    | 2      | 81   | 88       | 67       | 50        |                  |       |          |   |
| 14       92193       2       1       21       10       71       3       2       33       50       45       50       1         16       92193       5       1       10       188       76       3       2       90       44       50       1       10       188       76       3       2       90       44       50       1       10       188       76       3       2       90       44       50       1       10       188       76       3       2       90       44       50       1       10       188       76       3       2       90       44       50       1       10       188       76       3       2       90       44       50       1       10       118       76       10       117       71       71       71       71       71       72       2       2       66       66       64       51       11       118       76       71       71       71       71       72       70       67       67       55       11       118       76       71       71       71       71       71       71       71       71                                                                                                    | 13     | 920216   | 3       | 2      | 21       | 182          | 92      | 4    | 2      | 96   | 98       | 50       | 50        |                  |       |          |   |
| 16       92840       4       1       20       18       76       3       2       9       14       54       50         16       92174       4       1       18       178       55       5       2       4       68       53       51         18       92074       4       2       20       177       62       1       2       86       53       53       51         19       92092       3       2       20       177       62       1       2       86       95       53       53       64       64       53       53       64       66       64       53       53       64       66       64       53       53       64       66       64       67       54       64       67       54       64       67       54       64       67       54       64       65       64       65       64       65       64       66       65       64       67       54       64       67       54       64       67       54       64       55       64       65       65       65       65       65       66       65       66       <                                                                                                    | 14     | 921393   | 2       | 1      | 21       | 169          | 71      | 3    | 2      | 33   | 50       | 45       | 50        |                  |       |          |   |
| 16       92139       5       1       19       18       106       3       2       9       0       47       51         17       92174       4       1       18       176       55       5       2       4       68       53       51         18       99237       4       2       20       107       62       1       2       2       16       10       53       51         19       992682       3       2       20       177       62       1       2       24       68       53       51         20       992484       4       2       20       177       62       2       2       64       64       53         21       992621       1       12       16       65       2       2       75       4       2       89       24       44       44         22       99317       1       11       12       16       63       2       2       75       4       2       89       56       64       44       44       44       45         23       92383       1       13       16       17                                                                                                    | 15     | 928492   | 4       | 1      | 20       | 188          | 78      | 3    | 2      | 30   | 14       | 54       | 50        |                  |       |          |   |
| 17       92174       4       1       18       178       56       5       2       74       68       53       51         18       92076       3       2       20       177       62       1       2       86       95       53       53         20       92046       4       2       20       177       72       2       26       60       64       53       53       1         21       92046       4       2       20       177       75       2       2       87       94       67       54       1       1       1       1       1       1       1       1       1       1       1       1       1       1       1       1       1       1       1       1       1       1       1       1       1       1       1       1       1       1       1       1       1       1       1       1       1       1       1       1       1       1       1       1       1       1       1       1       1       1       1       1       1       1       1       1       1       1       1 <td< th=""><th>16</th><th>921589</th><th>5</th><th>1</th><th>19</th><th>185</th><th>106</th><th>3</th><th>2</th><th>9</th><th>0</th><th>47</th><th>51</th><th></th><th></th><th></th><th></th></td<>                                                                       | 16     | 921589   | 5       | 1      | 19       | 185          | 106     | 3    | 2      | 9    | 0        | 47       | 51        |                  |       |          |   |
| 18       99237       4       2       30       100       83       2       2       16       10       51       53         20       992373       3       2       30       171       77       1       2       2       64       60       64       53       53         20       992373       2       1       18       182       75       4       2       89       52       44       44         21       992373       2       1       18       182       75       2       2       87       94       67       54         23       993432       2       1       19       176       63       2       2       77       70       51       55         24       993433       1       1       11       11       16       3       2       73       64       55       55         27       993452       2       1       18       195       66       3       2       78       89       55       65       77         29       993573       2       1       18       16       177       2       2       58       68<                                                                                                    | 17     | 921714   | 4       | 1      | 18       | 178          | 56      | 5    | 2      | 74   | 68       | 53       | 51        |                  |       |          |   |
| 19       96682       3       2       20       177       62       1       2       86       66       53       53       53         20       923436       4       2       20       177       77       2       2       64       60       64       53       53       53         21       920436       2       1       18       182       75       4       2       89       92       44       54       44       2       89       92       44       54       44       44       454       454       454       454       454       454       454       454       454       454       454       454       454       454       454       454       454       454       454       454       454       454       454       454       454       454       454       454       454       454       456       456       456       456       457       456       456       457       456       456       457       456       457       456       457       456       457       456       457       456       457       456       457       457       456       456       457                                                                                                    | 18     | 928237   | 4       | 2      | 20       | 190          | 83      | 2    | 2      | 16   | 10       | 51       | 53        |                  |       |          |   |
| 20       92486       4       2       20       171       77       2       2       64       60       64       53                                                                                                    | 19     | 926982   | 3       | 2      | 20       | 177          | 62      | 1    | 2      | 86   | 95       | 53       | 53        |                  |       |          |   |
| 1       96631       2       1       1       1       1       1       1       1       1       1       1       1       1       1       1       1       1       1       1       1       1       1       1       1       1       1       1       1       1       1       1       1       1       1       1       1       1       1       1       1       1       1       1       1       1       1       1       1       1       1       1       1       1       1       1       1       1       1       1       1       1       1       1       1       1       1       1       1       1       1       1       1       1       1       1       1       1       1       1       1       1       1       1       1       1       1       1       1       1       1       1       1       1       1       1       1       1       1       1       1       1       1       1       1       1       1       1       1       1       1       1       1       1       1       1       1       1 </th <th>20</th> <th>922436</th> <th>4</th> <th>2</th> <th>20</th> <th>171</th> <th>77</th> <th>2</th> <th>2</th> <th>64</th> <th>60</th> <th>64</th> <th>53</th> <th></th> <th></th> <th></th> <th></th>                                                                 | 20     | 922436   | 4       | 2      | 20       | 171          | 77      | 2    | 2      | 64   | 60       | 64       | 53        |                  |       |          |   |
| 22       99917       1       2       21       175       75       2       2       87       94       67       51         23       99437       1       1       1       11       12       186       2       2       73       79       67       56       56         25       93336       2       1       100       175       78       2       2       73       79       67       56       56         27       94465       2       1       18       175       61       3       2       78       89       56       56       56       56       56       56       56       57       2       2       58       68       59       57       56       56       56       56       56       56       57       2       2       58       68       59       57       57       50       53       53       18       18       18       18       18       18       18       18       18       17       11       15       66       64       57       57       53       13       92       17       11       15       56       66       64 <td< th=""><th>21</th><th>926231</th><th>2</th><th>1</th><th>18</th><th>182</th><th>75</th><th>4</th><th>2</th><th>89</th><th>92</th><th>44</th><th>54</th><th></th><th></th><th></th><th></th></td<>                                          | 21     | 926231   | 2       | 1      | 18       | 182          | 75      | 4    | 2      | 89   | 92       | 44       | 54        |                  |       |          |   |
| 23       994582       2       1       19       176       63       2       2       72       70       51       55       1         24       92581       1       1       1       1       1       1       1       1       1       1       1       1       1       1       1       1       1       1       1       1       1       1       1       1       1       1       1       1       1       1       1       1       1       1       1       1       1       1       1       1       1       1       1       1       1       1       1       1       1       1       1       1       1       1       1       1       1       1       1       1       1       1       1       1       1       1       1       1       1       1       1       1       1       1       1       1       1       1       1       1       1       1       1       1       1       1       1       1       1       1       1       1       1       1       1       1       1       1       1       1       1 </th <th>22</th> <th>929117</th> <th>1</th> <th>2</th> <th>21</th> <th>175</th> <th>75</th> <th>2</th> <th>2</th> <th>87</th> <th>94</th> <th>67</th> <th>54</th> <th></th> <th></th> <th></th> <th></th>                                                                | 22     | 929117   | 1       | 2      | 21       | 175          | 75      | 2    | 2      | 87   | 94       | 67       | 54        |                  |       |          |   |
| 24       925813       1       1       21       182       68       2       2       73       79       67       56                                                                                                    | 23     | 924582   | 2       | 1      | 19       | 176          | 63      | 2    | 2      | 72   | 70       | 51       | 55        |                  |       |          |   |
| 25       93386       2       1       20       175       78       2       2       57       66       64       56       56         26       92729       2       1       18       175       66       3       2       78       89       56       56       56         27       904625       2       2       20       158       56       4       2       78       89       56       56       56       56       56       56       56       56       56       56       56       56       57       56       56       57       57       57       57       57       57       57       57       57       57       57       57       57       57       57       57       57       57       57       57       57       57       57       57       57       57       57       57       57       57       57       57       57       57       57       57       57       57       57       57       57       57       57       57       57       57       57       57       57       57       57       57       57       57       57       57                                                                                                    | 24     | 925813   | 1       | 1      | 21       | 182          | 68      | 2    | 2      | 73   | 79       | 67       | 56        |                  |       |          |   |
| 26       927259       2       1       18       175       61       3       2       78       99       56       56         27       94665       2       2       00       156       57       2       2       56       4       2       74       73       45       56         29       92548       4       1       166       57       2       2       58       66       64       62       57         29       925713       2       1       20       189       110       3       2       66       64       62       57         30       92130       3       1       18       179       92       5       2       56       60       64       57         31       927738       5       1       18       178       81       37       57       77         32       923575       4       1       21       162       67       1       1       75       66       64       58         33       92102       1       19       168       47       1       170       76       77       59       3                                                                                                    | 25     | 923286   | 2       | 1      | 20       | 175          | 78      | - 2  | 2      | 57   | 61       | 64       | 56        |                  |       |          |   |
| 27       994625       2       2       20       158       56       4       2       74       73       45       56         28       992548       4       1       18       169       57       2       2       58       68       59       57         29       993120       3       1       18       169       57       2       56       60       64       62       57         30       993120       3       1       18       179       5       2       56       60       64       57         31       97733       5       1       18       178       71       1       55       60       64       58       3         32       92375       4       1       21       162       67       1       1       55       60       64       58       4       4       4       4       37       55       58       4       4       4       4       4       4       52       82       60       64       58       59       55       55       55       55       55       55       55       55       55       55       55                                                                                                    | 26     | 92,72,59 | - 2     | 1      | 18       | 175          | 61      | - 3  | - 2    | 78   | 89       | 56       | 56        |                  |       |          |   |
| 28       92248       4       1       18       60       57       2       2       58       68       59       57         29       925713       2       1       20       189       110       3       2       66       64       62       57       97         30       927738       5       1       18       188       78       3       2       56       60       64       57       97       97       97       97       97       97       97       97       97       97       97       97       97       97       97       97       97       97       97       97       97       97       97       97       97       97       97       97       97       97       97       97       97       97       97       97       97       97       97       97       97       97       97       97       97       97       97       97       97       97       97       97       97       97       97       97       97       97       97       97       97       97       97       97       97       97       97       97       97       97                                                                                                    | 27     | 924625   | 2       | 2      | 20       | 158          | 56      | 4    | 2      | 74   | 73       | 45       | 56        |                  |       |          |   |
| 29       925713       2       1       20       189       110       3       2       66       64       62       57         30       923120       3       1       18       179       92       5       2       55       60       64       57       1         31       927375       4       1       21       162       67       1       1       55       60       64       58       1       18       178       87       2       2       47       37       56       58       1       18       178       87       2       2       47       37       56       58       1       18       178       87       2       2       47       37       56       58       1       18       178       87       2       2       47       37       56       58       1       18       178       11       17       77       159       1       1       18       178       11       17       14       2       61       75       1       59       1       15       92       42       83       94       47       59       1       15       93       92 </th <th>28</th> <th>922548</th> <th>4</th> <th>1</th> <th>18</th> <th>169</th> <th>57</th> <th>2</th> <th>2</th> <th>58</th> <th>68</th> <th>59</th> <th>57</th> <th></th> <th></th> <th></th> <th></th>                           | 28     | 922548   | 4       | 1      | 18       | 169          | 57      | 2    | 2      | 58   | 68       | 59       | 57        |                  |       |          |   |
| 30       92310       3       1       18       179       92       5       2       56       60       64       57         31       927738       5       1       18       188       78       3       2       58       81       57       57         32       92375       4       1       21       162       67       1       1       55       60       64       58         33       92102       2       1       18       178       87       2       2       47       37       56       58         34       924766       2       1       19       168       47       1       1       70       76       77       59       1       18       179       3       2       84       80       62       59       1       18       177       79       3       2       84       80       62       59       1       19       18       177       79       3       2       84       80       62       59       1       16       87       1       19       19       19       19       19       19       19       19       19 <td< th=""><th>29</th><th>925713</th><th>2</th><th>1</th><th>20</th><th>189</th><th>110</th><th>- 3</th><th>- 2</th><th>66</th><th>64</th><th>62.</th><th>57</th><th></th><th></th><th></th><th></th></td<>                                             | 29     | 925713   | 2       | 1      | 20       | 189          | 110     | - 3  | - 2    | 66   | 64       | 62.      | 57        |                  |       |          |   |
| 3 92773 5 1 18 188 78 3 2 58 81 57 57<br>3 9273 4 1 21 162 67 1 1 55 60 64 58<br>3 924519 2 1 19 168 47 1 1 70 76 77 59<br>3 924519 3 1 21 18 176 84 65 2 82 90 43 59<br>3 926206 3 2 18 176 84 65 2 82 90 43 59<br>3 926206 3 2 18 176 84 65 2 82 90 43 59<br>3 925197 2 1 18 187 79 3 2 84 80 62 59<br>3 925197 2 1 18 187 79 4 2 88 94 477 59<br>3 925197 2 1 19 166 58 3 2 84 80 62 59<br>4 0 92174 2 1 19 179 79 4 2 88 94 477 59<br>4 0 92174 1 1 18 187 79 3 2 84 80 62 59<br>4 0 92174 2 1 19 179 79 4 2 93 80 52 59<br>4 0 92174 2 1 19 179 79 4 2 93 80 52 59<br>4 0 92174 1 1 18 186 81 2 1 106 89 70 60<br>4 1 92271 1 1 18 186 81 2 1 106 89 70 60<br>4 2 93215 5 2 19 169 58 3 2 64 52 67 60<br>4 3 90372 2 1 18 169 67 4 2 77 70 53 60<br>4 3 90372 2 1 18 169 67 4 2 77 70 53 60<br>4 3 90372 2 1 18 169 67 4 2 77 70 53 60<br>4 3 90372 2 1 18 169 67 4 2 77 70 53 60<br>4 3 90372 2 1 18 169 67 4 2 77 70 53 60<br>4 3 90372 2 1 18 169 57 4 58 52 67 60<br>4 3 90372 2 1 18 169 57 4 58 52 67 60<br>4 3 90372 2 1 18 169 57 4 58 52 67 60<br>4 3 90372 2 1 18 169 57 4 52 67 60<br>4 3 90372 2 1 18 169 57 4 52 67 60<br>4 3 90372 2 1 18 169 57 4 52 67 60<br>4 5 57 60<br>5 5 5 5 5 5 5 5 5 5 5 5 5 5 5 5 5 5 5                            | 30     | 923120   | - 3     | - 1    | 18       | 179          | 92      | - 5  | - 2    | 56   | 60       | 64       | 57        |                  |       |          |   |
| 32       925375       4       1       21       162       67       1       1       55       60       64       58         33       922102       2       1       18       178       87       2       2       47       37       56       58         34       924766       2       1       19       168       47       1       1       70       76       77       59       4       4       2       61       75       71       59       4       4       2       61       75       71       59       4       4       2       61       75       71       59       4       4       2       61       75       71       59       4       4       2       61       75       71       59       5       3       4       10       10       10       10       10       10       10       17       4       2       61       75       71       59       4       4       2       10       10       10       10       10       10       10       10       10       10       10       10       10       10       10       10       10                                                                                                    | 31     | 92.7738  | 5       | - 1    | 18       | 188          | 78      | 3    | 2      | 58   | 81       | 57       | 57        |                  |       |          |   |
| 33 9210 2 1 18 178 87 2 2 47 37 56 58 1 1 1 39 34 924766 2 1 19 168 47 1 1 1 70 76 77 59 1 1 35 35 924519 3 1 21 184 77 4 2 61 75 71 59 1 1 35 36 926296 3 2 18 176 84 5 2 82 90 43 59 1 1 39 36 926296 3 2 18 176 84 5 2 82 90 43 59 1 1 39 37 921275 2 1 18 187 79 3 2 88 94 47 59 1 1 38 92778 2 1 19 185 92 4 2 88 94 47 59 1 1 39 39 925197 2 1 19 185 92 4 2 88 94 47 59 1 1 39 39 925197 2 1 19 179 79 4 2 93 80 52 59 1 1 1 1 1 1 1 1 1 1 1 1 1 1 1 1 1 1                                                                                                    | 32     | 925375   | 4       | 1      | 21       | 162          | 67      | 1    | 1      | 55   | 60       | 64       | 58        |                  |       |          |   |
| 34       924766       2       1       19       16       1       1       70       76       77       59       1         35       924519       3       1       21       184       77       4       2       61       75       71       59       1       19       10       10       10       10       10       10       10       10       10       10       10       10       10       10       10       10       10       10       10       10       10       10       10       10       10       10       10       10       10       10       10       10       10       10       10       10       10       10       10       10       10       10       10       10       10       10       10       10       10       10       10       10       10       10       10       10       10       10       10       10       10       10       10       10       10       10       10       10       10       10       10       10       10       10       10       10       10       10       10       10       10       10       10                                                                                                    | 33     | 922102   | 2       | - 1    | 18       | 178          | 87      | - 2  | 2      | 47   | 37       |          | 58        |                  |       |          |   |
| 3         94519         3         1         10         1         1         1         1         1         1         1         1         1         1         1         1         1         1         1         1         1         1         1         1         1         1         1         1         1         1         1         1         1         1         1         1         1         1         1         1         1         1         1         1         1         1         1         1         1         1         1         1         1         1         1         1         1         1         1         1         1         1         1         1         1         1         1         1         1         1         1         1         1         1         1         1         1         1         1         1         1         1         1         1         1         1         1         1         1         1         1         1         1         1         1         1         1         1         1         1         1         1         1         1         1         1<                                                                                                    | 34     | 924766   | - 2     | - 1    | 19       | 168          | 47      | - 1  | - 1    | 70   | 76       | 77       | 59        |                  |       |          |   |
| 10 0 0 0 0 0 0 0 0 0 0 0 0 0 0 0 0                                                                                                     | 35     | 924519   | - 3     | 1      | 21       | 184          | 77      | - 4  | 2      | 61   | 75       | 71       | 59        |                  |       |          |   |
| 37<br>91275 2 1 18 187 79 3 2 84 80 62 59<br>38 927784 2 1 19 185 92 4 2 88 94 47 59<br>39 925197 2 1 19 179 79 4 2 93 80 52 59<br>40 921743 1 2 21 166 58 3 2 61 74 58 60<br>41 922717 1 1 1 18 186 81 2 1 106 89 70 60<br>42 923215 5 2 19 169 58 3 2 64 52 67 60<br>43 920372 2 1 18 169 67 4 2 77 70 53 60<br>43 920372 2 1 18 169 67 4 2 77 70 53 60<br>43 920372 2 1 18 169 67 4 2 77 70 53 60<br>47 資料檢視人變數檢視/                                                                                                    | 36     | 976796   | 3       | 2      | 18       | 176          | 84      |      | 2      | 82   | 90       | 43       | 59        |                  |       |          |   |
| 31       32       1       10       10       0       2       0       0       0       0       0       0       0       0       0       0       0       0       0       0       0       0       0       0       0       0       0       0       0       0       0       0       0       0       0       0       0       0       0       0       0       0       0       0       0       0       0       0       0       0       0       0       0       0       0       0       0       0       0       0       0       0       0       0       0       0       0       0       0       0       0       0       0       0       0       0       0       0       0       0       0       0       0       0       0       0       0       0       0       0       0       0       0       0       0       0       0       0       0       0       0       0       0       0       0       0       0       0       0       0       0       0       0       0       0       0       0       0 </th <th>37</th> <th>921275</th> <th>2</th> <th>1</th> <th>18</th> <th>187</th> <th>79</th> <th>3</th> <th>2</th> <th>84</th> <th>80</th> <th></th> <th>59</th> <th></th> <th></th> <th></th> <th></th>                                                                   | 37     | 921275   | 2       | 1      | 18       | 187          | 79      | 3    | 2      | 84   | 80       |          | 59        |                  |       |          |   |
| 39<br>925197<br>2<br>1<br>19<br>179<br>19<br>179<br>19<br>179<br>19<br>179<br>19<br>179<br>19<br>19<br>179<br>19<br>19<br>179<br>19<br>19<br>179<br>19<br>166<br>58<br>3<br>2<br>61<br>74<br>58<br>60<br>106<br>89<br>70<br>60<br>41<br>922717<br>1<br>1<br>1<br>1<br>1<br>1<br>1<br>1<br>1<br>1<br>1<br>1<br>1                                                                                                    | 38     | 927784   | 2       | - 1    | 19       | 185          | 97      | 4    | 2      | 88   | 94       | 47       | 59        |                  |       |          |   |
|                                                                                                    | 39     | 925197   | 2       | 1      | 19       | 179          | 79      |      | 2      | 93   | 80       | 52       | 59        |                  |       |          |   |
| 41         922717         1         1         18         186         81         2         1         106         89         70         60           41         922717         1         1         18         186         81         2         1         106         89         70         60         41           42         923215         5         2         19         169         58         3         2         64         52         67         60         43           43         920372         2         1         18         169         67         4         2         77         70         53         60         4         2         77         70         53         60         4         2         77         70         53         60         4         2         77         70         53         60         4         2         77         70         53         60         4         2         77         70         53         60         4         2         77         70         53         60         4         2         77         70         53         60         4         2         77                                                                                                    | 40     | 921743   | 1       | 2      | 21       | 166          | 58      | 3    | 2      | 61   | 74       | 52       | ค์        |                  |       |          |   |
| 41 922/11 1 1 10 100 01 2 1 100 05 10 05 10 00 00 00 00 00 00 00 00 00 00 00 00                                                                                                    | 40     | 921745   | 1       | 1      | 18       | 186          | 90      | 2    | 1      | 105  | 90       | 20       | 60        |                  |       |          |   |
| 43     920372     2     1     105     55     5     2     01     02     01     00       43     920372     2     1     18     169     67     4     2     77     70     53     60       4     920372     2     1     18     169     67     4     2     77     70     53     60       4     >     >              4     >               4     >               4     >               4     >               4     >               5                5                5 <th>41</th> <td>922717</td> <td>5</td> <td>2</td> <td>10</td> <td>160</td> <td>58</td> <td> 2</td> <td>2</td> <td>100</td> <td>52</td> <td>67</td> <td>60</td> <td></td> <td></td> <td></td> <td></td>                                                                                                    | 41     | 922717   | 5       | 2      | 10       | 160          | 58      | 2    | 2      | 100  | 52       | 67       | 60        |                  |       |          |   |
| 1     10     10     10     10     10     10     10     10     10     10     10     10     10     10     10     10     10     10     10     10     10     10     10     10     10     10     10     10     10     10     10     10     10     10     10     10     10     10     10     10     10     10     10     10     10     10     10     10     10     10     10     10     10     10     10     10     10     10     10     10     10     10     10     10     10     10     10     10     10     10     10     10     10     10     10     10     10     10     10     10     10     10     10     10     10     10     10     10     10     10     10     10     10     10     10     10     10     10     10     10     10     10     10     10     10     10     10     10     10     10     10     10     10     10     10     10     10     10     10     10     10     10     10     10     10     10                                                                                                    | 42     | 92.5215  | 2       | 1      | 19       | 169          | 67      |      | 2      | 77   | 70       | 53       | 60        |                  |       |          |   |
| ▲ ● \ 資料破視 / 変数破視 / ●   ●   ●   ●   ●   ●   ●   ●   ●   ●                                                                                                    | 47     |          |         | 1      | 10       | 109          |         |      |        |      | /0       |          |           |                  | ļ ļ   |          | - |
| SPSS 處理器: 画 ご ピ 2):<br>37 <u>開が</u> ■ SPSS操作方法 ■ 981020ch_5 ■ 1.2. 全校成績 □ spss                                                                                                    | ●   () | 社被視↓     | 愛數酸砺    | 87     |          |              |         |      | •      |      |          |          |           |                  |       | <u> </u> |   |
| 世 開                                                                                                    |        |          |         |        |          |              |         |      |        |      |          | SPSS 處理器 | ) 🖮 🏹 🖗 💈 |                  |       | J        |   |
|                                                                                                    | 者 用詞   | 1台 🔰 🔳   | SPSS操作7 | 方法 🛛 🔍 | 981020ch | 5 🖀          | 1.2.全校成 | 緒 🚺  | 🔁 spss |      |          |          |           | ,nero<br>@search | 🔁 - 🔇 | 下午11:5   | 0 |
|                                                                                                    |        |          |         |        |          |              |         |      |        |      |          |          |           |                  |       |          |   |

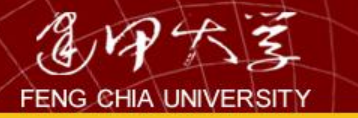

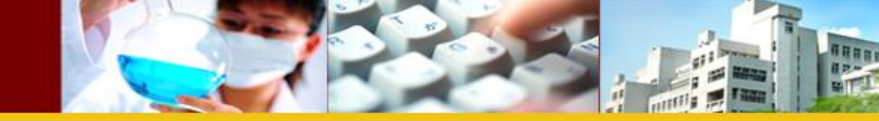

| ■ 1.4.王仪以很‐ 3133 貝朴釉粗任. | <b>i</b> | .2.全校成績 | - SPSS | 資料編輯程 |
|-------------------------|----------|---------|--------|-------|
|-------------------------|----------|---------|--------|-------|

| 檔案(E) | 編輯(E)  | 檢視(⊻)  | 資料(D)        | 轉換(I) | 分析(A)               | 統計圖( <u>G</u> ) | 公          | 用程式(U)                                                                 | 視窗(₩)                   | 輔助說 | ;明(H)      |
|-------|--------|--------|--------------|-------|---------------------|-----------------|------------|------------------------------------------------------------------------|-------------------------|-----|------------|
| 2 🔒 🗧 | ) 💷 🖂  | a 🔚 🗗  | <b>M</b> 📲 📺 |       | 報表(P                | )               |            |                                                                        |                         |     |            |
| 1:學號  |        | 924898 | }            |       | 敘述統                 | 計(E)            |            |                                                                        |                         |     |            |
|       | 學號     | 科系     | 性別           | 年齢    | 表格(I                | )               | ▶ <u>i</u> | 居住區域                                                                   | 入學方式                    | 智力  | 測驗         |
| 1     | 924898 | 4      |              | 2     | 比較平                 | ·均數法(M)         | •          | 平均數(M                                                                  | )                       |     | 65         |
| 2     | 925224 | 5      | 5            | 1     |                     | ▶性模式(G)         | •          | 單一樣本                                                                   | T 檢定(S)                 |     | 17         |
| 3     | 920550 | 4      |              | 2     | 泪合楣                 | i=f(X)          |            | 獨立様木                                                                   | T 橘宝(T)                 |     | 43         |
| 4     | 923749 | 4      |              | 1     | 198 다 13<br>카타토토/(~ | (24)<br>1       |            | ○<br>(前)<br>(前)<br>(1)<br>(1)<br>(1)<br>(1)<br>(1)<br>(1)<br>(1)<br>(1 | - 1m/E(エ/…<br>〒 fA/空/D) |     | 59         |
| 5     | 922795 | 1      |              | 1     | 他阔低                 | )               |            | 成到惊平                                                                   | 「 癓走(ビ)…                |     | 79         |
| 6     | 923141 | 1      |              | 2     | 迴歸方                 | `法(R)           |            | 軍因子變                                                                   | 異數分析(Ω                  | )   | 43         |
| 7     | 928210 | 1      |              | 1     | 對數線                 | (Q)             | ▶ 8        | 1                                                                      | 4                       | 2   | 67         |
| 8     | 927877 | 5      |              | 1     | ∽類(Y                | )               | ▶ [        | 9                                                                      | 3                       | 2   | 47         |
| 9     | 926486 | 1      |              | 2     | 咨判統                 | ~<br>2)扉(口)     |            | .7                                                                     | 4                       | 2   | 62         |
| 10    | 927199 | 4      | -            | 2     |                     | 1094(12)        |            |                                                                        | 3                       | 2   | 76         |
| 11    | 921111 | 3      | }            | 2     | 尺度(A                | )               | é          | 37                                                                     | 2                       | 2   | <i>6</i> 9 |
| 12    | 921374 | 1      |              | 1     | 無母數                 | [檢定(N)          | •          | .7                                                                     | 3                       | 2   | 81         |
| 13    | 920216 | 3      | }            | 2     | 時間數                 | 歹(I)            | ▶ §        | 2                                                                      | 4                       | 2   | 96         |
| 14    | 921393 | 2      | 2            | 1     | 存活分                 | ·析(S)           | •          | 71                                                                     | 3                       | 2   | 33         |
| 15    | 928492 | 4      |              | 1     |                     | いる)<br>(大和学(11) | •          | 78                                                                     | 3                       | 2   | 30         |
| 16    | 921589 | 1      |              | 1     | 1反共共死日<br>ションロンゴ    |                 |            | 6                                                                      | 3                       | 2   | 9          |
| 17    | 921714 | 4      |              | 1     | 道漏循                 | 1分析(义)          | -          | 6                                                                      | 5                       | 2   | 74         |
| 18    | 928237 | 4      |              | 2     | 複合樣                 | 本(L)            | ▶ 8        | 3                                                                      | 2                       | 2   | 16         |
| 10    | നഹാ    | :      | 2            | 2     | 201                 | 1271            | 6          | 3                                                                      | 1                       | 2   | 96         |

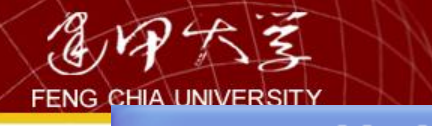

| PASE<br>CHIA UNIVERSIT |         |                                              |            |                                        | 73                             |              |      |
|------------------------|---------|----------------------------------------------|------------|----------------------------------------|--------------------------------|--------------|------|
| 葡1.2.全                 | 校成績 -   | SPSS 資料約                                     | 编輯程        | ज                                      |                                |              | Sec. |
| 檔案(E)                  | 編輯(E) 檢 | 視(⊻) 資料(D)                                   | • 轉換(1     | ) 分析(A)                                | ) 統計圖(G)                       | ) 公用程式(1     | J) j |
| 28                     | n 💷 🗖   | 🏪 📴 🏘 📲                                      | i =        | 0 🖪 😽 🤇                                | >                              |              |      |
| 1:學號                   |         | 924898                                       |            |                                        |                                |              |      |
| ,<br>                  | 學號      | 彩云 一种的                                       | til I -    | 宇松                                     | 良立   ど                         | 曲番   早在西     | €域 │ |
| 1                      | 924898  | ■ 單因子                                        | 愛異數        | 分析                                     |                                | ×            | 4    |
| 2                      | 925224  |                                              |            |                                        |                                |              | 4    |
| 3                      | 920550  | (金) 学號                                       | ~          | 依變數清                                   | 昏單(E):<br>                     | 確定           | 4    |
| 4                      | 923749  |                                              | _ آ        | ── ● ● ● ● ● ● ● ● ● ● ● ● ● ● ● ● ● ● | 能刀測線(数学)                       | 貼上語法®        | 4    |
|                        | 922795  | → (本) (中) (中) (中) (中) (中) (中) (中) (中) (中) (中 | L L        |                                        |                                |              | 4    |
| 0                      | 923141  |                                              | =          |                                        |                                |              | 2    |
|                        | 928210  |                                              |            | I                                      |                                | 4278         | 4    |
| °                      | 927077  | 🏟 入學方式                                       | C C        |                                        |                                |              |      |
| 10                     | 920480  | ●智力測驗                                        | (1)<br>(1) | (#) 科齐                                 | e                              |              | 4    |
| 11                     | 921111  | (●) 第一次英文                                    | 能力         |                                        | Post Hos 榆定(H)                 | 澤頂(0)        | 2    |
| 12                     | 921374  | <del>()</del>                                |            |                                        | . Ost 1100 ( <u>kt/2 (11</u> ) | <u>(O)</u> , | 3    |
| 13                     | 920216  | 3                                            | 2          | 21                                     | 182                            | 92           | 4    |
| 14                     | 921393  | 2                                            | 1          | 21                                     | 169                            | 71           | 3    |
| 15                     | 928492  | 4                                            | 1          | 20                                     | 188                            | 78           | 3    |
| 16                     | 921589  | 5                                            | 1          | 19                                     | 185                            | 106          | 3    |
| 17                     | 921714  | 4                                            | 1          | 18                                     | 178                            | 56           | 5    |
| 18                     | 928237  | 4                                            | 2          | 20                                     | 190                            | 83           | 2    |

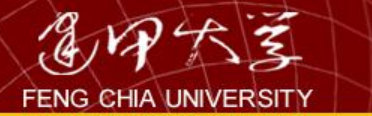

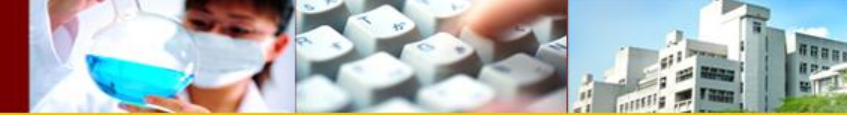

# → 軍因子

#### ANOVA

#### 數學能力測驗

|    | 平方和        | 自由度 | 平均平方和    | F檢定   | 顯著性  |
|----|------------|-----|----------|-------|------|
| 組間 | 15703.890  | 4   | 3925.973 | 8.386 | .000 |
| 組內 | 105329.940 | 225 | 468.133  |       |      |
| 總和 | 121033.830 | 229 |          |       |      |

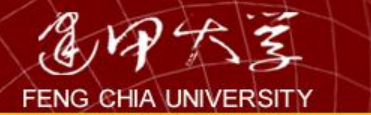

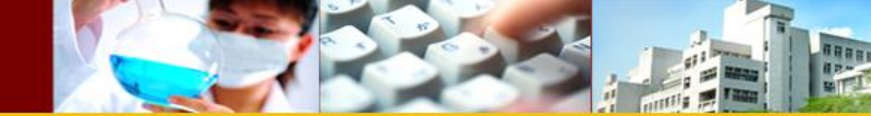

# 範例:雙因子變異數分析

 當懷疑某一屬量的依變數可能同時受到兩 個屬質的自變數的影響,較正確的分析方 法應是採用雙因子變異數分析,例如:如 下表想要探討「性別」與「居住區域」對 「存款」的影響。性別與居住區域對存款 的影響效果稱為主效果;性別與區域是否 同時對存款造成不同的效應則為交互效果。

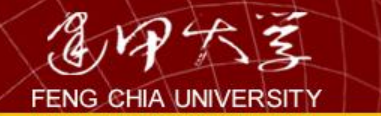

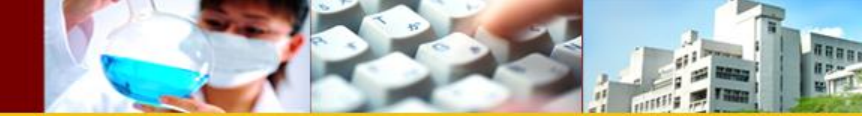

檢定內容

| 變異來源 | 假說一                         | 假說二                                                       |
|------|-----------------------------|-----------------------------------------------------------|
| A因子  | Ho:各居住區域平均存款完全相等            | $H_0: \alpha_i = 0$ for $i = 1, 2, 3$                     |
|      | H1:各居住區域平均存款不完全相等           | Η1:α;不完全相等                                                |
| B因子  | Ho:男女生平均存款完全相等              | $H_0: \beta_j = 0$ for $j = 1, 2,$                        |
|      | Hl:男女生平均存款不完全相等             | H <sub>1</sub> :β <sub>j</sub> 不完全相等₽                     |
| 交互作用 | Ho:各交互作用皆為()                | $H_0: \alpha_i, \beta_j = 0$ for $i = 1, 2, 3$ $j = 1, 2$ |
|      | H <sub>l</sub> :各交互作用不完全為() | H <sub>1</sub> : α <sub>i</sub> β <sub>j</sub> 不完全為 0     |

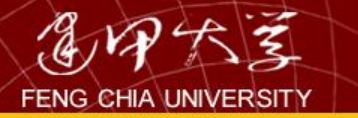

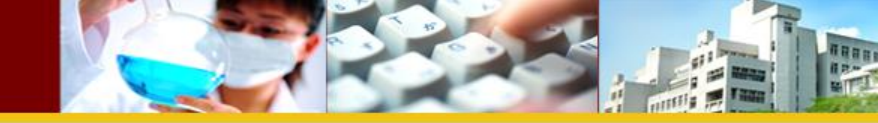

| 面 1.1.翁 | 银行客户    | - SPSS j | 資料編輯     | 程式     |                   |                                            |      |                    |        |         |
|---------|---------|----------|----------|--------|-------------------|--------------------------------------------|------|--------------------|--------|---------|
| 檔案(E)   | 編輯(E)   | 檢視(⊻) ថ្ | 資料(D) 轉  | .換(I)  | 分析(A)             | 統計圖( <u>G</u> )                            | - 公) | 用程式(U)             | 視窗()   | 図() 輔   |
| 28      | s 💷 💌 🖉 | × 🏪 📴 d  | M 📲 📺 🗄  | =<br>• | 報表(P)             | )                                          |      |                    |        |         |
| 1: 客戶編號 | Ę       | 1        |          |        | 敘述統               | 清十(E)                                      |      |                    |        |         |
|         | 客戶編號    | 性別       | 年齡       | 居住區    | 表格(I)             | )                                          |      | 所得                 | 存      | 款       |
| 1       | 1       | 0        | 20       |        | 比較平               | 均數法(M)                                     | ▶    | 3 118.3            | 3      | 286.88  |
| 2       | 2       | 0        | 24       |        | 一般線               | 性模式( <u>G</u> )                            |      | 單變量( <u>U</u> )    |        | 18.26   |
| 3       | 3       | 1        | 21       |        | 混合模               | (X)走                                       | ►    | 多變量(M              | )      | 3.11    |
| 4       | 4       | 0        | 20       |        | 相關(C              | )                                          | •    | 重複量數(              | ́R)    | 0.38    |
| 5       | د<br>اع | 1        | 9C<br>22 |        | 酒<br>館<br>堂       | ~<br>"⁄≠(ℝ)                                | ▶  - |                    |        | - 10.00 |
| 7       | 7       | 1        | 50       |        | →二単甲/→<br>渋千里5/2自 | ~~~~~/<br>地社(の)                            |      | 變異成份(              | (Y)    | 2.27    |
| 8       |         | 1        | 48       |        | 美计要X邻级<br>7代 李本尔之 |                                            | F    | 3 98.9             | 5      | 206.92  |
| 9       | 9       | 1        | 64       |        | 分親社               | J<br>NHRVEN                                |      | 3 200,3            | 6      | 396.01  |
| 10      | 10      | 0        | 55       |        | 資料縮               | ()硕(D)                                     |      | 3 185.9            | 8      | 419.72  |
| 11      | 11      | 0        | 20       |        | 尺度(A              | )                                          |      | 3 187.2            | 8      | 394.54  |
| 12      | 12      | 1        | 29       |        | 無母數               | 檢定(N)                                      |      | 5 318.4            | 3      | 562.52  |
| 13      | 13      | 0        | 20       |        | 時間數               | 歹J(II)                                     |      | 4 253.0            | 5      | 530.57  |
| 14      | 14      | 1        | 21       |        | 存活分               | ·析(S)                                      |      | 3 201.9            | 0      | 334.51  |
| 15      | 15      | 0        | 50       |        | 複躍題               |                                            | ► L  | 3 184.3            | 6      | 422.58  |
| 16      | 16      | 1        | 52       |        | 清湛储               | いい (1) (1) (1) (1) (1) (1) (1) (1) (1) (1) |      | 4 278.4            | 7      | 485.03  |
| 17      | 17      | 1        | 35<br>20 |        | 現()肉  但<br>5省ム-F辛 | (),                                        |      | 5 202.0<br>4 330.0 | 0      | 570.05  |
| 10      | 18      | 1        | 28       |        | ──役官隊             | :44-(LL)<br>                               |      | 4 229.2<br>5 212.0 | °<br>7 | 504.75  |
| 20      | 20      | 0        | 57       |        | 2                 | 2                                          |      | 3 180.3            | 7      | 417.69  |

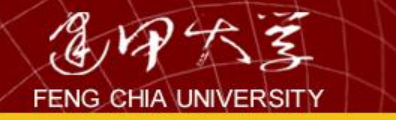

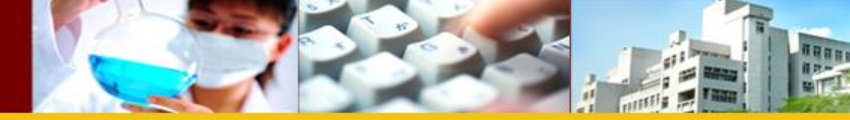

| <b>1</b> . | 1.銀行                                           | 客戶     | - SPS | S 資料網                                                                                                    | 編輯程   | 走                                 |                                              |       |                               |
|------------|------------------------------------------------|--------|-------|----------------------------------------------------------------------------------------------------|-------|-----------------------------------|----------------------------------------------|-------|-------------------------------|
| 檔案         | (E) 編朝                                         | 睛(E)   | 檢視(⊻) | 資料(D)                                                                                                    | 轉換    | (II) 分析                           | Ĥ(▲) 統計                                      | ∱圕(G) | 公用                            |
| - <u></u>  | 且變量                                            |        |       |                                                                                                    |       |                                   | ×                                            |       |                               |
|            | 客戶編號<br>手齡<br>言用等級<br>散業<br>近得<br>貸款<br>是否曾逾期幾 | 数息 [是? |       | <ul> <li>▲ 存款</li> <li>④ 存款</li> <li>⑤ 定因子(F):</li> <li>④ 性別</li> <li>④ 居住區域</li> <li>亂數因子(A):</li> <li></li> <li></li></ul> | ★之權數( | 模式<br>L比對<br>Post Hoo<br>儲存<br>選巧 | t(M)<br>时1N)<br>乡(T)<br>宇(D)<br>宇(D)<br>宇(D) |       | ¥ 3 3 3 5 5 3 3 3 3 3 3 3 5 4 |
|            | 確定                                             | 貼上     | 語法®)  | 重設(R)                                                                                                    | Ħ     | 刘淮                                | 輔助說明                                         |       | 3                             |
|            | 16                                             | 16     |       | 1                                                                                                    | 52    | 3                                 |                                              | 3     | 4                             |
|            | 17                                             | 17     |       | 1                                                                                                    | 35    | 2                                 |                                              | 2     | 3                             |
|            | 18                                             | 18     |       | 0                                                                                                    | 28    | 3                                 |                                              | 2     | 4                             |
|            | 19                                             | 13     |       | 1                                                                                                    | 21    | 1                                 |                                              | 1     | 2                             |

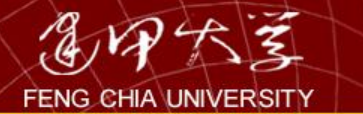

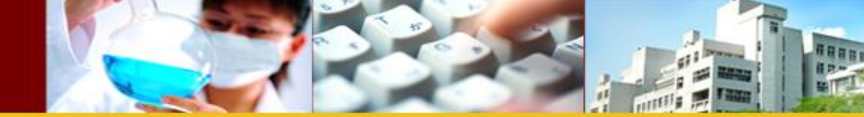

## → 變異數的軍變量分析

#### 受試者間因子

|    |   | 數値註解 | 個數  |
|----|---|------|-----|
| 性別 | 0 | 女    | 106 |
|    | 1 | 男    | 93  |
| 唇住 | 1 | 北區   | 64  |
| 西璃 | 2 | 中區   | 83  |
|    | 3 | 南區   | 52  |

#### 受試者間效塵項的檢定

依變數:存款

| 來源      | 型 III 平方和    | 自由度 | 平均平方和      | F檢定      | 顯著性  |
|---------|--------------|-----|------------|----------|------|
| 校正後的模式  | 256426.245°  | 5   | 51285.249  | 3.346    | .006 |
| 截距      | 35224134.421 | 1   | 35224134.4 | 2297.884 | .000 |
| 性別      | 24747.963    | 1   | 24747.963  | 1.614    | .205 |
| 居住區域    | 77864.349    | 2   | 38932.175  | 2.540    | .082 |
| 性別*居住區域 | 180448.318   | 2   | 90224.159  | 5.886    | .003 |
| 誤差      | 2958485.991  | 193 | 15328.943  |          |      |
| 總和      | 40531610.984 | 199 |            |          |      |
| 校正後的總數  | 3214912.236  | 198 |            |          |      |

a.R 平方=.080 (調過後的R 平方=.056)

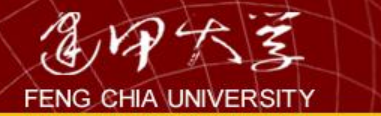

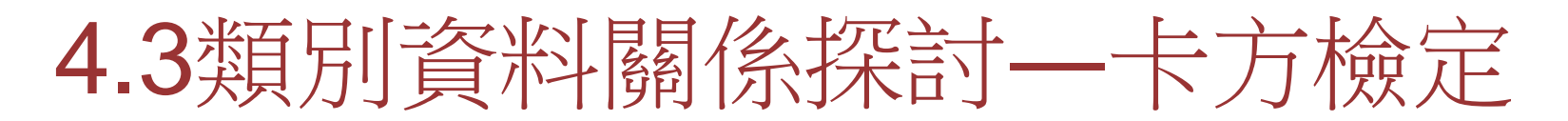

- 以「銀行客戶資料」為例,探討客戶信用
   等級與居住區域是否有關係。建立假說如
   下:
  - H0: 客戶信用等級與居住區域無關 - H1: 客戶信用等級與居住區域有關

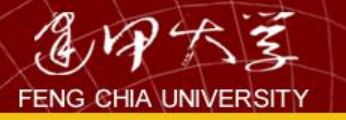

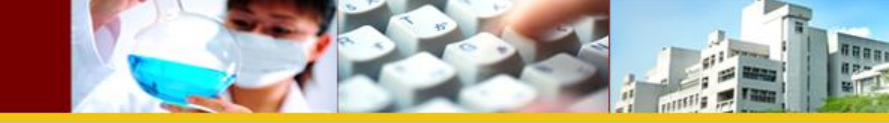

|   | 葡1.1.翁                                  | 民行客戶  | - SPSS  | 資料編輯        | 程式           | 1              |                 |     |                    |                      |     |
|---|-----------------------------------------|-------|---------|-------------|--------------|----------------|-----------------|-----|--------------------|----------------------|-----|
| l | 檔案(E)                                   | 編輯(E) | 檢視(Y) 了 | 資料(D) • 轉   | 換(I)         | /分析(∆)         | 統計圖( <u>G</u> ) | 公,  | 用程式(∐)             | 視窗(₩) ቑ              | 輔助說 |
|   | 🖻 🖬 🗧                                   | s 💷 🖂 | a 🔚 🗗   | 桷 - [ ] [ ] | ⊞ <b>1</b> ∎ | 報表(P           | )               | ▶   |                    |                      | _   |
|   | 1:客戶編號                                  | 2     | 1       |             |              | 敘述統            | 詰+(E)           |     | 次數分配               | 表(E)                 |     |
|   | Ĺ                                       | 客戶編號  | 性別      | 年齡          | 居住區          | 表格(I           | )               |     | 描述性統               | 計量(D)                | 貸   |
|   | 1                                       | 1     | 0       | 20          |              | 比較平            | ·均數法(M)         |     | 預檢資料(              | Έ)                   |     |
|   | 2                                       | 2     | 0       | 24          |              | 一般線            | [性模式(G)         |     | 交叉表(C)             |                      |     |
|   | 3                                       | 3     | 1       | 21          |              | 混合模            | (X)走            | •   | 比率(R)              |                      |     |
|   | 4                                       | 4     | 0       | 20          |              | 相關(C           | )               | • F | 5 319.5            | 7 608.65             |     |
|   | 6                                       | 6     | 1       | 35          |              | 润歸方            | 法(R)            |     | 5 319.7            | 8 588.73             |     |
|   | 7                                       | 7     | 1       | 50          |              | 新翻缆            | !₩⊈(0)          |     | 3 204.9            | 5 412.27             | ,   |
|   | 8                                       | 8     | 1       | 48          |              | ₽7 <u>₩</u> 7₩ | 1<br>1          |     | 3 98.9             | 5 206.92             | 2   |
|   | 9                                       | 9     | 1       | 64          |              | 容拟线            | ~<br>沙蔵(D)      |     | 3 200.3            | 6 396.01             | ,   |
|   | 10                                      | 10    | 0       | 55          |              |                | 1095(022)       |     | 3 185.9            | 8 419.72             | 2   |
|   | 11                                      | 11    | 0       | 20          |              | 八皮山            | √<br>.+A≓⇒on    |     | 3 187.2            | 8 394.54             |     |
|   | 12                                      | 12    | 1       | 29          |              | 無尊數            | (瘕定(11)         |     | 5 318.4.           | 3 562.52<br>5 520.52 | 2   |
|   | 14                                      | 13    | 1       | 20          |              | 時間數            | (7)(D)          |     | + 200.0<br>3 201.9 | 0 334.51             |     |
|   | 15                                      | 15    | 0       | 50          |              | 存活分            | ·析(S)           | ľ   | 3 184.3            | 6 422.58             | ·   |
|   | 16                                      | 16    | 1       | 52          |              | 複選題            | i分析(U)          |     | 4 278.4            | 7 485.03             |     |
|   | 17                                      | 17    | 1       | 35          |              | 遺漏値            | i分析(Y)…         | .   | 3 202.0            | 3 370.05             | ;   |
|   | 18                                      | 18    | 0       | 28          |              | 複合様            | 本(L)            |     | 4 229.2            | 8 504.73             | 1   |
|   | 19                                      | 19    | 1       | 21          |              | 1              | 3               |     | 5 313.9            | 7 576.40             |     |
|   | 20                                      | 20    | 0       | 57          |              | 2              | 2               |     | 3 180.3            | 7 417.69             | )   |
| 1 | • • • • • • • • • • • • • • • • • • • • | F11   | - n     | · A*/       |              | 1              |                 |     | 21 10MM            |                      |     |

ENG CHIA UNIVERSITY

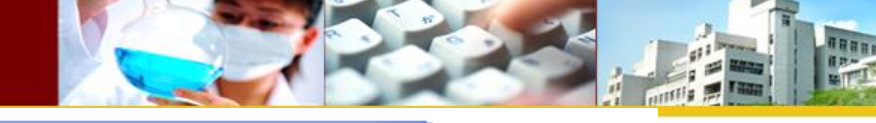

| <mark>躬</mark> □                        |              | 所得              |
|-----------------------------------------|--------------|-----------------|
|                                         |              | 118.33          |
|                                         | 確定           | 189.68          |
|                                         | 上語法の         | 208.58          |
|                                         |              | 185 <i>.6</i> 6 |
| ▲ 職業 欄(C): ——                           | <u>車設(R)</u> | 319.57          |
| ● 所得 ● 信用等級 ●                           | 取消           | 319.78          |
|                                         | 浦助說明 📗       | 204.95          |
| ● 其款 ▲ 日本競流期約6「日2」                      |              | 98.95           |
|                                         |              | 200,36          |
|                                         |              | 185.98          |
|                                         |              | 187.28          |
|                                         |              | 218.43          |
| □ 顯示集群長條圖(B)                            |              | 235.05          |
|                                         |              | 184.36          |
|                                         |              | 278.47          |
|                                         |              | 202.03          |
|                                         | 4            | 229.28          |
| · 夜叉表: 統計量                              |              | 313.97          |
|                                         |              | 180.37          |
| ▼ 卡方統計量(H) □ 相關(R)                      | 繼續           | 189.79          |
|                                         | 取消           | 224.51          |
| ▼ 列聯係數(Q) □ Gamma 參數(G) □               |              | 223.72          |
| ▼ Phi與Cramer's V 係數 (P) □ Somers'd 値(S) | 開助記名明        | 252.71          |
| □ Lambda 値(L) □ Kendall's tau-b 統計量數(B) |              | 248.30          |
| □ 个確定係數(U) □ Kendall's tau-c 統計量數(C)    |              | 135.44          |
|                                         |              | 297.74          |
|                                         |              | 290.86          |
|                                         |              | 229.88          |
| Cashunda fil Mantal Harmond (Att Harl   | _            | 117.97          |
|                                         | -            | 279.15          |
| WAEKIN OURS FL 学行化・ 1                   | -            | 249.22          |
| 34 0 52 1 2                             | 2            | 194.03          |
|                                         |              | 182.20          |
|                                         |              | 115 71          |

#### ■輸出4 - SPSS 瀏覽器

檔案(E) 編輯(E) 檢視(Y) 資料(D) 轉換(T) 插入(I) 格式(Q) 分析(A) 統計圖(G) 公用程式(U) 視窗(W) 輔助說明(H)

\_ 7 🗙

+ + + - <u>MD</u> **, , ,** 

🏄 開始

🔊 SPSS操作方法

◆交叉表

🛎 🖬 🚳 🞑 💷 🗠 💷 🐂 🔕 🚂 📃

觀察值處理摘要

|             | 觀察値 |        |            |     |     |        |  |  |
|-------------|-----|--------|------------|-----|-----|--------|--|--|
|             | 有效  | 饷      | <b>遺</b> 漏 | 副直  | 總和  |        |  |  |
|             | 個數  | 百分比    | 個數         | 百分比 | 個數  | 百分比    |  |  |
| 居住區域 * 信用等級 | 199 | 100.0% | 0          | .0% | 199 | 100.0% |  |  |

#### 居住區域 \*信用等級 交叉表

| 個數 |    |    |      |    |     |
|----|----|----|------|----|-----|
|    |    |    | 信用等級 |    |     |
|    |    | 1  | 2    | 3  | 總和  |
| 居住 | 出国 | 11 | 37   | 16 | 64  |
| 直现 | 中區 | 15 | 49   | 19 | 83  |
|    | 南區 | 15 | 27   | 10 | 52  |
| 總和 |    | 41 | 113  | 45 | 199 |

卡方檢定

|               | 數値       | 自由度    | 漸近顯著<br>性 (雙尾) |   |
|---------------|----------|--------|----------------|---|
| Pearson卡方     | 3.065°   | 4      | .547           |   |
| 概似比           | 2.921    | 4      | .571           |   |
| 線性對線性的關連      | 1.904    | 1      | .168           |   |
| 有效觀察値的個數      | 199      |        |                |   |
| 8.0格 (.0%) 的預 | 月個數少於 5。 | 最小的預期( | 回數爲10.71。      | • |

Sig.=0.547>0.05 ,無法拒絕Ho

🚞 spss

|          |              | 數值   | 顯著性近似値 |
|----------|--------------|------|--------|
| 以名義量數爲主  | Phi值         | .124 | .547   |
|          | Cramer's V 値 | .088 | .547   |
|          | 列聯係數         | .123 | .547   |
| 有效觀察値的個數 |              | 199  |        |

葡1.1.銀行客戶-...

葿 輸出4 - SPSS ...

a.未假定虛無假設爲眞。

🚇 981020ch\_6

b.使用假定虛無假設爲眞時之漸近標準誤。

, THEFO

🔁 🔹 🔇 🃅 上午 12:21

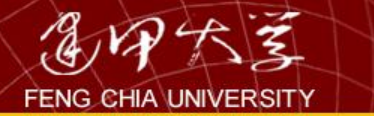

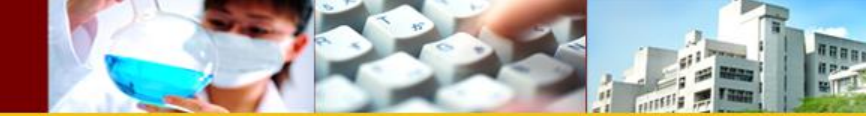

# 4.4相關分析

• 兩變項間之關係

若兩變數均屬於連續的量化資料,則兩變 數間之相關性,適合以Pearson積差相關 係數來衡量。

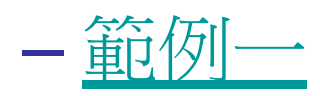

- 探討全校成績中,智力測驗與數學成績之相關
 性。

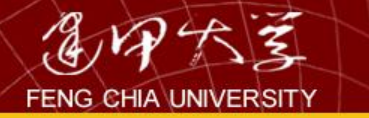

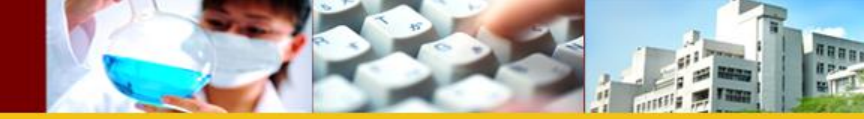

- 建立假說
  - -H0:智力測驗成績與數學成績無關(p=0)
  - -H1:智力測驗成績與數學成績有關(ρ≠0)
- 程式操作
  - 繪圖Graphs → Scatter → Simple 設定變數(X 軸、y軸)
  - Analyze →Correlate → Bivariate出現對話
     框:(a)設定變數(Variables)(b)勾選 Pearson(c)
     設定雙尾或單尾檢定

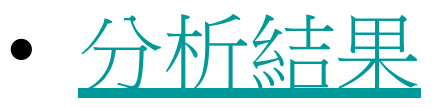

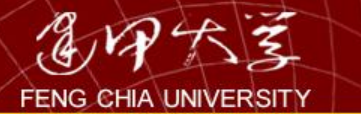

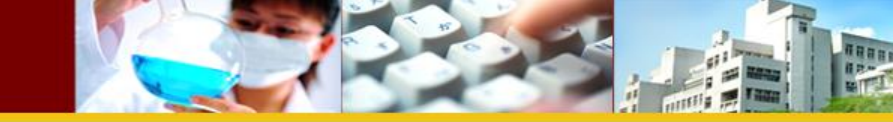

| <b>■</b> 1.2.₹ | 全校成績   | - SPSS    | 資料編輯                      | <b>}</b> 程式 |               |                                           |                 |           |                |              |
|----------------|--------|-----------|---------------------------|-------------|---------------|-------------------------------------------|-----------------|-----------|----------------|--------------|
| 檔案(E)          | 編輯(E)  | 檢視(⊻) _ ] | 資料(D) 🕴                   | 專換(I)       | 分析            | (A) 統計                                    | 圖( <u>G</u> )   | 公用程式      | t (U),         | <b>視窗(₩)</b> |
|                | 9 🖳 🖂  |           | <b>M <u>*</u> [ [ ] ]</b> |             | 報             | 表(P)<br>「抗統計(E)                           | •               | •         |                |              |
| 1:字號           |        | 924898    |                           |             |               | 、天空中/6日(14年/<br>:まな/エ)                    |                 |           | 3. <del></del> |              |
|                | 学號     |           | 11生別                      |             |               | (14)(1)                                   |                 |           | 王區域            | 人學力习         |
| 1              | 924898 | 4         |                           | 2           | 바             | 較平均數從                                     | 丢(M) 📍          | • 64      | 4              |              |
| 2              | 925224 | 5         |                           |             |               | 般線性模式                                     | 式( <u>G</u> ) 🕨 | • 75      | 4              |              |
| 3              | 920550 | 4         |                           | 2           | 混             | 合模式(X)                                    | •               | , 61<br>m | 4              |              |
| 4              | 923749 | 4         |                           | 1           | 相             | 國((2)                                     | •               | 催結        | (ま)            |              |
| 5              | 922795 | 1         |                           | 1           | ाम<br>शन      | IBPI\⊆_/<br>IB <del>II -E-</del> X-E-(TS) |                 | 東ター       | (安米(里/・)       | ··           |
| 6              | 923141 | 1         |                           | 2           | 迴             | .歸力法(K)                                   |                 | 「」偏作      | 1閉剤(K).        | ··           |
| 7              | 928210 | 1         |                           | 1           | 梨             | 數線性(Q)                                    | •               | 日本        | É(D)           |              |
| 8              | 927877 | 5         |                           | 1           | 分             | ·類(Y)                                     | •               | 99        | ز              |              |
| 9              | 926486 | 1         |                           | 2           | 咨             | *私緒海(D)                                   | •               | 47        | 4              |              |
| 10             | 927199 | 4         |                           | 2           |               |                                           |                 | 75        | 3              |              |
| 11             | 921111 | 3         |                           | 2           | 八             | .度(2)                                     |                 | 67        | 2              |              |
| 12             | 921374 | 1         |                           | 1           | 無             | 母數檢定(                                     | N) 🕨            | 87        | 3              |              |
| 13             | 920216 | 3         |                           | 2           | 時             | 間數列(I)                                    | •               | • 92      | 4              |              |
| 14             | 921393 | 2         |                           | 1           | 存             | )活合析(S)                                   | •               | , 71      | 3              |              |
| 15             | 928492 | 4         |                           | 1           | - 1-3<br>- 予告 | ·비···································     | TT)             | 78        | 3              |              |
| 16             | 921589 | 5         |                           | 1           | 行员            | 建國分析し                                     | <u>, (</u>      | 06        | 3              |              |
| 17             | 921714 | 4         |                           | 1           | 道             | 漏値分析(                                     | <u>V</u> )      | 56        | 5              |              |
| 18             | 928237 | 4         | :                         | 2           | 複             | [合樣本(L)                                   | •               | • 83      | 2              |              |
| 19             | 926982 | 3         |                           | 2           | 20            | 177                                       |                 | 62        | 1              |              |
| 20             | 922436 | 4         |                           | 2           | 20            | 171                                       |                 | 77        | 2              |              |

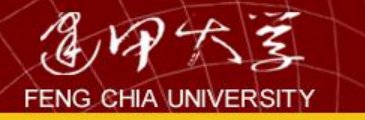

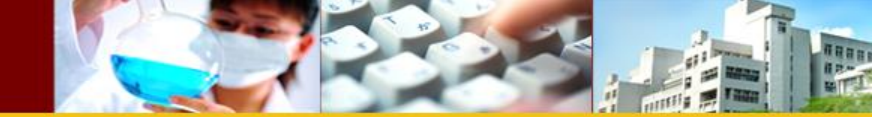

| 葡1.2.至 | 全校成績   | t - SPSS              | 資料編           | i<br>輯程5 | £            |                     |              |                |    |
|--------|--------|-----------------------|---------------|----------|--------------|---------------------|--------------|----------------|----|
| 檔案(E)  | 編輯(E)  | 檢視(⊻)                 | 資料(D)         | 轉換(I)    | ) 分析(A)      | 統計圖(C               | i) 公用程式      | (U) 視窗(W       | )輔 |
| 28     | ) 🖳 🖂  | a 🏪 🗗                 | <b>M</b> 1    |          | <b>F Ø</b>   | 1                   |              |                |    |
| 1:學號   | -      | 92489                 | 3             |          |              |                     |              | _              | -  |
|        | 學號     | ■雙變數                  | て相關分          | }析       |              |                     |              | ×              |    |
| 1      | 9248   | 人在台                   |               | ¥        | 數(∀):        |                     |              |                | 2  |
| 3      | 9205   | ●平町                   | ^             | •        |              |                     |              | 確定             | 2  |
| 4      | 9237   | ∲體重                   | _             | · (      | 數學能力測 點      | 魚[數學能               |              | 貼上語法(P)        | 2  |
| 5      | 9227   | ● 居住區域                | =             |          |              |                     |              | 重設( <u>R</u> ) | 2  |
| 6      | 9231   | ● 八字/J 式<br>  ● 第一次英刻 | て能力演          |          |              |                     |              | 取消             | 2  |
| 7      | 9282   | 🏟 第二次英刻               | と能力派 🗸        |          |              |                     |              | 輔助說明           | 2  |
| 9      | 9264   | 相關係數                  |               |          |              |                     |              |                | 2  |
| 10     | 9271   | ▼ Pearson 相           | <b>關係數(N)</b> | Kendall' | s tau-b 相關係數 | ( <u>K</u> ) 🔲 Spea | rman 相關係數(S) |                | 2  |
| 11     | 9211   | ─ 顯著性檢定 -             | ·== /T\ /     | 2. 留尼拉宁。 | <i>а</i> \   |                     |              |                | 2  |
| 12     | 9213   | • SEW                 |               | 単尾伮疋     |              |                     |              |                | 2  |
| 13     | 9202   | ▼ 相關顯著性               | 訊號①           |          |              |                     |              | 選項(0)          | 2  |
| 14     | 928492 |                       | 4             | 1        | 20           | 188                 | 78           | 3              | 2  |
| 16     | 921589 |                       | 5             | 1        | 19           | 185                 | 106          | 3              | 2  |
| 17     | 921714 |                       | 1             | 1        | 18           | 178                 | 56           | 5              | 2  |

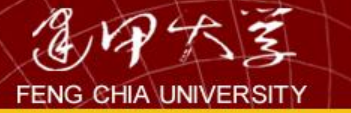

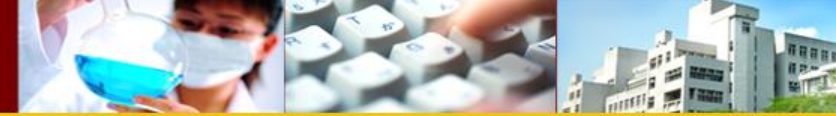

→ 相關

### 相開

|        |            | 智力測驗            | 數學能力測驗  |
|--------|------------|-----------------|---------|
| 智力測驗   | Pearson 相關 | 1               | .901 *> |
|        | 顯著性(雙尾)    |                 | .000    |
|        | 個數         | 230             | 230     |
| 數學能力測驗 | Pearson 相關 | .901 <b>*</b> > | 1       |
|        | 顯著性(雙尾)    | .000            |         |
|        | 個數         | 230             | 230     |

\*\* 在顯著水準為0.01時 (雙尾),相關顯著。

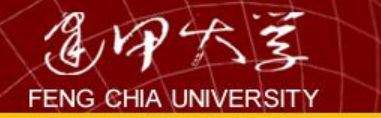

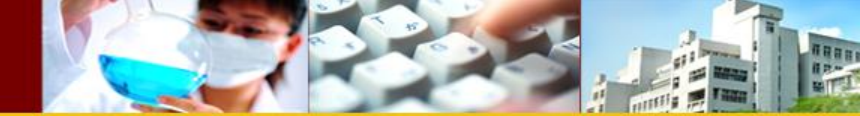

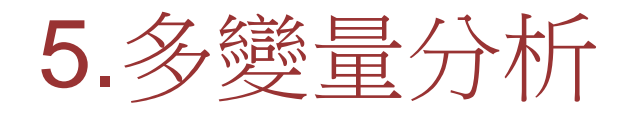
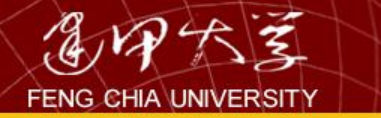

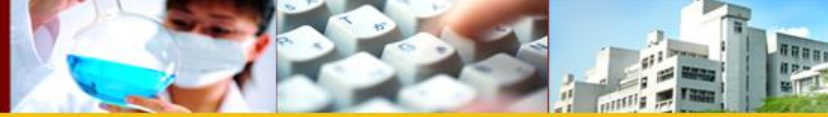

# 5.1迴歸分析

- 迴歸分析依不同的重點分類,分為以下幾類:
  - 依自變數個數區分
    - 單變數迴歸(簡單迴歸):討論單一自變數對依變 數的影響。例如:  $y = \beta_0 + \beta_1 x$
    - 複迴歸:討論二個以上的自變數對依變數的影響。 例如:  $y = \beta_0 + \beta_1 x_1 + ... + \beta_k x_k$
  - 依線性性質區分
    - 線性迴歸:自變數與依變數間具直線特性。 例如:  $y = \beta_0 + \beta_1 x_1 + ... + \beta_k x_k$

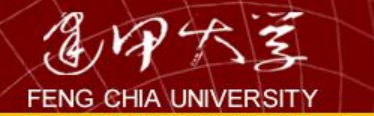

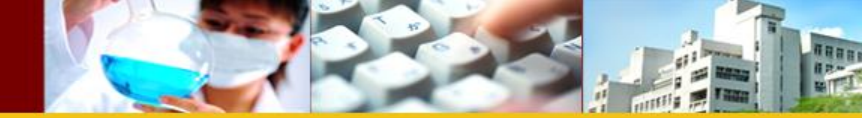

# data

| 🏣 第十章 | t_j@ | 暈.sav [資料] | <b>〕1] - IBM SPS</b> | S Stat        | tistics Data Editor |             |               |                |        |        |
|-------|------|------------|----------------------|---------------|---------------------|-------------|---------------|----------------|--------|--------|
| 檔案(F) | 編輯   | (E) 檢視(V)  | 資料( <u>D</u> ) 輔持    | 負( <u>T</u> ) | 分析( <u>A)</u> 統計圖(@ | ) 公用程式(U) 視 | 窗( <u>W</u> ) | 說明( <u>H</u> ) |        |        |
|       |      |            |                      | 2             |                     |             | h             | *5             |        | A (    |
|       |      |            |                      |               |                     |             |               |                |        |        |
|       |      | 年月         | 台股收盤                 |               | 鴻海收盤價               | 日月光收盤價      | 長             | 榮收盤價           | 國泰金收盤價 | 南亞塑膠收盤 |
| 1     |      | 2006/1     | 653                  | 2.18          | 215                 | 28.05       | 6             | 20.55          | 59.5   | 47.3   |
| 2     |      | 2006/2     | 656                  | 1.63          | 206                 | 27.00       | )             | 21.10          | 62.6   | 46.1   |
| 3     |      | 2006/3     | 661                  | 3.97          | 201                 | 30.70       | )             | 20.30          | 58.0   | 48.3   |
| 4     |      | 2006/4     | 717                  | 1.77          | 217                 | 37.90       | )             | 22.25          | 71.5   | 46.6   |
| 5     |      | 2006/5     | 684                  | 6.95          | 205                 | 33.40       | )             | 22.40          | 72.5   | 46.0   |
| 6     |      | 2006/6     | 670                  | 4.41          | 200                 | 32.00       | )             | 22.60          | 70.8   | 47.8   |
| 7     |      | 2006/7     | 645                  | 4.58          | 194                 | 28.70       | )             | 22.20          | 70.0   | 46.7   |
| 8     |      | 2006/8     | 661                  | 1.77          | 186                 | 33.80       | )             | 18.25          | 62.9   | 44.5   |
| 9     |      | 2006/9     | 688                  | 3.05          | 202                 | 30.75       | i             | 18.85          | 66.3   | 46.3   |
| 10    |      | 2006/10    | 702                  | 1.32          | 216                 | 30.75       | i             | 19.10          | 64.5   | 48.0   |
| 11    |      | 2006/11    | 756                  | 7.72          | 236                 | 37.20       | )             | 19.10          | 73.0   | 52.1   |
| 12    |      | 2006/12    | 782                  | 3.72          | 233                 | 37.00       |               | 18.85          | 74.0   | 54.3   |

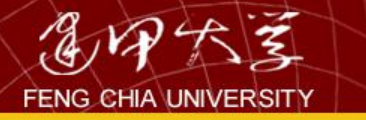

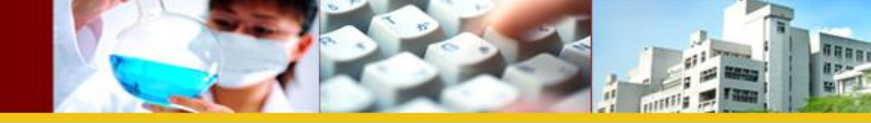

| 終充計 <b>圖(G</b> | 3) 公用程式(U) 視窗                           | (₩) 說明(世)             |
|----------------|-----------------------------------------|-----------------------|
|                | 表建立器( <u>C</u> )<br>表板樣本選擇器( <u>G</u> ) |                       |
| . 歴ら           | 史對話記錄( <u>L)</u> 🕨 🕨                    | · []] 條形圖(B)          |
|                | 日月光收盤價                                  | □ → ☆ 器長修問(3)         |
| 215            | 28.05                                   |                       |
| 206            | 27.00                                   |                       |
| 201            | 30.70                                   | — 區域圈( <u>A</u> )     |
| 217            | 37.90                                   |                       |
| 205            | 22.40                                   |                       |
| 205            | 33.40                                   |                       |
| 200            | 32.00                                   |                       |
| 194            | 28.70                                   | III 誤差長條圖( <u>O</u> ) |
| 186            | 33.80                                   | 🔼 人口金字塔圖(Y)           |
| 202            | 30.75                                   | 🔜 散佈圖/點狀圖(S)          |
| 216            | 30.75                                   | ☐ 直方圖(()              |
| 236            | 37.20                                   | 19.10                 |
|                |                                         |                       |

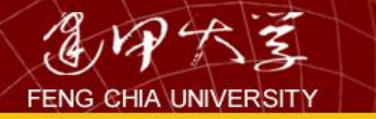

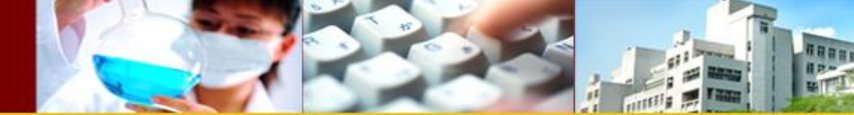

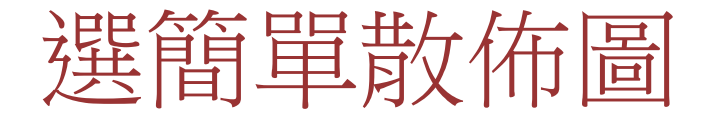

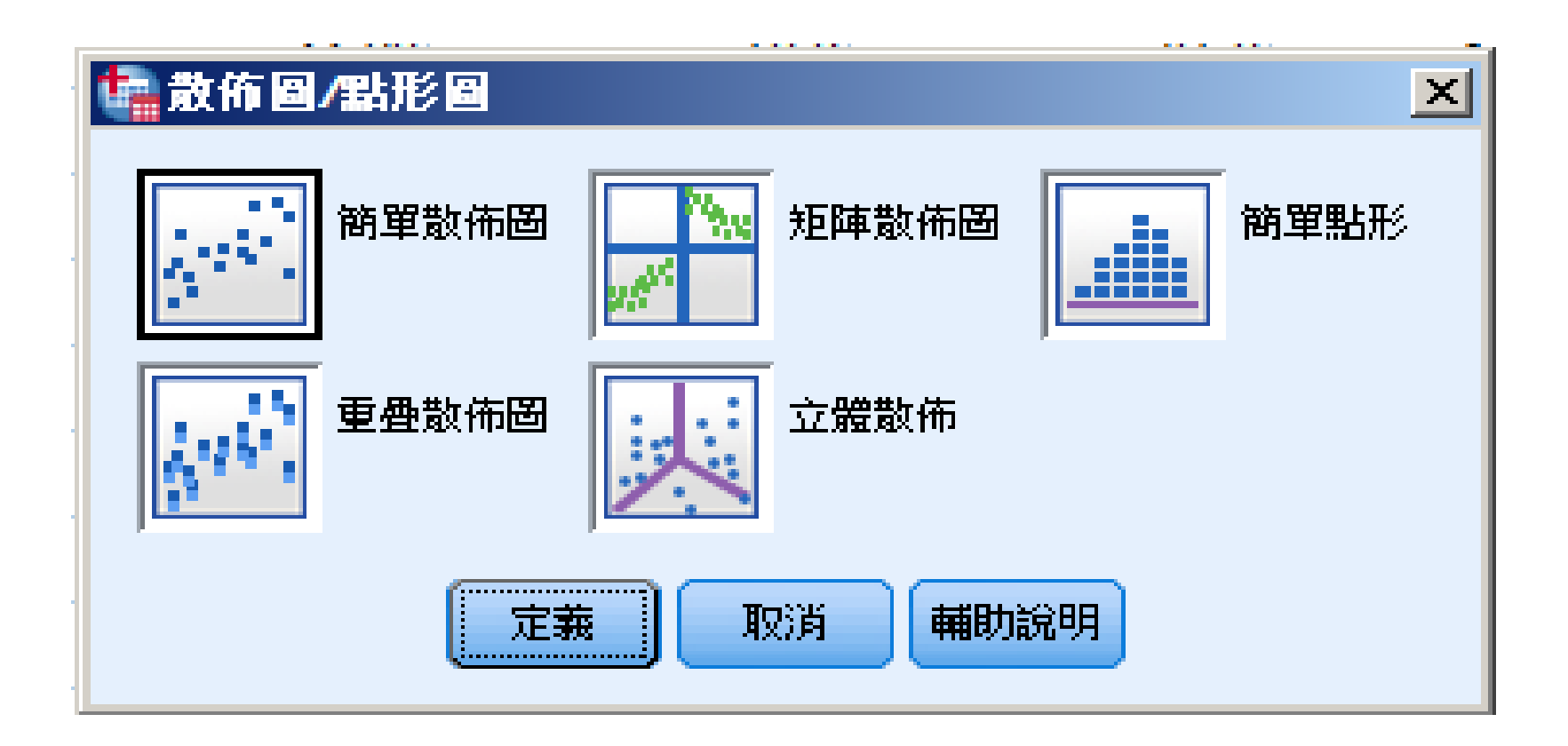

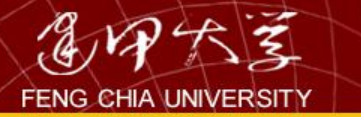

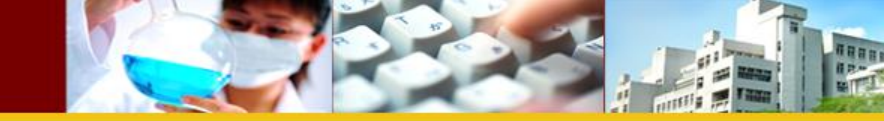

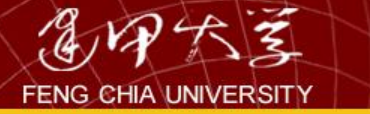

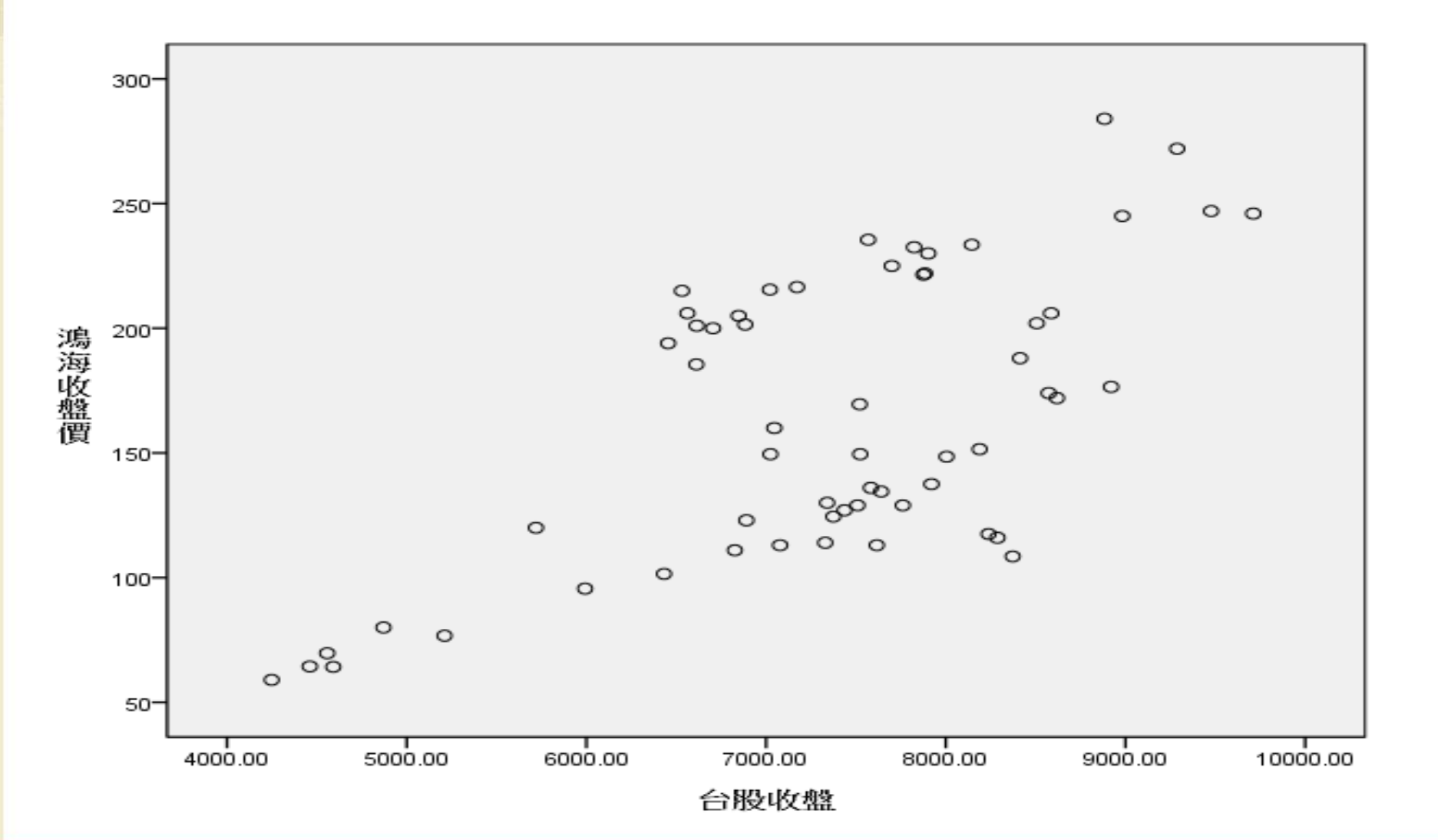

THE ST

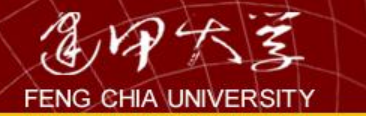

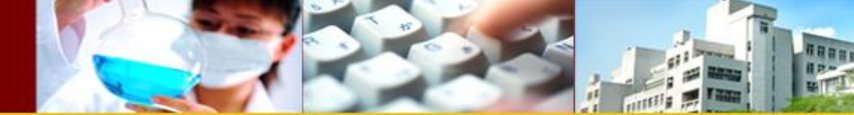

# 線性迴歸

| 分析( <u>A</u> )                                                                       | 統計 <b>圈(G</b> )  | 公理 | <b>用程式(U)</b>                           | 視语           | a ( <u>w</u> ) | 說明(出      | D   |  |
|--------------------------------------------------------------------------------------|------------------|----|-----------------------------------------|--------------|----------------|-----------|-----|--|
| 報表                                                                                   | (P)              | •  | 22                                      | - 6          | -0-            | *         |     |  |
| 敘述                                                                                   | 終充言十 <b>(E)</b>  | ▶  |                                         |              |                |           |     |  |
| 比較                                                                                   | 平均數法( <u>M</u> ) | •  |                                         |              |                |           |     |  |
| — <b>B</b>                                                                           | 線性模式( <u>G</u> ) | ▶  | [光收 <b>盤</b> ]]                         | Z            | 長              | 榮收盤       | 1査  |  |
| 相關                                                                                   | <u>(C)</u>       | ▶  | 28.                                     | 05           |                | :         | 20. |  |
| 迴歸                                                                                   | ( <u>R</u> )     | •  | 📃 自動                                    | 線性           | 建棋化            | <u>x)</u> | -   |  |
| 分類                                                                                   | $\infty$         | ►  |                                         | ( <u>L</u> ) |                |           | -   |  |
| <b>維度</b>                                                                            | 縮波(D)            | •  | ■ ■ # # # # # # # # # # # # # # # # # # |              |                |           |     |  |
| 尺度                                                                                   | ( <u>A</u> )     | ▶  |                                         | ৴৾৽য়য়      | 一<br>方(S)      |           | _   |  |
| 無母                                                                                   | 數檢定( <u>N</u> )  | ►  |                                         |              |                |           |     |  |
| 預測                                                                                   | Œ                | •  |                                         | RJ(D         | )              |           |     |  |
| 複選                                                                                   | 題(U)             | •  | 33                                      | 80           |                |           | 18  |  |
| ■ 「「「」」 「「」」 「」 「」 「」 「」 「」 「」 「」 「」 」 「」 」 「」 」 」 」 」 」 」 」 」 」 」 」 」 」 」 」 」 」 」 」 |                  |    | 30                                      | 75           |                |           | 18  |  |
| 品皙                                                                                   | 控制(Q)            |    |                                         |              |                |           |     |  |
|                                                                                      |                  |    | 30.                                     | .75          |                |           | 19. |  |
|                                                                                      | □田祭(⊻)           |    | 37.                                     | 20           |                |           | 19. |  |

115

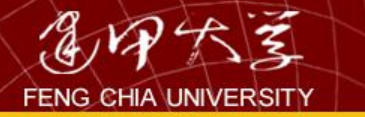

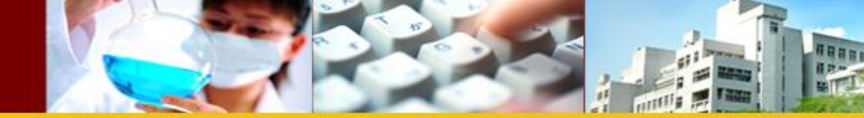

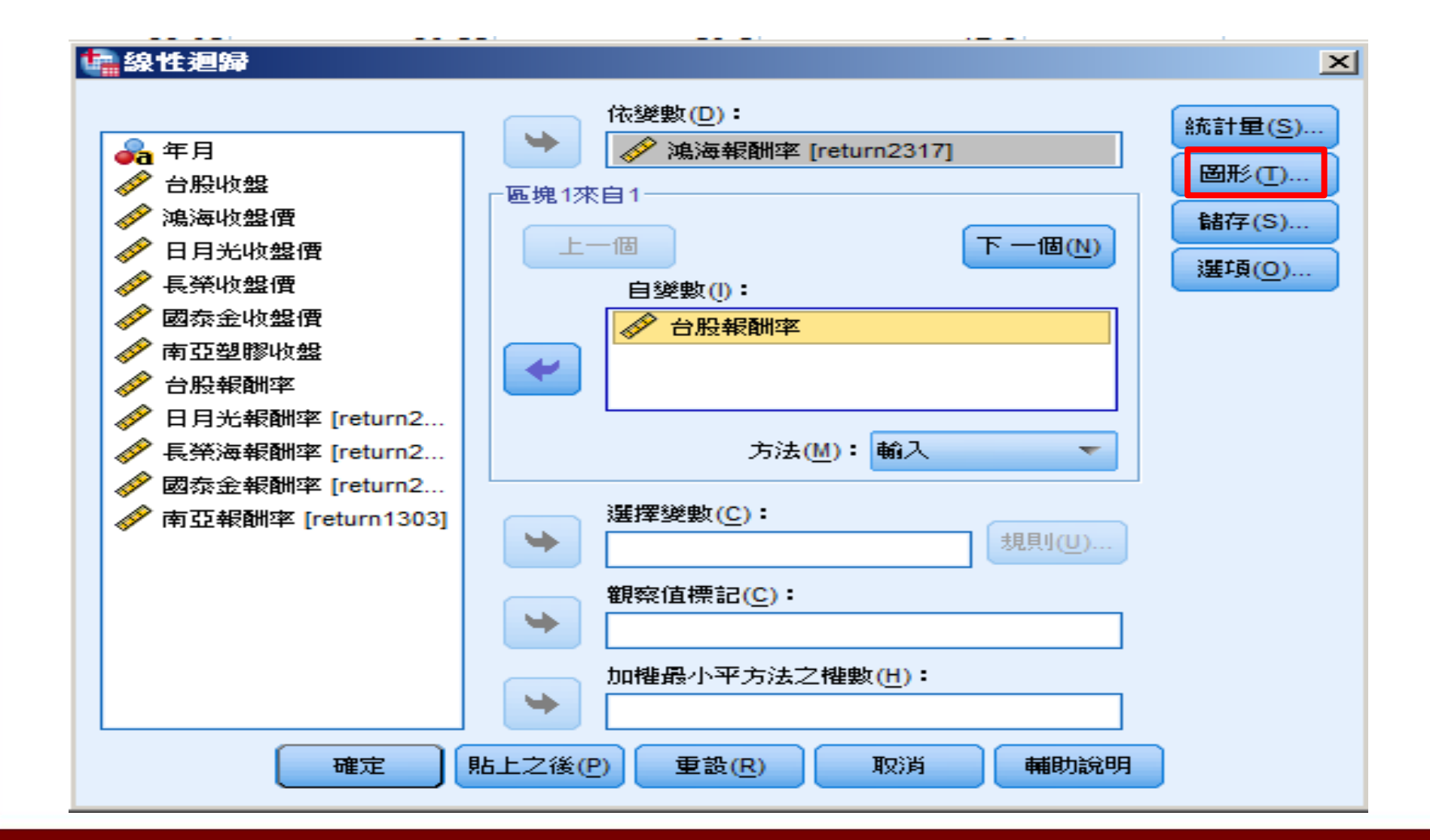

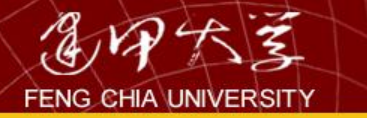

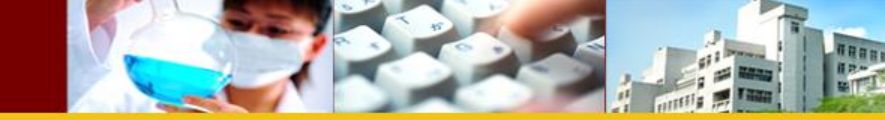

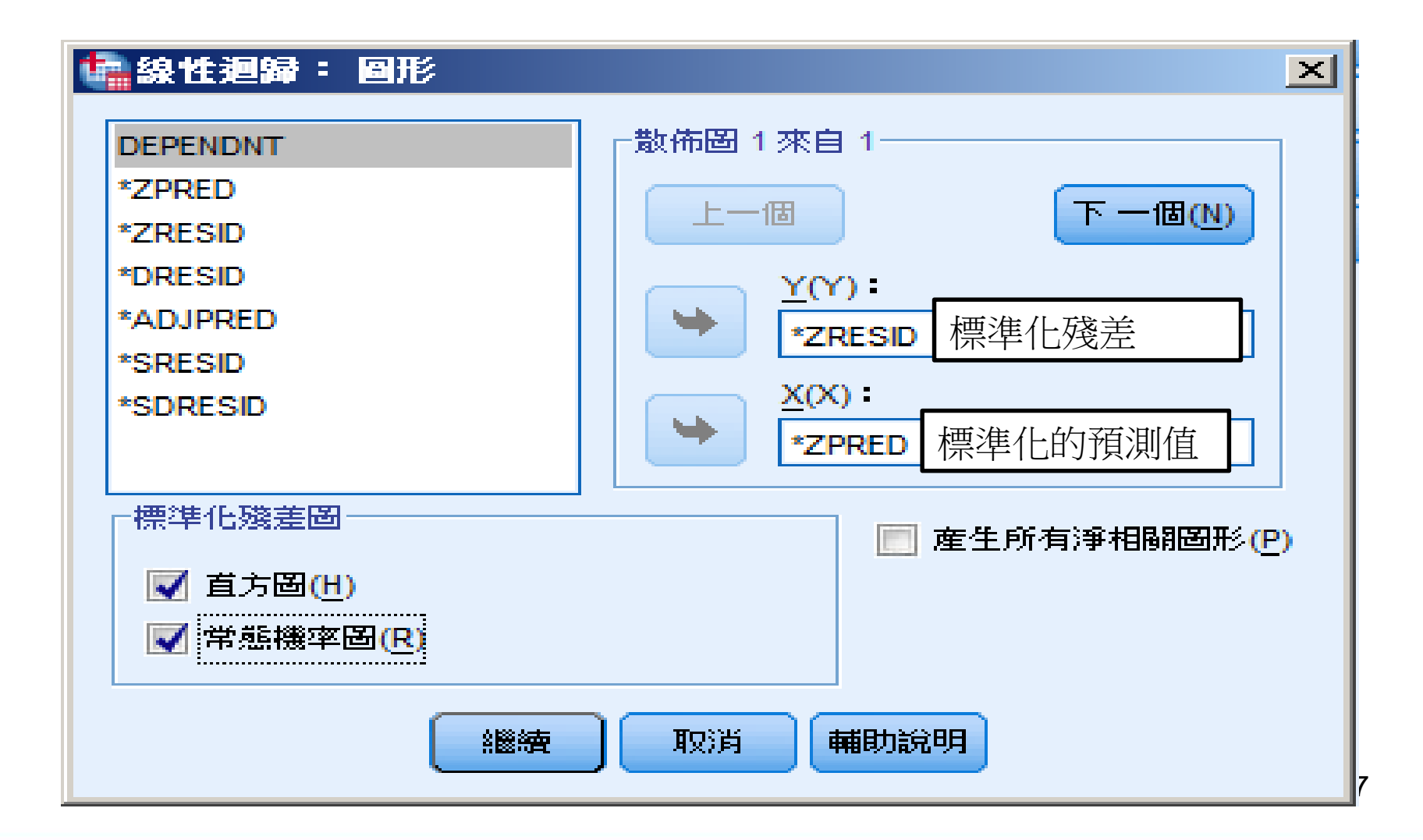

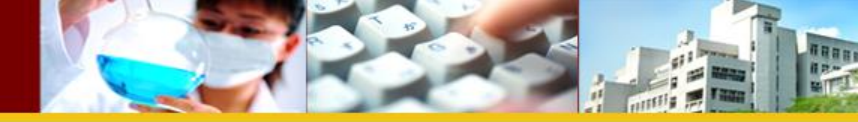

### 係數<sup>a</sup>

|    |       | 未標準化係數 |      | 標準化係數   |        |      |
|----|-------|--------|------|---------|--------|------|
| 模式 |       | B之估計值  | 標準誤差 | Beta 分配 | t      | 顯著性  |
| 1  | (常數)  | 015    | .007 |         | -2.066 | .043 |
|    | 台股報酬率 | 1.432  | .098 | .890    | 14.596 | .000 |

a 依變數 鴻海報酬率

|       | 最小值    | 最大值     | 平均數     | 標準離差    | 個數 |
|-------|--------|---------|---------|---------|----|
| 預測值   | 28426  | .20008  | 00477   | .104196 | 58 |
| 殘差    | 106234 | .109727 | .000000 | .053422 | 58 |
| 標準預測值 | -2.682 | 1.966   | .000    | 1.000   | 58 |
| 標準殘差  | -1.971 | 2.036   | .000    | .991    | 58 |

殘差統計量<sup>a</sup>

a 依變數 鴻海報酬率

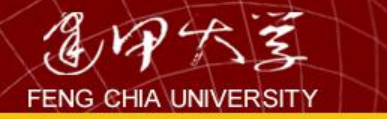

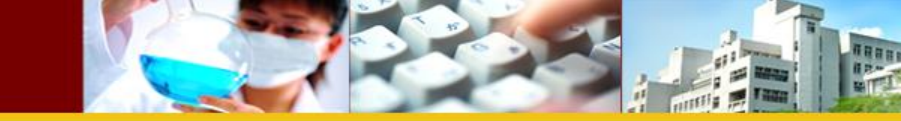

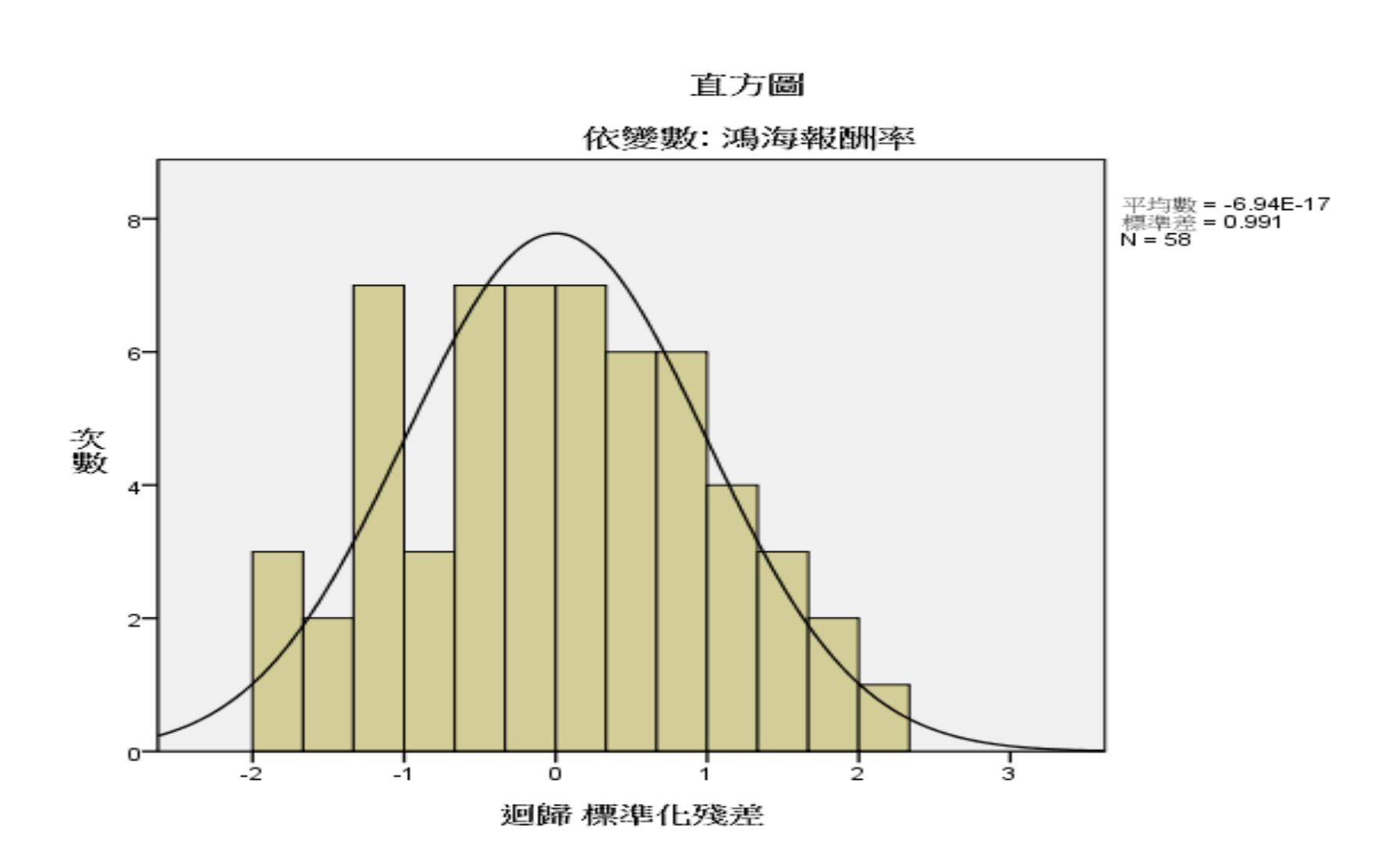

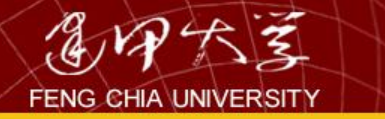

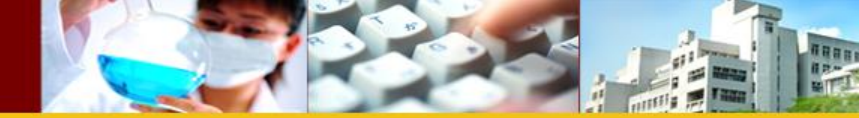

### 迴歸 標準化殘差 的常態 P-P 圖

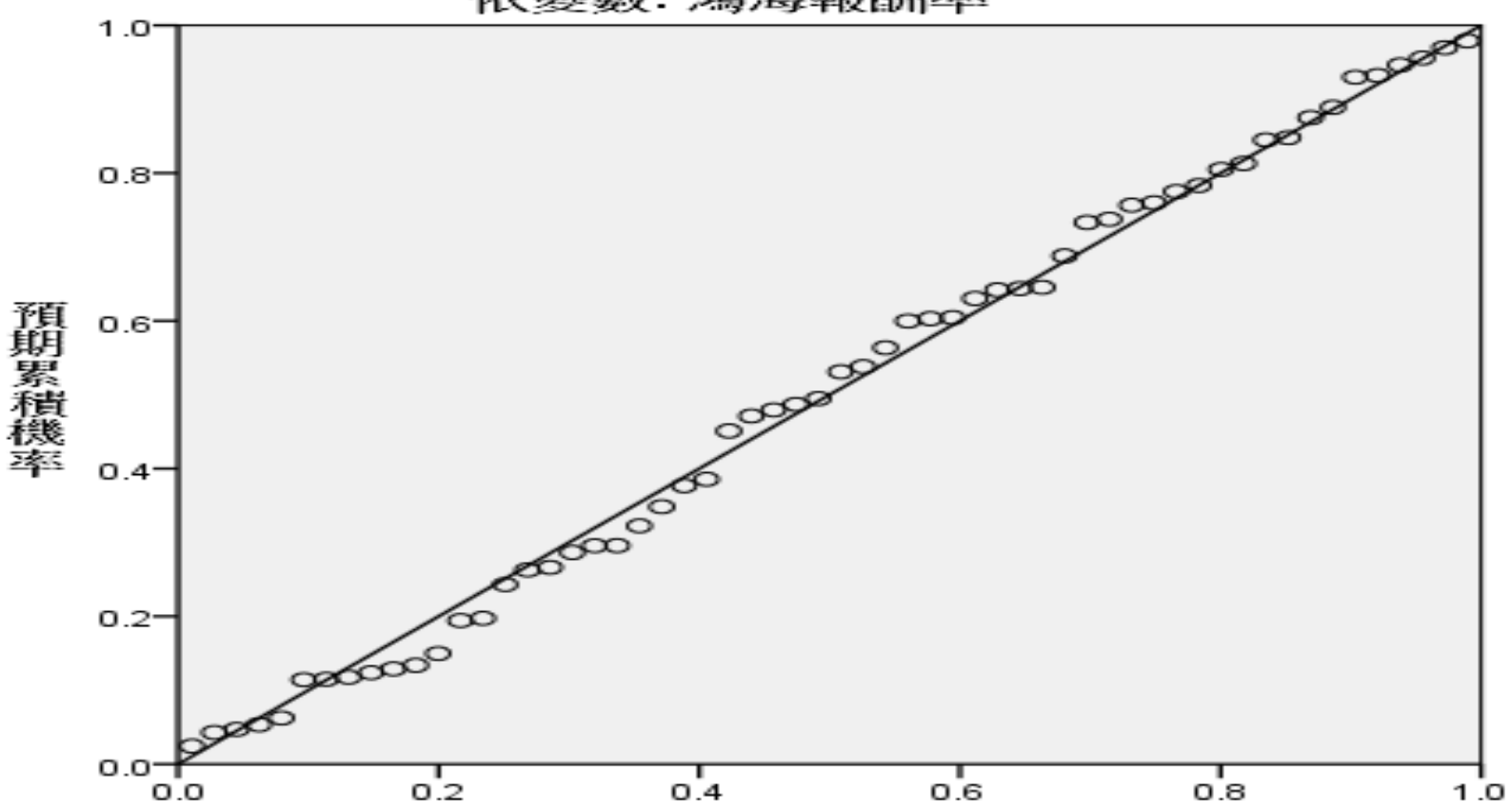

依變數: 鴻海報酬率

觀察累積機率

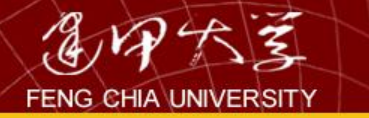

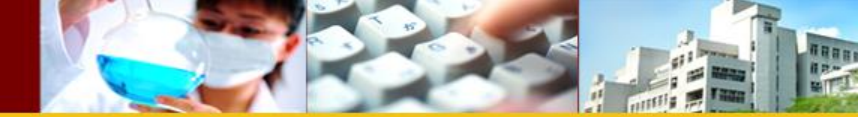

多元迴歸

#### **冨線性迴歸** × 依變數(D): 統計量(S) 遇 年月 鴻海報酬率 [return2317] 圖形(T)... **S** 台股收盤 區塊1來自1 鴻海收盤價 儲存(S)... 上一個 下一個(N) 日月光收盤價 選項(O)... 長榮收盤價 自變數(|): 國泰金收盤價 台股報酬率 南亞塑膠收盤 長榮海報酬率 [return2603] -台股報酬率 -日月光報酬率 [return2... 方法(M): 輸入 長榮海報酬率 [return2... Ð 國泰金報酬率 [return2... **1** 選擇變數(C): 南亞報酬率 [return1303] 1 -規則(U)... 觀察值標記(C): 加權最小平方法之權數(H): -貼上之後(P) 重設(R) 確定 取消 輔助說明

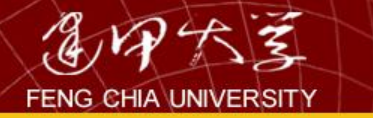

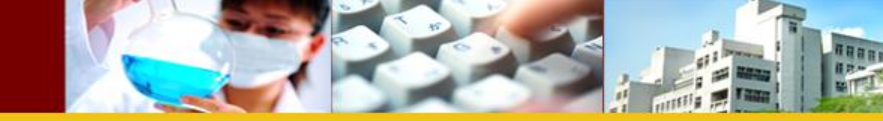

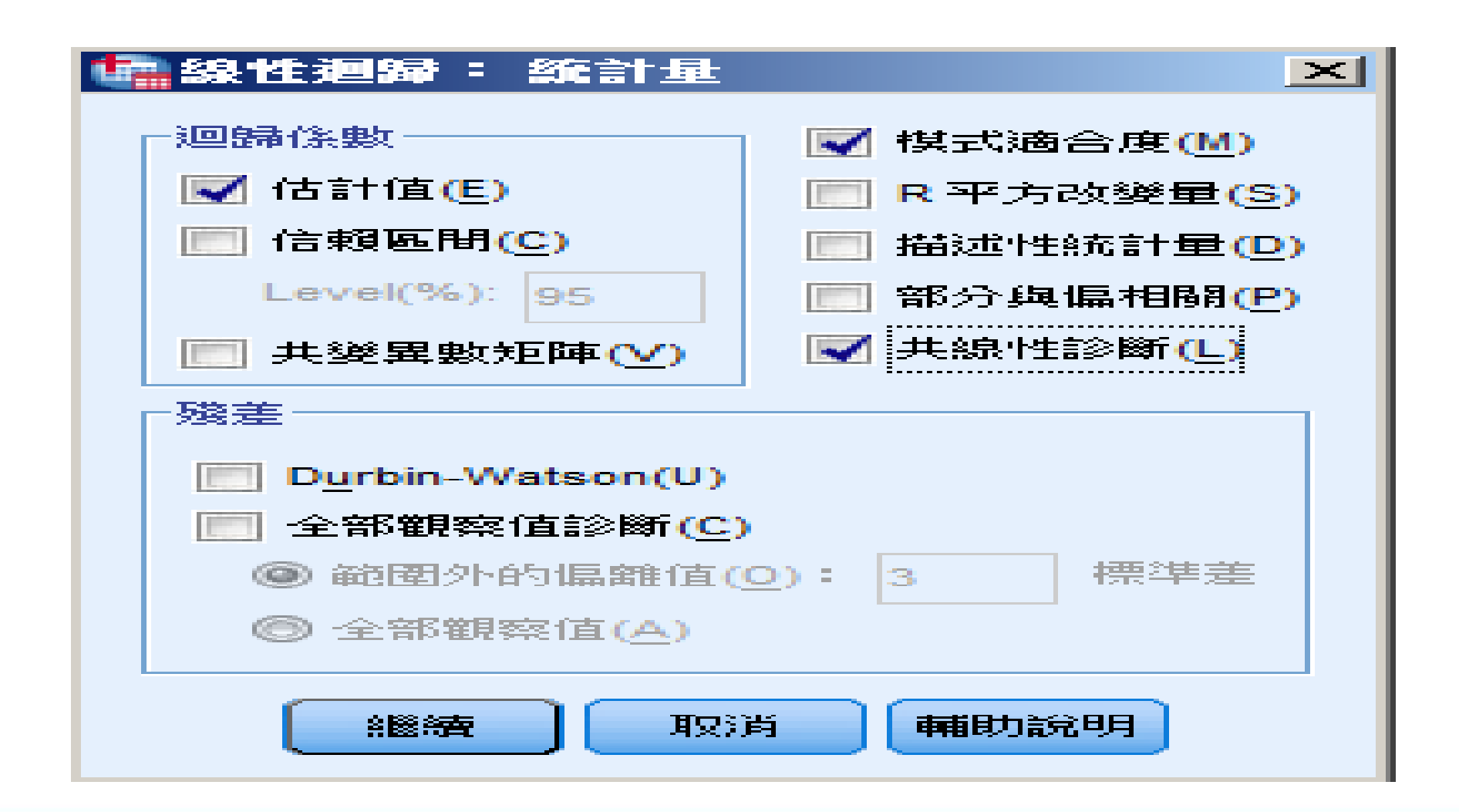

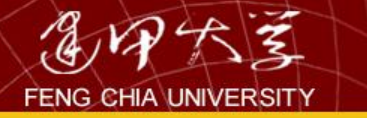

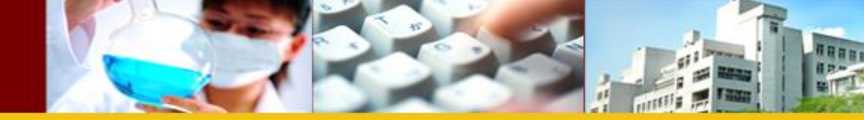

## 係數<sup>a</sup>

|    |        | 未標準化係數 |      | 標準化係數   |        |      | 共線性統計量 |       |
|----|--------|--------|------|---------|--------|------|--------|-------|
| 模式 |        | B之估計值  | 標準誤差 | Beta 分配 | t      | 顯著性  | 允差     | VIF   |
| 1  | (常數)   | 014    | .007 |         | -2.024 | .048 |        |       |
|    | 台股報酬率  | 1.530  | .116 | .951    | 13.185 | .000 | .698   | 1.433 |
|    | 長榮海報酬率 | 123    | .080 | 111     | -1.538 | .130 | .698   | 1.433 |

a 依變數 鴻海報酬率

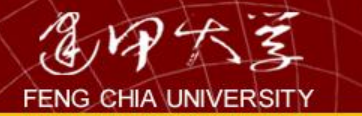

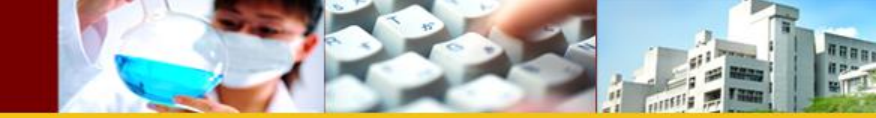

而變異數膨脹因子為容忍度的倒數,由其公式可知,判定係數 R 越大, VIF 值就越大,一般以 10 為容忍的上限,若 VIF ≧ 10,則被視為共線 性問題已嚴重到會干擾多元迴歸的係數,在 SPSS 中也以 VIF 值為判別共 線性問題的指標。

$$VIF = \frac{1}{容忍度} (容忍度 = 1 - R^2)$$

例如,迴歸方程式中有四個解釋變數,則X<sub>1</sub>的VIF,就是以X<sub>2</sub>、X<sub>3</sub>、 X<sub>4</sub>來解釋X<sub>1</sub>而得之;X<sub>2</sub>的VIF,就是以X<sub>1</sub>、X<sub>3</sub>、X<sub>4</sub>來解釋X<sub>2</sub>而得之, 以此類推,來分析該解釋變數的共線性問題是否嚴重,有四個解釋變數的 迴歸方程式就會有四個VIF值。

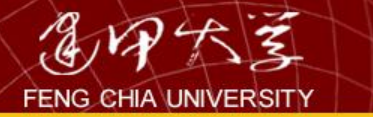

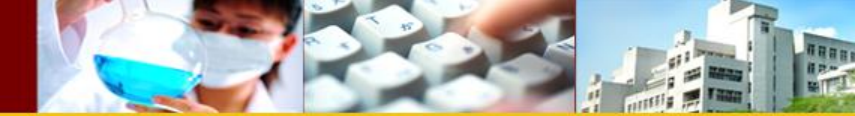

# 5.2 探索性因素分析

## -因素分析目的:

- 將許多的變數減縮為少數幾個因素,以做為建立更 深入的研究模型之基礎。
- 建立一組相互獨立的因素以用於處理共線性 (multicollinearity)對某些研究方法所產生的問題(例 如:迴歸)。
- 找出可能的變數集群(clustering)。

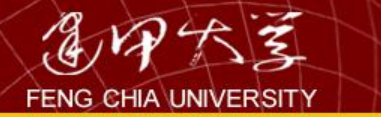

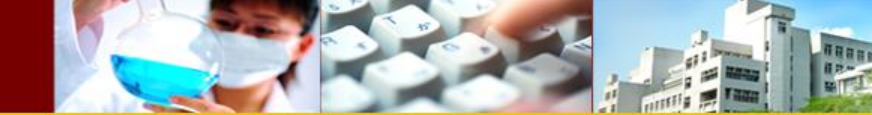

範例

## • 在 "quality.sav" 檔中, 衡量問項為:

- 高鐵車站的動線標示清楚 (X<sub>1</sub>)。
- 高鐵車廂乾淨清潔 (X2)。
- 高鐵服務人員服裝賞心悅目 (X<sub>3</sub>)。
- 高鐵服務人員的態度輕切 (X<sub>4</sub>)。
- 乘坐高鐵非常舒適 (X<sub>5</sub>)。
- 以李克特5點尺度為量度(5為非常滿意,1為非常不滿意)。

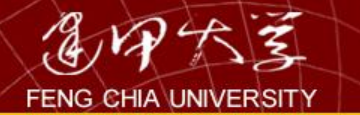

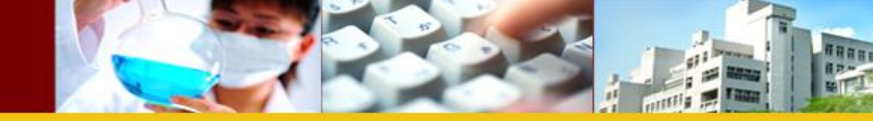

| Ì | 🗎 9.1.q  | juality - S | SPSS 資料 | 斗編輯程    | 式          |                 |                              |                       |     |               |      |    |
|---|----------|-------------|---------|---------|------------|-----------------|------------------------------|-----------------------|-----|---------------|------|----|
|   | 檔案(E)    | 編輯(E)       | 檢視(⊻) う | 資料(D) 轉 | 換(I)       | 分析(4            | () 統計日                       | 퇿( <u>G</u> )         | 公理  | <b>ቹ</b> 杠(Ϣ) | 視窗(M | L) |
| Γ | 28       | s 💷 🖂       | × 🔚 🗗 🕯 | M 📲 📺 🗄 | ≣ <b>⊈</b> | 報表              | €(P)                         |                       | ▶   |               |      |    |
| l |          | <br>⊼       | 3       |         |            | 敘过              | 龁統計(E)                       |                       | • - |               |      |    |
| ľ |          | 動線標示        | 車廂乾淨    | 人員服裝    | 人員魚        | 表格              | 搭(I)                         |                       | •   | Var           | Va   | r  |
| Ľ | 1        | 3.00        | 3.00    | 4.00    |            | 比較              | ϕ平均數法                        | E(M)                  | ▶ [ |               |      |    |
|   | 2        | 2.00        | 3.00    | 2.00    |            | ——舟             | 毁狼性模式                        | <u>,</u> ( <u>G</u> ) | ▶ [ |               |      |    |
| ŀ | 3        | 4.00        | 3.00    | 4.00    |            | 混合              | ϡ模式(X)                       |                       | ▶ _ |               |      |    |
| ŀ | 4        | 4.00        | 5.00    | 4.00    |            | 村民              | ∃ 1,乗2 4 (▲▲)<br>氦((C))      |                       | ▶└  |               |      |    |
| ŀ | 5        | 4.00        | 4.00    | 4.00    |            | ाम वि<br>राम वि | ₽\⊆/<br>≢-t÷}t/₽\            |                       |     |               |      |    |
| ŀ | 0        | 3.00        | 4.00    | 4.00    |            | 把<br>那          | 電力(太仏)                       |                       |     |               |      |    |
| ŀ |          | 3.00        | 4.00    | 4.00    |            | 室打要             | 效禄泉1生( <u>O</u> )            |                       | -   |               |      |    |
| ŀ | <u>ہ</u> | 4.00        | 4.00    | 4.00    |            | 分類              | 覓(Y)                         |                       | ▶∟  |               |      |    |
| ŀ |          | 4.00        | 3.00    | 4.00    |            | 資料              | ¥縮減(D)                       |                       |     | 因子(E)         |      |    |
| ŀ | 10       | 3.00        | 4.00    | 3.00    |            | 尺層              | 羑(A)                         |                       | •   | 對應分析          | (C)  |    |
| ŀ | 12       | 4.00        | 4.00    | 5.00    |            | 無長              | 動檢定(1)                       | D                     | •   | 最適尺度          | (0)  |    |
| ŀ | 13       | 4.00        | 3.00    | 4.00    |            | 時間              | ₹ 200 DAU/2012<br>目書95万[[(T) | ~                     | ▶\  |               |      |    |
| ŀ | 14       | 3.00        | 2.00    | 3.00    |            | ∽vi⊧<br>∕≓∛⊂    | fi <u>t</u> tti(<)           |                       | ⊾⊢  |               |      |    |
| ľ | 15       | 4.00        | 4.00    | 4.00    |            | 15-11<br>##33   | 当7月11月1日)<br>服用者 は 予防ない      | •                     |     |               |      |    |
| ľ | 16       | 4.00        | 4.00    | 4.00    |            | 假道              | 選起分析(し                       | D                     |     |               |      |    |
| Ĺ | 17       | 5.00        | 4.00    | 4.00    |            | 道派              | 新值分析(V                       | D                     |     |               |      |    |
|   | 18       | 3.00        | 2.00    | 3.00    |            | 複合              | ो樣本(L)                       |                       |     |               |      |    |
|   | 19       | 4.00        | 3.00    | 4.00    |            | 4.00            | 4.00                         |                       |     |               |      |    |
|   | 20       | 4.00        | 4.00    | 4.00    |            | 4.00            | 4.00                         |                       |     |               |      |    |

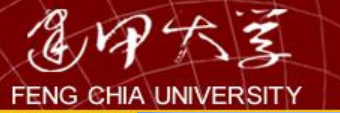

|                | IN M       |                                |                                            |            |         |          |
|----------------|------------|--------------------------------|--------------------------------------------|------------|---------|----------|
| 🛅 9.1.qu       | ality - SP | SS 資料編                         | 輯程式                                        |            |         |          |
| 檔案(E) #        | 編輯(E)  檢   | ;視(Y) 資料(                      | D) 轉換(T)                                   | ) 分析(A)    | 統計圖(G)  | 公用程式(    |
|                |            | <u>}</u>                       | e e su su su su su su su su su su su su su |            | 1       |          |
|                | - HIZA     | 2.4F÷                          |                                            |            |         |          |
| I · BOUTOROI · |            | 17171                          |                                            |            |         |          |
| 1              |            |                                | 變數(型):                                     |            | 確況      | ε        |
| 2              |            |                                | ● 動線標                                      | π.         |         | 法(2)     |
| 3              |            |                                | ● 車廂乾                                      | 諍          |         |          |
| 4              |            |                                | _ ● 〈貝版:<br>● ▲ 人昌能                        | 安          |         |          |
| 5              |            |                                |                                            |            | 取?      | ř –      |
| 6              |            |                                | Ť                                          |            |         | <u> </u> |
| 7              |            |                                |                                            |            |         |          |
| 8              |            | _                              | 選擇變數(C                                     | ):         |         | . —      |
| 10             | · · · · ·  |                                |                                            |            |         |          |
| 10             | 描述性統計      | 最の)   茨取)                      | (17) 「「「車車曲)法                              | (T) 分翻     | (2) 選項( | m 1      |
| 12             |            |                                | <u>ь)</u> _+т≢щід                          | <u>(1)</u> |         | <u></u>  |
| 13             | 4.00       |                                | THE STREET                                 |            | 4.00    |          |
| 14             | 3.00 🛂     | 「子分析:                          | 描延性                                        | 秔 🔀        | 4.00    |          |
| 15             | 4.00       | 統計量 ————                       |                                            | 4166 A     | 4.00    |          |
| 16             | 4.00       | ▼ 單變量描述性約                      | 统計量(U) L                                   | #1259頁     | 4.00    |          |
| 17             | 5.00       | ▼ 未轉軸之統計                       | £0 -                                       | 取消         | 4.00    |          |
| 18             | 3.00       |                                |                                            | 輔助説明       | 3.00    |          |
| 19             | 4.00       | 相關矩陣                           |                                            | t-* op     | 4.00    |          |
| 20             | 4.00       | ▼ 派数(L)<br>「 類葉-1×進/(*)        | 1列数倍                                       | ξ          | 2.00    |          |
| 22             | 4.00       | - 無有水竿(2)<br>- 行列式(11)         | □ 里彩日                                      | 9(A)       | 3.00    |          |
| 23             | 4.00       | ■ 1325年(12)<br>▼ KMO 館 Bartlet | +的球形検定化)                                   | (A)        | 5.00    |          |
| 24             | 4.00       |                                |                                            |            | 4.00    |          |
| 25             | 3.00       | 4.00                           | 4.00                                       | 4.00       | 4.00    |          |
| 26             | 5.00       | 4.00                           | 5.00                                       | 2.00       | 2.00    |          |
| 27             | 4.00       | 3.00                           | 4.00                                       | 4.00       | 3.00    | 100      |
| 28             | 3.00       | 4.00                           | 3.00                                       | 4.00       | 3.00    | 120      |
| 101            | 4 00 1     | 4 00 1                         | 4.001                                      | 4 00 1     | A 00 L  | I        |

##### #####

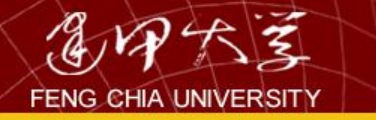

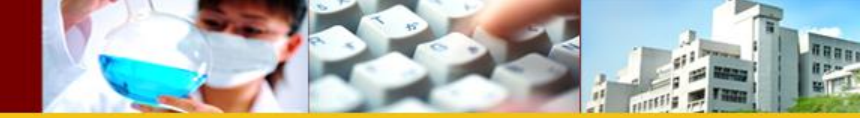

| 🗎 9.1.g                                                                                      | ianty - ວ                                                                                                    | - ~~ <del>}.</del> .                                                                                       | 1°T //#881       | 1==                                                                                                    |                            |                                                  |                                    |
|----------------------------------------------------------------------------------------------|----------------------------------------------------------------------------------------------------|----------------------------------------------------------------------------------------------------|------------------|----------------------------------------------------------------------------------------------------|----------------------------|--------------------------------------------------|------------------------------------|
| 檔案(E)                                                                                        | 編輯(E)                                                                                                    | 檢視(⊻)                                                                                                    | 資料(D)            | 轉換(I)                                                                                                    | 分析(A)                      | 統計圖(G)                                           | 公用程                                |
| 2888                                                                                         |                                                                                                    | × 🔚 🗗                                                                                                    | 14 N             | fi Elain                                                                                                    | 🔣 🐼 🖉                      |                                                  |                                    |
| 1:動線標示                                                                                       | ■因子                                                                                                    | 分析                                                                                                    |                  |                                                                                                    |                            |                                                  | ×                                  |
| 1<br>2<br>3<br>4<br>5<br>6<br>7<br>8<br>9<br>9                                               |                                                                                                    |                                                                                                    |                  | 變數(♥):                                                                                                    |                            |                                                  | 定<br>言法(P)<br>登(R)<br>二<br>消<br>説明 |
| 10<br>11<br>12<br>13                                                                         | 描述性統                                                                                                    | 計量(D)                                                                                                    | 萃取(E)            | 轉軸法( <u>T</u>                                                                                                    | )   分數                     | ⑤ 道理<br>(S)                                      | IO                                 |
| 14                                                                                           |                                                                                                    | JT191 • ₹                                                                                                  | <del>♀</del> -ЯХ |                                                                                                    |                            |                                                  |                                    |
| 16<br>17<br>18<br>19<br>20<br>21<br>21<br>22                                                 | <ul> <li>方法(M)</li> <li>分析</li> <li>● 相關</li> <li>● 共變</li> <li>● 萃取</li> <li>● 特徴</li> <li>● 四7</li> </ul>                                        | :  主成份<br> 矩陣 (R)<br> 異數矩陣 (V)<br> 値(E):                                                                   |                  | ▼<br>額示<br>✓ 未旋轉因子<br>✓ 挺坡圖③                                                                                                    | 解佢                         | <ul> <li>繼續</li> <li>取消</li> <li>輔助説明</li> </ul> |                                    |
| 16<br>17<br>18<br>19<br>20<br>21<br>22<br>23<br>23<br>24<br>24<br>25                         | 方法(M)<br>分析<br>・ 相關<br>・ 共變<br>・ 共變<br>・ 特徴<br>・ 因子<br>收斂最大                                                                                        | :  主成份<br>矩陣 (R)<br>建異數矩陣 (V)<br>:<br>:<br>:<br>:<br>:<br>:<br>:<br>:<br>:<br>:<br>:<br>:<br>:             |                  | <ul> <li>●</li> <li>●</li></ul> | 解<br>E<br>E                | 維續<br>取消<br>輔助説明                                 |                                    |
| 16<br>17<br>18<br>19<br>20<br>21<br>21<br>22<br>23<br>23<br>24<br>25<br>25<br>26             | 方法(M)<br>分析<br>・ 相關<br>・ 共變<br>・ 大<br>・ 大<br>・ 大<br>・ 大<br>・ 大<br>・ 大<br>・<br>・ 大<br>・<br>・<br>・<br>・<br>・<br>・<br>・<br>・<br>・<br>・<br>・<br>・<br>・ | :  主成份<br> 矩陣 (R)<br>:異數矩陣 (V)<br>:値(E):<br>:個數(N):<br>:叠代(X):<br>4.00                                     |                  | <ul> <li>●</li> <li>●</li></ul> | 解E<br>2.00                 | 維續<br>取消<br>輔助説明                                 |                                    |
| 16<br>17<br>18<br>19<br>20<br>21<br>22<br>23<br>23<br>24<br>25<br>26<br>27<br>28             | 方法(M)<br>分析<br>・相關<br>・ 共變<br>・ 基取<br>・ 特徴<br>・ 因子<br>收斂最大<br>5.00<br>4.00<br>3.00                                                                 | :  主成份<br>矩陣 (R)<br>建異數矩陣 (V)<br>値 (E) :<br>: 個數 (N) :<br>: 四代 (X) :<br>4.00<br>3.00<br>4.00               |                  | <ul> <li>●</li> <li>●</li></ul> | 解E<br>2.00<br>4.00         | 維續<br>取消<br>輔助説明                                 |                                    |
| 16<br>17<br>18<br>19<br>20<br>21<br>22<br>23<br>23<br>24<br>25<br>26<br>27<br>27<br>28<br>29 | 方法(M)<br>分析<br>・相關<br>・共變<br>・特徴<br>・防令<br>・<br>日子<br>・<br>物<br>の<br>大<br>の<br>の<br>4.00<br>-<br>3.00<br>-<br>4.00                                 | :  主成份<br>矩陣 ®<br>建興數矩陣 ♥)<br>:値 ® :<br>:個數 ® :<br>:2<br>:2<br>:2<br>:2<br>:2<br>:2<br>:2<br>:2<br>:2<br>: |                  | <ul> <li>●</li> <li>●</li></ul> | 解正<br>2.00<br>4.00<br>4.00 | 維續<br>取消<br>車補助説明                                |                                    |

| ENG CHIA UN |                                                    |                                                     |                   |        |           |           |        |
|-------------|----------------------------------------------------|-----------------------------------------------------|-------------------|--------|-----------|-----------|--------|
| 🛅 9.1.gi    | uality - SPSS                                      | 資料編輯                                                | 程式                |        |           |           |        |
| 檔案(E)       | 編輯(E) 檢視(V                                         | ) 資料(D)                                             | 轉換(I)             | 分析(A)  | 統計圖(G)    | 公用程式(U)   |        |
|             | ) 💷 🖂 🛌 🛛                                          | 2 M - E F                                           | t El Main         | 🖪 😼 🔊  |           |           |        |
| 1:動線標示      | ■因子分析                                              |                                                     |                   |        |           |           |        |
|             |                                                    |                                                     | Station -         |        |           | Var       |        |
| 1           |                                                    |                                                     | 愛數(⊻):            |        |           |           |        |
| 2           | -                                                  |                                                     | → 重廂乾淨            |        | 貼上語》      | ±®        |        |
| 4           |                                                    |                                                     | → 人員服裝            |        |           | <u>R)</u> |        |
| 5           |                                                    |                                                     |                   |        | 取消        |           |        |
| 6           |                                                    |                                                     | - CI / C          |        | 輔助説       | .明        | -      |
| 7           |                                                    |                                                     |                   |        |           |           | -<br>- |
| 8           | -                                                  | š                                                   | 選擇變數( <u>C</u> ): |        |           |           |        |
| 10          | _ !                                                |                                                     |                   |        | 數值(L)     |           |        |
| 11          |                                                    | . 革取(E)                                             | 轉軸法(T)            | ) 分數(3 | 3) 【 選項(0 | ))        |        |
| 12          |                                                    |                                                     |                   |        |           |           |        |
| 13          | 田子母橋・                                              | おままれ シヒ                                             |                   |        | 4.00      |           |        |
| 14          | 四丁刀1/1·                                            | 特部中国石ム                                              |                   |        | 4.00      |           |        |
| 15          | 方法                                                 |                                                     |                   | 繼續     | 4.00      |           |        |
| 17          |                                                    | <ul> <li>○ 四次方最大(</li> <li>○ 四次方最大(</li> </ul>      | 值轉軸法(Q)           | 取消     | 4.00      |           |        |
| 18          | <ul> <li>● 前大愛異法(Y)</li> <li>○ 直接斜交法(O)</li> </ul> | <ul> <li>Equamax #\$#</li> <li>Promax(P)</li> </ul> | 1997年(四)          | 輔助説明   | 3.00      |           |        |
| 19          | Delta(D) : 0                                       | Kappa 統計量                                           | 数低) 4             |        | 4.00      |           |        |
| 20          |                                                    |                                                     | ,                 |        | 4.00      |           |        |
| 21          | 網小 ▼ 韓軸後的解(P)                                      | ▶ (四字容荷图)                                           | C)                |        | 2.00      |           |        |
| 22          | 1▲ +3±MIXH 3D+ (77)                                |                                                     | <u></u>           |        | 5.00      |           |        |
| 24          | 收斂最大疊代(以):                                         |                                                     | 25                |        | 4.00      |           |        |
| 25          | 3.00                                               | 4.00                                                | 4.00              | 4.00   | 4.00      |           |        |
| 26          | 5.00                                               | 4.00                                                | 5.00              | 2.00   | 2.00      |           | 130    |
| 27          | 4.00                                               | 3.00                                                | 4.00              | 4.00   | 3.00      |           |        |

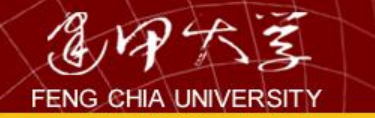

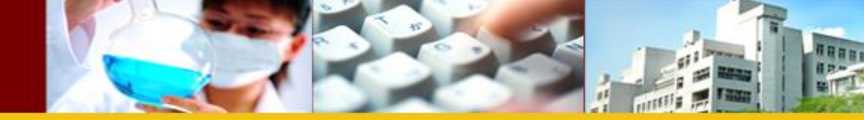

| 🖥 9.1.qua                                                   | ality - SPSS 貣  | <b>译料編輯</b>               | 程式          |             |                                                             |                                                                        |
|-------------------------------------------------------------|-----------------|---------------------------|-------------|-------------|-------------------------------------------------------------|------------------------------------------------------------------------|
| 檔案(E) (                                                     | 漏輯(E) 檢視(Y)     | 資料(D)                     | 轉換(I)       | 分析(A)       | 統計圖(G)                                                      | 公用程式                                                                   |
| <b>≥ </b> ∎  <b>⊜</b>                                       | 💷 🖂 🔚 🗗         |                           | tel El Anti | <u>.</u> SØ |                                                             |                                                                        |
| 1:動線標示                                                      | ■因子分析           |                           |             |             |                                                             | ×                                                                      |
| 1<br>2<br>3<br>4<br>5<br>6<br>7<br>8<br>9<br>10<br>11<br>12 |                 | <br>↓<br>↓<br>↓<br>↓<br>↓ | 變數(♥):      | ) 分數        | 確定<br>貼上語<br>重設(<br>重設(<br>取消<br>輔助許<br>数値①…<br>選項((<br>2)… | ま (P)<br>ま (P)<br>注<br>ま (P)<br>に<br>・ ・ ・ ・ ・ ・ ・ ・ ・ ・ ・ ・ ・ ・ ・ ・ ・ |
| 13                                                          | 4.00 3          | .001                      | 4.00        | 4.00        | 4.00                                                        |                                                                        |
| 14                                                          | 用子分析:           | 產生用                       | 表分離         |             | 4.00                                                        |                                                                        |
| 15                                                          |                 |                           |             |             | 4.00                                                        |                                                                        |
| 16                                                          | ▼ 因素儲存成變數(2     | 0                         |             | 繼續          | 4.00                                                        |                                                                        |
| 17                                                          | 方法              |                           |             | 田立治         | 4.00                                                        |                                                                        |
| 18                                                          | ④ 迴歸方法(R)       |                           |             |             | 3.00                                                        |                                                                        |
| 19                                                          | C Bartlett 法(B) |                           |             | 即說明         | 4.00                                                        |                                                                        |
| 20                                                          | C Anderson-Rubi | n因子分析估量                   | 計法(A)       |             | 4.00                                                        |                                                                        |
| 21                                                          | ▼ 顯示因素分數係费      | (矩陣(D)                    |             |             | 2.00                                                        |                                                                        |
| 22                                                          |                 |                           |             |             | 3.00                                                        |                                                                        |
| 23                                                          | 4.00 4          | .00                       | 4.00        | 4.00        | 5.00                                                        | 13                                                                     |
| 24                                                          | 4.00 4          | .00                       | 3.00        | 4.00        | 4.00                                                        |                                                                        |

| ENG CHIA UNIVERSITY                    |                         |                 |                                         |                      |            |           |
|----------------------------------------|-------------------------|-----------------|-----------------------------------------|----------------------|------------|-----------|
| 🛅 9.1.qua                              | lity - SP               | SS 資料           | 編輯程式                                    |                      |            |           |
| 檔案(E) 編                                | 輔(E) _ 檢                | 視(V) 資          | )料(D) 轉換(I                              | ) 分析(A)              | • 統計圖(G)   | 公用程式      |
|                                        |                         | 🏪 🗗 🕹           | I >≣Intel melat                         | 1 <b>15</b>   Sel Ca | <u>ь</u> [ |           |
|                                        |                         | uler:           |                                         |                      |            |           |
| 1:11.111111111111111111111111111111111 | 一四十分                    | ዮብ/ፐ            |                                         |                      |            |           |
|                                        |                         |                 | 變數(V):                                  |                      | 石在         | re        |
| 2                                      |                         |                 | 🛞 動線標                                   | 示                    |            |           |
| 3                                      |                         |                 | → 車廂乾                                   | 電行                   |            |           |
| 4                                      |                         |                 | ────                                    | 镂                    |            | <u>28</u> |
| 5                                      |                         |                 |                                         |                      | 取          | (消        |
| 6                                      |                         |                 | · • • • • • • • • • • • • • • • • • • • |                      | 車甫助        | 説明        |
| 7                                      |                         |                 |                                         |                      |            |           |
| 8                                      |                         |                 | 」<br>3發集器會調查者(1                         | -) :                 |            |           |
| 9                                      |                         |                 |                                         | <u>ی</u> -           | 數值(L)      | 1         |
| 10                                     |                         |                 | <u> </u>                                |                      |            |           |
| 11                                     | 描述性統計量                  | ₫(D) <u></u>    | 库取(E) 轉軸湖                               | 生(I) 分響              | 数③… 選項     | Į(O)      |
| 12                                     |                         |                 |                                         |                      |            |           |
| 13                                     | ETZ /S                  | Here's sale     | पास 🔽                                   | 4.00                 | 4.00       |           |
| 14                                     | 因于开                     | 1/1・ 選          |                                         | 3.00                 | 4.00       |           |
| 15                                     | ┌──                     |                 | *##\$*                                  | 3.00                 | 4.00       |           |
| 10                                     | <ul> <li>完全排</li> </ul> | 除遺漏値(L)         | 1985¥11                                 | 4.00                 | 4.00       |           |
| 18                                     | ○ 成對方:                  | 式排除化            |                                         | 2.00                 | 3.00       |           |
| 19                                     | ○ 用平均9                  | 數置換( <u>R</u> ) | 輔助說明                                    | 4.00                 | 4.00       |           |
| 20                                     | □係數顯示林                  | 各式              |                                         | 4.00                 | 4.00       |           |
| 21                                     | ▼ 依據因                   | 素負荷排序。          | )                                       | 2.00                 | 2.00       |           |
| 22                                     | □ 絕對值打                  | 捨棄之下限([         | <b>D:</b> .10                           | 4.00                 | 3.00       |           |
| 23                                     |                         |                 |                                         | 4.00                 | 5.00       |           |
| 24                                     | 4.00                    | 4.00            | 3.00                                    | 4.00                 | 4.00       |           |
|                                        |                         |                 |                                         |                      |            |           |

### ■輸出10 - SPSS 瀏覽器

🛎 🖬 🙆 💟 💷 🗠 🛄 🔛 🚳 🚂 📃

檔案(E) 編輯(E) 檢視(Y) 資料(D) 轉換(I) 插入(I) 格式(Q) 分析(A) 統計圖(G) 公用程式(U) 視窗(W) 輔助說明(H)

- **ð** 🗙

~

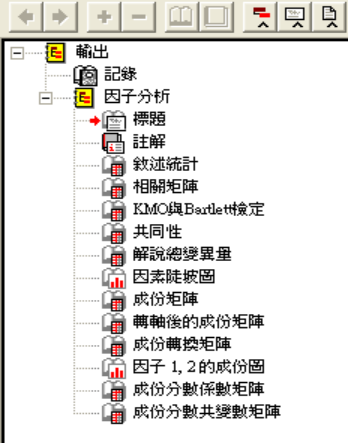

🏄 開始

🔊 SPSS操作方法

### ➡ 因子分析

敘述統計

|      | 平均數    | 標準差    | 分析個數 |
|------|--------|--------|------|
| 動線標示 | 3.6057 | .76487 | 175  |
| 車廂乾淨 | 3.6400 | .82462 | 175  |
| 人員服裝 | 3.6457 | .67821 | 175  |
| 人員態度 | 3.6171 | .90130 | 175  |
| 舒適   | 3.5886 | .84547 | 175  |

#### 相關矩陣

| ſ |    |      | 動線標示  | 車廂乾淨  | 人員服裝  | 人員態度  | 舒適    |
|---|----|------|-------|-------|-------|-------|-------|
| Γ | 相關 | 動線標示 | 1.000 | .439  | .582  | .305  | .316  |
|   |    | 車廂乾淨 | .439  | 1.000 | .459  | .285  | .182  |
|   |    | 人員服裝 | .582  | .459  | 1.000 | .181  | .155  |
|   |    | 人員態度 | .305  | .285  | .181  | 1.000 | .569  |
|   |    | 舒適   | .316  | .182  | .155  | .569  | 1.000 |

🛅 9.1.quality - SPS...

#### KMO與Bartlett被定

| Kaiser-Meyer-Olkin A | Kaiser-Meyer-Olkin取樣適切性量數。 |                        |  |  |  |  |
|----------------------|----------------------------|------------------------|--|--|--|--|
| Bartlett 球形檢定        | 近似卡方分配<br>自由度<br>顯著性       | 217.649<br>10<br>.000— |  |  |  |  |

共同性

|              | 初始    | 萃取   |  |  |  |  |  |
|--------------|-------|------|--|--|--|--|--|
| 動線標示         | 1.000 | .692 |  |  |  |  |  |
| 車廂乾淨         | 1.000 | .580 |  |  |  |  |  |
| 人員服裝         | 1.000 | .749 |  |  |  |  |  |
| 人員態度         | 1.000 | .772 |  |  |  |  |  |
| 舒適 1.000 .79 |       |      |  |  |  |  |  |
| 萃取法:主成份分析。   |       |      |  |  |  |  |  |

🚇 981020ch\_9

- 👎 SPSS 處理器 已就緒 📄 🧷 😕 💈

, THEFO

🔁 - 🔿 🃅 上午 01:21

◆ <0.05,表示資料適合作</li>

因素分析

🗀 spss

🎬 輸出10 - SPSS ...

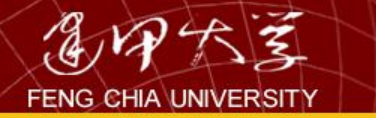

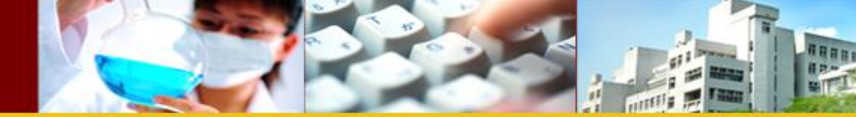

# 5.3量表之信度與效度

## 潛在變數的衡量,通常是以量表或問卷做為 測量工具,評估量表優良與否的準則為信 度與效度。

- 壹、信度
- <u>貳、效度</u>

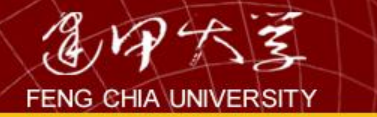

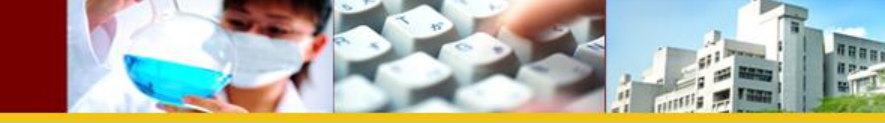

信度係指測驗結果(受試者的回答)的穩定性及可靠性(可相信的程度)。信度的衡量有三種類型:穩定性、等值性與內部一致性。

效度指問卷或量表能測量到理論上的構念
 或特質之程度。

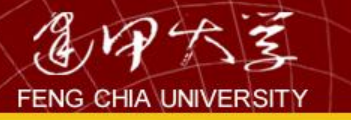

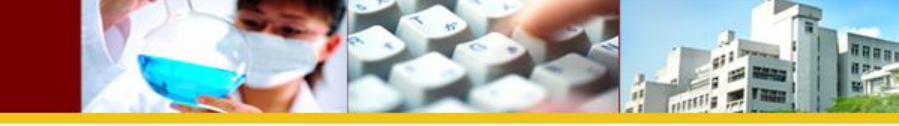

| ■ 10.1 | .服務屬  | 生前測 - | SPSS 3 | 資料編輯  | <b>計程式</b>     |                          |     |             |       |         |                |          |
|--------|-------|-------|--------|-------|----------------|--------------------------|-----|-------------|-------|---------|----------------|----------|
| 檔案(E)  | 編輯(E) | 檢萙(⊻) | 資料(D)  | 轉換(I) | 分析(A)          | 統計圖( <u>G</u> )          | 岔   | 、用程式(U)     | 視窗(W  | 1) 輔助   | b說明(H          | 0        |
| 🖻 🖬 🤞  | s 🔍 🖂 | a 🔚 🗗 | 两唱曲    |       | 報表(P           | )                        | •   |             |       |         |                |          |
|        |       | 類型    |        |       | 敘述約            | ῒ訐+( <u>E</u> )          | •   |             | 漏     | 欄       | 對齊             | 測量       |
| 1      | 種類多寡  | 數字的   | 8      | 0     | 表格(]           | )                        |     |             |       | 8       | 右              | 尺度       |
| 2      | 品質    | 數字的   | 8      | 0     | 比較平            | 、<br>均數法(M)              | •   | 無           |       | 8       | 右              | 尺度       |
| 3      | 價格    | 數字的   | 8      | 0     |                | •]性模式(G)                 | •   | 無           |       | 8       | 右              | 尺度       |
| 4      | 取得便利  | 數字的   | 8      | 0     | 通会構            | ki⊥i,≈v(œ)<br>i=t(v)     | •   | 無           |       | 8       | 右              | 尺度       |
| 5      | 購物便利  | 數字的   | 8      | 0     | 移り日 15<br>     | 67-4(22)<br>N            |     | 無           |       | 8       | 右              | 尺度       |
| 6      | 廣告吸引  | 數字的   | 8      | 0     | 相關(」           | 2                        |     | 無           |       | 8       | 右              | 尺度       |
| 7      | 氣氛服務  | 數字的   | 8      | 0     | 迴歸方            | f法(R)                    |     | 無           |       | 8       | 右              | 尺度       |
| 8      | 整齊乾淨  | 數学的   | 8      | 0     | 對數線            | (Q)                      |     | 無           |       | 8       | 右              | 尺度       |
| 9      | 内外裝潢  | 數学的   | 8      | 0     | 分類()           | D C                      | •   | 無           |       | 8       | 右              | 尺度       |
| 10     | 商店印象  | 數学的   | 8      | 0     | 容料統            | ~<br>認識(T))              | •   | 無           |       | 8       | 右              | 尺度       |
| 11     | 服務態度  | 數字的   | 8      | 0     |                | 11/940 <b>4</b> 27       |     | 無式が         | (D)   | 0       |                |          |
| 12     | 結帳速度  | 數字的   | 8      | 0     | 一八度は           | U<br>I Data a            |     | 信度分析        | (K)   |         |                | <u>Ε</u> |
| 13     | 售後服務  | 數字的   | 8      | 0     | 無母婁            | 対線定(N)                   |     | 多元尺度        | 方法(PR | OXSCA   | L)( <u>P</u> ) | E        |
| 14     | 営業時間  | 數字的   | 8      | 0     | 時間婁            | <b>梦</b> 迎               |     | 多元尺度        | 方法(AI | LSCAL). | (M)            | E        |
| 15     | 信賴度   | 數字的   | 8      | 0     | 存活分            | r析(S)                    | • ` | <del></del> |       | 0       | 1              | r.e      |
| 16     |       |       |        |       | <b>治</b> 草:"聖慧 | い<br>「小<br>「小<br>「小<br>」 | •   |             |       |         |                |          |
| 17     |       |       |        |       | で、一般になっていた。    | 3/J1/1\⊈/<br>\$/∿_f⊑/\n  |     |             |       |         |                |          |
| 18     |       |       |        |       | 坦/雨旭           | ≝75°1/T(⊻)               |     |             |       |         |                |          |
| 19     |       |       |        |       |                | 和(上)                     | •   |             |       |         |                |          |
| 20     |       |       |        |       |                |                          |     |             |       |         |                |          |
| 21     |       |       |        |       |                |                          |     |             |       |         |                |          |
| 22     |       |       |        |       |                |                          |     |             |       |         |                |          |
| 23     |       |       |        |       |                |                          |     |             |       |         |                |          |
| 24     | I     |       |        |       |                |                          |     |             |       |         |                |          |

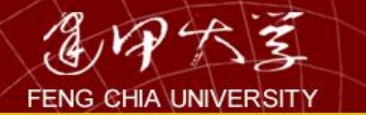

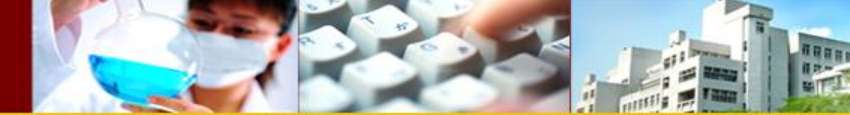

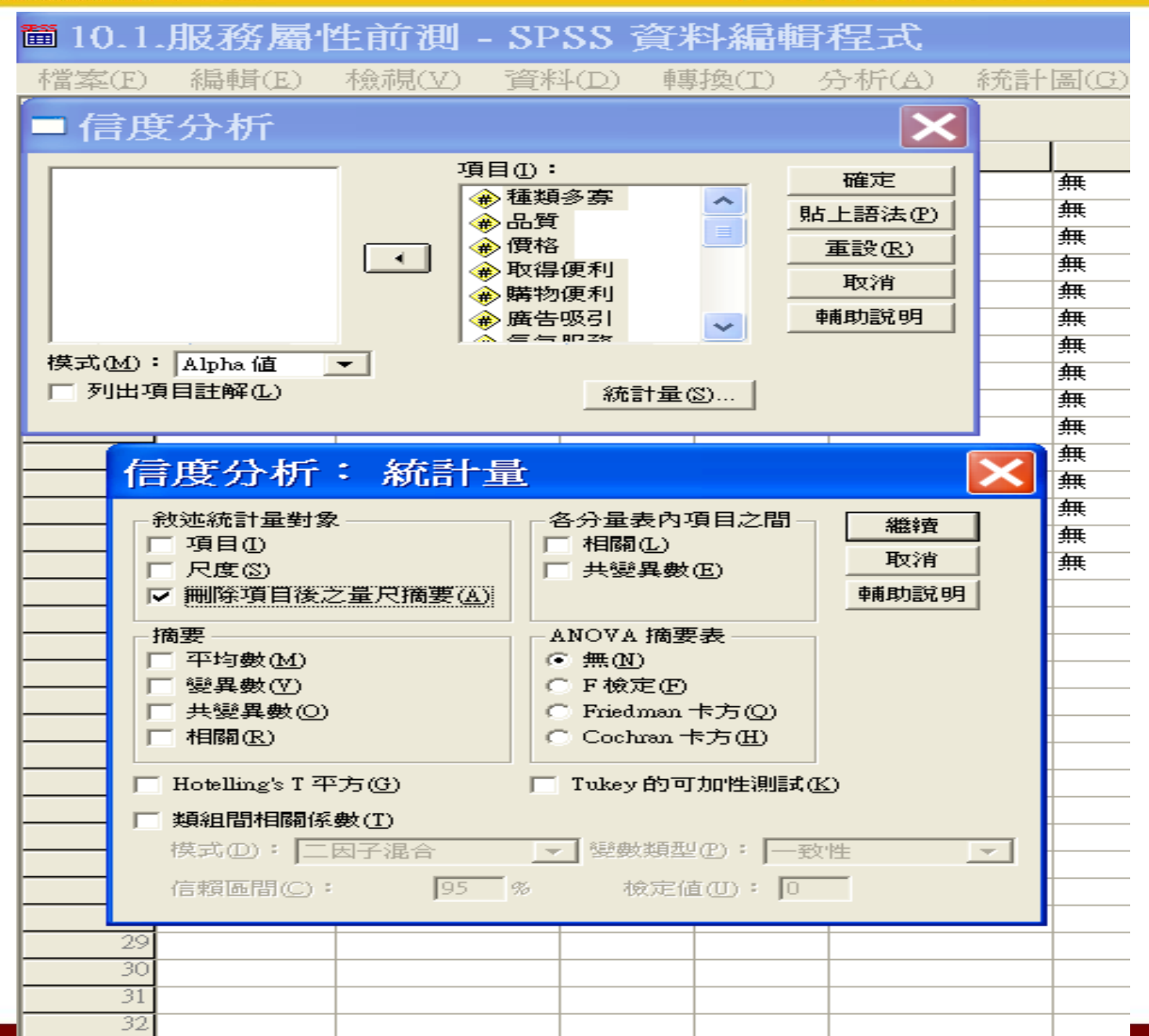

| ■輸出11 - SPSS 瀏覽器                           |                |            |                         |         |               |         |
|--------------------------------------------|----------------|------------|-------------------------|---------|---------------|---------|
| 檔案(E) 編輯(E) 檢視(Y) 資料(I                     | 2) 轉換(I) 插入(I) | 格式(Q) 分析   | (A) 統計圖(G)              | 公用程式(U) | <b>視窗(₩</b> ) | 輔助説明(H) |
| <b>FBBBSSSSSSSSSSSSS</b>                   | 0 🚛 !          |            |                         |         |               |         |
| + + + - 🕮 🗮 🗮 🖳                            |                |            |                         |         |               |         |
| □ <mark></mark>                            | →信度            |            |                         |         |               |         |
| ○ 警告 ○ 智告 ○ 個 觀察値處理摘要 ○ 個 信度統計量 ○ 個 印約時時日間 | 使用節省空間的方法      | 。也就是不計算共變; | <b>警告</b><br>【數矩陣,或用於分板 | f中∘     |               |         |

#### 觀察值處理摘要

|                      |     | 個數 | %     |  |  |
|----------------------|-----|----|-------|--|--|
| 觀察                   | 有效  | 30 | 100.0 |  |  |
| 1追                   | 排除┛ | 0  | .0    |  |  |
|                      | 總計  | 30 | 100.0 |  |  |
| a. 根據程序中的所有變數刪除全部遺漏值 |     |    |       |  |  |

#### 信度統計量

| Cronbach's<br>Alpha 値 | 項目的個數 |
|-----------------------|-------|
| .798                  | 15    |

#### 項目總和統計量

|      | 項目刪除時的<br>尺度平均數 | 項目刪除時的<br>尺度變異數 | 修正的項<br>目總相關 | 項目刪除時的<br>Cronbach's<br>Alpha値 |
|------|-----------------|-----------------|--------------|--------------------------------|
| 種類多寡 | 35.03           | 21.137          | .200         | .800                           |
| 品質   | 34.53           | 20.671          | .265         | .797                           |
| 價格   | 34.60           | 22.455          | 069          | .816                           |
| 取得便利 | 34.90           | 20.507          | .351         | .791                           |
| 購物便利 | 34.77           | 19.978          | .280         | .799                           |
| 廣告吸引 | 34.30           | 20.769          | .282         | .795                           |
| 氣氛服務 | 34.40           | 18.593          | .642         | .769                           |
| 整齊乾淨 | 34.47           | 18.878          | .571         | .774                           |
| 內外裝潢 | 34.20           | 20.648          | .300         | .794                           |
| 商店印象 | 34.50           | 18.741          | .595         | .772                           |
| 服務態度 | 34.43           | 18.461          | .597         | .771                           |
| 結帳速度 | 34.17           | 18.075          | .487         | .781                           |
| 售後服務 | 34.70           | 19.390          | .491         | .781                           |
| 營業時間 | 34.83           | 20.351          | .347         | .791                           |
| 信賴度  | 34.63           | 17.964          | .692         | .762                           |

🥊 SPSS 處理器 已就緒 🛛 🖮 🧷 😰 🙄 🔅

^

-

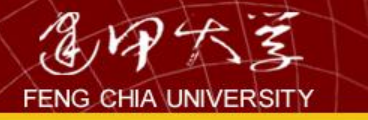

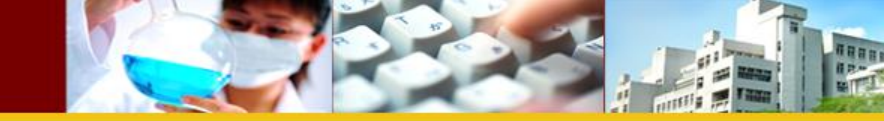

| 10.1   | 服務屬   | 生前測 - SP | 'SS 資  | 料編輯   | <b>計程式</b> |                   |               |          |       |              |     |
|--------|-------|----------|--------|-------|------------|-------------------|---------------|----------|-------|--------------|-----|
| 檔案(E)  | 編輯(E) | 檢視(⊻) 資料 | 斗(D) 🏚 | 專換(I) | 分析(A)      | 統計區               | 뢻( <u>G</u> ) | 公用利      | ≣式(U) | 視窗(W)        | )輔助 |
| 🛎 🖬 (e | 3 💻 🖂 | ~ 🏪 💽 M  | ■重     |       | 報表(P)      | )                 | I             | •        |       |              |     |
|        | 名稱    | 類型       | 寬度     | 小數    | 敘述統        | 詰┼(E)             | I             |          | 遺     | 漏            | 欄   |
| 1      | 種類多寡  | 數字的      | 8      | 0     | 表格(I       | )                 | I             |          | 無     | 8            |     |
| 2      | 品質    | 數字的      | 8      | 0     | 比較平        | 均數法               | (M)           | •        | 無     | 8            |     |
| 3      | 價格    | 數字的      | 8      | 0     | —— 船安 線    | 性模式               | (G) I         | •        | 無     | 8            |     |
| 4      | 取得便利  | 數字的      | 8      | 0     | 泪合楣        | i∓t(x)            |               | •        | 無     | 8            |     |
| 5      | 購物便利  | 數字的      | 8      | 0     | 196 디 1종   | )<br>\            |               |          | 無     | 8            |     |
| 6      | 廣告吸引  | 數字的      | 8      | 0     | 他的心        | )                 |               |          | 無     | 8            |     |
| 7      | 氣氛服務  | 數字的      | 8      | 0     | 迴歸方        | '法(R)             | ľ             |          | 無     | 8            |     |
| 8      | 整齊乾淨  | 數字的      | 8      | 0     | 對數線        | [性(Q)             | I             | <u>۲</u> | 無     | 8            |     |
| 9      | 内外裝潢  | 數字的      | 8      | 0     | ∽類(Y       | )                 | I             | •        | 無     | 8            |     |
| 10     | 商店印象  | 數字的      | 8      | 0     | 睿乿絾        | 。<br>2歳(TN)       |               |          | 己子(下) |              |     |
| 11     | 服務態度  | 數字的      | 8      | 0     |            | N 227 1990        |               | <u>ы</u> |       | ( <b>C</b> ) |     |
| 12     | 結帳速度  | 數字的      | 8      | 0     | 尺度(A       | )<br>             |               | <b>¥</b> | 小應分析  | <u>(C</u> )  |     |
| 13     | 售後服務  | 數字的      | 8      | 0     | 無母數        | 檢定(N              | י (           | ▶  頂     | 這尺度   | (Q)          |     |
| 14     | 營業時間  | 數字的      | 8      | 0     | 時間數        | 歹(I)              | I             |          | 無     | 8            |     |
| 15     | 信頼度   | 數字的      | 8      | 0     | 存活分        | ·析(S)             | I             | •        | 無     | 8            |     |
| 16     |       |          |        |       | 1911日22    | 01∞2)<br>i∠5.t⊑/∏ | 5 I           |          |       |              |     |
| 17     |       |          |        |       | ↑友は基定日     |                   | , .           |          |       |              |     |
| 18     |       |          |        |       | 這漏値        | :分析(Y             | )             |          |       |              |     |
| 19     |       |          |        |       | 複合様        | 本(L)              | I             |          |       |              |     |
| 20     |       |          |        |       |            |                   |               |          |       |              |     |
| 21     |       | 1        | 1      | 1     | 1          |                   |               |          |       |              |     |

| 🛅 10.1 | 服務屬   | 生前測 - SPSS ī                          | 資料編輯程                    | <b>走</b>       |                  |                                          |
|--------|-------|---------------------------------------|--------------------------|----------------|------------------|------------------------------------------|
| 檔案(E)  | 編輯(E) | 檢視(Y) 資料(D)                           | 轉換(I) 分                  | 析(A) 統計圖((     | G) 公用程式(U)       | 税窗C IIIIIIIIIIIIIIIIIIIIIIIIIIIIIIIIIIII |
| 🖻 🖬 e  | s 🖳 🖂 | a 🏊 🖪 🗖 🖷 🕯                           |                          | \$ <b>0</b>    |                  |                                          |
|        | 名稱    |                                       | I I                      | I              |                  | 漏                                        |
| 1      | 種類多寡  | □因子分析                                 |                          |                | X                |                                          |
| 2      | 品質    |                                       | ×=۵ الله ۵۲۳             |                | 1                |                                          |
| 3      | 價格    |                                       |                          | /・             | 確定               |                                          |
| 4      | 取得便利  |                                       | (新)<br>(本)<br>(本)<br>(本) | 短夕寺 🛕          | 貼上語法(P)          |                                          |
| 5      | 購物便利  |                                       | → 65                     |                |                  |                                          |
| 6      | 廣告吸引  |                                       |                          | 得便利            |                  |                                          |
| 7      | 氣氛服務  |                                       | ▲ 購                      | 物便利            | 4278             |                                          |
| 8      | 整齊乾淨  |                                       | (金) 廣台                   | 告吸引            |                  |                                          |
| 9      | 内外裝潢  |                                       | 🔶 氣法                     | 氛服務 💙          |                  |                                          |
| 10     | 商店印象  |                                       | 選擇變                      | 數(C):          |                  |                                          |
| 11     | 服務態度  |                                       |                          |                | 數值(L)            |                                          |
| 12     | 結帳速度  |                                       |                          |                |                  |                                          |
| 13     | 售後服務  |                                       | _ 萃取(E) 轉                | •••••法(I) 分數() | <u>\$)</u> 選項(() |                                          |
| 14     | 営業時間  |                                       |                          |                |                  |                                          |
| 15     | 信賴度   | 數字的 8                                 | 0                        |                |                  |                                          |
| 16     |       | 田子分析: 均                               | #清州                      |                |                  |                                          |
| 17     |       |                                       | 비 있는 [그도/아니~~~           |                |                  |                                          |
| 18     |       | 統計量                                   | 維維                       |                |                  |                                          |
| 19     |       | □□□□□□□□□□□□□□□□□□□□□□□□□□□□□□□□□□□□□ |                          |                |                  |                                          |
| 20     |       | ▶ 🔽 未轉軸之統計量①                          | - 42/1                   |                |                  |                                          |
| 21     |       |                                       | 輔助診                      | 胡              |                  |                                          |
| 22     |       | -相關矩陣                                 |                          |                |                  |                                          |
| 23     |       |                                       | □ 倒數模式( <u>N</u> )       |                |                  |                                          |
| 24     |       | □ 顧著水準(S)                             | □ 重製的(R)                 |                |                  |                                          |
| 25     |       | □ 行列式(D)                              |                          |                |                  |                                          |
| 26     |       | ▼ KMO 與 Bartlett 的                    | 來形檢定(K)                  |                |                  |                                          |
| 27     |       |                                       |                          |                |                  |                                          |
| 28     |       |                                       |                          |                |                  |                                          |
| 29     |       |                                       |                          |                |                  |                                          |
| 30     |       |                                       |                          |                |                  | 140                                      |
| 31     |       |                                       |                          |                |                  |                                          |
| 37     | 1     |                                       |                          |                |                  |                                          |

| 🗰 10.1 | 服務屬            | 生前測 - SPS  | S 資料編輯                                | <b>計程式</b>          |           |              | THE REAL |
|--------|----------------|------------|---------------------------------------|---------------------|-----------|--------------|----------|
| 檔案(E)  | 編輯(E)          | 檢視(⊻) 資料(  | (D) 轉換(T)                             | 分析(∆)               | 統計圖(G)    | 公用程式(U)      | 視        |
| 🖻 🖬 (e | 🎒 🔍 🖂          | ~ 🔚 📴 🚜 P  | 周山 副 41                               | <b>B</b> 80         |           |              |          |
|        |                | · · · · ·  | · · I · · ·                           | ·                   |           | ···· · · _ · | 「湯」      |
| 1      | 種類多寡           | ■因子分析      | Î                                     |                     |           | ×            |          |
| 2      | 品質             |            | *=                                    | 8 <b>4</b> 4 an .   |           |              |          |
| 3      | 價格             |            | 3                                     | 29数(⊻):             |           | 確定           |          |
| 4      | 取得便利           |            |                                       | ▰〉僅類彡芽<br>▲品皆       | ^         | 貼上語法(P)      |          |
| 5      | 購物便利           |            |                                       | ♠<br>● 價格           |           | 重設(R)        |          |
| 6      | 廣告吸引           |            |                                       | 🖗 取得便利              |           |              |          |
| 7      | <b>汛氛服務</b>    |            |                                       | ➡ 購物便利              |           |              |          |
| 8      | 金肖乾伊<br>  舟み班達 | -          | · · · · · · · · · · · · · · · · · · · | ● 廣告吸引              |           | 半用马川言兀 9月    |          |
| 10     | 177安夜<br>商住印金  | -          |                                       | #> 来以知道初            | ×         |              |          |
| 10     | 11  日4  3      | -          |                                       | 財澤變數(C):            |           | #4/# /T )    | <u> </u> |
| 12     | 結帳速度           |            |                                       |                     |           | 數1但(上)       |          |
| 13     | 售後服務           | 描述性統計量(D)  | 苯取(E)                                 | 轉軸法(T)              |           | 選項(0)        |          |
| 14     | 営業時間           |            |                                       |                     |           |              |          |
| 15     | 信賴度            | AL 1944 C  |                                       |                     | -         |              |          |
| 16     | 1              | 因子分析:      | 萃取                                    |                     |           | X            |          |
| 17     |                |            |                                       |                     |           |              |          |
| 18     | ]              | 方法例:主成份    |                                       |                     | - 4       | <b>盖</b> 達齊  |          |
| 19     |                | 分析         | 調打                                    | 「「「「「「「」」」となっていていた。 | <u>ال</u> | 反消 🛛         |          |
| 20     |                |            |                                       | ᅕᄮᆂᄝᅇ               | - 車甫月     | 助説明          |          |
| 21     |                | ○ 共變異數矩陣(  |                                       | t版圖(2)              |           |              |          |
| 22     |                |            |                                       |                     |           |              |          |
| 23     |                | ④ 特徵值(E):  | 1                                     |                     |           |              |          |
| 24     |                | ○ 因子個數(N): |                                       |                     |           |              |          |
| 20     |                |            |                                       |                     |           |              |          |
| 2.7    | {              | 収斂最大暨代(以): |                                       | 25                  |           |              |          |
| 28     |                |            |                                       |                     |           |              |          |
| 29     | 1              |            |                                       |                     |           |              |          |
| 30     | 1              |            |                                       |                     |           |              | 141      |
| 21     | 1              |            |                                       |                     |           |              | -        |
| 51     |                |            |                                       |                     |           |              |          |

| 🗰 10.1  | 服務屬          | 性前測 - SP                                       | 'SS 資料        | 編輯                    | 程式                   |                 |             |          |     | ARREN I |
|---------|--------------|------------------------------------------------|---------------|-----------------------|----------------------|-----------------|-------------|----------|-----|---------|
| 檔案(E)   | 編輯(E)        | 檢視(Y) 資料                                       | 斗(D) — 轉類     | 換(I) ら                | ĥ析(∆)                | 統計圖( <u>G</u> ) | 公用程式(U)     | 視窗(L     |     | - PTT   |
| <b></b> | <b>9</b> 🔍 🖂 | <u>~ 🏪 🗗 🛤</u>                                 |               | ∄∰≣                   | <u>SQ</u>            |                 | I           |          |     |         |
| 1       | 名稱<br>[新類多宣  | 一田子分                                           | <del>ال</del> |                       |                      |                 |             | 漏        |     |         |
| 2       | 「温泉の茶」       |                                                | /1            |                       |                      |                 |             |          |     |         |
| 3       | 價格           |                                                |               | 變數                    | (V):                 |                 | 確定          | L        |     |         |
| 4       | 取得便利         |                                                |               | 🔶 1                   | 種類多寡                 | ~               |             | <u> </u> |     |         |
| 5       | 購物便利         |                                                |               | 🛞 🔿                   | 品質                   |                 | <u>和工品和</u> |          |     |         |
| 6       | 廣告吸引         |                                                | ſ             |                       | 関格<br>阪須便€           |                 |             |          |     |         |
| 7       | 氣氛服務         |                                                | L             | (∰,                   | 取得使利<br><b>湛物</b> 便利 |                 | 取消          |          |     |         |
| 8       | 整齊乾淨         |                                                |               |                       | 廣告吸引                 |                 | 輔助說明        |          |     |         |
| 9       | 内外裝潢         |                                                |               | 🍎 \$                  | 氣氛服務                 | *               |             |          |     |         |
| 10      | 商店印象         |                                                |               | ;琵‡窑;                 | 纏曲((^):              |                 |             |          |     |         |
| 11      | 服務態度         |                                                | Г             |                       | 22000/-              |                 | 數值(L)       |          |     |         |
| 12      | 結帳速度         |                                                |               |                       |                      |                 |             |          |     |         |
| 13      | 售後服務         | 描述性統計量(                                        | D) 萃取         | 文(E)                  | 轉軸法( <u>T</u> )      | 分數(S)           | 選項(0)       |          |     |         |
| 14      | 営業時間         |                                                |               |                       |                      |                 |             |          |     |         |
| 15      | 信頼度          | 數字的                                            | 8 (           | 0                     |                      |                 | 無           |          |     |         |
| 16      |              | 因子分析                                           | : 轉軸          | 法                     |                      | ×               |             |          |     |         |
| 17      |              |                                                |               |                       |                      |                 |             |          |     |         |
| 18      |              | 方法                                             |               |                       |                      | 繼續              |             |          |     |         |
| 19      |              |                                                | の四次           | 万最大值朝                 | 999日)(Q)             | 取消              |             |          |     |         |
| 20      |              | <ul> <li>・ 販入翌発法(</li> <li>こ 直接対応法/</li> </ul> | D) C Prom     | umaX 単等単単法<br>、。マイア ) | (臣)                  | 重重的武田           |             |          |     |         |
| 21      |              | Delta(D) : In                                  | Kanna J       | 統計量曲化                 | 3. 4                 |                 |             |          |     |         |
| 22      |              |                                                | weath For a   |                       | - J-                 |                 |             |          |     |         |
| 2.5     |              |                                                |               |                       |                      |                 |             |          |     |         |
| 24      |              | ▶ ▼ 轉軸後的解(                                     | R) 「因子        | 負荷圖(L)                |                      |                 |             |          |     |         |
| 20      |              | 的命令于最佳的                                        |               | 05                    | _                    |                 |             |          |     |         |
| 27      |              |                                                |               | 125                   |                      |                 |             |          |     |         |
| 28      |              |                                                |               |                       |                      |                 | •           |          |     |         |
| 29      |              |                                                |               |                       |                      |                 |             |          |     |         |
| 30      |              |                                                |               |                       |                      |                 |             |          | 142 |         |
| 31      |              |                                                |               |                       |                      |                 |             |          |     |         |
| 32      |              |                                                |               |                       |                      |                 |             |          |     |         |

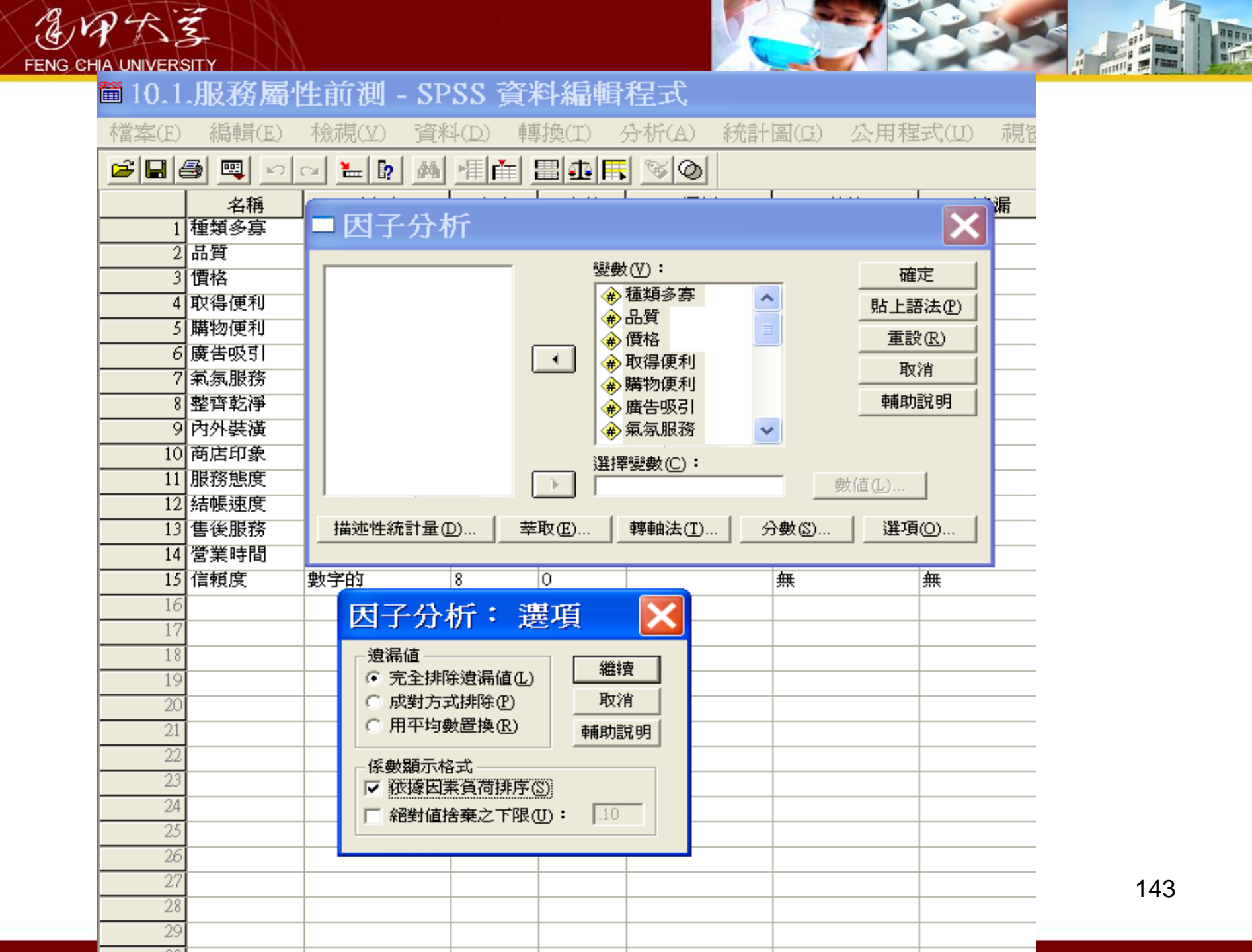

### ■輸出13 - SPSS 瀏覽器

檔案(E) 編輯(E) 檢視(Y) 資料(D) 轉換(T) 插入(I) 格式(Q) 分析(A) 統計圖(G) 公用程式(U) 視窗(W) 輔助說明(H)

#### 

 ■
 ●
 ●
 ●
 ●
 ●
 ●
 ●
 ●
 ●
 ●
 ●
 ●
 ●
 ●
 ●
 ●
 ●
 ●
 ●
 ●
 ●
 ●
 ●
 ●
 ●
 ●
 ●
 ●
 ●
 ●
 ●
 ●
 ●
 ●
 ●
 ●
 ●
 ●
 ●
 ●
 ●
 ●
 ●
 ●
 ●
 ●
 ●
 ●
 ●
 ●
 ●
 ●
 ●
 ●
 ●
 ●
 ●
 ●
 ●
 ●
 ●
 ●
 ●
 ●
 ●
 ●
 ●
 ●
 ●
 ●
 ●
 ●
 ●
 ●
 ●
 ●
 ●
 ●
 ●
 ●
 ●
 ●
 ●
 ●
 ●
 ●
 ●
 ●
 ●
 ●
 ●
 ●
 ●
 ●
 ●
 ●
 ●
 ●
 ●
 ●
 ●
 ●
 ●
 ●
 ●
 ●
 ●
 ●
 ●
 ●
 ●
 ●
 ●
 ●
 ●
 ●
 ●
 ●
 ●
 ●
 ●
 ●
 ●
 ●
 ●
 ●
 ●
 ●
 ●
 ●
 ●
 ●
 ●
 ●
 ●<

- 6 成份矩陣 - 6 朝朝神後的成份矩陣 - 6 成份轉換矩陣 →因子分析

| KM O與 Bartlett 檢定     |        |         |  |  |  |  |  |  |
|-----------------------|--------|---------|--|--|--|--|--|--|
| Kaiser-Meyer-Olkin म् | .541   |         |  |  |  |  |  |  |
| Bartlett 球形檢定         | 近似卡方分配 | 196.728 |  |  |  |  |  |  |
|                       | 自由度    | 105     |  |  |  |  |  |  |
|                       | 顯著性    | .000    |  |  |  |  |  |  |

#### 共同性

|      | 初始    | 萃取   |
|------|-------|------|
| 種類多寡 | 1.000 | .418 |
| 品質   | 1.000 | .799 |
| 價格   | 1.000 | .298 |
| 取得便利 | 1.000 | .674 |
| 購物便利 | 1.000 | .692 |
| 廣告吸引 | 1.000 | .730 |
| 氣氛服務 | 1.000 | .798 |
| 整齊乾淨 | 1.000 | .634 |
| 內外裝潢 | 1.000 | .671 |
| 商店印象 | 1.000 | .665 |
| 服務態度 | 1.000 | .841 |
| 結帳速度 | 1.000 | .663 |
| 售後服務 | 1.000 | .683 |
| 營業時間 | 1.000 | .654 |
| 信賴度  | 1.000 | .812 |

萃取法:主成份分析。

#### 解試總變異量

|    |       | 初始特徵值  |        | 平方和負荷量萃取 |        |        | 轉軸平方和負荷量 |        |        |
|----|-------|--------|--------|----------|--------|--------|----------|--------|--------|
| 成份 | 總和    | 變異數的%  | 累積%    | 總和       | 變異數的%  | 累積%    | 總和       | 變異數的%  | 累積%    |
| 1  | 4.392 | 29.281 | 29.281 | 4.392    | 29.281 | 29.281 | 3.623    | 24.155 | 24.155 |
| 2  | 2.111 | 14.073 | 43.354 | 2.111    | 14.073 | 43.354 | 2.589    | 17.259 | 41.413 |
| 3  | 1.956 | 13.041 | 56.395 | 1.956    | 13.041 | 56.395 | 1.926    | 12.840 | 54.254 |
| 4  | 1.572 | 10.480 | 66.875 | 1.572    | 10.480 | 66.875 | 1.893    | 12.622 | 66.875 |
| 5  | .956  | 6.372  | 73.248 |          |        |        |          |        |        |
| 6  | .877  | 5.844  | 79.092 |          |        |        |          |        |        |
| 7  | .709  | 4.723  | 83.815 |          |        |        |          |        |        |
|    |       |        |        |          |        |        |          |        |        |

<u>- 7×</u>

~

×

🔁 • 🔇 🃅 上午 01:44

🐉 開始 📲 SPSS操作方法

👎 SPSS 處理器 已就緒 📄 🧷 😨 💈 🗦

nero ©seanch
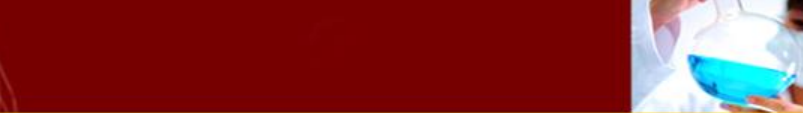

EMP KZ

FENG CHIA UNIVERSIT

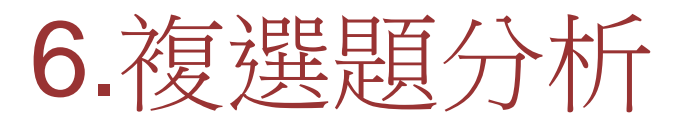

列情況均適合改用複選題來問;(1)詢問信用卡消費者,在過去一年會使用信用卡的場 所(百貨公司、大賣場、飯店……);(2)會在網際網路購買的東西(書、CD、汽車、花 卉……);(3)過去半年你會搭乘哪一家航空公司的飛機(長榮、華航、新加坡航空、美國航空 ……)。複選題的資料處理與單選題不同,複選題資料回收後,將它 key in 至電腦資料檔(如 SPSS 的\*.sav 檔、或 SAS 的\*.sas 檔)時,我們是要將複選題「每一答案 / 勾選項」視為類似 「是非題」來看待,易言之,以前面例子爲例,若「你會搭乘哪一家航空公司的飛機」的複 選項有 4 題,則要有 4 個「是非題」來對應,存在電腦檔中即應有 4 個變數(非單一變數)。 本章第一個例子,將舉例說明複選題(multiple response items)在市場調查之應用。例如調 查美國旅客搭乘飛機航線考量的因素為何? AMERICAN 航空公司就曾調查從紐約到芝加哥 國際航線的市場研究,想由乘客的問卷中,了解旅客之所以選擇那家航空公司的因素(如班次、 服務品質等)。圖 10-1 為此問卷的其中兩題,前者為複選題,後者為單選題。在前面幾章裏均 介紹單選題,這裏卻遇到複選題,由於 SPSS 的變數只能存唯一的觀察值,所以遇到複選題的 題目,我們就必須使用多個變數來對應其每一選項。

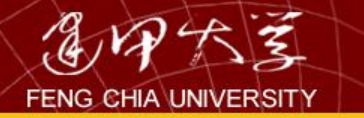

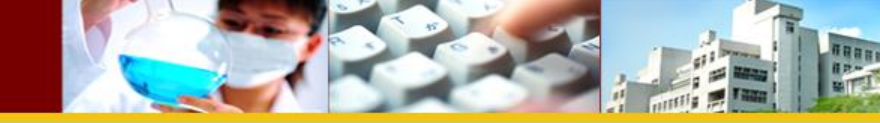

所謂複選題,就是一個題目有多個選答情況者。像圖 10-1 這種複選題的變數就無法用 「FREQUENCIES」或「CROSSTABS」程序直接處理:只能用「Multiple Response」程序處理 其單變量的次數分配表與多變量的交叉分配表(Crosstabulation)。

假如圖 10-1 中複選題可視為 3 個是非題來處理,而被勾選項就編碼為 1,未被勾選者編碼為 0,而其問卷回收也用「Frequencies」程序計算,則其產生的次數表配如圖 10-2 所示。 若改用「Multiple Response」程序統計其次數分配表,將可製成圖 10-3 複選題型式之次數分 配表。從圖 10-2 可看出調查資料共 100 份,曾搭乘美國航空公司有 75 人。而圖 10-3 顯示調 查樣本 100 人中,曾搭過美國航空飛機、twa 航空與聯合航空飛機總共 120 人次,為何回答 次數大於受訪者人數,這是因為此份問卷含有複選題的緣故。

圖 10-1 「飛航」問卷部分内容

(1)請勾選在最近六個月中,您曾搭乘過之航空公司有(可複選): □1.AMERICA 航空 □2.UNITED 航空 □3.TWA 航空 (2)您選擇航次最重要的考慮因素為(單選): □1.班次 □2.服務品質 謝謝您的合作

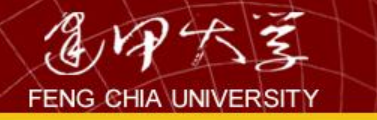

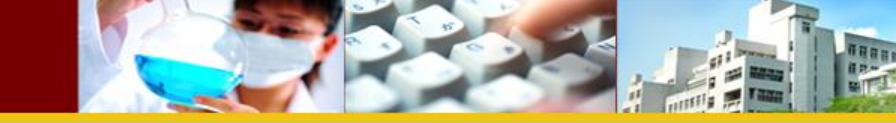

| ta 🕅 10-1m_       | respo1.sav.SAV          | / [資料集2] - IB | M SPSS Statis            | tics Data Edito          |
|-------------------|-------------------------|---------------|--------------------------|--------------------------|
| 檔案( <u>F</u> ) 編輯 | <mark>육(E) 檢視(⊻)</mark> | 資料(D) 轉換(     | <u>T)</u> 分析( <u>A</u> ) | 統計 <b>圖(<u>G</u>)</b> 公用 |
|                   |                         |               |                          |                          |
|                   |                         |               |                          |                          |
|                   | american                | united        | twa                      | selcect                  |
| 1                 | 1                       | 1             | 1                        | 0                        |
| 2                 | 0                       | 0             | 0                        | 0                        |
| 3                 | 1                       | 1             | 0                        | 0                        |
| 4                 | 0                       | 0             | 0                        | 0                        |
| 5                 | 1                       | 1             | 1                        | 1                        |
| 6                 | 0                       | 0             | 0                        | 0                        |
| 7                 | 1                       | 1             | 0                        | 0                        |
| 8                 | 1                       | 1             | 0                        | 0                        |
| 9                 | 0                       | 0             | 0                        | 0                        |
| 10                | 0                       | 0             | 0                        | 1                        |
| 11                | 1                       | 0             | 0                        | 0                        |
| 12                | 1                       | 0             | 0                        | 0                        |

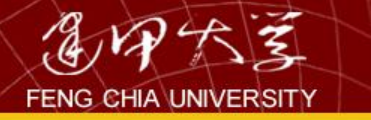

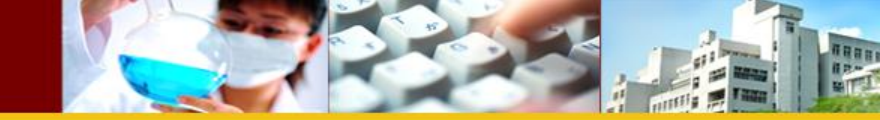

| 分析( <u>A</u> ) | 統計圖( <u>G</u> )        | _<br>∕≃≿,⊧ | 目程式(U) | 視窗   | <u>(W)</u> | 說見  |
|----------------|------------------------|------------|--------|------|------------|-----|
| 報表             | e                      | •          | EL.    | 100  | A          |     |
| 余文过步           | 鲁充言十 <b>(</b> 匡)       | <b>P</b>   |        |      |            |     |
| とし車交           | 平均數法( <u>M</u> )       | <b>P</b>   |        |      |            |     |
| <del>12</del>  | 線性模式 <mark>(G</mark> ) | •          | var    |      | N          | /ar |
| 本目局別           | ( <u>C</u> )           | •          |        |      |            |     |
|                | ( <u>R</u> )           | ▶          |        |      |            |     |
| 分類             | $\infty$               | <b>P</b>   |        |      |            |     |
| <b>注度</b>      | 結波 (D)                 | ▶          |        |      |            |     |
| 尺度             | ( <u>A</u> )           | <b>P</b>   |        |      |            |     |
| jing 43        | 數檢定( <u>N</u> )        | •          |        |      |            |     |
| 預測             | Ð                      | ►          |        |      |            |     |
| 社主             | 題(U)                   | - Pr-      | 定義變數   | 集 (0 | )          | -   |
| 🖶 棋擬           |                        |            | 次數分配   | (E)  | )          | -   |
| 品質             | 控制 <mark>(Q)</mark>    | •          | 交叉表(C  | o    |            | -   |
| C ROC          | □曲線()                  | L          |        |      |            |     |

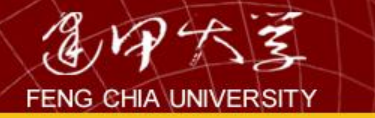

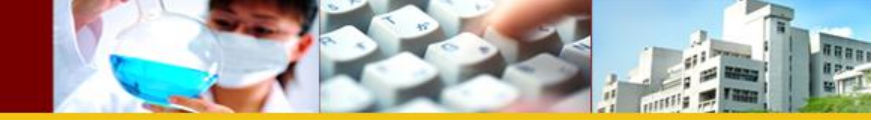

| 定義複選題集          |    |               |                | _                |
|-----------------|----|---------------|----------------|------------------|
| ─集合定義────       |    |               | ]              | 複 <b>選題</b> 分析集: |
|                 |    | 變數集內的變數(⊻):   |                |                  |
|                 |    |               |                |                  |
|                 |    |               |                |                  |
|                 |    | ✓ twa航空 [twa] |                |                  |
|                 |    |               |                |                  |
|                 |    |               |                |                  |
|                 |    |               | 新增(A)          |                  |
|                 |    |               |                |                  |
|                 |    |               | 變更(C)          |                  |
| ┌變數編碼為─────     |    |               | 移除( <u>R</u> ) |                  |
| ◎ 二分法(型) 計數值: 1 |    |               |                |                  |
| ◎ 類別(G) 範圍(E):  | 到① |               |                |                  |
| 名稱(N): airline  |    |               |                |                  |
| 標記(L): 航線       |    |               |                |                  |
|                 |    |               |                |                  |

注意:此處所定義的集僅可在「複選題次數分配表」和「交叉表」程序中使用。 對於他處所使用的集,請 使用「資料」功能表上的「定義複選題集」定義。

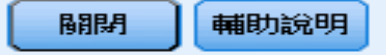

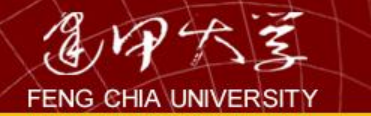

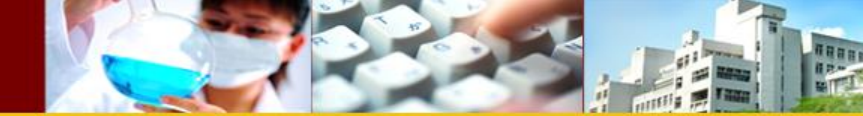

按新增

| ✓ 搭機考量因素 [selcect]                    | 變數集內的變數(⊻):<br>✓ 美國航空公司 [american] ✓ 聯合航空公司 [united] ✓ twa航空 [twa] |                                  | \$airline |
|---------------------------------------|--------------------------------------------------------------------|----------------------------------|-----------|
| 變數編碼為<br>◎ 二分法(D) 計數值: ○ 類別(G) 範團(E): |                                                                    | 新增( <u>A</u> )<br>變更(C)<br>移除(R) |           |
| 五稱(N): airline                        |                                                                    |                                  |           |

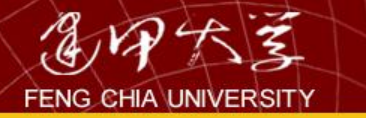

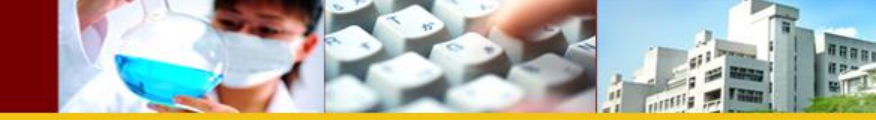

| 22F | Ħŧ呈宝℃(U)   祝昭   | 留 ( <u>W</u> ) | 說                                                          |
|-----|-----------------|----------------|------------------------------------------------------------|
| ▶   | 22              |                | -36-                                                       |
| ▶   |                 |                |                                                            |
| ▶   |                 |                |                                                            |
| ►   | var             |                | var                                                        |
| ▶   |                 |                |                                                            |
| ►   |                 |                |                                                            |
| ▶   |                 |                |                                                            |
| ▶   |                 |                |                                                            |
| ▶   |                 |                |                                                            |
| ►   |                 |                |                                                            |
| ▶   |                 |                |                                                            |
| •   | 定義變數集([         | <u>)</u>       | -                                                          |
|     | 次數分配表(E         | <u>-</u> )     |                                                            |
| •   | 交叉表( <u>C</u> ) |                |                                                            |
|     |                 |                |                                                            |
|     |                 | 公用#呈式(①) 視音    | 公用程式(U) 視答(W)<br>N (1) (1) (1) (1) (1) (1) (1) (1) (1) (1) |

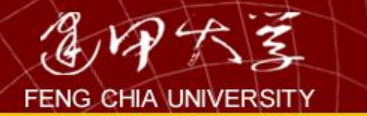

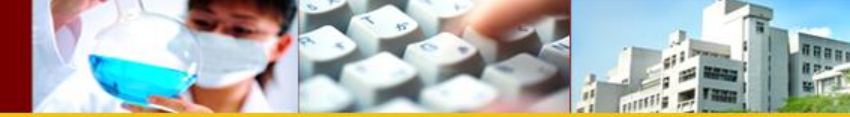

×

## 🔄 複選題分析次數分配表

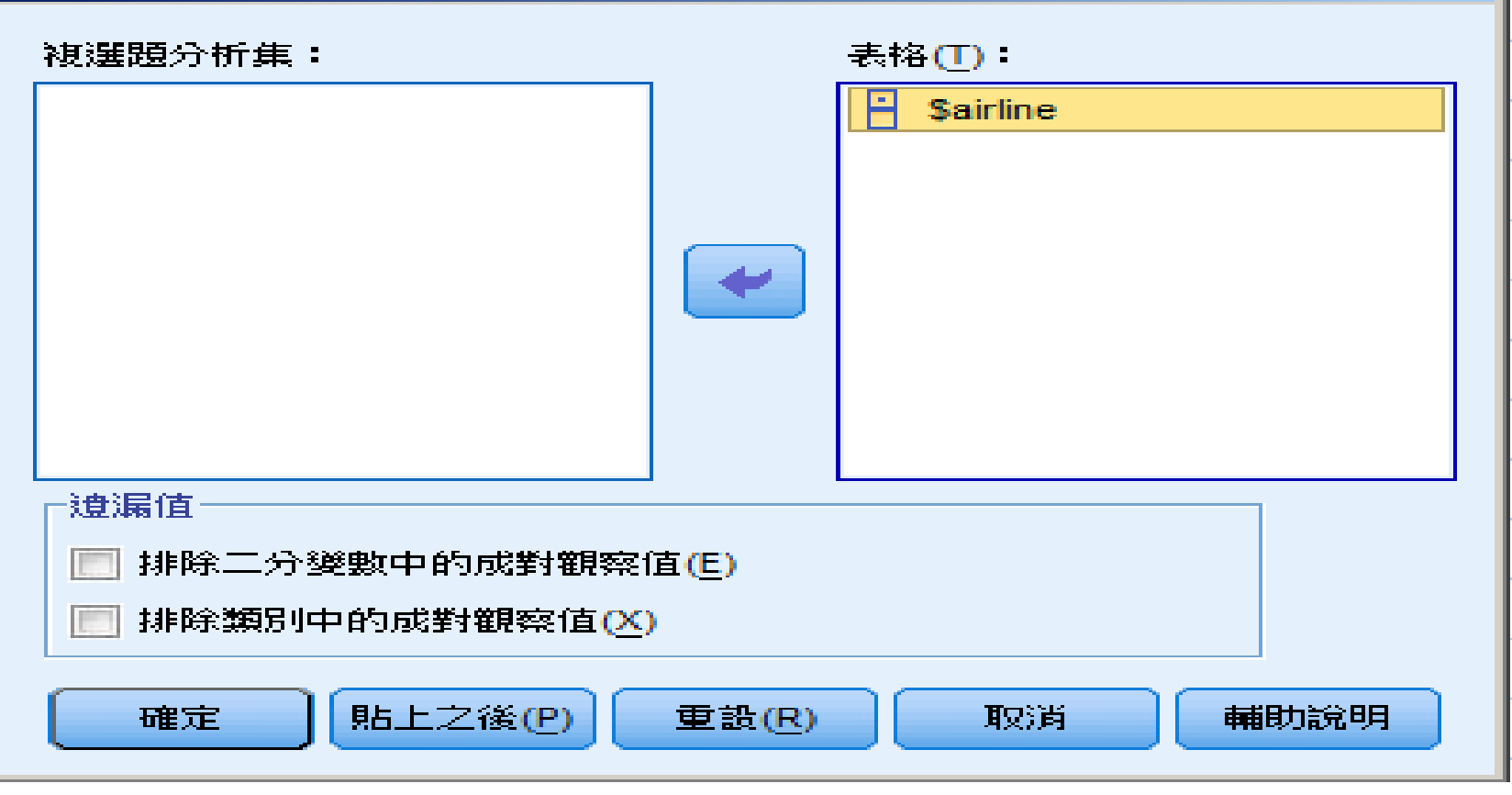

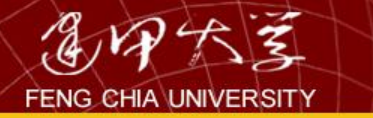

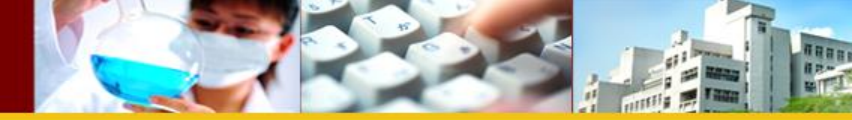

## \$airline 次數

|                 |        | 反應值 |        |        |
|-----------------|--------|-----|--------|--------|
|                 |        | 個數  | 百分比    | 觀察值百分比 |
| 航線 <sup>a</sup> | 美國航空公司 | 75  | 62.5%  | 100.0% |
|                 | 聯合航空公司 | 30  | 25.0%  | 40.0%  |
|                 | twa航空  | 15  | 12.5%  | 20.0%  |
| 總數              |        | 120 | 100.0% | 160.0% |

a. 二分法群組表列於值 1。

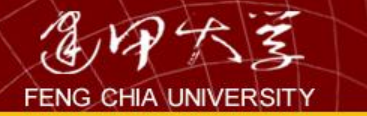

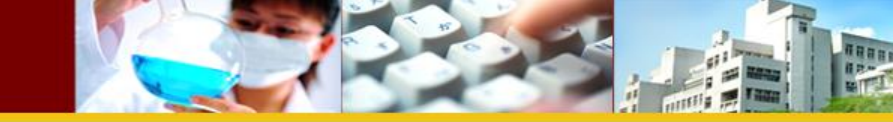

| 分析( <u>A</u> ) | 統計圖( <u>G</u> )  | 公理       | ₹程式(U) | 視習   | a ( <u>wo</u> ) | 說日   |
|----------------|------------------|----------|--------|------|-----------------|------|
| 報表             | ( <u>P</u> )     | •        | El.    | Ar   | A               | -36- |
| <b>余</b> 文述    | 終充言十 <b>(E)</b>  | <b>P</b> |        |      |                 |      |
| した一般           | 平均數法( <u>M</u> ) | <b>P</b> |        |      |                 |      |
|                | 線性模式( <u>G</u> ) | •        | var    |      |                 | var  |
| <b>村日時</b> 月   | ( <u>C</u> )     | •        |        |      |                 |      |
| 迎歸             | ( <u>R</u> )     | •        |        |      |                 |      |
| 分類             | $\infty$         | •        |        |      |                 |      |
| : 淮度           | 縮減( <u>D</u> )   | •        |        |      |                 |      |
| 尺度             | ( <u>A</u> )     | •        |        |      |                 |      |
|                | 數檢定( <u>N</u> )  | •        |        |      |                 |      |
| 預測             | Ð                | •        |        |      |                 |      |
| · 社会           | 題(U)             |          | 定義變數   | 集([] | <u>)</u>        |      |
| 日子 技擬          |                  |          | 次數分配   |      | D               |      |
| 品質             | 控制(Q)            | •        | 交叉表(0  |      |                 |      |
| ROC            | ∷曲線(⊻)…          |          |        |      |                 |      |

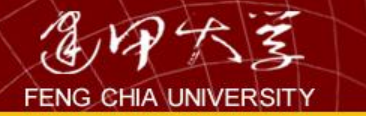

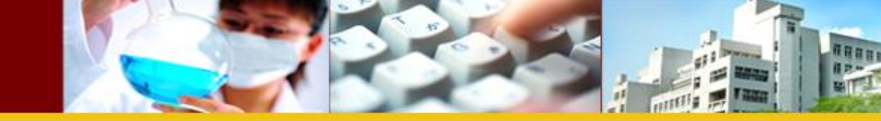

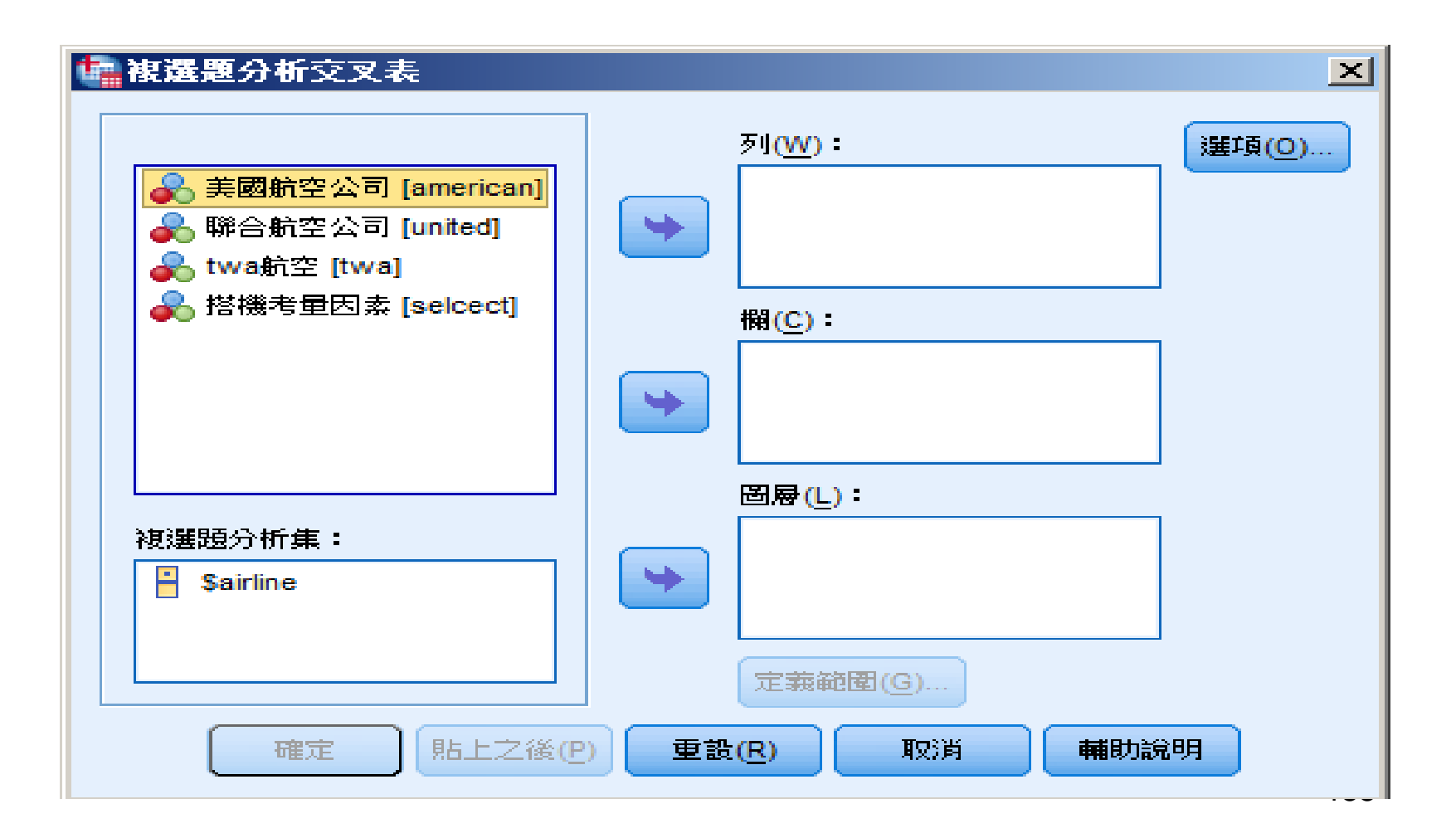

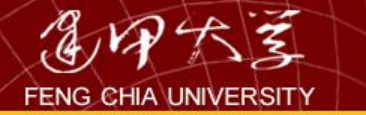

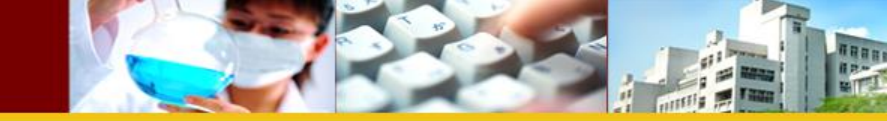

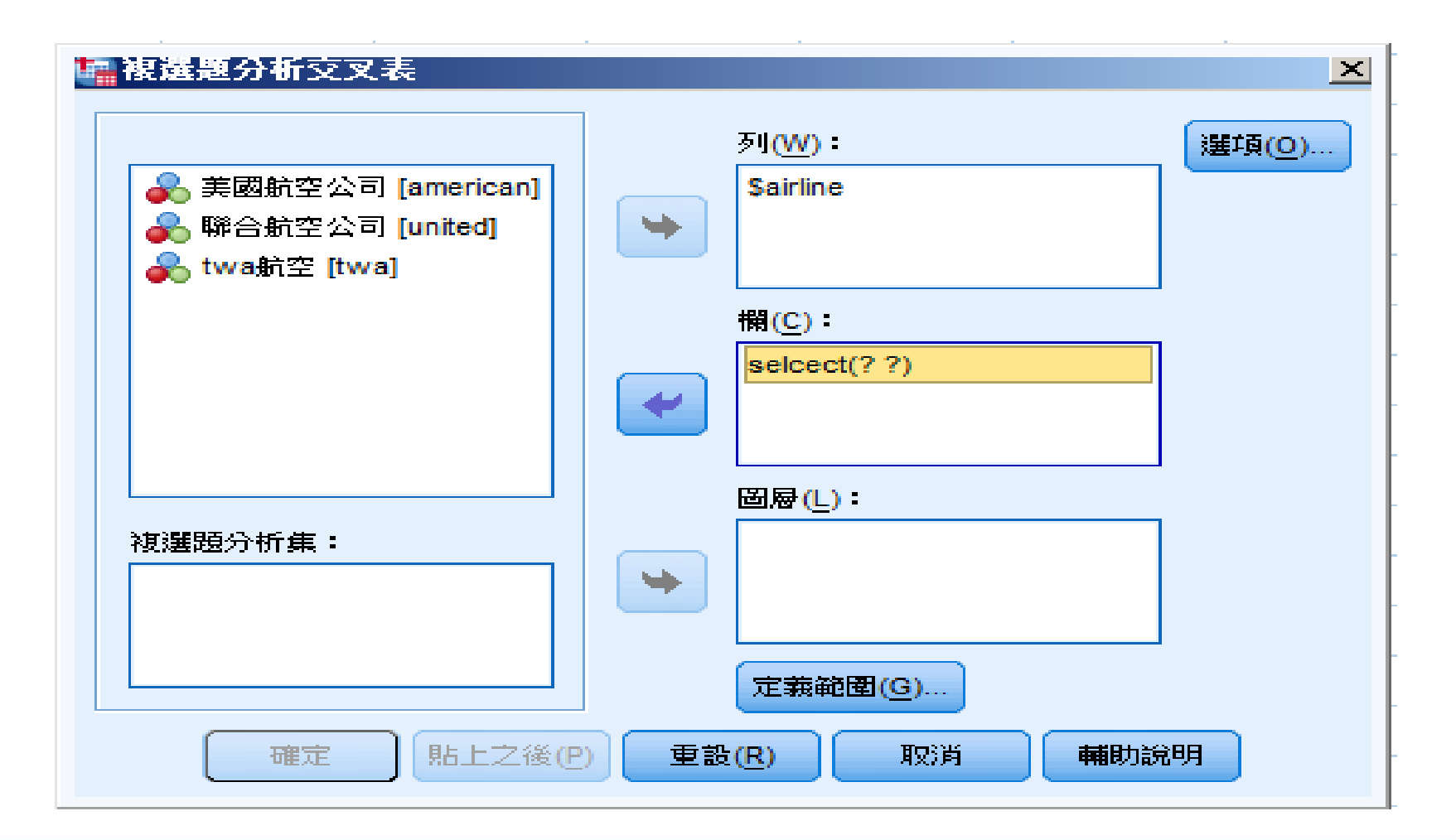

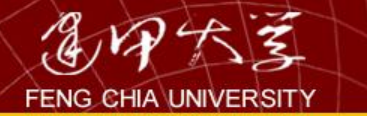

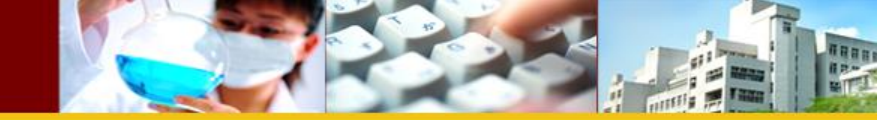

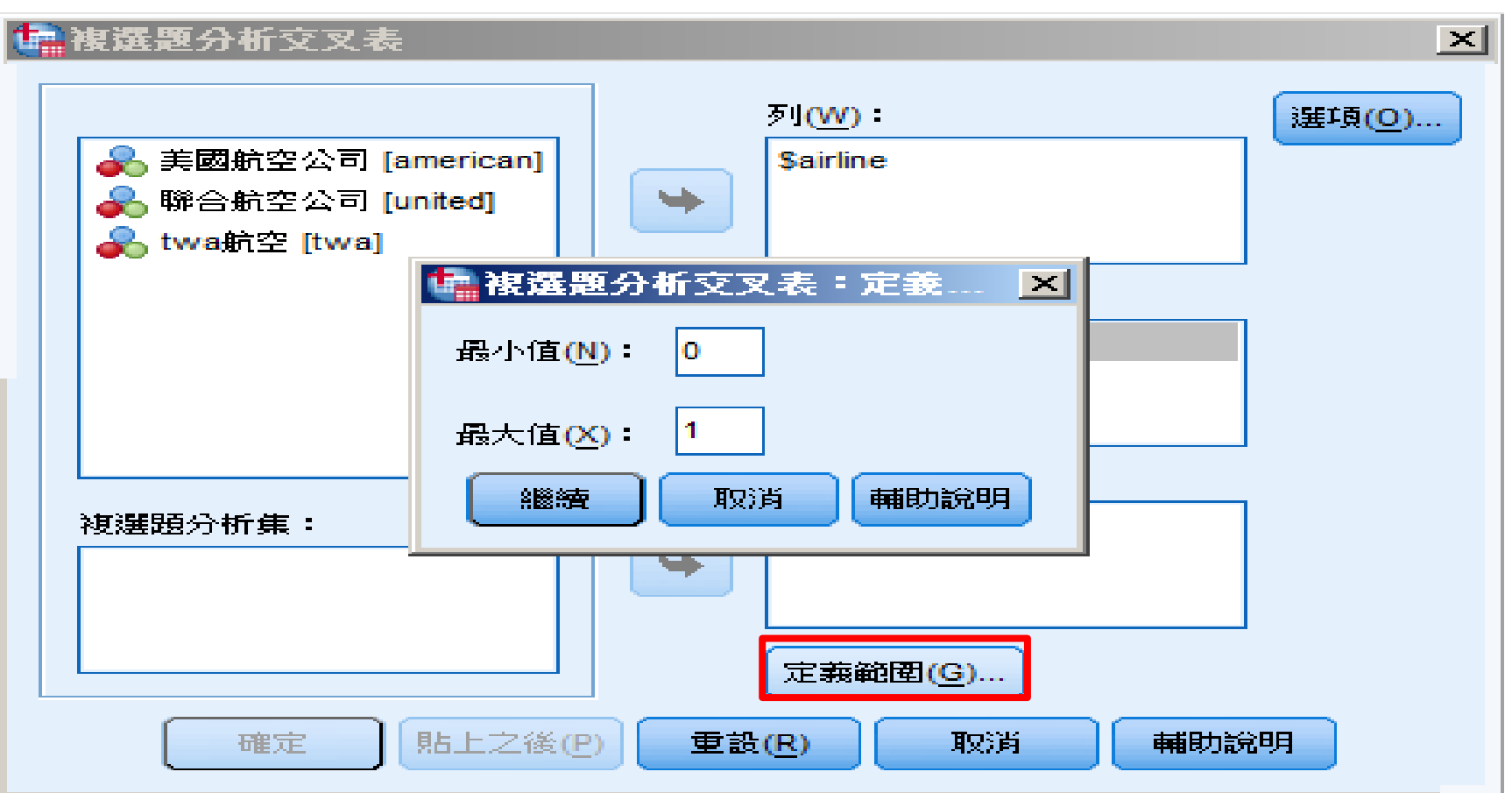

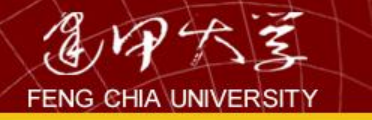

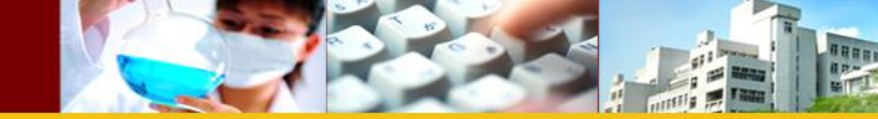

| 🙀 複選題分析交叉表                                          |                                                                               | ×              |
|-----------------------------------------------------|-------------------------------------------------------------------------------|----------------|
|                                                     | ▲ 複選題分析交叉表:選項 🛛                                                               | 選項( <u>0</u> ) |
| <ul> <li>         ・          ・          ・</li></ul> | 格百分比<br>▼ 列(W) ▼ 行(C) ▼ 總和(T)                                                 |                |
|                                                     | ■ 匹配複選題分析集中的變數(M)                                                             |                |
|                                                     | ◎ 觀察值(S) ◎ 回應(R)                                                              |                |
| 複選題分析集 <b>:</b>                                     | <ul> <li>遭漏值</li> <li>■ 排除二分變數中的成對觀察值(E)</li> <li>■ 排除類別中的成對觀察值(X)</li> </ul> |                |
|                                                     | 一 一 一 一 一 一 一 一 一 一 一 一 一 一 一 一 一 一 一                                         |                |
| 確定                                                  | 貼上之後(P) 重設(R) 取消                                                              | 輔助說明           |

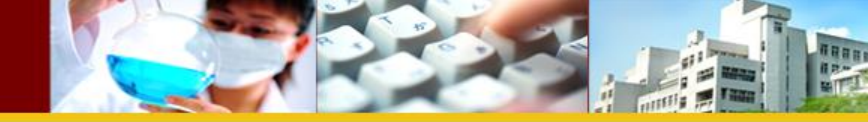

## \$airline\*selcect 交叉表列

|                 |        |                | 搭機考量因素 |        |        |
|-----------------|--------|----------------|--------|--------|--------|
|                 |        |                | 時刻表    | 服務品質   | 總要如    |
| 航線 <sup>a</sup> | 美國航空公司 | 個數             | 45     | 30     | 75     |
|                 |        | \$airline 中的 % | 60.0%  | 40.0%  |        |
|                 |        | selcect 中的 %   | 100.0% | 100.0% |        |
|                 |        | 總數的%           | 60.0%  | 40.0%  | 100.0% |
| •               | 聯合航空公司 | 個數             | 18     | 12     | 30     |
|                 |        | \$airline 中的 % | 60.0%  | 40.0%  |        |
|                 |        | selcect 中的 %   | 40.0%  | 40.0%  |        |
|                 |        | 總數的%           | 24.0%  | 16.0%  | 40.0%  |
|                 | twa航空  | 個數             | 9      | 6      | 15     |
|                 |        | \$airline 中的 % | 60.0%  | 40.0%  |        |
|                 |        | selcect 中的 %   | 20.0%  | 20.0%  |        |
|                 |        | 總數的%           | 12.0%  | 8.0%   | 20.0%  |
| 總數              |        | 個數             | 45     | 30     | 75     |
|                 |        | 總數的%           | 60.0%  | 40.0%  | 100.0% |

百分比及總數是根據應答者而來的。

a. 二分法群組表列於值 1。

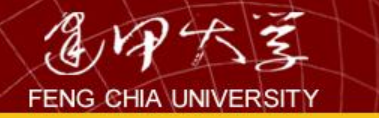

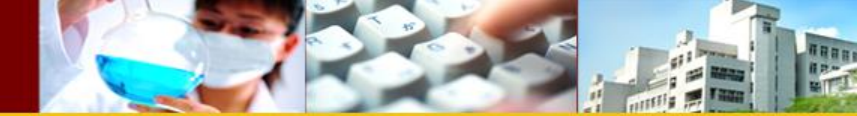

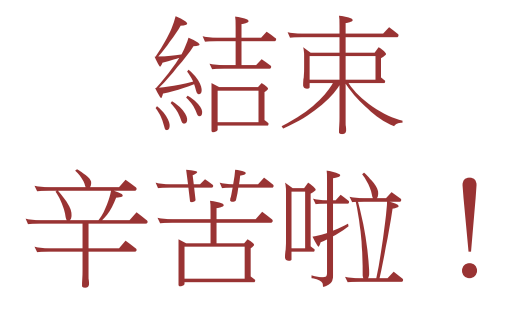

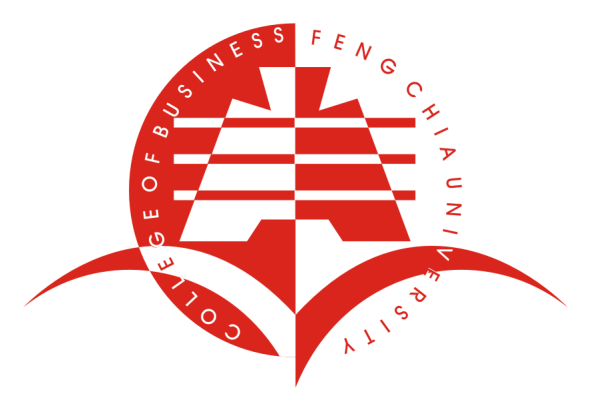